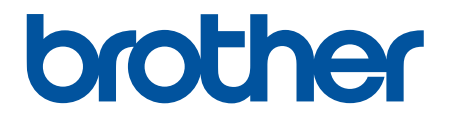

# Korisnički priručnik na internetu

DCP-L3515CDW DCP-L3520CDWE DCP-L3520CDWE DCP-L3527CDW DCP-L3555CDW DCP-L3560CDW MFC-L3740CDWE MFC-L3740CDWE MFC-L3760CDW MFC-L8340CDW MFC-L8390CDW

## Početna stranica > Sadržaj

# Sadržaj

| Definicije napomena.       2         Zaštitni znaci       3         Licenciranje otvorengi izvornog koda.       4         Autorsko pravo i licenca.       5         Važne napomene       6         Upoznavanje s uređajem.       7         Prije korištenja uređaja.       8         Pregled upravljačke ploče       9         Kako se kretati po dodirnom LCD zaslonu.       17         Način unosa teksta na uređaju.       16         Podesite glavni početni zaslon       20         Pristup uslužnim programima tvrke Brother (Windows).       21         Deinstalacija softvera i upravljačkih programa (Windows).       22         Lokacije ulaznih/zilaznih priključaka na vašem uređaju.       23         Rukovanje papirom.       24         Stavite papir i ispisujte pomoću ladice za papir       26         Stavite papir i ispisujte pomoću višenamjenske ladice (MP-ladica)       31         Stavite papir i ispisujte pomoću višenamjenske ladice (MP-ladica)       31         Stavite papir i ispisujte pomoću višenamjenske ladice (MP-ladica)       31         Stavite papir i ispisujte pomoću višenamjenske ladice (MP-ladica)       31         Stavite papir i ispisujte pomoću višenamjenske ladice (MP-ladica)       31         Stavite papir i ispisujte pomoću višenamjenske ladice (MP-ladica)                                                                                | Prije korištenja uređajem                                      |            |
|----------------------------------------------------------------------------------------------------|----------------------------------------------------------------|------------|
| Zaštitni znaci       3         Licenciranje otvorenog izvornog koda.       4         Autorsko pravo l licenca       5         Važne napomene       6         Upoznavanje s uređajem       7         Prije korištenja uređaja       8         Pregled upravljačke ploče       9         Kako se kretati po dodirnom LCD zaslonu       17         Način unosa teksta na uređaju       18         Podestej glavni početini zaslon       20         Pristup uslužnim programima tvrkke Brother (Windows)       21         Deinstalacija softvera i upravljačkih programa (Windows)       22         Lokacije ulaznih/zilaznih priključaka na vašem uređaju       23         Rukovanje papirom       24         Stavite papir i ispisujte pomoću ladice za papir.       25         Stavite papir i ispisujte pomoću visenamjenske ladice (MP-ladica)       31         Stavite papir i sipisujte pomoću otvora za ručno ulaganje       41         Postavke provjere papira.       49         Odaberite ladicu za papir koja će se upotrijebiti za ispis       50         Promjena veličine i vrste papira.       51         Preporučeni ispisni mediji       52         Umetnite dokumente na staklo skenera.       56         Postavke popisema i adrizavanju.       56                                                                                                    | Definicije napomena                                            | 2          |
| Licenciranje otvorenog izvornog koda.       4         Autorsko pravo i licenca       5         Važne napomene       6         Upoznavanje s uređaja       7         Prije korištenja uređaja.       8         Pregled upravljačke ploče       9         Kako se kretati po dodirnom LCD zaslonu.       17         Način unosa teksta na uređaju.       18         Podesite glavni početni zaslon.       20         Pristup uslužnim programima tvrtke Brother (Windows)       21         Deinstalacija softvera i upravljačkih programa (Windows)       22         Lokacije ulaznih/zilaznih priključaka na vašem uređaju.       23         Rukovanje papirom.       24         Stavite papir i ispisujte pomoću ladice za papir       26         Stavite papir i ispisujte pomoću ladice za ručno ulaganje       41         Postavke papira       48         Promijena postavke provjere papira.       49         Odaberite ladicu za papir koja će se upotrijebit za ispis       50         Promijena postavke provjere papira.       51         Prepručeni ispisni mediji       52         Umetanje dokumenta na stakio skenera.       56         Područja na kojima ispis nije moguć i koja nije moguće skenirati.       57         Upotreba posebnog papira.       58                                                                                                    | Zaštitni znaci                                                 |            |
| Autorsko pravo i licenca       5         Važne napomene       6         Upoznavanje s uređajem       7         Prije korištenja uređaja       8         Pregled upravljačke ploče       9         Kako se kretati po dodirnom LCD zaslonu       17         Način unosa teksta na uređaju       18         Podesite glavni početni zaslon       20         Pristup uslužnim programima tvrike Brother (Windows)       21         Deinstalacija softvera i upravljačkih programa (Windows)       22         Lokacije ulaznih/izlaznih priključaka na vašem uređaju       23         Rukovanje papirom       24         Stavite papir i ispisujte pomoću ladice za papir       26         Stavite papir i ispisujte pomoću otvora za ručno ulaganje       41         Postavke papira       48         Promijena veličine i vrste papira.       48         Odaberite ladicu za papir koja će se upotrijebiti za ispis.       50         Promjena postavke provjere papira.       51         Vuetavite dokumenta       53         Umetnite dokumenta       53         Umetnite dokumenta atklo skenera       56         Područja na kojima ispis nije moguć i koja nije moguće skenirati.       57         Upotreba posebnog papira.       59         Poruke o                                                                                                    | Licenciranje otvorenog izvornog koda                           |            |
| Važne napomene       6         Upoznavanje s uređajem       7         Prije korištenja uređaja       8         Pregle du pravljačke ploče       9         Kako se kretati po dodirnom LCD zaslonu       17         Način unosa teksta na uređaju       18         Podesite glavni početni zaslon       20         Pristup uslužnim programima tvrtke Brother (Windows)       21         Deinstalacija softvera i upravljačkih programa (Windows)       22         Lokacije ulaznih/izlaznih priključaka na vašem uređaju       23         Rukovanje papirom       24         Stavite papir       25         Stavite papir i ispisujte pomoću ladice za papir       26         Stavite papir i ispisujte pomoću višenamjenske ladice (MP-ladica)       31         Stavite papir i ispisujte pomoću višenamjenske ladice (MP-ladica)       31         Stavite papir i ispisujte pomoću višenamjenske ladice (MP-ladica)       31         Stavite papir i ispisujte pomoću višenamjenske ladice (MP-ladica)       31         Stavite papir i ispisujte pomoću višenamjenske ladice (MP-ladica)       31         Stavite papir i ispisujte pomoću višenamjenske ladice (MP-ladica)       31         Stavite papir i ispisujte pomoću višenamjenske ladice (MP-ladica)       31         Stavite papir i uzejniv koja če se upotrijebit za ispis       50                                                      | Autorsko pravo i licenca                                       | 5          |
| Upoznavanje s uređajem       7         Prije korištenja uređaja       8         Pregled upravljačke ploče       9         Kako se kretati po dodimom LCD zaslonu       17         Način unosa teksta na uređaju       18         Podesite glavni početni zaslon       20         Pristup uslizinim programima tvrtke Brother (Windows)       21         Deinstalacija softvera i upravljačkih programa (Windows)       22         Lokacije ulaznih/zlaznih priključaka na vašem uređaju       23         Rukovanje papirom       24         Stavite papir i ispisujte pomoću ladice za papir       26         Stavite papir i ispisujte pomoću otvora za ručno ulaganje       21         Postavke papira       48         Promijena veličine i vrste papira.       49         Odaberite ladicu za papir koja će se upotrijebiti za ispis       50         Promijena postavke provjere papira.       52         Umetnite dokumenta       53         Umetnite dokumenta       53         Preporučeni ispisni mediji       52         Uretnite dokumenta a staklo skenera       56         Područa na kojima ispis nije moguć i koja nije moguće skenirati.       57         Unetnite dokumenta a staklo skenera       56         Područa na kojima ispis nije moguć i koja nije moguće skenirat                                                                                                    | Važne napomene                                                 |            |
| Prije korištenja uređaja.       8         Pregled upravljačke ploče.       9         Kako se kretati po dotirrom LCD zaslonu.       17         Način unosa teksta na uređaju.       18         Podesite glavni početni zaslon       20         Pristup uslužnim programima tvrtke Brother (Windows).       21         Deinstalacija softvera i upravljačkih programa (Windows).       22         Lokacije ulaznih/izlaznih priključaka na vašem uređaju.       23         Rukovanje papirom.       24         Stavite papir i ispisujte pomoću ladice za papir.       26         Stavite papir i ispisujte pomoću višenamjenske ladice (MP-ladica)       31         Stavite papir i ispisujte pomoću višenamjenske ladice (MP-ladica)       31         Stavite papir i ispisujte pomoću otvora za ručno ulaganje       48         Promijena veličine i vrste papira.       49         Odaberite ladicu za papir koja će se upotrijebiti za ispis       60         Promijena veličine i vrste papira.       49         Odaberite ladicu za papir koja će se upotrijebiti za ispis       50         Promjena postavke provjere papira.       52         Umetnite dokumente u automatski ulagač dokumenata (ADF).       54         Postavite dokumente u automatski ulagač dokumenata (ADF).       54         Postavite dokumente u astako skenera       56 </td <td>Upoznavanje s uređajem</td> <td>7</td> | Upoznavanje s uređajem                                         | 7          |
| Pregled upravljačke ploče       9         Kako se kretati po dodirnom LCD zaslonu       17         Način unosa teksta na uređaju       18         Podesite glavni početni zaslon       20         Pristup uslužnim programima tvrtke Brother (Windows)       21         Deinstalacija softvera i upravljačkih programa (Windows)       22         Lokacije ulaznih/izlaznih priključaka na vašem uređaju       23         Rukovanje papirom       24         Stavite papir i ispisujte pomoću ladice za papir       26         Stavite papir i ispisujte pomoću ladice za papir       26         Stavite papir i ispisujte pomoću otvora za ručno ulaganje       41         Potstavke papira       48         Promijena veličine i vrste papira.       49         Odaberite ladicu za papir koja će se upotrijebiti za ispis       50         Promijena postavke provjere papira.       51         Preporučeni ispisni mediji       52         Umetanje dokumenta       53         Umetnie dokumente u automatski ulagač dokumenata (ADF)       54         Potravča na kojima ispis nije moguć i koja nije moguće skenirati       56         Područa na kojima ispis nije moguć i koja nije moguće skenirati       57         Upotreba posebnog papira.       58         Rješavanje problema       57                                                                                                    | Prije korištenja uređaja                                       |            |
| Kako se kretati po dodirnom LCD zaslonu                                                                                                    | Pregled upravljačke ploče                                      |            |
| Način unosa teksta na uređaju                                                                                                    | Kako se kretati po dodirnom LCD zaslonu                        | 17         |
| Podesite glavni početni zaslon       20         Pristup uslužnim programima tvrtke Brother (Windows)       21         Deinstalacija softvera i upravljačkih programa (Windows)       22         Lokacije ulaznih/izlaznih priključaka na vašem uređaju       23 <b>Rukovanje papirom</b> 24         Stavite papir i ispisujte pomoću ladice za papir       26         Stavite papir i ispisujte pomoću višenamjenske ladice (MP-ladica)       31         Stavite papir i ispisujte pomoću otvora za ručno ulaganje       41         Postavke papira       48         Promijena veličine i vrste papira.       49         Odaberite ladicu za papir koja će se upotrijebiti za ispis       50         Premjena postavke provjere papira.       51         Preporučeni ispisni mediji       52         Umetanje dokumenta       53         Umetanje dokumenta       53         Umetanje dokumenta       56         Područja na kojima ispis nije moguć i koja nije moguće skenirati       57         Vupotreba posebnog papira       58         Poruke o pogreškama kada se koristi značajka Brother Web Connect       77         Dokument je zaglavljen na vrhu jedinice ADF-a       78         Dokument je zaglavljen na vrhu jedinice ADF-a       78         Dokument je zaglavljen na vrhu jedinice ADF-a                                                                                              | Način unosa teksta na uređaju                                  |            |
| Pristup uslužnim programima tvrtke Brother (Windows)       21         Deinstalacija softvera i upravljačkih programa (Windows)       22         Lokacije ulaznih/izlaznih priključaka na vašem uređaju       23         Rukovanje papirom       24         Stavite papir       25         Stavite papir i ispisujte pomoću ladice za papir       26         Stavite papir i ispisujte pomoću višenamjenske ladice (MP-ladica)       31         Stavite papir i ispisujte pomoću dvora za ručno ulaganje       41         Postavke papira       48         Promijena veličine i vrste papira.       49         Odaberite ladicu za papir koja će se upotrijebiti za ispis       50         Promjena postavke provjere papira.       51         Vimetanje dokumenta       53         Umetnite dokumenta       53         Umetnite dokumenta na staklo skenera       56         Područja na kojima ispis nije moguć i koja nije moguće skenirati       57         Upotreba posebnog papira.       58         Poruke o pogreškama kada se koristi značajka Brother Web Connect       77         Dokumenti je zaglavljen na vrhu jedinice ADF-a.       77         Dokumenti je zaglavljen na vrhu jedinice ADF-a.       77         Dokument je zaglavljen na vrhu jedinice ADF-a.       77         Dokument je zaglavljen na vrhu jed                                                                         | Podesite glavni početni zaslon                                 |            |
| Deinstalacija softvera i upravljačkih programa (Windows)       22         Lokacije ulaznih/izlaznih priključaka na vašem uređaju       23         Rukovanje papirom       24         Stavite papir       25         Stavite papir i ispisujte pomoću ladice za papir.       26         Stavite papir i ispisujte pomoću višenamjenske ladice (MP-ladica)       31         Stavite papir i ispisujte pomoću otvora za ručno ulaganje       41         Postavke papira       48         Promijena veličine i vrste papira.       49         Odaberite ladicu za papir koja će se upotrijebiti za ispis       50         Promjena postavke provjere papira.       51         Preporučeni ispisni mediji       52         Umetanje dokumenata       53         Umetnite dokumente u automatski ulagač dokumenata (ADF)       54         Postavite dokumente na staklo skenera.       56         Područja na kojima ispis nije moguć i koja nije moguće skenirati.       57         Upotreba posebnog papira.       59         Poruke o pogreškama i održavanju.       60         Nije moguće ispisivati ili skenirati – prenesite svoje faksove       71         Poruke o pogreškama kada se koristi značajka Brother Web Connect       75         Zastoji dokumenta.       77         Dokument je zaglavljen na vrhu jedinice ADF-a                                                                         | Pristup uslužnim programima tvrtke Brother (Windows)           |            |
| Lokacije ulaznih/izlaznih priključaka na vašem uređaju       23         Rukovanje papirom       24         Stavite papir       25         Stavite papir i ispisujte pomoću ladice za papir.       26         Stavite papir i ispisujte pomoću višenamjenske ladice (MP-ladica)       31         Stavite papir i ispisujte pomoću višenamjenske ladice (MP-ladica)       31         Stavite papir i ispisujte pomoću otora za ručno ulaganje       41         Postavke papira       49         Odaberite ladicu za papir koja će se upotrijebiti za ispis       50         Promijena postavke provjere papira.       51         Preporučeni ispisi mediji       52         Umetnite dokumenta       53         Umetnite dokumenta       53         Umetnite dokumenta u automatski ulagač dokumenata (ADF)       54         Postavite dokumenta na staklo skenera.       56         Područja na kojima ispis nije mogući koja nije moguće skenirati.       57         Upotreba posebnog papira.       58         Rješavanje problema       59         Poruke o pogreškama kada se koristi značajka Brother Web Connect       75         Zastoji dokumenata.       77         Dokument je zaglavljen na vrhu jedinice ADF-a.       78         Dokument je zaglavljen na vrhu jedinice ADF-a.       78                                                                                                    | Deinstalacija softvera i upravljačkih programa (Windows        | s)         |
| Rukovanje papirom       24         Stavite papir       25         Stavite papir i ispisujte pomoću ladice za papir.       26         Stavite papir i ispisujte pomoću višenamjenske ladice (MP-ladica)       31         Stavite papir i ispisujte pomoću otvora za ručno ulaganje       41         Postavke papira       48         Promijena veličine i vrste papira       49         Odaberite ladicu za papir koja će se upotrijebiti za ispis       50         Promjena postavke provjere papira       51         Preporučeni ispisni mediji       52         Umetanje dokumenta       53         Umetnite dokumente u automatski ulagač dokumenata (ADF)       54         Postavite dokumente u automatski ulagač dokumenata (ADF)       54         Postavite dokumente u automatski ulagač dokumenata (ADF)       54         Postavite dokumente u automatski ulagač dokumenata (ADF)       54         Postavite dokumenta       56         Područja na kojima ispis nije moguć i koja nije moguće skenirati       57         Upotreba posebnog papira       58         Rješavanje problema       59         Poruke o pogreškama kada se koristi značajka Brother Web Connect       75         Zastoji dokumenata       77         Dokument je zaglavljen na vrhu jedinice ADF-a       78                                                                                                    | Lokacije ulaznih/izlaznih priključaka na vašem uređaju         | 23         |
| Stavite papir       25         Stavite papir i ispisujte pomoću ladice za papir       26         Stavite papir i ispisujte pomoću višenamjenske ladice (MP-ladica)       31         Stavite papir i ispisujte pomoću otvora za ručno ulaganje       41         Postavke papira       48         Promijena veličine i vrste papira       49         Odaberite ladicu za papir koja će se upotrijebiti za ispis       50         Promjena postavke provjere papira       51         Preporučeni ispisni mediji       52         Umetanje dokumenata       53         Umetanje dokumenata       53         Umetanje dokumente u automatski ulagač dokumenata (ADF)       54         Postavite dokumente na staklo skenera       56         Područja na kojima ispis nije moguć i koja nije moguće skenirati       57         Upotreba posebnog papira       58         Rješavanje problema       59         Poruke o pogreškama i održavanju       60         Nije moguće ispisivati ili skenirati – prenesite svoje faksove       71         Poruke o pogreškama kada se koristi značajka Brother Web Connect       75         Zastoji dokumenata       77         Dokument je zaglavljen na vrhu jedinice ADF-a       78         Dokument je zaglavljen na vrhu jedinice ADF-a       78 <t< td=""><td>Rukovanje papirom</td><td></td></t<>                                                                | Rukovanje papirom                                              |            |
| Stavite papir i ispisujte pomoću ladice za papir.       26         Stavite papir i ispisujte pomoću višenamjenske ladice (MP-ladica)       31         Stavite papir i ispisujte pomoću otvora za ručno ulaganje       41         Postavke papira       48         Promijena veličine i vrste papira.       49         Odaberite ladicu za papir koja će se upotrijebiti za ispis       50         Promjena postavke provjere papira.       51         Preporučeni ispisni mediji       52         Umetanje dokumenata       53         Umetnite dokumente u automatski ulagač dokumenata (ADF)       54         Postavite dokumente na staklo skenera.       56         Područja na kojima ispis nije moguć i koja nije moguće skenirati       57         Upotreba posebnog papira.       58         Rješavanje problema       59         Poruke o pogreškama i održavanju       60         Nije moguće ispisivati ili skenirati – prenesite svoje faksove       71         Poruke o pogreškama kada se koristi značajka Brother Web Connect       75         Zastoji dokumenata.       76         Dokument je zaglavljen na vrhu jedinice ADF-a.       78         Dokument je zaglavljen na vrhu jedinice ADF-a.       78         Dokumenta.       79         Uklanjanje malih komada papira koji su zaglavljeni u ADF-u.                                                                               | Stavite papir                                                  |            |
| Stavite papir i ispisujte pomoću višenamjenske ladice (MP-ladica)       31         Stavite papir i ispisujte pomoću otvora za ručno ulaganje       41         Postavke papira       48         Promijena veličine i vrste papira       49         Odaberite ladicu za papir koja će se upotrijebiti za ispis       50         Promjena postavke provjere papira       51         Preporučeni ispisni mediji       52         Umetanje dokumenta       53         Umetnite dokumente u automatski ulagač dokumenata (ADF)       54         Postavite dokumente na staklo skenera       56         Područja na kojima ispis nije moguć i koja nije moguće skenirati       57         Upotreba posebnog papira       58         Rješavanje problema       59         Poruke o pogreškama i održavanju       60         Nije moguće ispisivati ili iskenirati – prenesite svoje faksove       71         Poruke o pogreškama kada se koristi značajka Brother Web Connect       75         Zastoji dokumenata       77         Dokument je zaglavljen na vrhu jedinice ADF-a       78         Dokument je zaglavljen na vrhu jedinice ADF-a       78         Dokument je zaglavljen ispod poklopca za dokument       79         Uklanjanje zastoja papira       82         Papir je zaglavljen u Vru za ručno ulaganje <t< td=""><td>Stavite papir i ispisujte pomoću ladice za papir</td><td></td></t<>     | Stavite papir i ispisujte pomoću ladice za papir               |            |
| Stavite papir i ispisujte pomoću otvora za ručno ulaganje       41         Postavke papira       48         Promijena veličine i vrste papira       49         Odaberite ladicu za papir koja će se upotrijebiti za ispis       50         Premjena postavke provjere papira       51         Preporučeni ispisni mediji       52         Umetanje dokumenata       53         Umetnite dokumente u automatski ulagač dokumenata (ADF)       54         Postavite dokumente na staklo skenera       56         Područja na kojima ispis nije moguć i koja nije moguće skenirati       57         Upotreba posebnog papira       58         Rješavanje problema       59         Poruke o pogreškama i održavanju       60         Nije moguće ispisivati ili skenirati – prenesite svoje faksove       71         Poruke o pogreškama kada se koristi značajka Brother Web Connect       75         Zastoji dokumenata       77         Dokument je zaglavljen na vrhu jedinice ADF-a       78         Dokument je zaglavljen sporta koji su zaglavljeni u ADF-u       80         Zastoji papira       82         Papir je zaglavljen u otvoru za ručno ulaganje       84         Papir je zaglavljen u otvoru za ručno ulaganje       84         Papir je zaglavljen u izlaznoj ladici za papir       85 <td>Stavite papir i ispisujte pomoću višenamjenske ladice (N</td> <td>MP-ladica)</td>          | Stavite papir i ispisujte pomoću višenamjenske ladice (N       | MP-ladica) |
| Postavke papira       48         Promijena veličine i vrste papira       49         Odaberite ladicu za papir koja će se upotrijebiti za ispis       50         Promjena postavke provjere papira       51         Preporučeni ispisni mediji       52         Umetanje dokumenata       53         Umetnite dokumente u automatski ulagač dokumenata (ADF)       54         Postavite dokumente na staklo skenera       56         Područja na kojima ispis nije moguć i koja nije moguće skenirati       57         Upotreba posebnog papira       58         Rješavanje problema       59         Poruke o pogreškama i održavanju       60         Nije moguće ispisivati il skenirati – prenesite svoje faksove       71         Poruke o pogreškama kada se koristi značajka Brother Web Connect       75         Zastoji dokumenata       77         Dokument je zaglavljen na vrhu jedinice ADF-a       78         Dokument je zaglavljen spod poklopca za dokument       79         Uklanjanje malih komada papira koji su zaglavljeni u ADF-u       80         Zastoji papira       82         Papir je zaglavljen u otvoru za ručno ulaganje       83         Papir je zaglavljen u otvoru za ručno ulaganje       84         Papir je zaglavljen u izlaznoj ladici za papir       85 <tr< td=""><td>Stavite papir i ispisujte pomoću otvora za ručno ulaganje</td><td>é</td></tr<>           | Stavite papir i ispisujte pomoću otvora za ručno ulaganje      | é          |
| Promijena veličine i vrste papira.       49         Odaberite ladicu za papir koja će se upotrijebiti za ispis       50         Promjena postavke provjere papira       51         Preporučeni ispisni mediji       52         Umetanje dokumenata       53         Umetnite dokumente u automatski ulagač dokumenata (ADF)       54         Postavite dokumente na staklo skenera       56         Područja na kojima ispis nije moguć i koja nije moguće skenirati       57         Upotreba posebnog papira       58         Rješavanje problema       59         Poruke o pogreškama i održavanju.       60         Nije moguće ispisivati ili skenirati – prenesite svoje faksove       71         Poruke o pogreškama kada se koristi značajka Brother Web Connect       75         Zastoji dokumenata.       77         Dokument je zaglavljen na vrhu jedinice ADF-a       78         Dokument je zaglavljen na vrhu jedinice ADF-a       79         Uklanjanje malih komada papira koji su zaglavljeni u ADF-u       80         Zastoji papira       81         Uklanjanje zastoja papira       82         Papir je zaglavljen u MP-ladici       83         Papir je zaglavljen u dvoru za ručno ulaganje       84         Papir je zaglavljen u izlaznoj ladici za papir       85                                                                                                    | Postavke papira                                                |            |
| Odaberite ladicu za papir koja će se upotrijebiti za ispis       50         Promjena postavke provjere papira       51         Preporučeni ispisni mediji       52         Umetanje dokumenata       53         Umetnite dokumente u automatski ulagač dokumenata (ADF)       54         Postavite dokumente na staklo skenera       56         Područja na kojima ispis nije moguć i koja nije moguće skenirati       57         Upotreba posebnog papira       58         Rješavanje problema       59         Poruke o pogreškama i održavanju       60         Nije moguće ispisivati ili skenirati – prenesite svoje faksove       71         Poruke o pogreškama kada se koristi značajka Brother Web Connect       75         Zastoji dokumenata       77         Dokument je zaglavljen na vrhu jedinice ADF-a       78         Dokument je zaglavljen ispod poklopca za dokument       79         Uklanjanje malih komada papira koji su zaglavljeni u ADF-u       80         Zastoji papira       81         Uklanjanje zastoja papira       82         Papir je zaglavljen u MP-ladici       83         Papir je zaglavljen u otvoru za ručno ulaganje       84         Papir je zaglavljen u otvoru za ručno ulaganje       84         Papir je zaglavljen u izlaznoj ladici za papir       85 <td>Promijena veličine i vrste papira</td> <td></td>                                          | Promijena veličine i vrste papira                              |            |
| Promjena postavke provjere papira       51         Preporučeni ispisni mediji       52         Umetanje dokumenata       53         Umetnite dokumente u automatski ulagač dokumenata (ADF)       54         Postavite dokumente na staklo skenera       56         Područja na kojima ispis nije moguć i koja nije moguće skenirati       57         Upotreba posebnog papira       58         Rješavanje problema       59         Poruke o pogreškama i održavanju       60         Nije moguće ispisivati ili skenirati – prenesite svoje faksove       71         Poruke o pogreškama kada se koristi značajka Brother Web Connect       75         Zastoji dokumenata       77         Dokument je zaglavljen na vrhu jedinice ADF-a       78         Dokument je zaglavljen na vrhu jedinice ADF-a       78         Dokument je zaglavljen ispod poklopca za dokument       79         Uklanjanje malih komada papira koji su zaglavljeni u ADF-u       80         Zastoji papira       81         Vanjanje zastoja papira       82         Papir je zaglavljen u MP-ladici       83         Papir je zaglavljen u otvoru za ručno ulaganje       84         Papir je zaglavljen u izlaznoj ladici za papir       85         Papir je zaglavljen u izlaznoj ladici za papir       85                                                                                                    | Odaberite ladicu za papir koja će se upotrijebiti za ispis     |            |
| Preporučeni ispisni mediji       52         Umetanje dokumenata       53         Umetnite dokumente u automatski ulagač dokumenata (ADF)       54         Postavite dokumente na staklo skenera       56         Područja na kojima ispis nije moguć i koja nije moguće skenirati       57         Upotreba posebnog papira       58         Rješavanje problema       59         Poruke o pogreškama i održavanju       60         Nije moguće ispisivati ili skenirati – prenesite svoje faksove       71         Poruke o pogreškama kada se koristi značajka Brother Web Connect       75         Zastoji dokumenata       77         Dokument je zaglavljen na vrhu jedinice ADF-a       78         Dokument je zaglavljen ispod poklopca za dokument       79         Uklanjanje malih komada papira koji su zaglavljeni u ADF-u       80         Zastoji papira       81         Uklanjanje zastoja papira       82         Papir je zaglavljen u MP-ladici       83         Papir je zaglavljen u otvoru za ručno ulaganje       84         Papir je zaglavljen u dotoru za ručno ulaganje       84         Papir je zaglavljen u izlaznoj ladici za papir       85         Papir je zaglavljen u izlaznoj ladici za papir       85         Papir je zaglavljen u izlaznoj ladici za papir       87 </td <td>Promjena postavke provjere papira</td> <td>51</td>                                  | Promjena postavke provjere papira                              | 51         |
| Umetanje dokumenata       53         Umetnite dokumente u automatski ulagač dokumenata (ADF)       54         Postavite dokumente na staklo skenera       56         Područja na kojima ispis nije moguć i koja nije moguće skenirati       57         Upotreba posebnog papira       58         Rješavanje problema       59         Poruke o pogreškama i održavanju       60         Nije moguće ispisivati ili skenirati – prenesite svoje faksove       71         Poruke o pogreškama kada se koristi značajka Brother Web Connect       75         Zastoji dokumenata       77         Dokument je zaglavljen na vrhu jedinice ADF-a       78         Dokument je zaglavljen ispod poklopca za dokument       79         Uklanjanje malih komada papira koji su zaglavljeni u ADF-u       80         Zastoji papira       81         Uklanjanje zastoja papira       82         Papir je zaglavljen u MP-ladici       83         Papir je zaglavljen u otvoru za ručno ulaganje       84         Papir je zaglavljen u ladici za papir       85         Papir je zaglavljen u izlaznoj ladici za papir       87         Papir je zaglavljen u izlaznoj ladici za papir       87         Papir je zaglavljen u stražnem dijelu uređaja       88                                                                                                    | Preporučeni ispisni mediji                                     |            |
| Umetnite dokumente u automatski ulagač dokumenata (ADF).       54         Postavite dokumente na staklo skenera.       56         Područja na kojima ispis nije moguć i koja nije moguće skenirati.       57         Upotreba posebnog papira.       58         Rješavanje problema       59         Poruke o pogreškama i održavanju.       60         Nije moguće ispisivati ili skenirati – prenesite svoje faksove       71         Poruke o pogreškama kada se koristi značajka Brother Web Connect       75         Zastoji dokumenata.       77         Dokument je zaglavljen na vrhu jedinice ADF-a.       78         Dokument je zaglavljen ispod poklopca za dokument.       79         Uklanjanje malih komada papira koji su zaglavljeni u ADF-u.       80         Zastoji papira.       81         Uklanjanje zastoja papira       82         Papir je zaglavljen u MP-ladici       83         Papir je zaglavljen u ladici za papir       85         Papir je zaglavljen u ladici za papir       85         Papir je zaglavljen u izlaznoj ladici za papir       87         Papir je zaglavljen u stražniem dilelu uređaja       88                                                                                                    | Umetanje dokumenata                                            |            |
| Postavite dokumente na staklo skenera       56         Područja na kojima ispis nije moguć i koja nije moguće skenirati       57         Upotreba posebnog papira       58         Rješavanje problema       59         Poruke o pogreškama i održavanju       60         Nije moguće ispisivati ili skenirati – prenesite svoje faksove       71         Poruke o pogreškama kada se koristi značajka Brother Web Connect       75         Zastoji dokumenata       77         Dokument je zaglavljen na vrhu jedinice ADF-a       78         Dokument je zaglavljen ispod poklopca za dokument.       79         Uklanjanje malih komada papira koji su zaglavljeni u ADF-u       80         Zastoji papira       81         Uklanjanje zastoja papira       82         Papir je zaglavljen u MP-ladici       83         Papir je zaglavljen u otvoru za ručno ulaganje       84         Papir je zaglavljen u izlaznoj ladici za papir       87         Papir je zaglavljen u izlaznoj ladici za papir       87         Papir je zaglavljen u izlaznoj ladici za papir       87                                                                                                    | Umetnite dokumente u automatski ulagač dokumenata              | (ADF)54    |
| Područja na kojima ispis nije moguć i koja nije moguće skenirati       57         Upotreba posebnog papira       58         Rješavanje problema       59         Poruke o pogreškama i održavanju       60         Nije moguće ispisivati ili skenirati – prenesite svoje faksove       71         Poruke o pogreškama kada se koristi značajka Brother Web Connect       75         Zastoji dokumenata       77         Dokument je zaglavljen na vrhu jedinice ADF-a       78         Dokument je zaglavljen ispod poklopca za dokument.       79         Uklanjanje malih komada papira koji su zaglavljeni u ADF-u       80         Zastoji papira       81         Uklanjanje zastoja papira       82         Papir je zaglavljen u MP-ladici       83         Papir je zaglavljen u otvoru za ručno ulaganje       84         Papir je zaglavljen u ladici za papir       85         Papir je zaglavljen u izlaznoj ladici za papir       87         Papir je zaglavljen u izlaznoj ladici za papir       87         Papir je zaglavljen u stražnem dijelu uređaja       88                                                                                                    | Postavite dokumente na staklo skenera                          |            |
| Upotreba posebnog papira.       58         Rješavanje problema       59         Poruke o pogreškama i održavanju.       60         Nije moguće ispisivati ili skenirati – prenesite svoje faksove       71         Poruke o pogreškama kada se koristi značajka Brother Web Connect       75         Zastoji dokumenata.       77         Dokument je zaglavljen na vrhu jedinice ADF-a.       78         Dokument je zaglavljen ispod poklopca za dokument.       79         Uklanjanje malih komada papira koji su zaglavljeni u ADF-u.       80         Zastoji papira.       81         Uklanjanje zastoja papira       82         Papir je zaglavljen u MP-ladici       83         Papir je zaglavljen u otvoru za ručno ulaganje.       84         Papir je zaglavljen u ladici za papir       85         Papir je zaglavljen u stražnjem dijelu uređaja       88                                                                                                    | Područja na kojima ispis nije moguć i koja nije moguće skenira | ati57      |
| Rješavanje problema       59         Poruke o pogreškama i održavanju.       60         Nije moguće ispisivati ili skenirati – prenesite svoje faksove       71         Poruke o pogreškama kada se koristi značajka Brother Web Connect       75         Zastoji dokumenata.       77         Dokument je zaglavljen na vrhu jedinice ADF-a.       78         Dokument je zaglavljen ispod poklopca za dokument.       79         Uklanjanje malih komada papira koji su zaglavljeni u ADF-u.       80         Zastoji papira.       81         Uklanjanje zastoja papira       82         Papir je zaglavljen u MP-ladici       83         Papir je zaglavljen u izlaznoj ladici za papir       85         Papir je zaglavljen u izlaznoj ladici za papir       87         Papir je zaglavljen u izlaznoj ladici za papir       87         Papir je zaglavljen u izlaznoj ladici za papir       87         Papir je zaglavljen u izlaznoj ladici za papir       87         Papir je zaglavljen u izlaznoj ladici za papir       87         Papir je zaglavljen u izlaznoj ladici za papir       87         Papir je zaglavljen u izlaznoj ladici za papir       87         Papir je zaglavljen u izlaznoj ladici za papir       88                                                                                                    | Upotreba posebnog papira                                       |            |
| Poruke o pogreškama i održavanju                                                                                                    | Rješavanje problema                                            |            |
| Nije moguće ispisivati ili skenirati – prenesite svoje faksove       71         Poruke o pogreškama kada se koristi značajka Brother Web Connect       75         Zastoji dokumenata       77         Dokument je zaglavljen na vrhu jedinice ADF-a       78         Dokument je zaglavljen ispod poklopca za dokument       79         Uklanjanje malih komada papira koji su zaglavljeni u ADF-u       80         Zastoji papira       81         Uklanjanje zastoja papira       82         Papir je zaglavljen u MP-ladici       83         Papir je zaglavljen u otvoru za ručno ulaganje       84         Papir je zaglavljen u izlaznoj ladici za papir       85         Papir je zaglavljen u izlaznoj ladici za papir       87         Papir je zaglavljen u izlaznoj ladici za papir       87         Papir je zaglavljen u stražnjem dijelu uređaja       88                                                                                                    | Poruke o pogreškama i održavanju                               | 60         |
| Poruke o pogreškama kada se koristi značajka Brother Web Connect       75         Zastoji dokumenata.       77         Dokument je zaglavljen na vrhu jedinice ADF-a.       78         Dokument je zaglavljen ispod poklopca za dokument.       79         Uklanjanje malih komada papira koji su zaglavljeni u ADF-u       80         Zastoji papira.       81         Uklanjanje zastoja papira       82         Papir je zaglavljen u MP-ladici       83         Papir je zaglavljen u otvoru za ručno ulaganje       84         Papir je zaglavljen u ladici za papir       85         Papir je zaglavljen u izlaznoj ladici za papir       87         Papir je zaglavljen u stražnjem dijelu uređaja       88                                                                                                    | Nije moguće ispisivati ili skenirati – prenesite svoje faks    | ove71      |
| Zastoji dokumenata       77         Dokument je zaglavljen na vrhu jedinice ADF-a       78         Dokument je zaglavljen ispod poklopca za dokument.       79         Uklanjanje malih komada papira koji su zaglavljeni u ADF-u       80         Zastoji papira       81         Uklanjanje zastoja papira       82         Papir je zaglavljen u MP-ladici       83         Papir je zaglavljen u otvoru za ručno ulaganje       84         Papir je zaglavljen u ladici za papir       85         Papir je zaglavljen u izlaznoj ladici za papir       87         Papir je zaglavljen u stražnjem dijelu uređaja       88                                                                                                    | Poruke o pogreškama kada se koristi značajka Brother Web C     | Connect    |
| Dokument je zaglavljen na vrhu jedinice ADF-a                                                                                                    | Zastoji dokumenata                                             | 77         |
| Dokument je zaglavljen ispod poklopca za dokument                                                                                                    | Dokument je zaglavljen na vrhu jedinice ADF-a                  |            |
| Uklanjanje malih komada papira koji su zaglavljeni u ADF-u                                                                                                    | Dokument je zaglavljen ispod poklopca za dokument              | 79         |
| Zastoji papira                                                                                                    | Uklanjanje malih komada papira koji su zaglavljeni u AD        | 0F-u       |
| Uklanjanje zastoja papira                                                                                                    | Zastoji papira                                                 |            |
| Papir je zaglavljen u MP-ladici                                                                                                    | Uklanjanje zastoja papira                                      |            |
| Papir je zaglavljen u otvoru za ručno ulaganje                                                                                                    | Papir je zaglavljen u MP-ladici                                |            |
| Papir je zaglavljen u ladici za papir                                                                                                    | Papir je zaglavljen u otvoru za ručno ulaganje                 |            |
| Papir je zaglavljen u izlaznoj ladici za papir                                                                                                    | Papir je zaglavljen u ladici za papir                          |            |
| Papir je zaglavljen u stražnjem dijelu uređaja                                                                                                    | Papir je zaglavljen u izlaznoj ladici za papir                 |            |
|                                                                                                    | Papir je zaglavljen u stražnjem dijelu uređaja                 |            |

| ▲ Početna stranica > Sadržaj                                                 |            |
|------------------------------------------------------------------------------|------------|
| Papir je zaglavljen unutar uređaja                                           | 90         |
| Papir je zaglavljen u ladici za dvostrano ispisivanje                        | 92         |
| Problemi s ispisivanjem                                                      | 94         |
| Poboljšavanje kvalitete ispisa                                               |            |
| Problemi s telefonom i faksom                                                |            |
| Postavite otkrivanje tona biranja                                            |            |
| Podesite kompatibilnost telefonske linije za smetnje i sustave VoIP          |            |
| Problemi s mrežom                                                            |            |
| Poruke o pogrešci                                                            |            |
| Upotrijebite alat za popravak mrežne veze. (Windows)                         | 113        |
| Provjerite mrežne postavke uređaja                                           | 114        |
| Ako imate problema s mrežom svog uređaja                                     | 115        |
| Problemi sa značaikom AirPrint                                               |            |
| Drugi problemi                                                               |            |
| Proviera podataka o uređaju                                                  |            |
| Resetiraite svoi uređaj                                                      | 125        |
| Preded funkcija resetiranja                                                  |            |
| Podovito održavanja                                                          | 120        |
| Zamiena natrožnag materijela                                                 | 129<br>120 |
| Zamjena potrosnog materijala.                                                |            |
| Zamijenite toner                                                             |            |
|                                                                              |            |
| Zamijenite beit jedinicu                                                     |            |
|                                                                              |            |
| Ciscenje uredaja                                                             |            |
|                                                                              |            |
| Očistite LED glave                                                           |            |
| Ciśćenje dodirnog LCD zaslona                                                |            |
| Očistite koronske žice                                                       |            |
| Očistite jedinicu bubnja                                                     |            |
| Očistite valjke za sakupljanje papira                                        |            |
| Ispravite ispis boje                                                         |            |
| Postavite funkciju automatskog ispravljanja                                  |            |
| Resetirajte postavke ispravljanja boje uređaja                               | 173        |
| Provjera preostalog vijeka trajanja dijela                                   |            |
| Zapakirajte i pošaljite uređaj                                               | 175        |
| Zamjena dijelova s periodičkim održavanjem                                   | 177        |
| Postavke uređaja                                                             | 178        |
| Promjena postavki uređaja na upravljačkoj ploči                              |            |
| U slučaju prekida opskrbe električnom energijom (pohrana u memoriju)         |            |
| Općenite postavke                                                            |            |
| Spremanje postavki favorita u obliku prečaca                                 |            |
| Ispis izvještaja                                                             |            |
| Tablica postavki i značajki                                                  |            |
| Promjena postavki uređaja upotrebom programa Web Based Management            |            |
| Što je upravljanje temeljeno na webu                                         |            |
| Pristup upravljanju temeljenom na webu                                       |            |
| Postavite ili promijenite lozinku za prijavu u upravljanje temeljeno na webu |            |

#### Početna stranica > Sadržaj

| Postavljanje adresara na uređaju upotrebom upravljanja temeljenog na web-u | 256 |
|----------------------------------------------------------------------------|-----|
| Dodatak                                                                    | 257 |
| Specifikacije                                                              |     |
| Potrošni materijal                                                         | 271 |
| Važne informacije o vijeku upotrebe tonera                                 |     |
| Podaci o zaštiti okoliša i usklađenosti s propisima                        | 274 |
| Informacije o recikliranom papiru                                          |     |
| Kemijske tvari (EU REACH)                                                  | 276 |
| Dodatna oprema                                                             | 277 |
| Pomoć i podrška korisnicima tvrtke Brother                                 | 278 |

▲ Početna stranica > Prije korištenja uređajem

# Prije korištenja uređajem

- Definicije napomena
- Zaštitni znaci
- Licenciranje otvorenog izvornog koda
- Autorsko pravo i licenca
- Važne napomene

▲ Početna stranica > Prije korištenja uređajem > Definicije napomena

# Definicije napomena

U ovom korisničkom priručniku koristimo se sljedećim simbolima i općevažećim stavkama:

|             | UPOZORENJE ukazuje na moguću opasnu situaciju koja bi, ako se ne izbjegne,<br>mogla prouzročiti smrt ili opasne ozljede.                            |
|-------------|----------------------------------------------------------------------------------------------------|
|             | OPREZ ukazuje na moguću opasnu situaciju koja bi, ako se ne izbjegne, mogla prouzročiti manje ili blaže ozljede.                                    |
| VAŽNO       | VAŽNO ukazuje na moguću opasnu situaciju koja bi, ako se ne izbjegne, mogla prouzročiti oštećenja na imovini ili gubitak funkcionalnosti proizvoda. |
| NAPOMENA    | NAPOMENA navodi radno okruženje, uvjete za postavljanje ili posebne uvjete za upotrebu.                                                             |
|             | Ikone savjeta predstavljaju korisne savjete i dodatne informacije.                                                                                  |
| Â           | Ikone opasnosti od strujnog udara upozoravaju na mogući strujni udar.                                                                               |
|             | Ikone opasnosti od požara upozoravaju na mogući požar.                                                                                              |
|             | lkone o vrućoj površini upozoravaju da ne dirate vruće dijelove uređaja.                                                                            |
| $\otimes$   | Ikone zabrane predstavljaju radnje koje ne smijete izvršavati.                                                                                      |
| Podebljano  | Podebljani stil identificira gumbe na upravljačkoj ploči uređaja ili na zaslonu računala.                                                           |
| Kurziv      | Kurziv ističe važne stvari ili vas upućuje na vezanu temu.                                                                                          |
| Courier New | Font Courier New koristi se za poruke prikazane na LCD-u uređaja.                                                                                   |

# Srodne informacije

• Prije korištenja uređajem

Početna stranica > Prije korištenja uređajem > Zaštitni znaci

# Zaštitni znaci

Apple, App Store, AirPrint, Mac, macOS, iPadOS, iPad, iPhone, iPod touch i Safari zaštitni su znaci tvrtke Apple Inc., registrirani u SAD-u i drugim državama.

Nuance i PaperPort zaštitni su znaci ili registrirani zaštitni znaci tvrtke Nuance Communications, Inc. ili njezinih pridruženih tvrtki u Sjedinjenim Američkim Državama i/ili drugim zemljama.

Adobe<sup>®</sup>, Reader<sup>®</sup>, PostScript i PostScript 3 registrirani su zaštitni znaci ili zaštitni znaci tvrtke Adobe Systems Incorporated u Sjedinjenim Američkim Državama i/ili drugim državama.

Wi-Fi<sup>®</sup>, Wi-Fi Alliance<sup>®</sup> i Wi-Fi Direct<sup>®</sup> registrirani su zaštitni znaci tvrtke Wi-Fi Alliance<sup>®</sup>.

WPA<sup>™</sup>, WPA2<sup>™</sup>, WPA3<sup>™</sup>, Wi-Fi CERTIFIED i Wi-Fi Protected Setup zaštitni su znaci tvrtke Wi-Fi Alliance<sup>®</sup>.

Android, Google Drive i Google Play zaštitni su znakovi tvrtke Google LLC. Za upotrebu ovih zaštitnih znakova potrebno je pribaviti odobrenje tvrtke Google.

Mopria<sup>™</sup> i logotip Mopria<sup>™</sup> registrirani su i/ili neregistrirani zaštitni znaci i oznake usluge tvrtke Mopria Alliance, Inc. u SAD-u i drugim državama. Svaka neovlaštena upotreba strogo je zabranjena.

EVERNOTE je zaštitni znak tvrtke Evernote Corporation i upotrebljava se pod licencom.

Verbalna oznaka Bluetooth<sup>®</sup> je registrirani zaštitni znak u vlasništvu tvrtke Bluetooth SIG, Inc. i svaka uporaba te oznake od strane tvrtke Brother Industries, Ltd. obavlja se pod licencom. Ostali zaštitni znaci i trgovački nazivi u vlasništvu su odgovarajućih tvrtki.

Svaka tvrtka čiji se naziv softvera spominje u ovom priručniku ima licenčni ugovor softvera koji je poseban za svaki vlasnički program.

#### Zaštitni znaci softvera

FlashFX<sup>®</sup> registrirani je zaštitni znak tvrtke Datalight, Inc.

FlashFX<sup>®</sup> Pro<sup>™</sup> zaštitni je znak tvrtke Datalight, Inc.

FlashFX<sup>®</sup> Tera<sup>™</sup> zaštitni je znak tvrtke Datalight, Inc.

Reliance<sup>™</sup> zaštitni je znak tvrtke Datalight, Inc.

Reliance Nitro<sup>™</sup> zaštitni je znak tvrtke Datalight, Inc.

Datalight<sup>®</sup> je registrirani zaštitni znak tvrtke Datalight, Inc.

Svi trgovački nazivi i nazivi proizvoda tvrtki koji se pojavljuju u proizvodima tvrtke Brother, povezanim dokumentima i svim drugim materijalima zaštitni su znaci ili registrirani zaštitni znaci tih odgovarajućih tvrtki.

#### Srodne informacije

• Prije korištenja uređajem

▲ Početna stranica > Prije korištenja uređajem > Licenciranje otvorenog izvornog koda

## Licenciranje otvorenog izvornog koda

Ovaj proizvod sadržava softver otvorenog izvornog koda.

Kako biste pregledali napomene o licenciranju otvorenog izvornog koda i informacije o autorskim pravima, idite na stranicu **Manuals** (**Priručnici**) svog modela na <u>support.brother.com/manuals</u>.

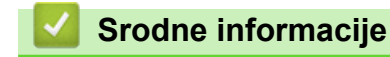

Prije korištenja uređajem

▲ Početna stranica > Prije korištenja uređajem > Autorsko pravo i licenca

# Autorsko pravo i licenca

©2023 Brother Industries, Ltd. Sva prava pridržana. Ovaj proizvod sadržava softver koji su razvili sljedeći dobavljači: Ovaj proizvod sadržava softver "KASAGO TCP/IP" koji je razvila tvrtka ZUKEN ELMIC, Inc. Copyright 1989-2020 Datalight, Inc., Sva prava pridržana. FlashFX<sup>®</sup> Autorsko pravo 1998-2020 Datalight, Inc.

## Srodne informacije

Prije korištenja uređajem

Početna stranica > Prije korištenja uređajem > Važne napomene

# Važne napomene

- Provjerite support.brother.com/downloads za ažuriranja upravljačkih programa i softvera tvrtke Brother.
- Kako bi vaš uređaj radio u skladu s najnovijim ažuriranjima, provjerite <u>support.brother.com/downloads</u> radi najnovije nadogradnje firmvera. U protivnom neke funkcije vašeg uređaja možda neće biti dostupne.
- Proizvod nemojte upotrebljavati izvan zemlje kupovine jer biste time mogli kršiti energetske propise i propise o bežičnoj telekomunikaciji zemlje u kojoj ga trenutno upotrebljavate.
- Svi modeli nisu dostupni u svim zemljama.
- Prije nego što svoj uređaj date nekom drugom, zamijenite ga ili zbrinete, preporučujemo da ga vratite na tvorničke postavke kako biste uklonili sve osobne podatke.
- Windows 10 u ovom dokumentu odnosi se na sustave Windows 10 Home, Windows 10 Pro, Windows 10 Education i Windows 10 Enterprise.
- Windows 11 u ovom dokumentu odnosi se na sustave Windows 11 Home, Windows 11 Pro, Windows 11 Education i Windows 11 Enterprise.
- Za korisnike sustava macOS v13:

uređaj podržava macOS v13.

Upute za postavljanje uređaja i instalaciju softvera potražite u *Kratkom korisničkom priručniku* priloženog u kutiji.

Sve značajke u sustavima macOS v11 i macOS v12 dostupne su u okruženju macOS v13 i rade na sličan način.

- U ovome korisničkom priručniku upotrebljavaju se LCD poruke uređaja MFC-L8390CDW, osim ako nije drugačije navedeno.
- U ovome korisničkom priručniku upotrebljavaju se ilustracije uređaja MFC-L8390CDW, osim ako nije drugačije navedeno.
- Zasloni ili slike u ovom korisničkom priručniku služe samo za ilustraciju, njihov stvarni sadržaj može biti različit na uređaju.
- Zasloni u ovome priručniku prikazuju Windows 10, osim ako nije drugačije navedeno. Zasloni na vašem računalu mogu se razlikovati ovisno o operacijskom sustavu.
- Sadržaji ovog dokumenta i specifikacije proizvoda podliježu izmjenama bez prethodne najave.
- U zemljama s izvoznim ograničenjima nisu dostupne sve značajke.

## Srodne informacije

• Prije korištenja uređajem

Početna stranica > Upoznavanje s uređajem

# Upoznavanje s uređajem

- Prije korištenja uređaja
- Pregled upravljačke ploče
- Kako se kretati po dodirnom LCD zaslonu
- Način unosa teksta na uređaju
- Podesite glavni početni zaslon
- Pristup uslužnim programima tvrtke Brother (Windows)
- Lokacije ulaznih/izlaznih priključaka na vašem uređaju

▲ Početna stranica > Upoznavanje s uređajem > Prije korištenja uređaja

# Prije korištenja uređaja

Prije nego pokušate ispisivati, potvrdite sljedeće:

- Provjerite jeste li instalirali odgovarajući softver i upravljačke programe za svoj uređaj.
- Za korisnike USB-a ili mrežnog kabela: Uvjerite se da je kabel sučelja fizički zaštićen.

## Vatrozid (Windows)

Ako je računalo zaštićeno vatrozidom i ne možete koristiti mrežno ispisivanje, mrežno skeniranje ili PC-FAX primanje, morat ćete konfigurirati postavke vatrozida. Ako koristite vatrozid sustava Windows i ako ste instalirali upravljačke programe prema uputama u programu za instalaciju, potrebne postavke vatrozida već su postavljene. Ako koristite neki drugi softver za osobni vatrozid, pogledajte Korisnički priručnik za taj softver ili se obratite proizvođaču softvera.

## 🍊 Srodne informacije

Upoznavanje s uređajem

Početna stranica > Upoznavanje s uređajem > Pregled upravljačke ploče

# Pregled upravljačke ploče

Upravljačka ploča može se razlikovati u zavisnosti od modela.

>> DCP-L3515CDW/DCP-L3520CDW/DCP-L3520CDWE/DCP-L3527CDW >> DCP-L3555CDW/DCP-L3560CDW/MFC-L3740CDW/MFC-L3740CDWE/MFC-L3760CDW/MFC-L8340CDW/ MFC-L8390CDW

## DCP-L3515CDW/DCP-L3520CDW/DCP-L3520CDWE/DCP-L3527CDW

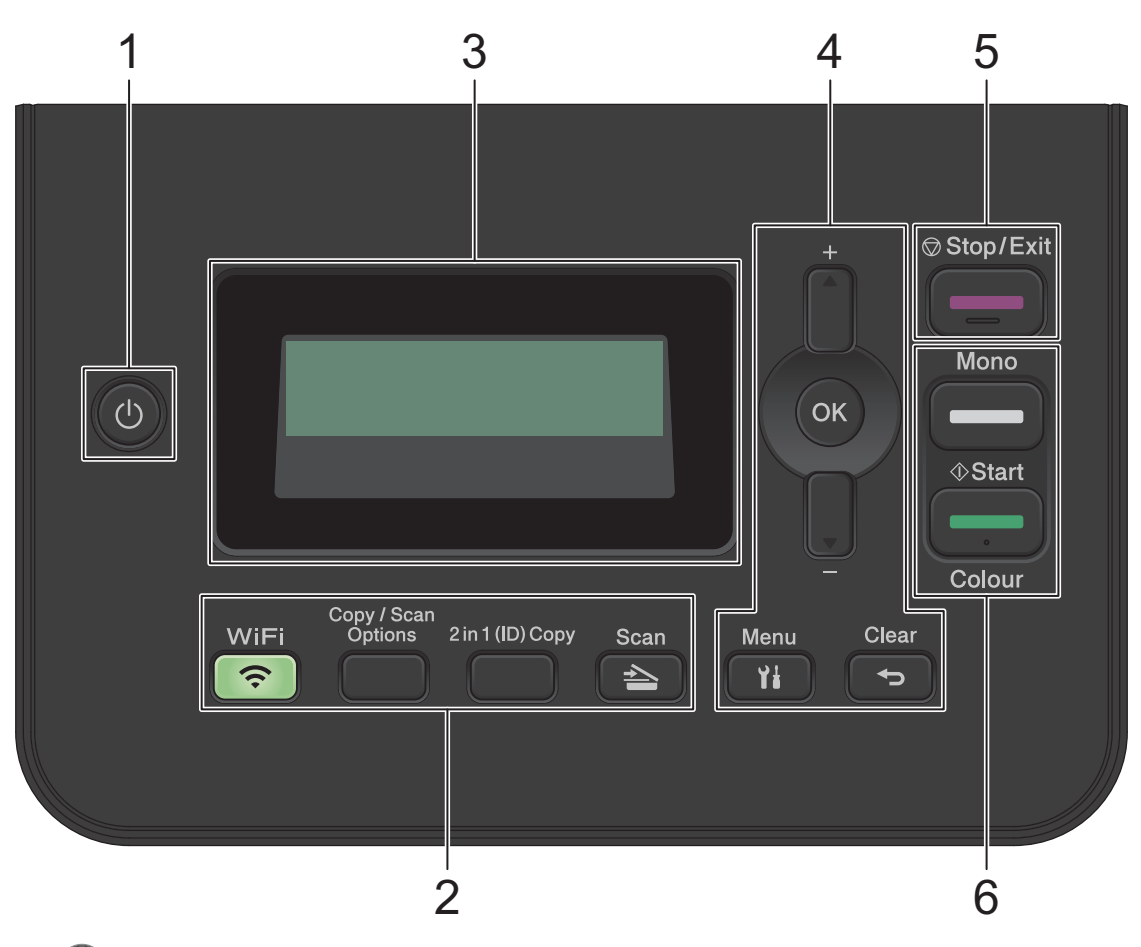

#### 1. 🕐 Uključivanje/isključivanje napajanja

- Uključite uređaj tako da pritisnete (0).
- Isključite uređaj na način da pritisnete i zadržite (b). LCD prikazuje poruku [Iskljucivanje] i ostaje uključen nekoliko sekundi, a zatim se isključuje.

#### 2. Funkcijski gumbi

#### WiFi (za bežične modele)

Pritisnite gumb **WiFi** i pokrenite instalacijski program za bežičnu mrežu na računalu. Pridržavajte se uputa na zaslonu kako biste podesili bežičnu vezu između uređaja i mreže.

Kada je uključena lampica **WiFi**, uređaj je povezan s bežičnom pristupnom točkom. Kada lampica **WiFi** treperi, nema bežične veze ili se uređaj pokušava povezati s bežičnom pristupnom točkom.

#### Copy/Scan Options (Mogućnosti kopiranja/skeniranja)

Pritisnite za pristup privremenim postavkama za skeniranje ili kopiranje.

#### 2 in 1 (ID) Copy (2 u 1 (ID) kopiranje)

Pritisnite za kopiranje obje strane osobne iskaznice na jednu stranicu.

#### Scan (Skeniranje)

Pritisnite za prebacivanje uređaja u način rada za skeniranje.

#### 3. Zaslon s tekućim kristalima (LCD)

Prikazuje poruke koje vam pomažu da podesite i upotrebljavate uređaj.

Ako je uređaj u stanju pripravnosti ili načinu za kopiranje, LCD prikazuje:

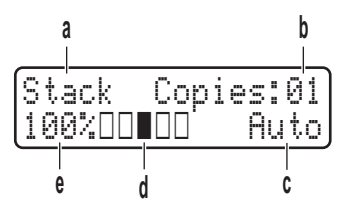

- a. Vrsta kopije
- b. Broj kopija
- c. Kvaliteta
- d. Kontrast
- e. Omjer kopije

#### 4. Gumbi izbornika

#### Menu (Izbornik)

Pritisnite za pristup izborniku za programiranje postavki uređaja.

#### Clear (Brisanje)

- Pritisnite kako biste izbrisali unesene podatke.
- Pritisnite kako biste otkazali trenutačnu postavku.

#### OK (U redu)

Pritisnite za pohranu postavki uređaja.

#### **▲** ili ▼

Pritisnite za pomicanje gore ili dolje kroz izbornike i opcije.

#### 5. Stop/Exit (Zaustavljanje/Izlaz)

- Pritisnite kako biste zaustavili radnju.
- Pritisnite za izlaz iz izbornika.

#### 6. Start (Početak) gumbi

#### • Mono Start (Početak (jednobojno))

- Pritisnite za pokretanje crno-bijelog kopiranja.
- Pritisnite za pokretanje skeniranja dokumenata (u boji, sivihili crno-bijelih, ovisno o postavkama skeniranja).

#### Colour Start (Početak (boja))

- Pritisnite za pokretanje kopiranja u boji.
- Pritisnite za pokretanje skeniranja dokumenata (u boji, sivihili crno-bijelih, ovisno o postavkama skeniranja).

## DCP-L3555CDW/DCP-L3560CDW/MFC-L3740CDW/MFC-L3740CDWE/ MFC-L3760CDW/MFC-L8340CDW/MFC-L8390CDW

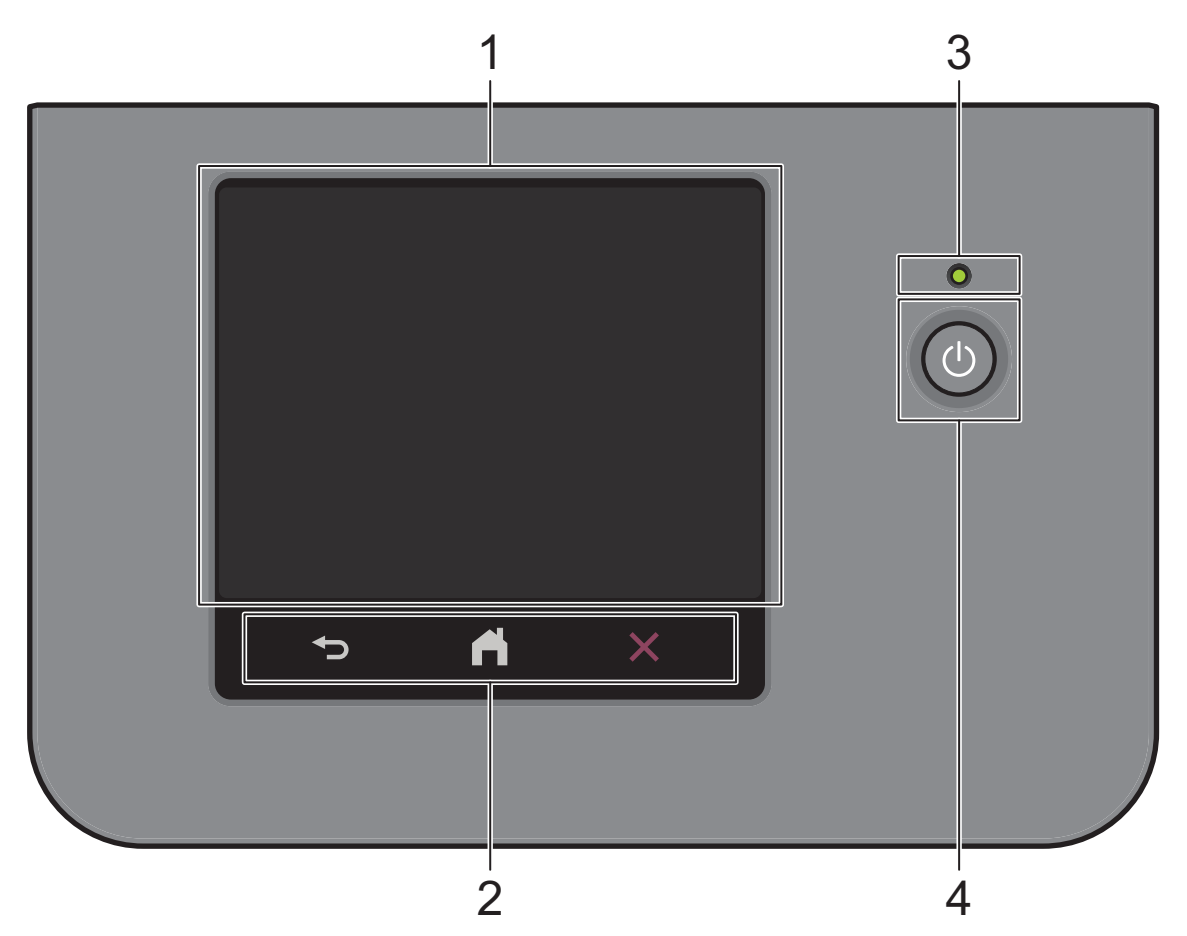

#### 1. Zaslon s tekućim kristalima osjetljiv na dodir (LCD)

Kao glavni početni zaslon možete postaviti dvije vrste zaslona: početne zaslone i zaslone s prečacima Kada je prikazan početni zaslon, povucite ulijevo ili udesno ili pritisnite ◀ ili ▶ kako bi se prikazali drugi početni zasloni.

Glavni početni zaslon prikazuje status uređaja kada je isti u stanju pripravnosti. Kada je prikazan, ovaj zaslon označava da je uređaj spreman za primanje sljedeće naredbe.

Ako se omoguće načini provjere autentičnosti Active Directory ili LDAP, zaključat će se upravljačka ploča uređaja.

Dostupne značajke razlikovat će se ovisno o modelu.

Početni zasloni pružaju pristup značajkama kao što su faksiranje, kopiranje i skeniranje.

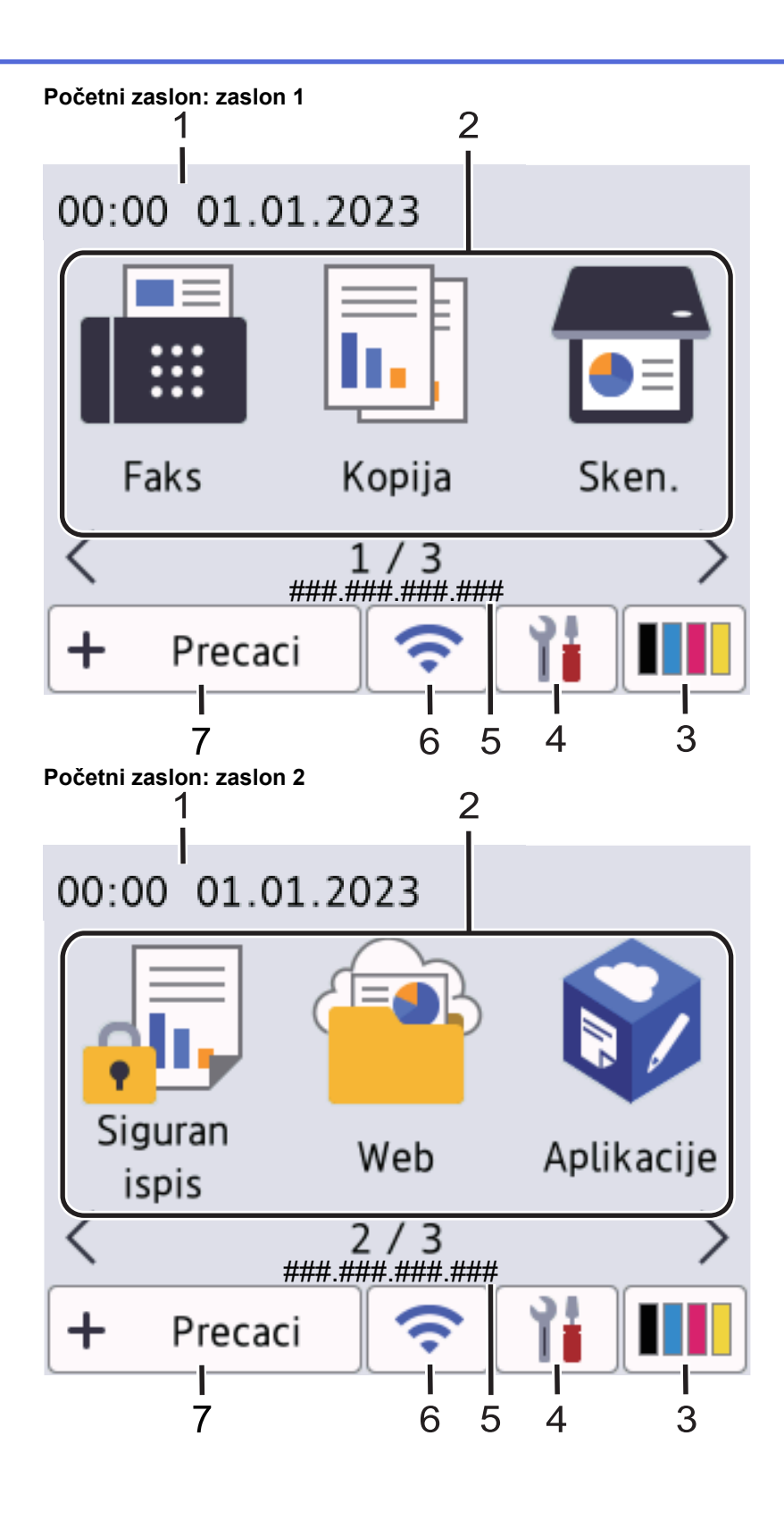

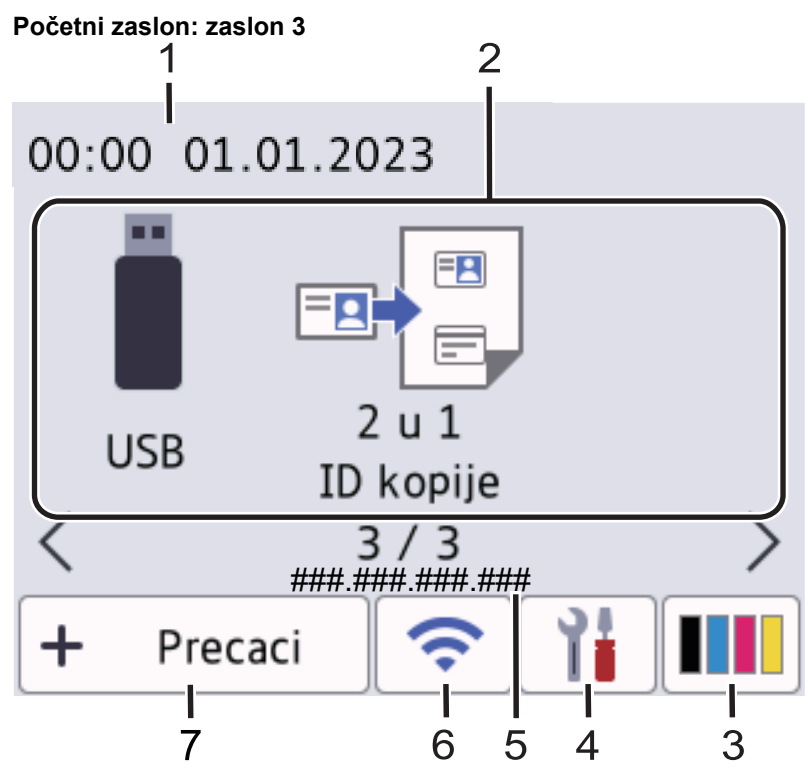

#### Zasloni s prečacima

Ø

Izradite prečace za često izvršavane radnje, poput slanja faksa, kopiranja, skeniranja i upotrebe aplikacije Web Connect.

Dostupno je osam kartica s prečacima sa šest prečaca na svakoj kartici. Dostupno je ukupno 48 prečaca.

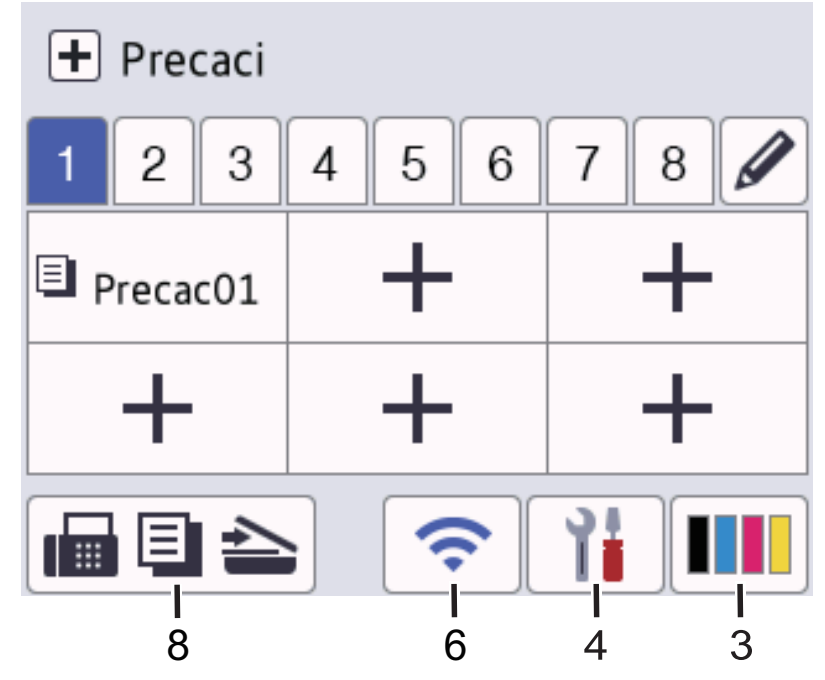

#### 1. Datum i vrijeme

Prikazuju se datum i vrijeme postavljeni na uređaju.

- 2. Ikone funkcija
  - [Faks] (Za modele MFC)

Pritisnite za pristup načinu za faksiranje.

• [Kopiraj]

Pritisnite za pristup načinu za kopiranje.

- [Sken.] Pritisnite za pristup načinu za skeniranje. [Siguran ispis] Pritisnite za pristup opciji [Siguran ispis]. [Web] Pritisnite za povezivanje uređaja na internetsku uslugu. [Aplikacije] Pritisnite za povezivanje uređaja na uslugu Brother Apps. [USB] (MFC-L3760CDW/MFC-L8340CDW/MFC-L8390CDW) Pritisnite za pristup USB izborniku i odaberite opciju [Sken. na USB] ili [Izravan ispis]. -8-[2 u 1 ID kopije] Pritisnite za pristup opciji kopiraj 2 u 1 ID. 3. (Toner) Prikazuje preostali vijek trajanja tonera. Pritisnite za pristup izborniku [Toner].
- 4. (postavke)

Ø

Pritisnite za pristup izborniku [Postavke].

Ako je zaključavanje postavke uključeno, na LCD-u će se pojaviti ikona lokota 👘 . Da biste promijenili postavke morate otključati uređaj.

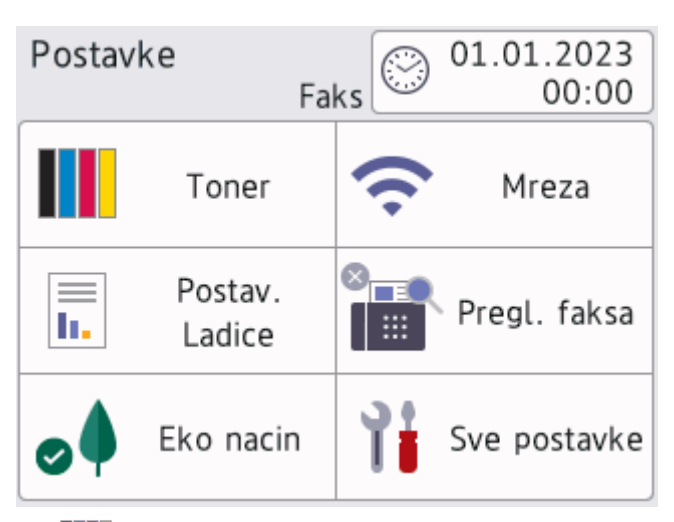

- Toner
- Prikazuje preostali vijek trajanja tonera.
- Pritisnite za pristup izborniku [Toner].

## 🥱 / 👬 mreža

- Pritisnite za podešavanje mrežne veze.
- Pokazatelj s četiri razine na zaslonu prikazuje jačinu trenutačnoga bežičnog signala ako upotrebljavate bežičnu vezu.

## Pregled faksa (Za modele MFC)

Pritisnite za pristup izborniku [Pregl. faksa].

Pritisnite za pristup izborniku [Wi-Fi Direct].

Postavka ladice

Pritisnite za pristup izborniku [Postav. Ladice].

🔸 👩 Eko način rada

Pritisnite za pristup izborniku [Eko nacin].

Y Sve postavke

Pritisnite za pristup izborniku sa svim postavkama uređaja.

- 🕑 Datum i vrijeme
  - Prikazuju se datum i vrijeme postavljeni na uređaju.
  - Pritisnite za pristup izborniku [Dat. i vrij.].
- 5. IP adresa

•

Ako je postavka IP adrese u izborniku [Prikaz informacija] uključena, [IP adresa] uređaja prikazat će se na početnim zaslonima.

6. 🛜 ili 📉 (Status bežične veze)

Pritisnite za konfiguriranje postavki bežične mreže.

Ako se koristite bežičnom vezom, pokazatelj s četiri razine prikazuje trenutačnu jačinu signala bežične mreže.

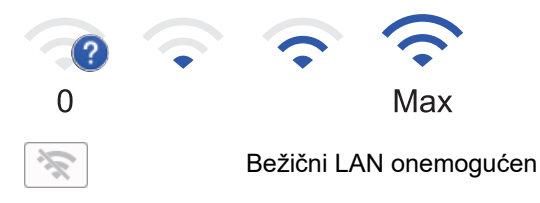

7. 🕂 [Precaci]

Pritisnite za pristup zaslonu [Precaci].

8. 间 🗐 놀 (Početni zaslon)

Pritisnite za pristup početnim zaslonima.

Novi faks (Za modele MFC)

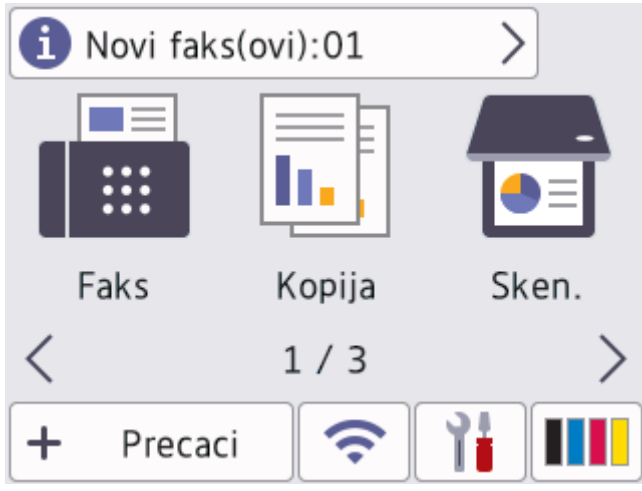

Ako ste [Pregl. faksa] postavili na [Uklj], broj novih faksova primljenih u memoriju bit će prikazan u vrhu zaslona.

Ikona upozorenja

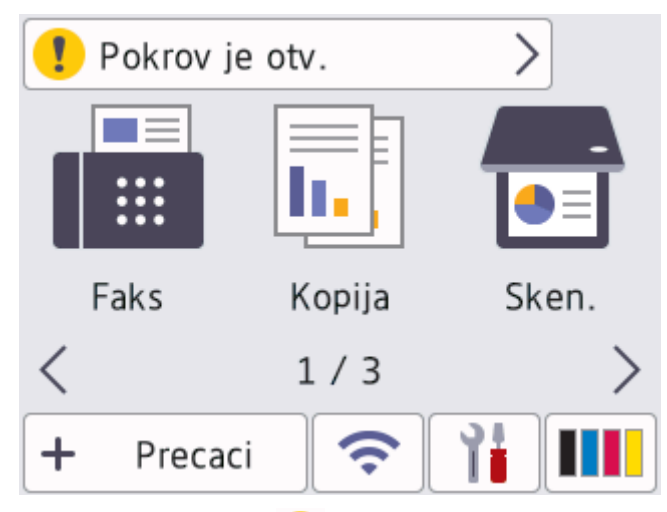

Upozoravajuća ikona 👖 pojavljuje se kod poruka o pogrešci ili održavanju. Pritisnite područje za poruke

ako ga želite pregledati, zatim pritisnite 🔀 za povratak na glavni početni zaslon.

2. Dodirna ploča

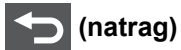

Pritisnite za povratak na prethodni izbornik.

# 🔒 (početni zaslon)

Pritisnite za povratak na glavni početni zaslon.

(otkaži)

Pritisnite kako biste prekinuli radnju.

## 3. Led pokazatelj napajanja

LED će zasvijetliti ovisno o statusu napajanja uređaja.

## 4. 🕐 Uključivanje/isključivanje napajanja

- Uključite uređaj pritiskanjem (0).
- Isključite uređaj pritiskanjem i držanjem (). LCD nekoliko sekundi prikazuje [Iskljucivanje] prije isključivanja uređaja. Ako su povezani vanjski telefon ili TGA, uvijek su dostupni.

# Komunikacija kratkog dometa (NFC) (MFC-L8390CDW)

Koristite provjeru autentičnosti kartice, ako je dostupna, dodirivanjem NFC simbola na uređaju svojom karticom s integriranim krugom (IC kartica).

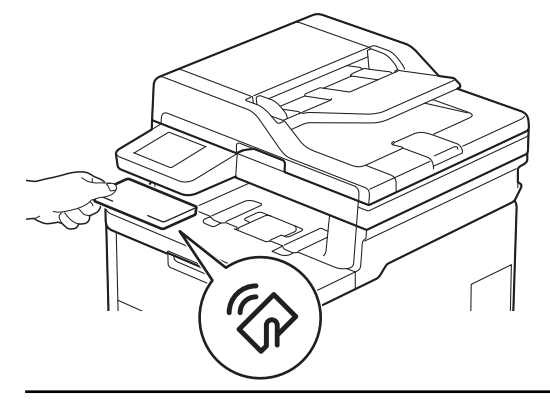

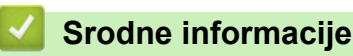

Upoznavanje s uređajem

Početna stranica > Upoznavanje s uređajem > Kako se kretati po dodirnom LCD zaslonu

## Kako se kretati po dodirnom LCD zaslonu

Srodni modeli: DCP-L3555CDW/DCP-L3560CDW/MFC-L3740CDW/MFC-L3740CDWE/MFC-L3760CDW/ MFC-L8340CDW/MFC-L8390CDW

Prstom pritisnite LCD kako biste njime rukovali. Za prikaz i pristup svim opcijama prijeđite prstom prema lijevo, desno, gore i dolje ili pritisnite ∢ ili ▲ ▼ na LCD-u za pomicanje kroz opcije.

## VAŽNO

LCD NE pritišćite oštrim predmetom, poput olovke ili elektroničke olovke. To bi moglo oštetiti uređaj.

## NAPOMENA

NE dodirujte LCD odmah nakon što ste ukopčali kabel napajanja ili uključili uređaj. Time biste mogli prouzročiti pogrešku.

Ovaj proizvod koristi fontove u vlasništvu tvrtke ARPHIC TECHNOLOGY CO., LTD.

#### Srodne informacije

Upoznavanje s uređajem

## Način unosa teksta na uređaju

>> DCP-L3515CDW/DCP-L3520CDW/DCP-L3520CDWE/DCP-L3527CDW >> DCP-L3555CDW/DCP-L3560CDW/MFC-L3740CDW/MFC-L3740CDWE/MFC-L3760CDW/MFC-L8340CDW/ MFC-L8390CDW

## DCP-L3515CDW/DCP-L3520CDW/DCP-L3520CDWE/DCP-L3527CDW

Kada je potreban tekst, unesite znakove na uređaju. Dostupni znakovi mogu se razlikovati ovisno o radnji koju izvršavate.

- Držite pritisnute ili neprestano pritišćite ▲ ili ▼ kako biste odabrali znak s ovoga popisa: 0123456789abcdefghijklmnopqrstuvwxyzABCDEFGHIJKLMNOPQRSTUVWXYZ(space)!"#\$%&'()\*+,-./:;<=>? @[\]^\_\_{|}~
- Kada se prikažu željeni znak ili simbol, pritisnite OK (U redu), zatim unesite sljedeći znak.
- · Pritisnite Clear (Brisanje) za brisanje netočno unesenih znakova.

## DCP-L3555CDW/DCP-L3560CDW/MFC-L3740CDW/MFC-L3740CDWE/ MFC-L3760CDW/MFC-L8340CDW/MFC-L8390CDW

- Kad morate unijeti tekst na uređaju, tipkovnica će se pojaviti na LCD-u.
- Dostupni znakovi mogu se razlikovati ovisno o državi.
- Izgled tipkovnice može se razlikovati ovisno o radnji koju izvodite.
- · Zaslon tipkovnice može se razlikovati ovisno o modelu.

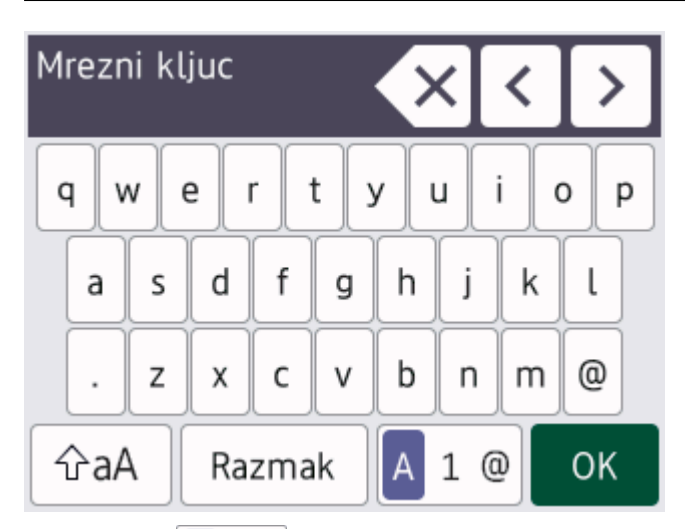

- Pritisnite A 1 @ za prebacivanje između slova, brojeva i posebnih znakova.
- Pritisnite 🏠 kako biste pomicali između velikih i malih slova.
- Pritisnite ◀ ili ► kako biste pokazivač pomicali ulijevo ili udesno.

#### Unošenje razmaka

• Za unos razmaka pritisnite [Razmak] ili ▶.

#### Ispravljanje

- Ako ste unijeli pogrešan znak i želite ga promijeniti, pritisnite ◄ ili ► kako biste pokazivač pomaknuli do netočnog znaka, a zatim pritisnite 
   Unesite točan znak.
- Za unos znaka pritisnite ∢ili ▶ kako biste pokazivač pomaknuli do točnog mjesta, zatim unesite znak.
- Pritisnite 🗙 za svaki znak koji želite izbrisati ili pritisnite i držite pritisnuto 🗙 kako biste izbrisali sve znakove.

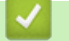

# Srodne informacije

• Upoznavanje s uređajem

▲ Početna stranica > Upoznavanje s uređajem > Podesite glavni početni zaslon

# Podesite glavni početni zaslon

Srodni modeli: DCP-L3555CDW/DCP-L3560CDW/MFC-L3740CDW/MFC-L3740CDWE/MFC-L3760CDW/MFC-L8340CDW/MFC-L8390CDW

LCD možete podesiti tako da prikazuje određeni početni zaslon ili zaslon s prečacima.

Kada je uređaj u stanju pripravnosti ili ako pritisnete 🚺, dodirni će se zaslon vratiti na zaslon koji ste podesili.

- Pritisnite [Postavke] > [Sve postavke] > [Opce postavke] > [Post. zaslona] > [Pocetni zaslon].
- 2. Povucite prema gore ili dolje ili pritisnite ▲ ili ▼ za prikaz postavki zaslona, zatim pritisnite željenu postavku.
- 3. Pritisnite

LCD prikazuje zaslon koji ste odabrali. Po potrebi možete promijeniti ovaj glavni zaslon.

|          | _       |             |   |
|----------|---------|-------------|---|
| ~ / 1    | Cradina | inform of   | - |
| <b>W</b> | Sroone  | Informaci   | ρ |
|          | Oround  | IIIIVIIIIUU |   |

• Upoznavanje s uređajem

▲ Početna stranica > Upoznavanje s uređajem > Pristup uslužnim programima tvrtke Brother (Windows)

## Pristup uslužnim programima tvrtke Brother (Windows)

**Brother Utilities** pokretač je aplikacija koji pruža praktičan pristup svim aplikacijama tvrtke Brother koje su instalirane na računalu.

- 1. Napravite jedno od sljedećeg:
  - (Windows 11)

Kliknite Sve aplikacije > Brother > Brother Utilities.

• (Windows 10)

Kliknite 🕂 > Brother > Brother Utilities.

2. Odaberite svoj uređaj.

| Br                             | other Utilities     | ×                             |
|--------------------------------|---------------------|-------------------------------|
| MPC ARTICOV arrise UNIX        |                     |                               |
| iPrint&Scan                    |                     |                               |
| Skeniranje                     | Brother Web Connect | Brother Creative Center       |
| Uradi više                     |                     | 1                             |
| PC-FAX                         | Preuzmite softver   | Preuzmanje mobilne aplikacije |
| Alati                          |                     |                               |
| Kupi potrošni materijal online | PaperPort           |                               |
| Podrška                        |                     |                               |
|                                |                     |                               |
| brother                        |                     | i Izlaz                       |

3. Odaberite željenu opciju.

| Srodne informacije                         |  |  |
|--------------------------------------------|--|--|
| <ul> <li>Upoznavanje s uređajem</li> </ul> |  |  |

• Deinstalacija softvera i upravljačkih programa (Windows)

 Početna stranica > Upoznavanje s uređajem > Pristup uslužnim programima tvrtke Brother (Windows) > Deinstalacija softvera i upravljačkih programa (Windows)

# Deinstalacija softvera i upravljačkih programa (Windows)

- 1. Napravite jedno od sljedećeg:
  - Windows 11
    - Kliknite > Sve aplikacije > Brother > Brother Utilities.
  - Windows 10

Kliknite 🕂 > Brother > Brother Utilities.

- 2. Odaberite svoj model s padajućeg popisa (ako već nije odabran).
- 3. Kliknite na Alati u lijevoj navigacijskoj traci.
  - Ako je ikona Obavijest o ažuriranju softvera vidljiva, odaberite je i kliknite Provjeri sada > Provjerite za ažuriranja Softvera > Ažuriraj. Slijedite upute na zaslonu.
  - Ako ikona Obavijest o ažuriranju softvera nije vidljiva, idite na sljedeći korak.
- 4. Kliknite Deinstalacija u odjeljku Alati alata Brother Utilities.

Pridržavajte se uputa navedenih u dijaloškom okviru kako biste deinstalirali softver i upravljačke programe.

## Srodne informacije

Pristup uslužnim programima tvrtke Brother (Windows)

▲ Početna stranica > Upoznavanje s uređajem > Lokacije ulaznih/izlaznih priključaka na vašem uređaju

# Lokacije ulaznih/izlaznih priključaka na vašem uređaju

Ulazni/izlazni priključci nalaze se na stražnjoj i prednjoj strani uređaja.

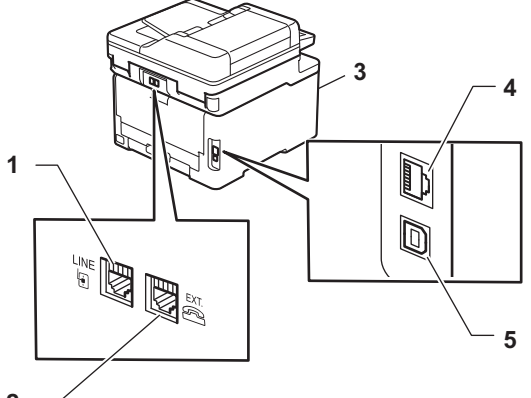

- 2 —
- 1. LINE utičnica(za modele MFC)
- 2. EXT. utičnica(za modele MFC)
- 3. USB priključak za dodatnu opremu (prednji) (MFC-L3760CDW/MFC-L8340CDW/MFC-L8390CDW)
- 4. Priključak za 10BASE-T/100BASE-TX/1000BASE-T (za modele sa žičnom mrežom)
- 5. USB priključak

Kada spajate USB ili mrežni kabel, slijedite upute navedene u instalacijskom programu za softver/upravljački program.

Za instaliranje upravljačkog programa i softvera potrebnog za korištenje uređajem posjetite stranicu svog modela **Downloads (Preuzimanja)** na <u>support.brother.com/downloads</u>.

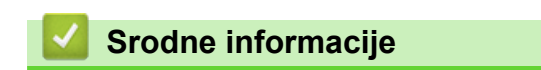

Upoznavanje s uređajem

Početna stranica > Rukovanje papirom

# Rukovanje papirom

- Stavite papir
- Postavke papira
- Preporučeni ispisni mediji
- Umetanje dokumenata
- Područja na kojima ispis nije moguć i koja nije moguće skenirati
- Upotreba posebnog papira

▲ Početna stranica > Rukovanje papirom > Stavite papir

# Stavite papir

- Stavite papir i ispisujte pomoću ladice za papir
- Stavite papir i ispisujte pomoću višenamjenske ladice (MP-ladica)
- Stavite papir i ispisujte pomoću otvora za ručno ulaganje

▲ Početna stranica > Rukovanje papirom > Stavite papir > Stavite papir i ispisujte pomoću ladice za papir

# Stavite papir i ispisujte pomoću ladice za papir

- Stavite papir u ladicu za papir
- Problemi s ispisivanjem
- Poruke o pogreškama i održavanju

Početna stranica > Rukovanje papirom > Stavite papir > Stavite papir i ispisujte pomoću ladice za papir > Stavite papir u ladicu za papir

# Stavite papir u ladicu za papir

- Ako se, kada je postavka provjere papira postavljena na Uključeno i kada izvučete ladicu za papir iz uređaja, na LCD-u pojavi poruka preko koje vas se pita želite li promijeniti veličinu i vrstu papira, promijenite ove postavke, ako je potrebno, slijedeći upute na LCD-u.
- Kada u ladicu stavite drugu veličinu ili vrstu papira, morate promijeniti i postavke veličine papira i vrste papira na uređaju ili na računalu.
- 1. Potpuno izvucite ladicu za papir iz uređaja.

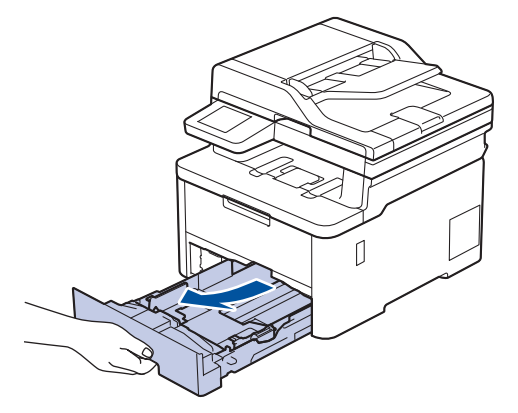

2. Pritisnite zelene poluge kako biste vodilice za papir prilagodili papiru.

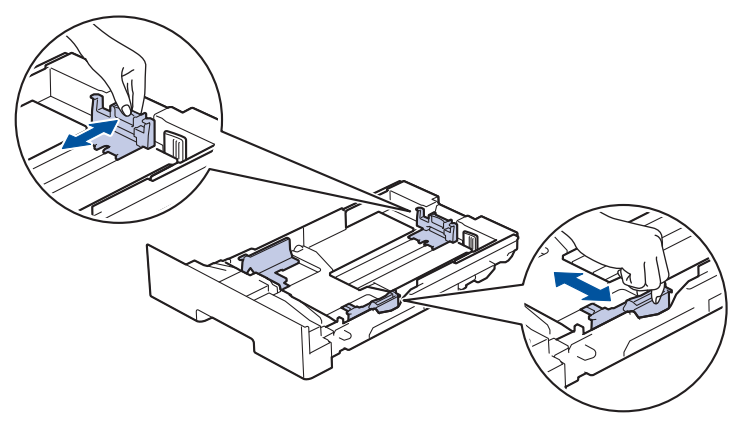

<sup>7</sup> Za veličine papira Legal i Folio pritisnite polugu za otpuštanje (1) na poleđini ladice, zatim izvucite stražnju stranu ladice za papir. (Veličine papira Legal i Folio nisu dostupne u nekim regijama.)

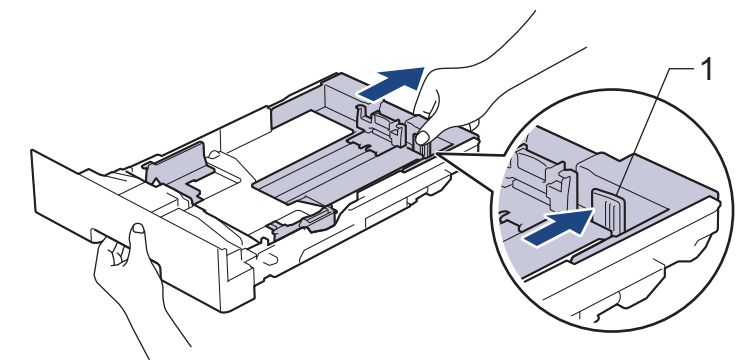

- 3. Dobro prozračite hrpu papira.
- 4. Papir stavite u ladicu za papir tako da je strana na koju se ispisuje okrenuta prema dolje.

Kada upotrebljavate unaprijed otisnut papir, umetnite ga vodeći računa o orijentaciji. >> Srodne informacije: Promijenite postavke uređaja na ispis na unaprijed otisnut papir pomoću ladice za papir

 Pazite da je količina papira ispod oznake za maksimalnu količinu papira (▼ ▼ ▼). Ako prepunite ladicu za papir, doći će do zastoja papira.

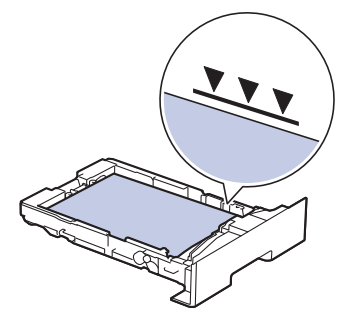

- 6. Ladicu za papir polako gurnite potpuno u uređaj.
- 7. Izvucite dodatni držač kako biste spriječili da papir sklizne prema dolje s izlazne ladice.

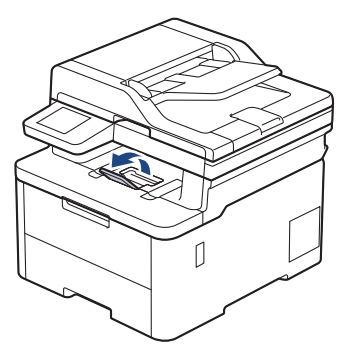

## Srodne informacije

- Stavite papir i ispisujte pomoću ladice za papir
  - Promijenite postavke uređaja na ispis na unaprijed otisnut papir pomoću ladice za papir

▲ Početna stranica > Rukovanje papirom > Stavite papir > Stavite papir i ispisujte pomoću ladice za papir > Stavite papir u ladicu za papir > Promijenite postavke uređaja na ispis na unaprijed otisnut papir pomoću ladice za papir

# Promijenite postavke uređaja na ispis na unaprijed otisnut papir pomoću ladice za papir

Kada za dvostrano ispisivanje koristite unaprijed otisnut papir, promijenite postavke uređaja.

- NEMOJTE istovremeno stavljati različite veličine i vrste papira u ladicu za papir. U protivnom može doći do zastoja papira ili pogrešnog ulaganja.
- Ako položaj ispisa nije poravnat s unaprijed otisnutim elementima, može se prilagoditi pomoću postavke položaja ispisa za ladicu za papir.
- Zbog nekih unaprijed otisnutih papira mogu nastati mrlje od tinte, ovisno o načinu ispisa i vrsti tinte.

## Usmjerenost

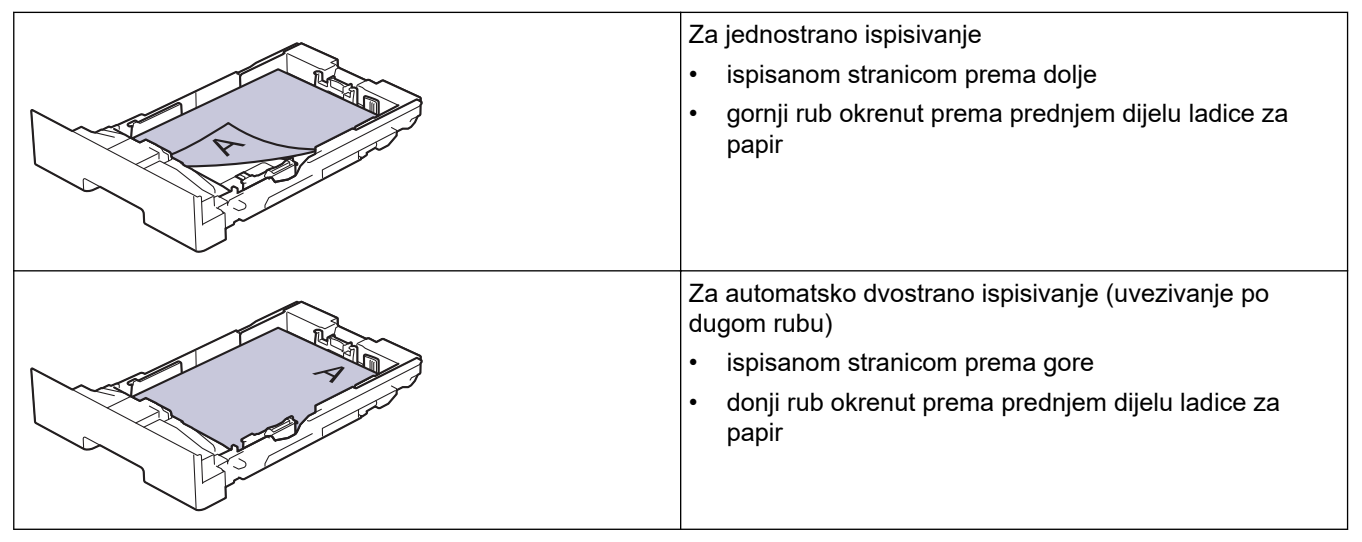

>> DCP-L3515CDW/DCP-L3520CDW/DCP-L3520CDWE/DCP-L3527CDW >> DCP-L3555CDW/DCP-L3560CDW/MFC-L3740CDW/MFC-L3740CDWE/MFC-L3760CDW/MFC-L8340CDW/ MFC-L8390CDW

## DCP-L3515CDW/DCP-L3520CDW/DCP-L3520CDWE/DCP-L3527CDW

- 1. Pritisnite Menu (Izbornik).
- 2. Pritisnite ▲ ili ▼ za odabir sljedećeg:
  - a. Odaberite [Pisac]. Pritisnite OK (U redu).
  - b. Odaberite [2-strano]. Pritisnite OK (U redu).
  - c. Odaberite [Jedna slika]. Pritisnite OK (U redu).
  - d. Odaberite [2-strano ulag.]. Pritisnite OK (U redu).
- 3. Pritisnite Stop/Exit (Zaustavljanje/Izlaz).

## DCP-L3555CDW/DCP-L3560CDW/MFC-L3740CDW/MFC-L3740CDWE/ MFC-L3760CDW/MFC-L8340CDW/MFC-L8390CDW

Pritisnite [Postavke] > [Sve postavke] > [Pisac] > [2-strano] > [Jedna slika] > [2-strano ulag.].

Ako je na početnom zaslonu uređaja prikazan izbornik [Sve postavke], preskočite izbornik [Postavke].

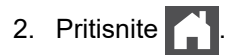

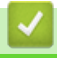

Srodne informacije

• Stavite papir u ladicu za papir

Početna stranica > Rukovanje papirom > Stavite papir > Stavite papir i ispisujte pomoću višenamjenske ladice (MP-ladica)

# Stavite papir i ispisujte pomoću višenamjenske ladice (MP-ladica)

Srodni modeli: MFC-L8340CDW/MFC-L8390CDW

- Umetanje papira u višenamjensku ladicu (MP-ladica)
- Umetanje i ispis naljepnica pomoću VN-ladice
- Umetanje i ispis kuverti pomoću MP-ladice
- Problemi s ispisivanjem
- Poruke o pogreškama i održavanju

▲ Početna stranica > Rukovanje papirom > Stavite papir > Stavite papir i ispisujte pomoću višenamjenske ladice (MP-ladica) > Umetanje papira u višenamjensku ladicu (MP-ladica)

# Umetanje papira u višenamjensku ladicu (MP-ladica)

Srodni modeli: MFC-L8340CDW/MFC-L8390CDW

Kada u ladicu stavite drugu veličinu ili vrstu papira, morate promijeniti i postavke veličine papira i vrste papira na uređaju ili na računalu.

- Obični papir
- Tanki papir
- Debeli papir
- Reciklirani papir
- Papir za dokumente
- Sjajni papir
- 1. Podignite držač za sprječavanje ispadanja papira u izlaznoj ladici za listove s ispisanom stranicom prema dolje.

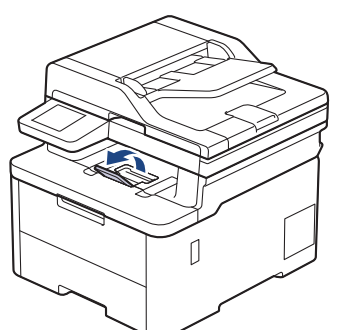

2. Otvorite MP-ladicu i pažljivo je spustite.

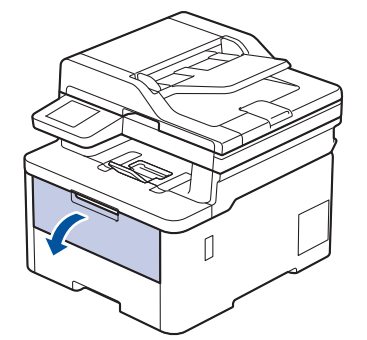

3. Izvucite držač MP-ladice (1) i rasklopite dodatni držač (2).

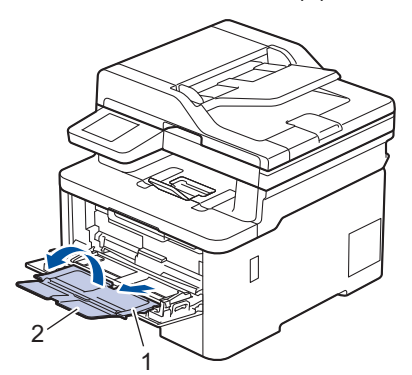
4. Povucite vodilice za papir na MP-ladici tako da odgovaraju širini korištenog papira.

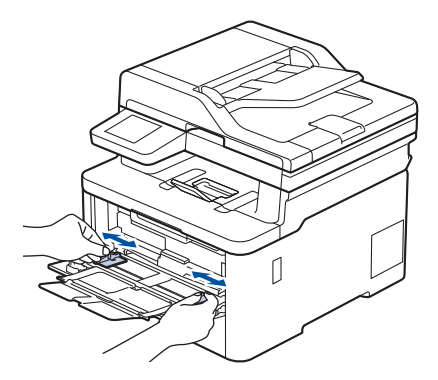

5. Papir stavite u ladicu za papir tako da površina koja se ispisuje bude okrenuta prema gore u MP-ladici.

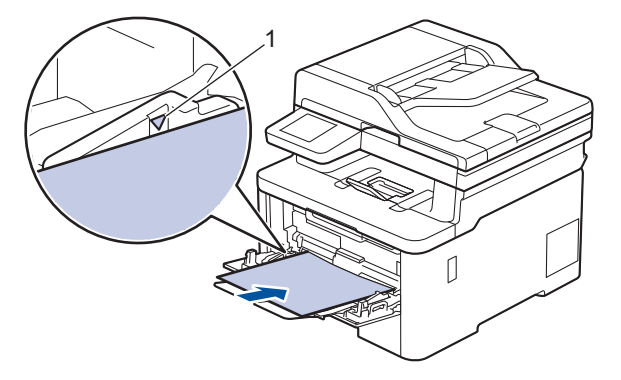

- Pazite da je količina papira ispod oznake za maksimalnu količinu papira (1).
- Prilikom upotrebe sjajnog papira, uvlačite jedan po jedan list u MP-ladicu kako ne bi došlo do zastoja papira.
- Ako koristite papir unaprijed otisnut papir, umetnite ga vodeći računa o orijentaciji. ➤> Srodne informacije: Promijenite postavke uređaja na ispis na unaprijed otisnut papir pomoću MP-ladice
- Kako biste uklonili manji ispis iz izlazne ladice, objema rukama podignite poklopac skenera na način prikazan na ilustraciji.

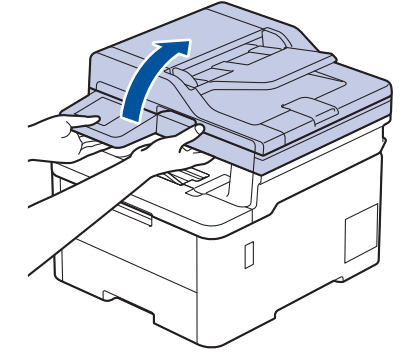

• Uređajem se možete i dalje koristiti dok je poklopac skenera podignut. Kako biste zatvorili poklopac skenera, nježno ga pritisnite objema rukama prema dolje.

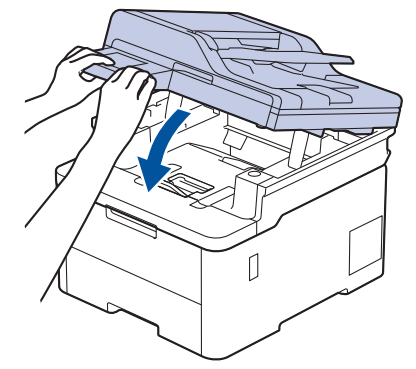

# Srodne informacije

- Stavite papir i ispisujte pomoću višenamjenske ladice (MP-ladica)
  - Promijenite postavke uređaja na ispis na unaprijed otisnut papir pomoću MP-ladice

▲ Početna stranica > Rukovanje papirom > Stavite papir > Stavite papir i ispisujte pomoću višenamjenske ladice (MP-ladica) > Umetanje papira u višenamjensku ladicu (MP-ladica) > Promijenite postavke uređaja na ispis na unaprijed otisnut papir pomoću MP-ladice

# Promijenite postavke uređaja na ispis na unaprijed otisnut papir pomoću MP-ladice

Srodni modeli: MFC-L8340CDW/MFC-L8390CDW

Kada za dvostrano ispisivanje koristite unaprijed otisnut papir, promijenite postavke uređaja.

- NEMOJTE istovremeno stavljati različite veličine i vrste papira u ladicu za papir. U protivnom može doći do zastoja papira ili pogrešnog ulaganja.
- Ako položaj ispisa nije poravnan s unaprijed otisnutim elementima, može se prilagoditi upotrebom postavke položaja ispisa za MP-ladicu.
- Zbog nekih unaprijed otisnutih papira mogu nastati mrlje od tinte, ovisno o načinu ispisa i vrsti tinte.

#### Usmjerenost

Ø

|         | Za jednostrano ispisivanje                                     |  |
|---------|----------------------------------------------------------------|--|
|         | ispisanom stranicom prema gore                                 |  |
| - CHART | • prvo gornji rub                                              |  |
|         |                                                                |  |
|         | Za automatsko dvostrano ispisivanje (uvezivanje po dugom rubu) |  |
|         | <ul> <li>ispisanom stranicom prema dolje</li> </ul>            |  |
|         | • prvo donji rub                                               |  |
|         |                                                                |  |

Pritisnite [Postavke] > [Sve postavke] > [Pisac] > [2-strano] > [Jedna slika] > [2-strano ulag.].

Ako je na početnom zaslonu uređaja prikazan izbornik [Sve postavke], preskočite izbornik [Postavke].

2. Pritisnite

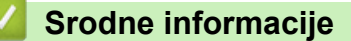

• Umetanje papira u višenamjensku ladicu (MP-ladica)

▲ Početna stranica > Rukovanje papirom > Stavite papir > Stavite papir i ispisujte pomoću višenamjenske ladice (MP-ladica) > Umetanje i ispis naljepnica pomoću VN-ladice

# Umetanje i ispis naljepnica pomoću VN-ladice

Srodni modeli: MFC-L8340CDW/MFC-L8390CDW

Kada je stražnji poklopac (izlazna ladica s ispisanim listovima okrenutim prema gore) povučen prema dolje, uređaj ima ravnu putanju papira od MP-ladice do stražnjeg dijela uređaja. Ovu metodu ulaganja i izlaza papira koristite kada ispisujete naljepnice.

Kada u ladicu stavite drugu veličinu ili vrstu papira, morate promijeniti i postavke veličine papira i vrste papira na uređaju ili na računalu.

1. Otvorite stražnji poklopac uređaja (izlazna ladica za ispisane papire okrenute licem prema gore).

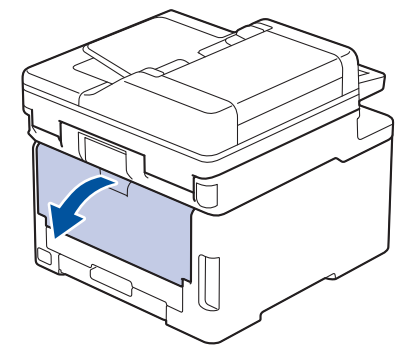

2. Na prednjoj strani uređaja otvorite MP-ladicu i pažljivo je spustite.

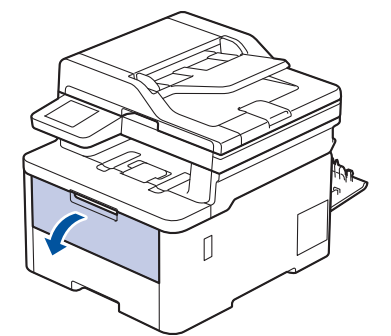

3. Izvucite držač MP-ladice (1) i rasklopite dodatni držač (2).

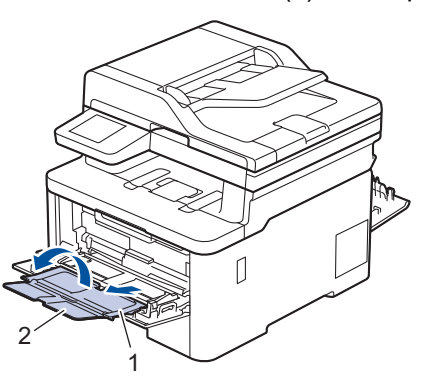

4. Povucite vodilice za papir na MP-ladici tako da odgovaraju širini korištenog papira.

5. Papir stavite u ladicu za papir tako da površina koja se ispisuje bude okrenuta prema gore u MP-ladici.

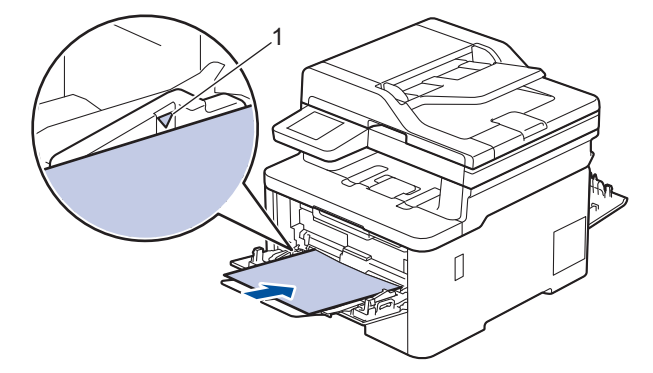

Pazite da je količina papira ispod oznake za maksimalnu količinu papira (1).

- 6. Postavke ispisa promijenite na zaslonu ispisa.
- 7. Pošaljite ispisni zadatak na uređaj.
- 8. Po završetku zatvorite stražnji poklopac (izlazna ladica za listove s ispisanom stranicom prema gore) tako da klikne u zatvorenom položaju.

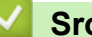

Ø

#### Srodne informacije

• Stavite papir i ispisujte pomoću višenamjenske ladice (MP-ladica)

▲ Početna stranica > Rukovanje papirom > Stavite papir > Stavite papir i ispisujte pomoću višenamjenske ladice (MP-ladica) > Umetanje i ispis kuverti pomoću MP-ladice

# Umetanje i ispis kuverti pomoću MP-ladice

#### Srodni modeli: MFC-L8340CDW/MFC-L8390CDW

U MP-ladicu možete staviti do tri kuverte.

Prije nego ih stavite, pritisnite kutove i strane kuverti kako biste ih što više izravnali.

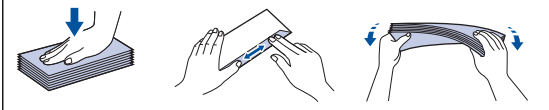

Kada u ladicu stavite drugu veličinu ili vrstu papira, morate promijeniti i postavke veličine papira i vrste papira na uređaju ili na računalu.

1. Otvorite stražnji poklopac uređaja (izlazna ladica za listove s ispisanom stranicom prema gore).

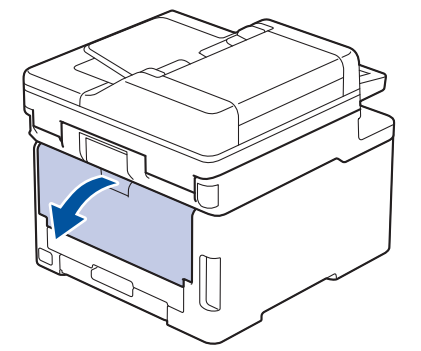

2. Povucite prema dolje dvije sive poluge, jednu s lijeve i jednu s desne strane, prema uputama na ilustraciji.

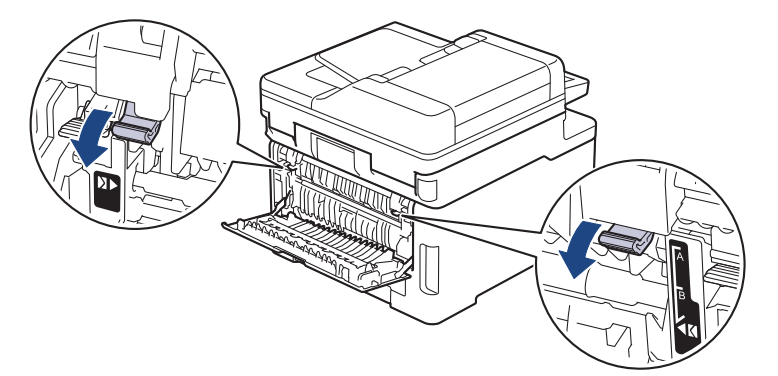

3. Na prednjoj strani uređaja otvorite MP-ladicu i pažljivo je spustite.

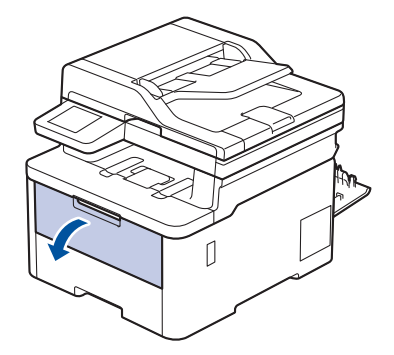

4. Izvucite držač MP-ladice (1) i rasklopite dodatni držač (2).

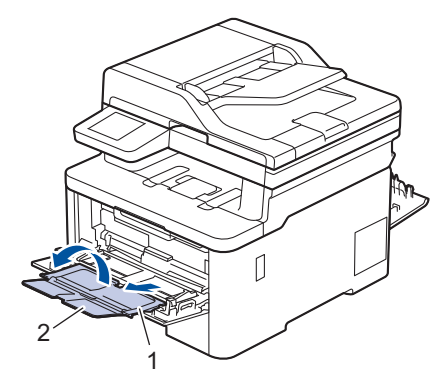

5. Povucite vodilice za papir u MP-ladici tako da odgovaraju širini korištenih kuverti.

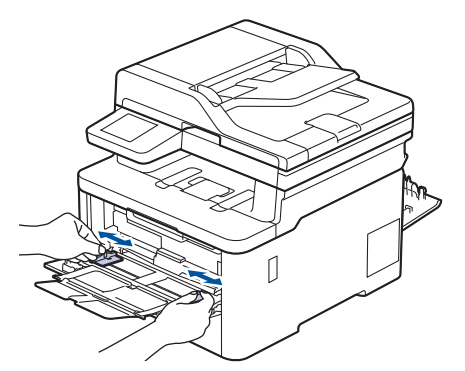

6. Papir stavite u ladicu za papir tako da površina koja se ispisuje bude okrenuta prema gore u MP-ladici.

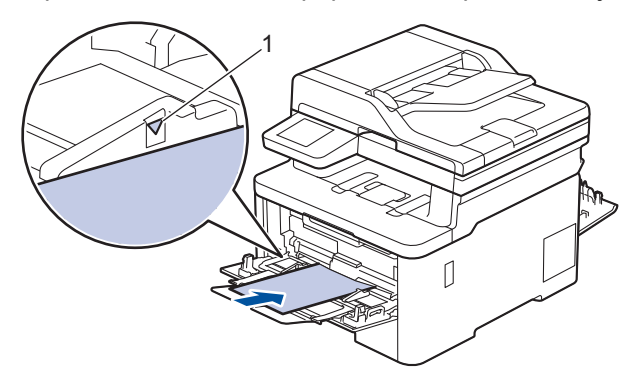

Umetnite do tri kuverte u MP-ladicu tako da strana za ispis bude okrenuta licem prema gore. Pripazite da koverte budu ispod oznake za maksimalnu količinu papira (1). Umetanjem više od tri kuverte mogli biste prouzročiti zaglavljivanje papira.

7. Postavke ispisa promijenite na dijaloškom okviru za ispis.

| Postavke        | Opcije za kuverte |  |
|-----------------|-------------------|--|
| Veličina papira | Com-10            |  |
|                 | DL                |  |
|                 | C5                |  |
|                 | Monarch           |  |
| Vrsta medija    | Koverte           |  |
|                 | Kov. Debele       |  |
|                 | Kov. Tanke        |  |

Ø

- 8. Pošaljite zadatak ispisa na uređaj.
- 9. Kada završite s ispisivanjem, dvije sive poluge koje ste ranije pomaknuli vratite u njihove izvorne položaje.

10. Zatvorite stražnji poklopac (izlazna ladica za listove s ispisanom stranicom prema gore) tako da se uglavi u zatvoreni položaj.

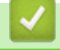

# Srodne informacije

• Stavite papir i ispisujte pomoću višenamjenske ladice (MP-ladica)

Početna stranica > Rukovanje papirom > Stavite papir > Stavite papir i ispisujte pomoću otvora za ručno ulaganje

# Stavite papir i ispisujte pomoću otvora za ručno ulaganje

Srodni modeli: DCP-L3515CDW/DCP-L3520CDW/DCP-L3520CDWE/DCP-L3527CDW/DCP-L3555CDW/ DCP-L3560CDW/MFC-L3740CDW/MFC-L3740CDWE/MFC-L3760CDW

- Stavite papir i ispisujte pomoću otvora za ručno ulaganje
- Umetnite i ispisujte na naljepnicama u otvoru za ručno ulaganje
- Umetnite i ispisujte na omotnicama u otvoru za ručno ulaganje

Početna stranica > Rukovanje papirom > Stavite papir > Stavite papir i ispisujte pomoću otvora za ručno ulaganje > Stavite papir i ispisujte pomoću otvora za ručno ulaganje

# Stavite papir i ispisujte pomoću otvora za ručno ulaganje

Srodni modeli: DCP-L3515CDW/DCP-L3520CDW/DCP-L3520CDWE/DCP-L3527CDW/DCP-L3555CDW/ DCP-L3560CDW/MFC-L3740CDW/MFC-L3740CDWE/MFC-L3760CDW

Kada u ladicu stavite drugu veličinu papira, u isto vrijeme promijenite postavku veličine papira na uređaju ili na računalu.

- Obični papir
- Tanki papir
- Reciklirani papir
- Papir za dokumente
- Sjajni papir
- 1. Podignite držač za sprječavanje ispadanja papira u izlaznoj ladici za listove s ispisanom stranicom prema dolje.

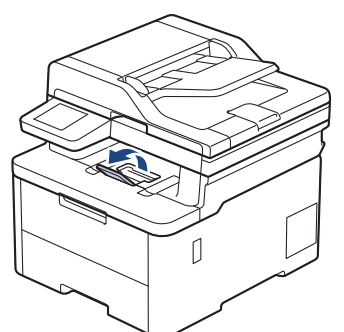

2. Otvorite poklopac otvora za ručno ulaganje.

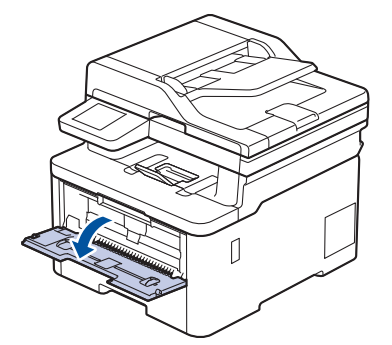

3. Objema rukama namjestite vodilice papira u otvoru za ručno ulaganje na širinu papira koji upotrebljavate.

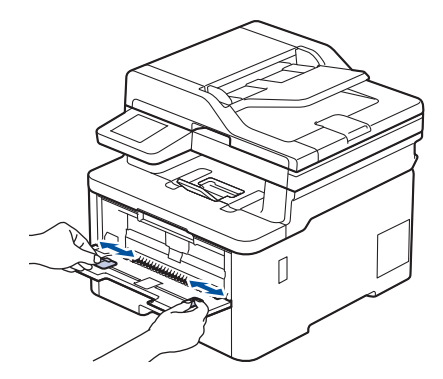

4. Objema rukama postavite jedan list papira u otvor za ručno ulaganje tako da prednji rub dodiruje valjak za ulaganje papira. List pustite kada osjetite da ga uređaj uvlači.

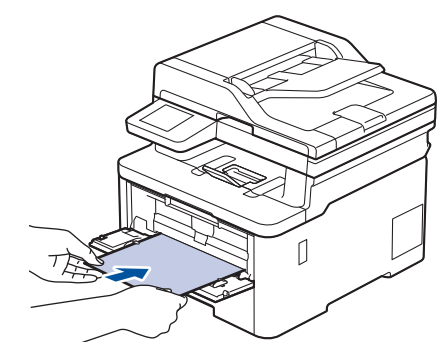

- Umetnite papir u otvor za ručno ulaganje s ispisnom stranom okrenutom prema gore.
- Pazite da je papir ravan i u pravilnom položaju u otvoru za ručno ulaganje. Ako nije, papir se možda neće pravilno uložiti u uređaj, što će rezultirati kosim ispisom ili zastojem papira.
- Kako biste uklonili manji ispis iz izlazne ladice, objema rukama podignite poklopac skenera.

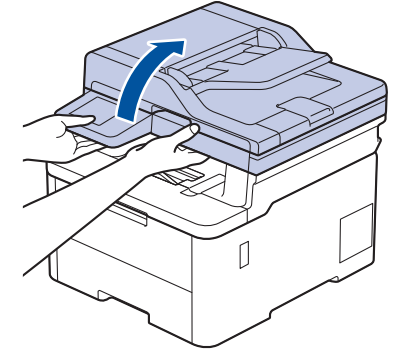

• Uređajem se možete i dalje koristiti dok je poklopac skenera podignut. Kako biste zatvorili poklopac skenera, nježno ga pritisnite objema rukama prema dolje.

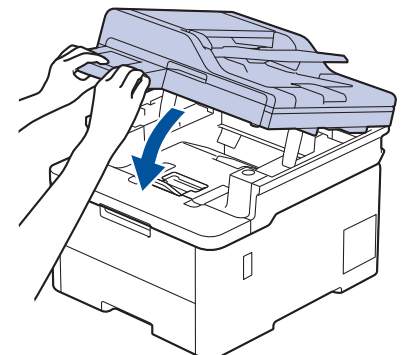

5. Pošaljite ispisni zadatak na uređaj.

Postavke ispisa promijenite na zaslonu ispisa.

6. Kada ispisana stranica izađe iz uređaja, stavite sljedeći list papira u otvor za ručno ulaganje. Ponovite postupak za svaku stranicu koju želite ispisati.

#### Srodne informacije

· Stavite papir i ispisujte pomoću otvora za ručno ulaganje

Početna stranica > Rukovanje papirom > Stavite papir > Stavite papir i ispisujte pomoću otvora za ručno ulaganje > Umetnite i ispisujte na naljepnicama u otvoru za ručno ulaganje

# Umetnite i ispisujte na naljepnicama u otvoru za ručno ulaganje

Srodni modeli: DCP-L3515CDW/DCP-L3520CDW/DCP-L3520CDWE/DCP-L3527CDW/DCP-L3555CDW/ DCP-L3560CDW/MFC-L3740CDW/MFC-L3740CDWE/MFC-L3760CDW

Kada u ladicu stavite drugu veličinu papira, u isto vrijeme promijenite postavku veličine papira na uređaju ili na računalu.

1. Otvorite stražnji poklopac uređaja (izlazna ladica za ispisane papire okrenute licem prema gore).

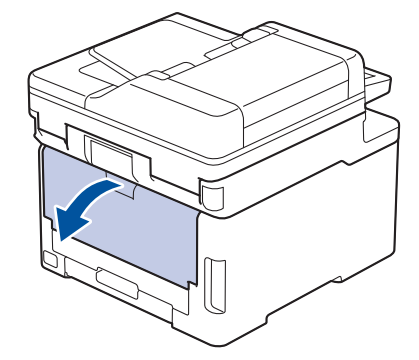

Čim stavite papir u otvor za ručno ulaganje papira, uređaj će automatski uključiti način rada za ručno ulaganje.

2. Otvorite otvor za ručno ulaganje na prednjem dijelu uređaja.

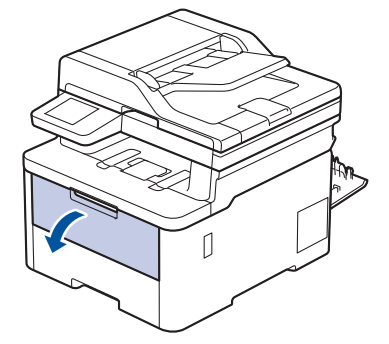

3. Objema rukama namjestite vodilice papira u otvoru za ručno ulaganje na širinu papira koji upotrebljavate.

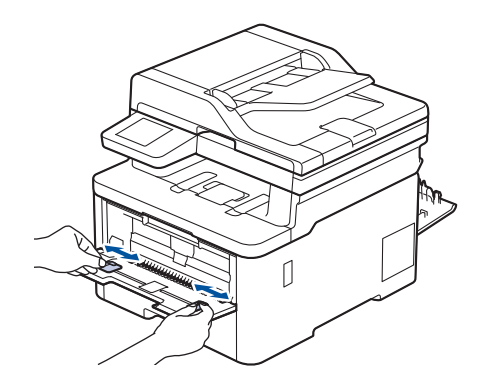

4. Objema rukama postavite jedan list naljepnice u otvor za ručno ulaganje tako da prednji rub dodiruje valjak za ulaganje papira. List pustite kada osjetite da ga uređaj uvlači.

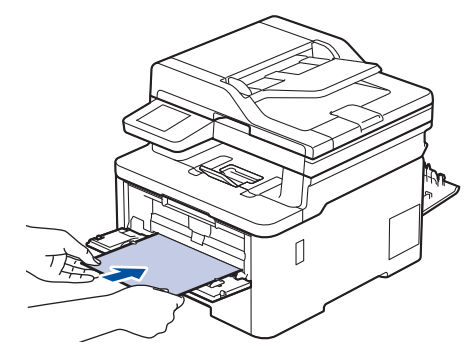

- Umetnite naljepnicu u otvor za ručno ulaganje s ispisnom stranom okrenutom prema gore.
- Potpuno izvucite naljepnicu ako je morate ponovno umetnuti u utor za ručno ulaganje.
- Nemojte istodobno stavljati više listova naljepnica u otvor za ručno ulaganje jer biste mogli prouzročiti zaglavljivanje papira.
- Pazite da je naljepnica ravna i u pravilnom položaju u otvoru za ručno ulaganje. Ako nije, naljepnica se možda neće pravilno uložiti u uređaj, što će rezultirati kosim ispisom ili zastojem papira.
- 5. Pošaljite ispisni zadatak na uređaj.

Postavke ispisa promijenite na zaslonu ispisa.

- 6. Kada ispisana stranica izađe na stražnjoj strani uređaja, stavite sljedeći list naljepnice u otvor za ručno ulaganje. Ponovite postupak za svaku stranicu koju želite ispisati.
- 7. Po završetku zatvorite stražnji poklopac (izlazna ladica za listove s ispisanom stranicom prema gore) tako da klikne u zatvorenom položaju.

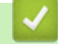

Ø

#### Srodne informacije

• Stavite papir i ispisujte pomoću otvora za ručno ulaganje

Početna stranica > Rukovanje papirom > Stavite papir > Stavite papir i ispisujte pomoću otvora za ručno ulaganje > Umetnite i ispisujte na omotnicama u otvoru za ručno ulaganje

# Umetnite i ispisujte na omotnicama u otvoru za ručno ulaganje

Srodni modeli: DCP-L3515CDW/DCP-L3520CDW/DCP-L3520CDWE/DCP-L3527CDW/DCP-L3555CDW/ DCP-L3560CDW/MFC-L3740CDW/MFC-L3740CDWE/MFC-L3760CDW

Prije umetanja, pritisnite kutove i strane omotnica kako biste ih što više izravnali. Kada u ladicu stavite drugu veličinu papira, u isto vrijeme promijenite postavku veličine papira na uređaju ili na računalu.

1. Otvorite stražnji poklopac uređaja (izlazna ladica za ispisane papire okrenute licem prema gore).

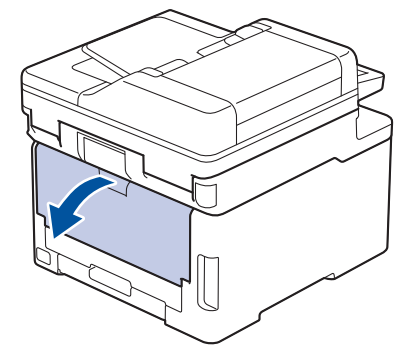

Čim stavite papir u otvor za ručno ulaganje papira, uređaj će automatski uključiti način rada za ručno ulaganje.

2. Povucite prema dolje dvije sive poluge, jednu s lijeve i jednu s desne strane, prema uputama na ilustraciji.

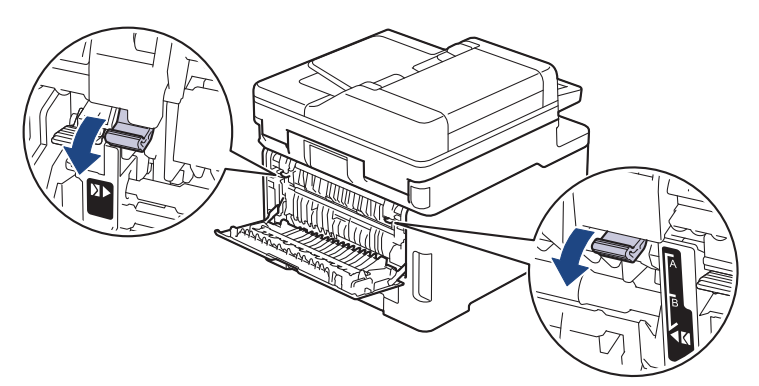

3. Otvorite otvor za ručno ulaganje na prednjem dijelu uređaja.

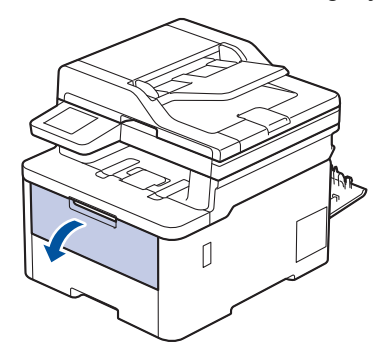

4. Objema rukama namjestite vodilice papira u otvoru za ručno ulaganje na širinu kuverte koju upotrebljavate.

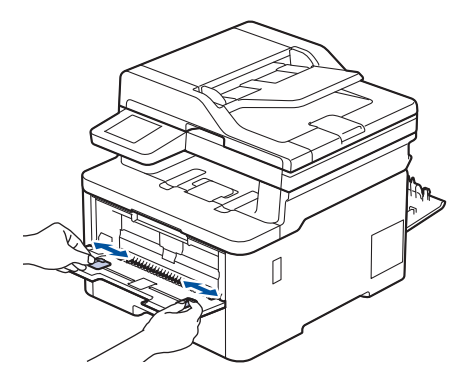

5. Objema rukama postavite jednu kuvertu u otvor za ručno ulaganje tako da prednji rub dodiruje valjak za ulaganje papira. List pustite kada osjetite da ga uređaj uvlači.

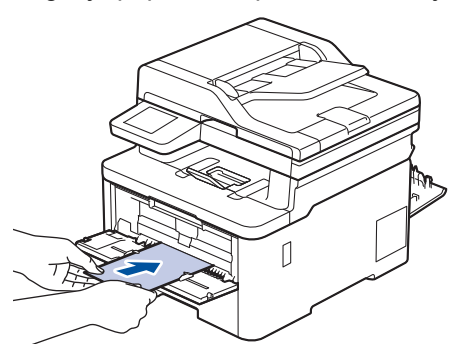

- Umetnite kuvertu u otvor za ručno ulaganje s ispisnom stranom okrenutom prema gore.
- Potpuno izvucite kuvertu prilikom ponovnog stavljanja kuverte u otvor za ručno ulaganje.
- Nemojte istodobno stavljati više kuverti u otvor za ručno ulaganje jer biste mogli prouzročiti zastoj.
- Pazite da je kuverta ravna i u pravilnom položaju u otvoru za ručno ulaganje. Ako nije, kuverta se možda neće pravilno uložiti, što će rezultirati kosim ispisom ili zastojem papira.
- 6. Pošaljite zadatak ispisa na uređaj.

Postavke ispisa promijenite na dijaloškom okviru za ispis.

| Postavke        | Opcije za kuverte |
|-----------------|-------------------|
| Veličina papira | Com-10            |
|                 | DL                |
|                 | C5                |
|                 | Monarch           |
| Vrsta medija    | Koverte           |
|                 | Kov. Debele       |
|                 | Kov. Tanke        |

- 7. Kada ispisana kuverta izađe iz uređaja, umetnite sljedeću. Ponovite postupak za svaku omotnicu koju želite ispisati.
- 8. Kada završite s ispisivanjem, dvije sive poluge koje ste ranije pomaknuli vratite u njihove izvorne položaje.
- 9. Zatvorite stražnji poklopac (izlazna ladica za listove s ispisanom stranicom prema gore) tako da se uglavi u zatvoreni položaj.

#### Srodne informacije

• Stavite papir i ispisujte pomoću otvora za ručno ulaganje

▲ Početna stranica > Rukovanje papirom > Postavke papira

# Postavke papira

- Promijena veličine i vrste papira
- Odaberite ladicu za papir koja će se upotrijebiti za ispis
- Promjena postavke provjere papira

Početna stranica > Rukovanje papirom > Postavke papira > Promijena veličine i vrste papira

# Promijena veličine i vrste papira

Kada stavite drugu veličinu i vrstu papira u ladicu, morat ćete promijeniti postavku veličine i vrste papira na LCDu.

>> DCP-L3515CDW/DCP-L3520CDW/DCP-L3520CDWE/DCP-L3527CDW >> DCP-L3555CDW/DCP-L3560CDW/MFC-L3740CDW/MFC-L3740CDWE/MFC-L3760CDW/MFC-L8340CDW/ MFC-L8390CDW

#### DCP-L3515CDW/DCP-L3520CDW/DCP-L3520CDWE/DCP-L3527CDW

- 1. Pritisnite Menu (Izbornik).
- 2. Pritisnite ▲ ili ▼ kako bi se prikazala opcija [Opce postavke], zatim pritisnite OK (U redu).
- 3. Pritisnite ▲ ili ▼ kako bi se prikazala opcija [Post. ladice], zatim pritisnite OK (U redu).
- 4. Pritisnite ▲ ili ▼ kako bi se prikazala opcija [Vrsta papira], zatim pritisnite OK (U redu).
- Pritisnite ▲ ili ▼ kako bi se prikazala opcija [Tanki papir], [Obicni papir], [Debeli papir] ili [Recikl. papir], zatim pritisnite OK (U redu).
- 6. Pritisnite ▲ ili ▼ kako bi se prikazala opcija [Vel. papira], zatim pritisnite OK (U redu).
- 7. Pritisnite ▲ ili ▼ kako bi se prikazala željena opcija, a zatim pritisnite OK (U redu).
- 8. Pritisnite Stop/Exit (Zaustavljanje/Izlaz).

#### DCP-L3555CDW/DCP-L3560CDW/MFC-L3740CDW/MFC-L3740CDWE/ MFC-L3760CDW/MFC-L8340CDW/MFC-L8390CDW

- Pritisnite [Postavke] > [Sve postavke] > [Opce postavke] > [Postav. Ladice] > [Vrsta papira].
- 2. Pritisnite željenu opciju.
- 3. Povucite prema gore ili dolje ili pritisnite ▲ ili ▼ kako bi se prikazale opcije vrste papira, a zatim pritisnite željenu opciju.
- 4. Pritisnite 🕤
- 5. Pritisnite [Vel. papira].
- 6. Pritisnite željenu opciju.
- 7. Povucite prema gore ili dolje ili pritisnite ▲ ili ▼ kako bi se prikazale opcije veličine papira, a zatim pritisnite željenu opciju.
- 8. Pritisnite

#### Srodne informacije

Postavke papira

Početna stranica > Rukovanje papirom > Postavke papira > Odaberite ladicu za papir koja će se upotrijebiti za ispis

# Odaberite ladicu za papir koja će se upotrijebiti za ispis

Srodni modeli: MFC-L8340CDW/MFC-L8390CDW

Promijenite zadanu ladicu uređaja za ispis kopija, primljene faksove i ispisne zadatke poslane s računala.

DCP modeli ne podržavaju značajku faksa.

- 1. Pritisnite | [Postavke] > [Sve postavke] > [Opce postavke] > [Postav. Ladice].
- Povucite nagore ili nadolje ili pritisnite ▲ ili ▼ kako bi se prikazala opcija [Upot. lad.: kopija], [Upot. lad.: faks] ili [Upot. lad.: ispis], a zatim pritisnite željenu opciju.
- Povucite nagore ili naprema dolje ili pritisnite ▲ ili ▼ kako bi se prikazala željena opcija, a zatim je pritisnite. Primjerice, kada odaberete opciju [MP>L1], uređaj će povlačiti papir iz MP-ladice dok se ista ne isprazni, a zatim će nastaviti s papirom iz ladice 1.

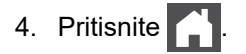

Ø

ß

- Kada izrađujete kopiju koristeći ADF i postavite prioritete na više ladica, uređaj traži ladicu s najprikladnijim papirom i povlači papir iz te ladice.
  - Kada izrađujete kopiju koristeći staklo skenera, dokument se kopira na papir iz ladice s višim prioritetom, čak i ako se u drugoj ladici nalazi prikladniji papir.
  - (Za modele s funkcijom faksa) Za ispisivanje faksova upotrijebite sljedeće veličine papira: Letter, A4, Legal, Folio, Mexico Legal ili India Legal. Kada se ni u jednoj ladici ne nalazi papir odgovarajuće veličine, uređaj će pohraniti primljene faksove, a na dodirnom će se zaslonu prikazati [Nepod. veličine].
- (Za modele s funkcijom faksa) Ako u ladici nestane papira, a primljeni faksovi su pohranjeni u memoriji uređaja, na dodirnom će se zaslonu prikazati [Nema papira]. Umetnite papir u praznu ladicu.

🊄 Srodne informacije

Postavke papira

Početna stranica > Rukovanje papirom > Postavke papira > Promjena postavke provjere papira

#### Promjena postavke provjere papira

Kada je postavka provjere papira postavljena na Uključeno i kada izvučete ladicu za papir iz uređaja ili umetnete papir u MP-ladicu, na LCD-u će se prikazati poruka preko koje će vas se upitati želite li promijeniti veličinu i vrstu papira.

Funkcija je uključena prema zadanim postavkama.

>> DCP-L3515CDW/DCP-L3520CDW/DCP-L3520CDWE/DCP-L3527CDW >> DCP-L3555CDW/DCP-L3560CDW/MFC-L3740CDW/MFC-L3740CDWE/MFC-L3760CDW/MFC-L8340CDW/ MFC-L8390CDW

#### DCP-L3515CDW/DCP-L3520CDW/DCP-L3520CDWE/DCP-L3527CDW

- 1. Pritisnite Menu (Izbornik).
- 2. Pritisnite ▲ ili ¥ kako bi se prikazala opcija [Opce postavke], zatim pritisnite OK (U redu).
- 3. Pritisnite ▲ ili ▼ kako bi se prikazala opcija [Post. ladice], zatim pritisnite OK (U redu).
- 4. Pritisnite ▲ ili ▼ kako bi se prikazala opcija [Prov. papir], zatim pritisnite OK (U redu).
- 5. Pritisnite ▲ ili ▼ kako biste odabrali opcije [Uklj] ili [Isklj], zatim pritisnite OK (U redu).
- 6. Pritisnite Stop/Exit (Zaustavljanje/Izlaz).

#### DCP-L3555CDW/DCP-L3560CDW/MFC-L3740CDW/MFC-L3740CDWE/ MFC-L3760CDW/MFC-L8340CDW/MFC-L8390CDW

- Pritisnite [Postavke] > [Sve postavke] > [Opce postavke] > [Postav. Ladice] > [Prov. papir].
- 2. Pritisnite [Uklj] ili [Isklj].
- 3. Pritisnite

#### Srodne informacije

· Postavke papira

Početna stranica > Rukovanje papirom > Preporučeni ispisni mediji

# Preporučeni ispisni mediji

Kako biste dobili što kvalitetniji ispis, preporučujemo upotrebu papira navedenog u tablici.

| Vrsta papira      | Stavka                                              |
|-------------------|-----------------------------------------------------|
| Obični papir      | Xerox Premier TCF 80 g/m <sup>2</sup>               |
|                   | Xerox Business 80 g/m <sup>2</sup>                  |
| Reciklirani papir | Steinbeis Evolution White 80 g/m <sup>2</sup>       |
| Naljepnice        | Avery laserska naljepnica L7163                     |
| Kuverte           | Antalis River serija (DL)                           |
| Sjajni papir      | Mondi Color Copy Coated Glossy 135 g/m <sup>2</sup> |

# Srodne informacije

• Rukovanje papirom

▲ Početna stranica > Rukovanje papirom > Umetanje dokumenata

# Umetanje dokumenata

- Umetnite dokumente u automatski ulagač dokumenata (ADF)
- Postavite dokumente na staklo skenera

Početna stranica > Rukovanje papirom > Umetanje dokumenata > Umetnite dokumente u automatski ulagač dokumenata (ADF)

## Umetnite dokumente u automatski ulagač dokumenata (ADF)

Srodni modeli: DCP-L3555CDW/DCP-L3560CDW/MFC-L3740CDW/MFC-L3740CDWE/MFC-L3760CDW/ MFC-L8340CDW/MFC-L8390CDW

Koristite se ADF-om kada kopirate ili skenirate dokumente standardne veličine koji imaju više stranica.

• ADF može držati sljedeće listove i uvlačiti svaki list zasebno:

Do 50 listova

- Koristite standardni papir od 80 g/m<sup>2</sup>.
- Potpuno osušite dokumente s korištenim korektorom ili pisane tintom.

#### VAŽNO

- NE stavljajte debele dokumente na staklo skenera. Ako to učinite, ADF se može zaglaviti.
- NEMOJTE upotrebljavati papir koji je uvijen, naboran, presavijen, poderan, spojen, isjeckan, zalijepljen ili koji sadrži ljepljivu traku.
- NE koristite karton, novine ili tkaninu.
- NE povlačite dokument dok se uvlači kako ne bi došlo do oštećenja uređaja dok koristite ADF.

#### Podržane veličine dokumenata

| Duljina: | od 147,3 mm do 355,6 mm |
|----------|-------------------------|
| Širina:  | od 105 mm do 215,9 mm   |
| Težina:  | Od 60 do 105 g/m²       |

1. Otvorite preklopni nosač za izlaz dokumenata na ADF-u.

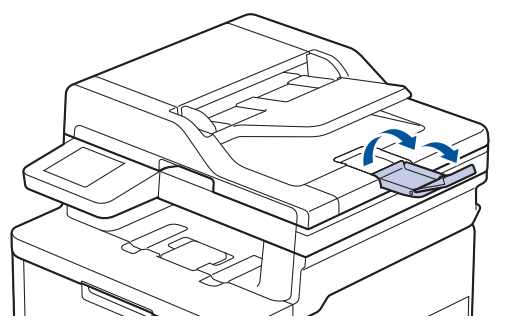

2. Dobro rastresite stranice.

3. Slažite stranice dokumenta i postavite ih u ADF *s ispisanom stranicom prema gore* i *s gornjim rubom naprijed*, prateći upute na ilustraciji.

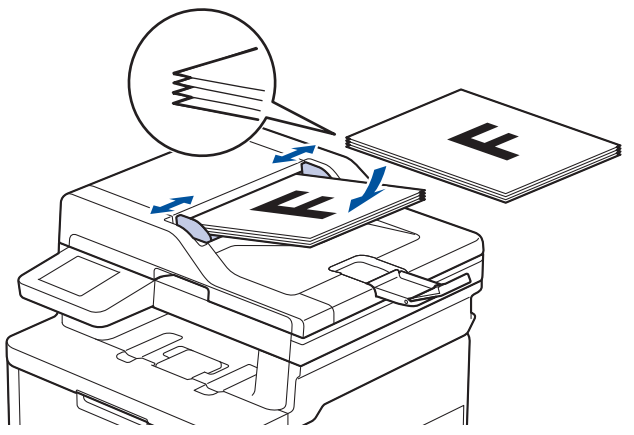

4. Prilagodite vodilice za papir širini dokumenta.

# Srodne informacije

• Umetanje dokumenata

▲ Početna stranica > Rukovanje papirom > Umetanje dokumenata > Postavite dokumente na staklo skenera

#### Postavite dokumente na staklo skenera

Staklo skenera rabite za faksiranje, kopiranje ili skeniranje jedne po jedne stranice.

#### Podržane veličine dokumenata

| Duljina: | Do 300 mm   |
|----------|-------------|
| Širina:  | Do 215,9 mm |
| Težina:  | 2 kg        |

# NAPOMENA

(Za modele ADF) Kako biste mogli upotrebljavati staklo skenera, ADF mora biti prazan.

- 1. Podignite poklopac za dokument.
- 2. Stavite dokument na staklo skenera licem okrenutim prema dolje.

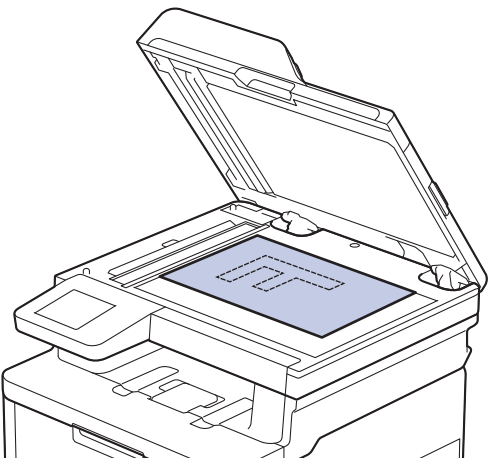

3. Kut stranice poravnajte s gornjim lijevim kutom stakla skenera.

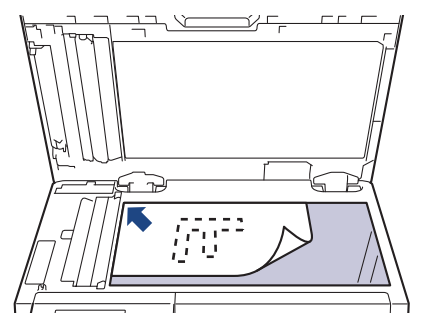

Zatvorite poklopac za dokument.
 Ako je dokument knjiga ili je debeo, nježno pritisnite poklopac za dokumente.

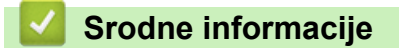

Umetanje dokumenata

▲ Početna stranica > Rukovanje papirom > Područja na kojima ispis nije moguć i koja nije moguće skenirati

# Područja na kojima ispis nije moguć i koja nije moguće skenirati

Mjere u tablici prikazuju najveća područja od rubova koja se ne mogu skenirati ni ispisati kod najčešće korištenih vrsta papira. Ova područja mogu se razlikovati ovisno o veličini papira ili postavkama u aplikaciji koju upotrebljavate.

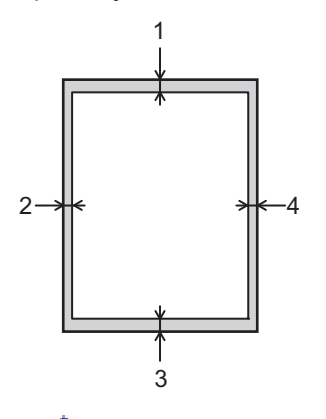

Ne pokušavajte skenirati, kopirati ili ispisivati u ovim područjima. Bilo kakav sadržaj koji se nalazi u tim područjima neće se odraziti na izlaz.

| Korištenje             | Veličina dokumenta | Vrh (1)           | Lijevo (2)        |
|------------------------|--------------------|-------------------|-------------------|
|                        |                    | Dno (3)           | Desno (4)         |
| Faks (slanje)          | Letter, Legal      | 3 mm              | 4 mm              |
|                        | A4                 | 3 mm              | (ADF)             |
|                        |                    |                   | 1 mm              |
|                        |                    |                   | (Staklo skenera)  |
|                        |                    |                   | 3 mm              |
| Kopiranje <sup>2</sup> | Letter, Legal      | 4 mm              | 4 mm              |
|                        | A4                 | 4 mm              | 3 mm              |
| Skeniranje             | Letter             | 3 mm <sup>1</sup> | 3 mm <sup>1</sup> |
|                        | A4                 | 3 mm <sup>1</sup> | 3 mm <sup>1</sup> |
|                        | Legal              | 3 mm <sup>1</sup> | 3 mm <sup>1</sup> |
| Print (Ispiši)         | Letter, Legal      | 4,2 mm            | 4,2 mm            |
|                        | A4                 | 4,2 mm            | 4,2 mm            |

<sup>1</sup> Prikazani broj je zadana vrijednost. Taj se broj može prilagoditi na 0 mm. Ako se broj postavi na 0 mm, crna sjena može se pojaviti oko rubova skenirane slike.

2 1 u 1 kopija i kopija u 100-postotnoj veličini dokumenta

# Srodne informacije

Rukovanje papirom

Početna stranica > Rukovanje papirom > Upotreba posebnog papira

## Upotreba posebnog papira

Uvijek testirajte uzorke papira prije kupovine kako biste bili sigurni u njihovu izvedbu.

- NEMOJTE upotrebljavati papir za tintne pisače jer bi mogao prouzročiti zastoj papira ili oštetiti uređaj.
- Ako upotrebljavate papir za dokumente, papir koji ima hrapavu površinu ili papir koji je naboran ili zgužvan, takav papir može prikazati slabiji učinak.

Čuvajte papir u originalnom pakiranju i držite ga zatvorenog. Držite papir na ravnoj površini dalje od vlage, izravne sunčeve svjetlosti i topline.

# VAŽNO

Možda nećete imati dobre rezultate s nekim vrstama papira, a mogle bi i oštetiti uređaj.

NEMOJTE upotrebljavati papir:

- koji ima visoku teksturu
- koji je iznimno gladak i sjajan
- koji je naboran ili iskrivljen
- koji je prevučen bakrom ili ima kemijski premaz
- koji je oštećen, zgužvan ili presavijen
- · koji premašuje u ovom priručniku preporučene specifikacije težine
- s tabulatorima i spajalicama
- koji je iz više dijelova ili s indigom
- koji je namijenjen za ispisivanje na tintnom pisaču.

Ako se koristite bilo kojom od gore navedenih vrsta papira, one mogu oštetiti vaš uređaj. Ta šteta nije pokrivena niti jednim jamstvom ili ugovorom o usluzi tvrtke Brother.

#### Srodne informacije

Rukovanje papirom

Početna stranica > Rješavanje problema

# Rješavanje problema

Ovaj odjeljak upotrijebite za rješavanje uobičajenih problema pri upotrebi uređaja. Većinu problema možete sami riješiti.

#### VAŽNO

Za tehničku pomoć morate se obratiti Brotherovoj službi za korisnike ili lokalnom prodavaču Brotherovih proizvoda.

Ako vam je potrebna dodatna pomoć, posjetite support.brother.com.

Prvo provjerite sljedeće:

- Kabel napajanja uređaja ispravno je spojen te je napajanje uređaja uključeno. >> Kratki korisnički priručnik
- Svi zaštitni materijali su uklonjeni. >> Kratki korisnički priručnik
- Papir je ispravno umetnut u ladicu za papir.
- Kabeli sučelja sigurno su spojeni na uređaj i računalo, to jest, bežična veza uspostavljena je i na računalu i na uređaju.
- Poruke o pogreškama i održavanju

Ako problem niste uklonili izvršavanjem provjera, ustanovite ga pa >> Srodne informacije

#### Srodne informacije

- Poruke o pogreškama i održavanju
- · Poruke o pogreškama kada se koristi značajka Brother Web Connect
- · Zastoji dokumenata
- · Zastoji papira
- Problemi s ispisivanjem
- · Poboljšavanje kvalitete ispisa
- · Problemi s telefonom i faksom
- · Problemi s mrežom
- Problemi sa značajkom AirPrint
- Drugi problemi
- Provjera podataka o uređaju
- Resetirajte svoj uređaj

▲ Početna stranica > Rješavanje problema > Poruke o pogreškama i održavanju

# Poruke o pogreškama i održavanju

Kao i kod svakog sofisticiranog uredskog proizvoda, može doći do pogrešaka te će možda biti potrebno zamijeniti potrošni materijal. U tom će slučaju vaš uređaj utvrditi o kojoj se pogrešci radi ili koje je redovito održavanje potrebno te prikazati odgovarajuću poruku. U tablici su prikazane najčešće poruke o pogrešci i održavanju.

Slijedite upute u stupcu Radnja za rješavanje greške i uklanjanje poruke.

Uklanjanje većine pogrešaka i redovito održavanje uređaja možete vršiti sami. Ako vam je potrebna dodatna pomoć: posjetite <u>support.brother.com/faqs</u>.

>> DCP-L3515CDW/DCP-L3520CDW/DCP-L3520CDWE/DCP-L3527CDW >> DCP-L3555CDW/DCP-L3560CDW/MFC-L3740CDW/MFC-L3740CDWE/MFC-L3760CDW/MFC-L8340CDW/ MFC-L8390CDW

#### DCP-L3515CDW/DCP-L3520CDW/DCP-L3520CDWE/DCP-L3527CDW

| Poruka o pogrešci          | Uzrok                                                                                                    | Radnja                                                                                                    |
|----------------------------|----------------------------------------------------------------------------------------------------|----------------------------------------------------------------------------------------------------|
| 2-str. onemog.             | Stražnji poklopac uređaja nije u<br>potpunosti zatvoren.                                                        | Zatvorite stražnji poklopac uređaja<br>tako da se uglavi u zatvoreni položaj.                                                                                                    |
|                            | Ladica za dvostrano ispisivanje nije<br>potpuno umetnuta.                                                       | Čvrstim pokretom umetnite ladicu za dvostrano ispisivanje u uređaj.                                                                                                    |
| Bubanj !                   | Morate očistiti koronske žice na<br>jedinici bubnja.                                                            | Očistite koronske žice na jedinici<br>bubnja.                                                                                                    |
|                            |                                                                                                    |                                                                                                    |
|                            |                                                                                                    | Srodne informacije: Očistite koronske žice                                                                                                    |
|                            |                                                                                                    | Ako problem ne nestane, zamijenite<br>jedinicu bubnja novom.                                                                                                    |
| Greska tonera              | Toner nije pravilno umetnut.                                                                                    | Izvadite sklop tonera i jedinice bubnja<br>za boju koja je navedena na LCD-u.<br>Izvadite toner i zatim ga ponovno<br>stavite u jedinicu bubnja. Ponovno<br>umetnite sklop tonera i jedinice<br>bubnja u uređaj.                                        |
|                            |                                                                                                    | Ako se problem ne ukloni,<br>kontaktirajte s Brotherovom službom<br>za korisnike ili lokalnim prodavačem<br>Brotherovih proizvoda.                                                                                                    |
| Hladjenje                  | Temperatura u uređaju je previsoka.<br>Uređaj će pauzirati trenutačni ispisni<br>zadatak i prijeći u način rada | Pričekajte dok uređaj ne završi s<br>hlađenjem. Pazite da ventilacijski<br>otvori na uređaju nisu zapriječeni.                                                                                                    |
|                            | niadenja.                                                                                                    | Nakon što se uređaj ohladi, nastavit<br>će s ispisivanjem.                                                                                                    |
| Ispis nije moguc <b>##</b> | Uređaj ima mehanički problem.                                                                                   | <ul> <li>Pritisnite i držite (b) kako biste<br/>isključili uređaj, pričekajte nekoliko<br/>minuta i zatim ga ponovno<br/>uključite.</li> <li>Ako se problem ne ukloni,<br/>kontaktirajte s Brotherovom<br/>službom za korisnike ili lokalnim</li> </ul> |

| Poruka o pogrešci | Uzrok                                                                                  | Radnja                                                                                                    |
|-------------------|----------------------------------------------------------------------------------------|----------------------------------------------------------------------------------------------------|
|                   |                                                                                        | prodavačem Brotherovih<br>proizvoda.                                                                                                    |
| Kalibriraj        | Kalibracija nije uspjela.                                                              | <ul> <li>Pritisnite i držite pritisnutim<br/>kako biste isključili uređaj.<br/>Pričekajte nekoliko sekunda, zatim<br/>ga ponovno uključite. Ponovno<br/>izvršite kalibriranje boja pomoću<br/>LCD-a.</li> <li>Ugradite novu belt jedinicu.</li> <li>Ako se problem ne ukloni,<br/>kontaktirajte s Brotherovom<br/>službom za korisnike ili lokalnim<br/>prodavačem Brotherovih<br/>proizvoda.</li> </ul>                                                                                                    |
| Kondenzacija      | U uređaju je možda nastala<br>kondenzacija nakon promjene<br>temperature u prostoriji. | Ostavite uređaj uključenim. Pričekajte<br>30 minuta s otvorenim gornjim<br>poklopcem. Zatim isključite uređaj i<br>zatvorite poklopac. Ponovno ga<br>uključite.                                                                                                    |
| Kraj belta        | Belt jedinica pri kraju je upotrebe.                                                   | Naručite novu belt jedinicu prije nego<br>što se na LCD-u prikaže Zamijeni<br>belt.                                                                                                    |
| Kraj bubnja usk.  | Jedinica bubnja pri kraju je upotrebe.                                                 | Kupite novu jedinicu bubnja prije<br>nego dobijete poruku Zamijeni<br>bubanj.                                                                                                    |
| Nema belt jed.    | Belt jedinica nije umetnuta ili nije<br>pravilno umetnuta.                             | Ponovno umetnite belt jedinicu.                                                                                                    |
| Nema jed. bub.    | Jedinica bubnja nije pravilno<br>umetnuta.                                             | Ponovno umetnite sklop spremnika s<br>tonerom i jedinice bubnja za boju<br>naznačenu na LCD zaslonu.                                                                                                    |
| Nema L1           | Ladica za papir nije umetnuta ili nije pravilno umetnuta.                              | Ponovno umetnite ladicu za papir<br>naznačenu na LCD zaslonu.                                                                                                    |
| Nema memorije     | Memorija uređaja je puna.                                                              | Ako je u tijeku radnja kopiranja,<br>poduzmite jedno od sljedećeg:                                                                                                    |
|                   |                                                                                        | <ul> <li>Pritisnite Mono Start (Početak<br/>(jednobojno)) ili Colour Start<br/>(Početak (boja)) kako biste<br/>kopirali skenirane stranice.</li> <li>Pritisnite Stop/Exit<br/>(Zaustavljanje/Izlaz) i pričekajte<br/>da završe druge radnje koje su u<br/>tijeku, zatim ponovno pokušajte.</li> <li>Ako je u tijeku radnja skeniranja,<br/>poduzmite jedno od sljedećeg:</li> <li>Podijelite dokument na više<br/>dijelova.</li> <li>Smanjite razlučivost.</li> <li>Smanjite veličinu datoteke.</li> <li>Za vrstu datoteke odaberite PDF<br/>visokog stupnja kompresije.</li> <li>Ako je u tijeku radnja ispisivanja,<br/>pritisnite Stop/Exit (Zaustavljanje/<br/>Izlaz), zatim smanjite razlučivost<br/>ispisa.</li> </ul> |

| Poruka o pogrešci | Uzrok                                                                                                    | Radnja                                                                                                    |
|-------------------|----------------------------------------------------------------------------------------------------|----------------------------------------------------------------------------------------------------|
| Nema otp. tonera  | Kutija za otpadni toner nije umetnuta<br>ili nije pravilno umetnuta.                                                            | Ponovno umetnite kutiju za otpadni<br>toner.                                                                                                    |
| Nema pap. Ll      | U uređaju je nestalo papira ili papir<br>nije pravilno stavljen u ladicu za papir.                                              | <ul> <li>Ponovno napunite ladicu za papir.</li> <li>Uvjerite se da su vodilice za papir<br/>postavljene na ispravnu veličinu.</li> </ul>                                                                                             |
|                   |                                                                                                    | <ul> <li>Ako je papir u ladici, uklonite ga i<br/>ponovno umetnite. Uvjerite se da<br/>su vodilice za papir postavljene na<br/>ispravnu veličinu.</li> <li>Nemoite prepuniti ladicu za papir.</li> </ul>                             |
| Nema tonera       | Toner nije umetnut ili nije pravilno<br>umetnut.                                                                                | Uklonite sklop tonera i jedinice<br>bubnja. Uklonite toner iz jedinice<br>bubnja, zatim ga vratite u jedinicu<br>bubnja. Ponovno umetnite sklop<br>tonera i jedinice bubnja u uređaj. Ako<br>se problem ne riješi, zamijenite toner. |
| Nepod. medija     | Vrsta medija određena u<br>upravljačkom programu pisača<br>različita je od vrste papira određene u<br>izborniku uređaja.        | Umetnite ispravnu vrstu papira u<br>ladicu te potom odaberite ispravnu<br>vrstu medija u postavci vrste papira<br>na uređaju.                                                                                                    |
| Nepod. velicine   | Papir u ladici nije ispravne veličine.                                                                                          | Umetnite ispravnu veličinu papira u<br>ladicu i postavite veličinu papira za tu<br>ladicu.                                                                                                    |
| Nije pronadjeno   | Vaš uređaj ne može otkriti toner.                                                                                               | Izvadite sklop tonera i jedinice bubnja<br>za boju koja je navedena na LCD-u.<br>Izvadite toner i zatim ga ponovno<br>stavite u jedinicu bubnja. Ponovno<br>umetnite sklop tonera i jedinice<br>bubnja u uređaj.                     |
|                   |                                                                                                    | >> Srodne informacije: Zamijenite toner                                                                                                    |
| Ogran. prekor.    | Dostignuto je ograničenje ispisivanja<br>koje je postavljeno značajkom Secure<br>Function Lock 3.0.                             | Zamolite administratora da provjeri<br>postavke sigurnosnog zaključavanja<br>funkcija.                                                                                                    |
| Pog. vel. DX      | Veličina papira koja je određena u<br>postavci veličine papira uređaja nije<br>dostupna za automatsko dvostrano<br>ispisivanje. | Pritisnite <b>Stop/Exit (Zaustavljanje/</b><br><b>Izlaz)</b> (ako je potrebno).<br>Stavite ispravnu veličinu papira u<br>ladicu i postavite ladicu na tu veličinu                                                                    |
|                   | Papir u ladici nije ispravne veličine i<br>nije prikladan za automatsko<br>dvostrano ispisivanje.                               | papira.<br>Odaberite veličinu papira koju<br>podržava dvostrano ispisivanje.<br>Dostupna veličina papira za<br>automatsko dvostrano ispisivanje je<br>A4.                                                                            |
| Pogr. vel.        | Veličina papira određena u<br>upravljačkom programu pisača nije<br>podržana za odabranu ladicu.                                 | Odaberite veličinu papira koju<br>podržava određena ladica.                                                                                                    |
| Pogreska tonera   | Jedan ili više tonera nisu umetnuti ili<br>nisu pravilno umetnuti.                                                              | Izvucite jedinice bubnja. Uklonite sve<br>tonere te ih zatim ponovno stavite u<br>jedinice bubnja.                                                                                                    |
| Pokrov je otv.    | Gornji poklopac nije u potpunosti<br>zatvoren.                                                                                  | Otvorite i zatim čvrsto zatvorite gornji poklopac uređaja.                                                                                                    |
|                   | Poklopac grijača nije u potpunosti<br>zatvoren.                                                                                 | Zatvorite poklopac grijača koji se<br>nalazi ispod stražnjeg poklopca<br>uređaja.                                                                                                    |

| Poruka o pogrešci          | Uzrok                                                                                                    | Radnja                                                                                                    |
|----------------------------|----------------------------------------------------------------------------------------------------|----------------------------------------------------------------------------------------------------|
| Pristup odbijen            | Funkcija koju želite koristiti<br>ograničena je značajkom Secure<br>Function Lock 3.0.                                          | Zamolite administratora da provjeri<br>postavke sigurnosnog zaključavanja<br>funkcija.                                                                                                    |
| Puni ispis pod.            | Memorija uređaja je puna.                                                                                                    | Pritisnite <b>Stop/Exit (Zaustavljanje/</b><br><b>Izlaz)</b> i izbrišite prethodno pohranjene<br>zaštićene ispisne podatke.                                                                                                    |
| Registracija               | Registracija nije uspjela.                                                                                                    | <ul> <li>Pritisnite i držite pritisnutim<br/>kako biste isključili uređaj.<br/>Pričekajte nekoliko sekunda, zatim<br/>ga ponovno uključite. Ponovno<br/>izvršite registraciju boje pomoću<br/>LCD-a.</li> <li>Ugradite novu belt jedinicu.</li> <li>Ako se problem ne ukloni,<br/>kontaktirajte s Brotherovom<br/>službom za korisnike ili lokalnim<br/>prodavačem Brotherovih<br/>proizvoda.</li> </ul> |
| Rucno ulaganje             | Kao izvor papira u upravljačkom<br>programu pisača odabrano je <b>Ručno</b> ,<br>ali u otvoru za ručno ulaganje nema<br>papira. | Stavite papir u otvor za ručno<br>ulaganje.                                                                                                    |
| Samodijagnost.             | Jedinica grijača ne radi ispravno.                                                                                              | Pritisnite i držite 🕐 kako biste                                                                                                    |
|                            | Jedinica grijača je prevruća.                                                                                                   | isključili uređaj, pričekajte nekoliko<br>sekundi i zatim ga ponovno uključite.<br>Ostavite uređaj uključen i u stanju<br>pripravnosti na 15 minuta.                                                                                                    |
| Skenir. nije mog <b>##</b> | Uređaj ima mehanički problem.                                                                                                   | <ul> <li>Pritisnite i držite pritisnutim<br/>kako biste isključili uređaj i zatim<br/>ga ponovno uključite.</li> <li>Ako se problem ne ukloni,<br/>kontaktirajte s Brotherovom<br/>službom za korisnike ili lokalnim<br/>prodavačem Brotherovih<br/>proizvoda.</li> </ul>                                                                                                    |
| Toner nisko.               | Ako se na LCD zaslonu prikaže ova<br>poruka, i dalje možete ispisivati.<br>Toner je pri kraju upotrebe.                         | Naručite novi toner prije nego se na<br>LCD-u prikaže Zamijenite toner.                                                                                                    |
| Uskoro kraj OT             | Kutija za otpadni toner je gotovo<br>puna.                                                                                      | Naručite novu kutiju za otpadni toner<br>prije nego što se na LCD-u prikaže<br>Zam.kut.ot.ton                                                                                                    |
| Zag. lad.1                 | Papir je zaglavljen u naznačenoj<br>ladici za papir.                                                                            | Potpuno izvucite ladicu za papir i<br>pažljivo uklonite sav zaglavljeni papir.<br>Ladicu za papir čvrstim pokretom<br>vratite u uređaj.                                                                                                    |
| Zagl. 2-str.               | Papir je zaglavljen u ladici za<br>dvostrano ispisivanje ili unutar<br>stražnjeg poklopca.                                      | Uklonite ladicu za dvostrano<br>ispisivanje i otvorite stražnji poklopac<br>za izvlačenje zaglavljenog papira.                                                                                                    |
| Zagl. iznutra              | Papir je zaglavljen unutar uređaja.                                                                                             | Otvorite gornji poklopac, uklonite<br>sklopove tonera i jedinice bubnja i<br>pažljivo uklonite zaglavljeni papir.<br>Ponovno instalirajte sklopove tonera i<br>jedinice bubnja u uređaj. Zatvorite<br>gornji poklopac.                                                                                                    |

| Poruka o pogrešci     | Uzrok                                                                                                    | Radnja                                                                                                    |
|-----------------------|----------------------------------------------------------------------------------------------------|----------------------------------------------------------------------------------------------------|
| Zagl. straga          | Papir je zaglavljen na stražnjoj strani<br>uređaja.                                                                               | Otvorite poklopac grijača i pažljivo<br>uklonite zaglavljeni papir. Zatvorite<br>poklopac grijača. Ako se poruka o<br>pogrešci i dalje prikazuje, pritisnite<br><b>Mono Start (Početak (jednobojno))</b><br>ili <b>Colour Start (Početak (boja))</b> . |
| Zagl. u ruc. ulaganju | Papir je zaglavljen u otvoru za ručno<br>ulaganje uređaja.                                                                        | Pažljivo uklonite zaglavljeni papir iz i<br>oko otvora za ručno ulaganje.<br>Ponovno umetnite papir u otvor za<br>ručno ulaganje te potom pritisnite<br><b>Mono Start (Početak (jednobojno))</b><br>ili <b>Colour Start (Početak (boja))</b> .         |
| Zam.kut.ot.ton.       | Vrijeme je za zamjenu kutije za<br>otpadni toner.                                                                                 | Zamijenite kutiju za otpadni toner.<br>➤> Srodne informacije: Zamijenite<br>kutiju za otpadni toner                                                                                                    |
| Zamijeni belt         | Vrijeme je za zamjenu belt jedinice.                                                                                              | Zamijenite belt jedinicu novom.<br>➤> Srodne informacije: Zamijenite<br>belt jedinicu                                                                                                    |
| Zamijeni bubanj       | Vrijeme je za zamjenu jedinice<br>bubnja.                                                                                         | Zamijenite jedinicu bubnja za boju na<br>koju se ukazuje na LCD-u.                                                                                                    |
|                       | Ako se ova poruka prikazuje čak i<br>nakon što zamijenite jedinicu bubnja<br>novom, brojač jedinice bubnja nije bio<br>resetiran. | Resetirajte brojač jedinice bubnja.<br>➤> Srodne informacije: Zamijenite jedinicu bubnja                                                                                                    |
| Zamijenite toner      | Toner je došao do kraja vijeka<br>trajanja. Uređaj će prestati sa svim<br>ispisnim zadacima.                                      | Zamijenite toner za boju koja je<br>navedena na LCD-u.<br>➤> Srodne informacije: Zamijenite<br>toner                                                                                                    |
| Zaust. bubnja         | Vrijeme je za zamjenu jedinice<br>bubnja.                                                                                         | Zamijenite jedinicu bubnja.<br>➤> Srodne informacije: Zamijenite<br>jedinicu bubnja                                                                                                    |

#### DCP-L3555CDW/DCP-L3560CDW/MFC-L3740CDW/MFC-L3740CDWE/ MFC-L3760CDW/MFC-L8340CDW/MFC-L8390CDW

| Poruka o pogrešci | Uzrok                                                     | Radnja                                                                                                    |
|-------------------|-----------------------------------------------------------|----------------------------------------------------------------------------------------------------|
| 2-strano onemog.  | Stražnji poklopac uređaja nije u potpunosti zatvoren.     | Zatvorite stražnji poklopac uređaja tako da se<br>uglavi u zatvoreni položaj.                                |
|                   | Ladica za dvostrano ispisivanje<br>nije potpuno umetnuta. | Čvrstim pokretom umetnite ladicu za dvostrano ispisivanje u uređaj.                                          |
| Bubanj!           | Morate očistiti koronske žice na<br>jedinici bubnja.      | <ul> <li>Očistite koronske žice na jedinici bubnja.</li> <li>✓ ✓ ✓ ✓ ✓ ✓ ✓ ✓ ✓ ✓ ✓ ✓ ✓ ✓ ✓ ✓ ✓ ✓ ✓</li></ul> |

| Poruka o pogrešci                    | Uzrok                                                                                                    | Radnja                                                                                                    |
|--------------------------------------|----------------------------------------------------------------------------------------------------|----------------------------------------------------------------------------------------------------|
| Dok. zaglav.                         | Dokument nije ispravno<br>umetnut ili uložen ili je<br>dokument skeniran s ADF-a bio<br>predug.                              | Izvadite zaglavljeni papir iz ADF-a.<br>Uklonite ostatke i komadiće papira s putanje<br>prolaska papira u ADF-u.<br>Pritisnite <mark>X</mark> .                                                                                                    |
| Faks nema memorije                   | Memorija faksa uređaja je puna.                                                                                              | Ako upotrebljavate funkciju pregleda faksa,<br>izbrišite neželjene podatke primljenog faksa.<br>Ako upotrebljavate funkciju primanja u memoriju,<br>a ne koristite funkciju pregleda faksa, ispišite<br>podatke primljenog faksa.                                                                                                    |
| Greška tonera                        | Toner nije pravilno umetnut.                                                                                                 | Izvadite sklop tonera i jedinice bubnja za boju<br>koja je navedena na LCD-u. Izvadite toner i zatim<br>ga ponovno stavite u jedinicu bubnja. Ponovno<br>umetnite sklop tonera i jedinice bubnja u uređaj.<br>Ako se problem ne ukloni, kontaktirajte s<br>Brotherovom službom za korisnike ili lokalnim                                                                                     |
| Hladjenje                            | Temperatura u uređaju je<br>previsoka. Uređaj će pauzirati<br>trenutačni ispisni zadatak i<br>prijeći u način rada hlađenja. | prodavačem Brotherovih proizvoda.<br>Pričekajte dok uređaj ne završi s hlađenjem.<br>Pazite da ventilacijski otvori na uređaju nisu<br>zapriječeni.<br>Nakon što se uređaj ohladi, nastavit će s<br>ispisivanjem.                                                                                                    |
| Inicij. dodir. zasl.<br>nije uspjela | Dodirni zaslon ste pritisnuli prije<br>završetka postupka<br>inicijalizacije prilikom<br>uključivanja.                       | Pobrinite se da ništa ne dodiruje dodirni zaslon.                                                                                                    |
|                                      | Prljavština se može zadržavati<br>između donjeg dijela zaslona<br>osjetljivog na dodir i njegovog<br>okvira.                 | Umetnite komadić krutog papira između donjeg<br>dijela dodirnog zaslona i njegovog okvira te ga<br>pomičite prema naprijed i natrag kako biste izvukli<br>svu prljavštinu.                                                                                                    |
| Iskljucen                            | Druga osoba ili faks uređaj<br>druge osobe zaustavili su poziv.                                                              | Pokušajte ponovno poslati ili primiti faks.<br>Ako se pozivi stalno prekidaju, a koristite se<br>sustavom VoIP (Voice over IP), pokušajte<br>prebaciti postavku kompatibilnosti na Basic (za<br>VoIP).                                                                                                    |
| Ispis nije moguc ##                  | Uređaj ima mehanički problem.                                                                                                | <ul> <li>Pritisnite i držite bkako biste isključili uređaj, pričekajte nekoliko minuta i zatim ga ponovno uključite.</li> <li>Ako se problem ne ukloni, kontaktirajte s Brotherovom službom za korisnike ili lokalnim prodavačem Brotherovih proizvoda.</li> </ul>                                                                                                    |
| Kalibriraj                           | Kalibracija nije uspjela.                                                                                                    | <ul> <li>Pritisnite i držite pritisnutim (1) kako biste<br/>isključili uređaj. Pričekajte nekoliko sekunda,<br/>zatim ga ponovno uključite. Ponovno<br/>provedite ispravljanje boja putem LCD-a.</li> <li>Ugradite novu belt jedinicu.</li> <li>Ako se problem ne ukloni, kontaktirajte s<br/>Brotherovom službom za korisnike ili lokalnim<br/>prodavačem Brotherovih proizvoda.</li> </ul> |
| Kom. pogr.                           | Loša kvaliteta telefonske linije<br>prouzročila je komunikacijsku<br>pogrešku.                                               | Ponovno pošaljite faks ili uređaj spojite na drugu<br>telefonsku liniju. Ako problem potraje,<br>kontaktirajte telefonsku tvrtku i zatražite provjeru<br>telefonske linije.                                                                                                    |

| Poruka o pogrešci                                                                                  | Uzrok                                                                                                    | Radnja                                                                                                    |
|----------------------------------------------------------------------------------------------------|----------------------------------------------------------------------------------------------------|----------------------------------------------------------------------------------------------------|
| Kondenzacija                                                                                       | U uređaju je možda nastala<br>kondenzacija nakon promjene<br>temperature u prostoriji.                                                            | Ostavite uređaj uključenim. Pričekajte 30 minuta s<br>otvorenim gornjim poklopcem. Zatim isključite<br>uređaj i zatvorite poklopac. Ponovno ga uključite.                                                                                                    |
| Neispravni format<br>papira VN<br>Neispravni format<br>papira L1<br>Neispravni format<br>papira L2 | U određenoj ladici ponestalo je<br>papira tijekom kopiranja i uređaj<br>ne može umetnuti papir iste<br>veličine iz sljedeće ladice<br>prioriteta. | Ponovno napunite ladicu za papir.                                                                                                    |
| Nema belt jed.                                                                                     | Belt jedinica nije umetnuta ili<br>nije pravilno umetnuta.                                                                                        | Ponovno umetnite belt jedinicu.                                                                                                    |
| Nema jed. bub.                                                                                     | Jedinica bubnja nije pravilno<br>umetnuta.                                                                                                    | <ul> <li>Sklop tonera i jedinice bubnja ponovno umetnite u uređaj.</li> <li>➤ Srodne informacije: Zamijenite jedinicu bubnja</li> </ul>                                                                                                    |
| Nema L1<br>Nema L2                                                                                 | Ladica za papir nije umetnuta ili<br>nije pravilno umetnuta.                                                                                      | Ponovno umetnite ladicu za papir naznačenu na<br>LCD zaslonu.                                                                                                    |
| Nema ladice za papir<br>br. 1<br>Nema ladice za papir<br>br. 2                                     | Uređaj nije uspio uvući papir iz<br>naznačene ladice za papir.                                                                                    | <ul> <li>Napravite jedno od sljedećeg:</li> <li>Ponovno napunite ladicu naznačenu na LCD zaslonu papirom. Uvjerite se da su vodilice za papir postavljene na ispravnu veličinu.</li> <li>Ako je papir u ladici, uklonite ga i ponovno umetnite. Uvjerite se da su vodilice za papir postavljene na ispravnu veličinu.</li> <li>Nemojte prepuniti ladicu za papir.</li> </ul>                                                                                                    |
| Nema MP ladice za papir                                                                            | Memorija uređaja je puna.                                                                                                    | <ul> <li>Ako je u tijeku radnja slanja faksa ili radnja kopiranja, poduzmite jedno od sljedećeg:</li> <li>Pritisnite Pošalji odmah kako biste poslali dosad skenirane stranice.</li> <li>Pritisnite Djelomicni ispis kako biste kopirali dosad skenirane stranice.</li> <li>Pritisnite Odustani ili i pričekajte da završe druge radnje koje su u tijeku, a zatim ponovno pokušajte.</li> <li>Ako je u tijeku radnja skeniranja, poduzmite jedno od sljedećeg:</li> <li>Podijelite dokument na više dijelova.</li> <li>Smanjite razlučivost.</li> <li>Za vrstu datoteke odaberite PDF visokog stupnja kompresije.</li> <li>Izbrišite faksove iz memorije.</li> <li>Ako je u tijeku radnja ispisivanja, pritisnite i smanjite razlučivost ispisa.</li> </ul> |
| Nema MP ladice za papir                                                                            | U MP-ladici nema papira ili<br>papir nije pravilno stavljen u<br>MP-ladicu.                                                                       | <ul> <li>Napravite jedno od sljedećeg:</li> <li>Ponovno napunite MP-ladicu papirom. Uvjerite se da su vodilice za papir postavljene na ispravnu veličinu.</li> <li>Ako je papir u MP-ladici, izvadite ga i ponovno ga umetnite. Uvjerite se da su vodilice za papir postavljene na ispravnu veličinu.</li> </ul>                                                                                                    |

| Poruka o pogrešci                                                             | Uzrok                                                                                                    | Radnja                                                                                                    |
|-------------------------------------------------------------------------------|----------------------------------------------------------------------------------------------------|----------------------------------------------------------------------------------------------------|
| Nema otp. tonera                                                              | Kutija za otpadni toner nije<br>umetnuta ili nije pravilno<br>umetnuta.                                                            | Ponovno umetnite kutiju za otpadni toner.                                                                                                    |
| Nema papira                                                                   | U uređaju je nestalo papira ili<br>papir nije pravilno stavljen u<br>ladicu za papir.                                              | <ul> <li>Ponovno napunite ladicu za papir. Uvjerite se<br/>da su vodilice za papir postavljene na<br/>ispravnu veličinu.</li> </ul>                                                                                                    |
|                                                                               |                                                                                                    | <ul> <li>Ako je papir u ladici, uklonite ga i ponovno<br/>umetnite. Uvjerite se da su vodilice za papir<br/>postavljene na ispravnu veličinu.</li> <li>Nemoite prepuniti ladicu za papir.</li> </ul>                                                 |
| Nema pod. za CVOR.                                                            | USB koncentrator spojen je na<br>USB priključak glavnog                                                                            | Odvojite USB koncentrator od USB priključka<br>glavnog računala.                                                                                                    |
|                                                                               | računala.                                                                                                    |                                                                                                    |
| Nema tonera                                                                   | Toner nije umetnut ili nije<br>pravilno umetnut.                                                                                   | Uklonite sklop tonera i jedinice bubnja. Uklonite<br>toner iz jedinice bubnja, zatim ga vratite u jedinicu<br>bubnja. Ponovno umetnite sklop tonera i jedinice<br>bubnja u uređaj. Ako se problem ne riješi,<br>zamijenite toner.                    |
| Nepod. velicine                                                               | Papir u ladici nije ispravne<br>veličine.                                                                                          | Umetnite ispravnu veličinu papira u ladicu i<br>postavite veličinu papira za tu ladicu.                                                                                                    |
| Nepod. vrste med.                                                             | Vrsta medija određena u<br>upravljačkom programu pisača<br>različita je od vrste papira<br>određene u izborniku uređaja.           | Umetnite ispravnu vrstu papira u ladicu<br>naznačenu na LCD zaslonu, a zatim odaberite<br>ispravnu vrstu medija u postavci vrste papira na<br>uređaju.                                                                                               |
| Neupotr. uredjaj                                                              | Nepodržani USB uređaj je<br>povezan na USB priključak<br>glavnog računala.                                                         | Iskopčajte uređaj iz USB priključka glavnog računala.                                                                                                    |
| Neupotr. uredjaj<br>Uklonite uredjaj.<br>Isklj. i ponovno uklj.<br>napajanje. | Neispravan USB uređaj ili USB<br>uređaj velike potrošnje spojeni<br>su na USB izravno sučelje.                                     | <ul> <li>Iskopčajte uređaj iz izravnog USB sučelja.</li> <li>Pritisnite i držite pritisnutim  kako biste isključili uređaj i zatim ga ponovno uključite.</li> </ul>                                                                                  |
| Nije pronadjeno                                                               | Vaš uređaj ne može otkriti<br>toner.                                                                                               | Izvadite sklop tonera i jedinice bubnja za boju<br>koja je navedena na LCD-u. Izvadite toner i zatim<br>ga ponovno stavite u jedinicu bubnja. Ponovno<br>umetnite sklop tonera i jedinice bubnja u uređaj.<br>➤ Srodne informacije: Zamijenite toner |
| Ogran. prekor.                                                                | Dostignuto je ograničenje<br>ispisivanja koje je postavljeno<br>značajkom Secure Function<br>Lock 3.0.                             | Zamolite administratora da provjeri postavke<br>sigurnosnog zaključavanja funkcija.                                                                                                    |
| Pogr. vel.                                                                    | Veličina papira određena u<br>upravljačkom programu pisača<br>nije podržana za odabranu<br>ladicu.                                 | Odaberite veličinu papira koju podržava određena<br>ladica.                                                                                                    |
| Pogr. vel. 2-strano                                                           | Veličina papira koja je određena<br>u postavci veličine papira<br>uređaja nije dostupna za<br>automatsko dvostrano<br>ispisivanje. | Pritisnite 🔀 (ako je potrebno).<br>Stavite ispravnu veličinu papira u ladicu i<br>postavite ladicu na tu veličinu papira.<br>Odaberite veličinu papira koju podržava                                                                                 |
|                                                                               | Papir u ladici nije ispravne<br>veličine i nije prikladan za<br>automatsko dvostrano<br>ispisivanje.                               | dvostrano ispisivanje.<br>Dostupna veličina papira za automatsko<br>dvostrano ispisivanje je A4.                                                                                                    |
| Pogreska tonera                                                               | Jedan ili više tonera nisu<br>umetnuti ili nisu pravilno<br>umetnuti.                                                              | Izvucite jedinice bubnja. Uklonite sve tonere te ih<br>zatim ponovno stavite u jedinice bubnja.                                                                                                    |

| Poruka o pogrešci                                                                                                    | Uzrok                                                                                                    | Radnja                                                                                                    |
|----------------------------------------------------------------------------------------------------|----------------------------------------------------------------------------------------------------|----------------------------------------------------------------------------------------------------|
| Poklopac je otv.                                                                                                    | Poklopac ADF-a nije u<br>potpunosti zatvoren.                                                                                        | Zatvorite poklopac ADF-a.                                                                                                    |
| Pokrov je otv.                                                                                                    | Gornji poklopac nije u<br>potpunosti zatvoren.                                                                                       | Otvorite i zatim čvrsto zatvorite gornji poklopac uređaja.                                                                                                    |
|                                                                                                    | Poklopac grijača nije u<br>potpunosti zatvoren.                                                                                      | Zatvorite poklopac grijača koji se nalazi ispod<br>stražnjeg poklopca uređaja.                                                                                                    |
| Potr. mat.<br>Kraj belta                                                                                                    | Belt jedinica pri kraju je<br>upotrebe.                                                                                              | Naručite novu belt jedinicu prije nego što se na<br>LCD-u prikaže Zamijeni belt.                                                                                                    |
| Potr. mat.<br>Kraj bubnja usk.                                                                                                    | Jedinica bubnja pri kraju je<br>upotrebe.                                                                                            | Naručite novu jedinicu bubnja prije nego li LCD<br>prikaže Zamijenite bubanj.                                                                                                    |
| Potr. mat.<br>Toner nisko. X<br>(X označava boju tonera ili<br>jedinice bubnja koja je pri kraju<br>upotrebe. BK = crna, C = cijan,<br>M = magenta, Y = žuta.) | Ako se na LCD zaslonu prikaže<br>ova poruka, i dalje možete<br>ispisivati. Toner je pri kraju<br>upotrebe.                           | Naručite novi toner prije nego se na LCD-u<br>prikaže Zamijenite toner.                                                                                                    |
| Potr. mat.<br>Uskoro kraj OT                                                                                                    | Kutija za otpadni toner je<br>gotovo puna.                                                                                           | Naručite novu kutiju za otpadni toner prije nego<br>što se na LCD-u prikaže Zam.kutiju<br>otp.ton                                                                                                    |
| Potr. mat.<br>Zamijeni belt                                                                                                    | Vrijeme je za zamjenu belt<br>jedinice.                                                                                              | Zamijenite belt jedinicu novom.<br>➤> Srodne informacije: Zamijenite belt jedinicu                                                                                                    |
| Potr. mat.<br>Zamijenite bubanj                                                                                                    | Vrijeme je za zamjenu jedinice<br>bubnja.                                                                                            | Zamijenite jedinicu bubnja za boju na koju se<br>ukazuje na LCD-u.                                                                                                    |
|                                                                                                    | Ako se ova poruka prikazuje<br>čak i nakon što zamijenite<br>jedinicu bubnja novom, brojač<br>jedinice bubnja nije bio<br>resetiran. | <ul> <li>Resetirajte brojač jedinice bubnja.</li> <li>➤ Srodne informacije: Zamijenite jedinicu bubnja</li> </ul>                                                                                                    |
| Previse ladica                                                                                                    | Broj instaliranih opcijskih ladica<br>premašuje maksimalan broj.                                                                     | Smanjite broj opcijskih ladica.                                                                                                    |
| Pristup odbijen                                                                                                    | Funkcija koju želite koristiti<br>ograničena je značajkom<br>Secure Function Lock 3.0.                                               | Zamolite administratora da provjeri postavke<br>sigurnosnog zaključavanja funkcija.                                                                                                    |
| Puni ispis pod.                                                                                                    | Memorija uređaja je puna.                                                                                                    | Pritisnite 🔀 i izbrišite prethodno pohranjene<br>zaštićene ispisne podatke.                                                                                                    |
| Registracija                                                                                                    | Registracija nije uspjela.                                                                                                    | <ul> <li>Pritisnite i držite pritisnutim b kako biste<br/>isključili uređaj. Pričekajte nekoliko sekunda,<br/>zatim ga ponovno uključite. Ponovno<br/>provedite ispravljanje boja putem LCD-a.</li> <li>Ugradite novu belt jedinicu.</li> <li>Ako se problem ne ukloni, kontaktirajte s<br/>Brotherovom službom za korisnike ili lokalnim<br/>prodavačem Brotherovih proizvoda.</li> </ul> |
| Rucno ulaganje                                                                                                    | Kao izvor papira u upravljačkom<br>programu pisača odabrano je<br><b>Ručno</b> , ali u otvoru za ručno<br>ulaganje nema papira.      | Stavite papir u otvor za ručno ulaganje.                                                                                                    |
| Samodijagnostika                                                                                                    | Temperatura jedinice grijača ne<br>raste na određenu temperaturu<br>u određenom razdoblju.                                           | Pritisnite i držite 🕐 kako biste isključili uređaj,<br>pričekajte nekoliko sekundi i zatim ga ponovno                                                                                                    |
|                                                                                                    | Jedinica grijača je prevruća.                                                                                                    | pripravnosti na 15 minuta.                                                                                                    |
| Poruka o pogrešci            | Uzrok                                                                                             | Radnja                                                                                                    |
|------------------------------|---------------------------------------------------------------------------------------------------|----------------------------------------------------------------------------------------------------|
| Skeniranje nije moguce       | Dokument je predug za<br>dvostrano skeniranje.                                                    | Pritisnite . Za dvostrano skeniranje koristite<br>veličinu papira A4. Ostali papir mora biti unutar<br>sljedeće veličine:<br>Duljina: od 147,3 do 355,6 mm<br>Širina: od 105 mm do 215,9 mm                                                                       |
| Skeniranje nije moguce<br>## | Uređaj ima mehanički problem.                                                                     | <ul> <li>Pritisnite i držite pritisnutim (b) kako biste<br/>isključili uređaj i zatim ga ponovno uključite.</li> <li>Ako se problem ne ukloni, kontaktirajte s<br/>Brotherovom službom za korisnike ili lokalnim<br/>prodavačem Brotherovih proizvoda.</li> </ul> |
| Spremnik pun                 | Memorija uređaja nema<br>dovoljno slobodnog mjesta za<br>pohranu zaštićenih podataka o<br>ispisu. | Pritisnite <b>pre</b> i i izbrišite prethodno pohranjene<br>zaštićene ispisne podatke.                                                                                                    |
| Zag. lad.1<br>Zag. lad.2     | Papir je zaglavljen u<br>naznačenoj ladici za papir.                                              | Izvucite ladicu za papir i pažljivo uklonite sav<br>zaglavljeni papir, kao što je prikazano na animaciji<br>na LCD zaslonu.                                                                                                    |
| Zag. MP Lad.                 | Papir je zaglavljen u MP-ladici.                                                                  | Pažljivo uklonite sav zaglavljeni papir iz i oko MP-<br>ladice. Ponovno umetnite papir i pritisnite Pon.<br>pok                                                                                                    |
| Zagl. 2-str.                 | Papir je zaglavljen u ladici za<br>dvostrano ispisivanje ili unutar<br>stražnjeg poklopca.        | Uklonite ladicu za dvostrano ispisivanje i otvorite<br>stražnji poklopac za izvlačenje zaglavljenog<br>papira.                                                                                                    |
| Zagl. iznutra                | Papir je zaglavljen unutar<br>uređaja.                                                            | Otvorite gornji poklopac, uklonite sklopove tonera<br>i jedinice bubnja i pažljivo uklonite zaglavljeni<br>papir. Ponovno instalirajte sklopove tonera i<br>jedinice bubnja u uređaj. Zatvorite gornji<br>poklopac.                                               |
| Zagl. straga                 | Papir je zaglavljen na stražnjoj<br>strani uređaja.                                               | Otvorite poklopac grijača i pažljivo uklonite<br>zaglavljeni papir. Zatvorite poklopac grijača. Ako<br>se poruka o pogrešci i dalje prikazuje, pritisnite<br>Pon. pok                                                                                             |
| Zagl. u ruc. ulaganju        | Papir je zaglavljen u otvoru za<br>ručno ulaganje uređaja.                                        | Pažljivo uklonite zaglavljeni papir iz i oko otvora<br>za ručno ulaganje. Ponovno umetnite papir u<br>otvor za ručno ulaganje, a zatim pritisnite Pon.<br>pok                                                                                                    |
| Zam.kutiju otp.ton.          | Vrijeme je za zamjenu kutije za<br>otpadni toner.                                                 | Zamijenite kutiju za otpadni toner.<br>➤> Srodne informacije: Zamijenite kutiju za otpadni toner                                                                                                    |
| Zamijenite toner             | Toner je došao do kraja vijeka<br>trajanja. Uređaj će prestati sa<br>svim ispisnim zadacima.      | Zamijenite toner za boju koja je navedena na<br>LCD-u.<br>>> Srodne informacije: Zamijenite toner                                                                                                    |
|                              | Sve dok ima mjesta u memoriji,<br>faksovi će se pohranjivati u<br>memoriju.                       |                                                                                                    |
| Zaust. bubnja                | Vrijeme je za zamjenu jedinice<br>bubnja.                                                         | Zamijenite jedinicu bubnja.<br>➤> Srodne informacije: Zamijenite jedinicu<br>bubnja                                                                                                    |

# Srodne informacije

- Rješavanje problema
  - Nije moguće ispisivati ili skenirati prenesite svoje faksove

#### Srodne teme:

- Stavite papir i ispisujte pomoću ladice za papir
- Stavite papir i ispisujte pomoću višenamjenske ladice (MP-ladica)
- Zamjena potrošnog materijala
- Zamijenite toner
- Zamijenite jedinicu bubnja
- Zamijenite belt jedinicu
- Zamijenite kutiju za otpadni toner
- Očistite koronske žice

Početna stranica > Rješavanje problema > Poruke o pogreškama i održavanju > Nije moguće ispisivati ili skenirati – prenesite svoje faksove

### Nije moguće ispisivati ili skenirati – prenesite svoje faksove

Srodni modeli: MFC-L3740CDW/MFC-L3740CDWE/MFC-L3760CDW/MFC-L8340CDW/MFC-L8390CDW

Ako se na LCD zaslonu prikazuje:

• [Ispis nije moguc] ##

Ø

• [Skeniranje nije moguce] ##

Preporučujemo da faksove prenesete na drugi faks uređaj ili na računalo.

Ujedno možete prenijeti izvještaj dnevnika faksova kako biste vidjeli ima li još faksova koje morate prenijeti.

Ako se na LCD-u prikaže poruka o pogrešci nakon prijenosa faksova, odspojite Brother uređaj od izvora napajanja na nekoliko minuta, a zatim ga ponovno spojite.

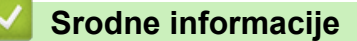

- Poruke o pogreškama i održavanju
  - Prenesite faksove na drugi faks uređaj
  - Prenesite faksove na svoje računalo
  - · Prenesite izvješće dnevnika faksova na drugi faks uređaj

Početna stranica > Rješavanje problema > Poruke o pogreškama i održavanju > Nije moguće ispisivati ili skenirati – prenesite svoje faksove > Prenesite faksove na drugi faks uređaj

### Prenesite faksove na drugi faks uređaj

Srodni modeli: MFC-L3740CDW/MFC-L3740CDWE/MFC-L3760CDW/MFC-L8340CDW/MFC-L8390CDW

Prije prijenosa faksova na drugi faks uređaj morate postaviti svoj ID stanice.

- Pritisnite [Postavke] > [Sve postavke] > [Usluga] > [Prij.podataka] > [Prijenos faksa].
- 2. Napravite jedno od sljedećeg:
  - Ako se na LCD-u prikaže [Nema podataka], nema preostalih faksova u memoriji uređaja. Pritisnite [Zatvori]. Pritisnite
  - Unesite broj faksa na koji želite da vam se proslijede faksovi.
- 3. Pritisnite [Pokr. faks].

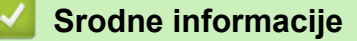

Nije moguće ispisivati ili skenirati – prenesite svoje faksove

#### Srodne teme:

Postavite stacionarni ID

Početna stranica > Rješavanje problema > Poruke o pogreškama i održavanju > Nije moguće ispisivati ili skenirati – prenesite svoje faksove > Prenesite faksove na svoje računalo

### Prenesite faksove na svoje računalo

Srodni modeli: MFC-L3740CDW/MFC-L3740CDWE/MFC-L3760CDW/MFC-L8340CDW/MFC-L8390CDW

- 1. Provjerite jeste li instalirali softver i upravljačke programe na svoje računalo.
- Pokrenite (Brother Utilities) pa kliknite padajući popis i odaberite naziv modela (ako ga već niste odabrali). U lijevoj navigacijskoj traci kliknite PC-FAX, zatim kliknite Primi.
   Pojavit će se prozor PC-FAX Receive (Primanje faksova na računalo).
- 3. Provjerite jeste li uključili [PC faks prijem] na uređaju.

Ako su faksovi pohranjeni u memoriju uređaja kada postavljate značajku PC-FAX primanja, na LCD će se prikazati [Pos. faks na PC?].

- 4. Napravite jedno od sljedećeg:
  - Za prijenos svih faksova na računalo pritisnite [Da].
  - Za izlaz i ostavljanje faksova u memoriji pritisnite [Ne].
- 5. Pritisnite

#### 🧧 Srodne informacije

Nije moguće ispisivati ili skenirati – prenesite svoje faksove

Početna stranica > Rješavanje problema > Poruke o pogreškama i održavanju > Nije moguće ispisivati ili skenirati – prenesite svoje faksove > Prenesite izvješće dnevnika faksova na drugi faks uređaj

### Prenesite izvješće dnevnika faksova na drugi faks uređaj

Srodni modeli: MFC-L3740CDW/MFC-L3740CDWE/MFC-L3760CDW/MFC-L8340CDW/MFC-L8390CDW

Prije prijenosa izvješća dnevnika faksova na drugi faks uređaj morate postaviti svoj ID stanice.

- Pritisnite [Postavke] > [Sve postavke] > [Usluga] > [Prij.podataka] > [Prijenos izvještaja].
- 2. Unesite broj faksa na koji želite da vam se proslijedi izvještaj dnevnika faksova.
- 3. Pritisnite [Pokr. faks].

### Srodne informacije

• Nije moguće ispisivati ili skenirati - prenesite svoje faksove

#### Srodne teme:

• Postavite stacionarni ID

Početna stranica > Rješavanje problema > Poruke o pogreškama kada se koristi značajka Brother Web Connect

## Poruke o pogreškama kada se koristi značajka Brother Web Connect

Srodni modeli: DCP-L3555CDW/DCP-L3560CDW/MFC-L3740CDW/MFC-L3740CDWE/MFC-L3760CDW/ MFC-L8340CDW/MFC-L8390CDW

Ako dođe do pogreške, uređaj će prikazati poruku o pogrešci. U tablici su prikazane najčešće poruke o pogreškama.

Većinu pogrešaka možete sami riješiti. Ako vam i nakon što pročitate informacije iz ove tablice bude trebala pomoć, potražite najnovije savjete za rješavanje problema na <u>support.brother.com/faqs</u>.

### Pogreška veze

| Poruke o pogrešci                                                          | Uzrok                                                               | Radnja                                                                                                    |
|----------------------------------------------------------------------------|---------------------------------------------------------------------|----------------------------------------------------------------------------------------------------|
| Pogreska povez. 02<br>Mrezna veza neuspjela.                               | Uređaj nije povezan s mrežom.                                       | <ul> <li>Potvrdite da je dostupna IP adresa<br/>dodijeljena vašem uređaju.</li> </ul>                                                                                       |
| Provjerite da je mrezna veza<br>dobra.                                     |                                                                     | <ul> <li>Provjerite jesu li pristupna točka ili<br/>usmjerivač aktivni i je li<br/>uspostavljena internetska veza.</li> </ul>                                               |
|                                                                            |                                                                     | <ul> <li>Provjerite jesu li bežični<br/>usmjerivač ili pristupna točka<br/>uključeni.</li> </ul>                                                                            |
|                                                                            |                                                                     | <ul> <li>Ako se pritisne gumb Web nedugo<br/>nakon što se uključi uređaj, možda<br/>se još nije uspostavila mrežna<br/>veza. Pričekajte i pokušajte<br/>ponovno.</li> </ul> |
| Pogreska povez. 03<br>Povez. s posluz. nije                                | <ul> <li>Postavke mreže ili poslužitelja<br/>nisu točne.</li> </ul> | <ul> <li>Provjerite jesu li postavke mreže<br/>točne ili pričekajte i pokušajte<br/>popovno kasnije</li> </ul>                                                              |
| uspjelo. Provjerite post.<br>mreze.                                        | <ul> <li>Postoji problem s mrežom ili<br/>poslužiteljem.</li> </ul> | <ul> <li>Ako se pritisne gumb Web nedugo<br/>nakon što se uključi uređaj, možda<br/>se još nije uspostavila mrežna<br/>veza. Pričekajte i pokušajte<br/>ponovno.</li> </ul> |
| Pogreska povez. 07<br>Povez. s posluz. nije<br>uspjelo. Pogr. dat. i vrij. | Postavke datuma i vremena nisu<br>točne.                            | Točno postavite datum i vrijeme.<br>Nakon odvajanja kabela napajanja od<br>uređaja postavke za datum i vrijeme<br>mogu se vratiti na tvorničke<br>vrijednosti.              |

#### Pogreška provjere autentičnosti

| Poruke o pogrešci                                                                                                    | Uzrok                                                                                                    | Radnja                                                                                                    |
|----------------------------------------------------------------------------------------------------|----------------------------------------------------------------------------------------------------|----------------------------------------------------------------------------------------------------|
| Pogreska autenticnosti Ol<br>Nepravilni PIN kod. Unesi<br>pravilan PIN.                                                     | PIN koji ste unijeli za pristup računu<br>nije točan. PIN je četveroznamenkasti<br>broj koji je unesen pri registraciji<br>računa na uređaju. | Unesite točan PIN.                                                                                                    |
| Pogreska autenticnosti 02<br>ID nepravilan ili istekao                                                                      | Privremeni ID koji ste unijeli nije<br>točan.                                                                                                 | Unesite točan privremeni ID.                                                                                                    |
| ili se ovaj privremeni ID<br>vec koristi. Unesite<br>ispravan ili pon. izdajte<br>privr. On vrijedi 24h nakon<br>izdavanja. | Istekla je valjanost unesenog<br>privremenog ID-ja. Privremeni ID<br>valjan je 24 sata.                                                       | Prijavite se ponovno za pristup usluzi<br>Brother Web Connect i dobit ćete novi<br>privremeni ID, zatim s tim novim ID-<br>om registrirajte račun na uređaju. |

| Poruke o pogrešci                                                                                | Uzrok                                                                                           | Radnja                         |
|--------------------------------------------------------------------------------------------------|-------------------------------------------------------------------------------------------------|--------------------------------|
| Pogreska autenticnosti 03<br>Zaslonsko ime vec je<br>registrirano. Unesi drugo<br>zaslonsko ime. | Naziv koji ste unijeli kao naziv za<br>prikaz već je registriran za drugog<br>korisnika usluge. | Unesite drugi naziv za prikaz. |

# Pogreška poslužitelja

| Poruke o pogrešci                                                                                                    | Uzrok                                                                                                    | Radnja                                                                                                    |
|----------------------------------------------------------------------------------------------------|----------------------------------------------------------------------------------------------------|----------------------------------------------------------------------------------------------------|
| Pogreska posluzitelja 01<br>Autentifikacija neuspjela.<br>Ucinite sljedece: 1. Idite<br>na http://bwc.brother.com<br>kako biste dobili novi<br>privremeni ID. 2. Pritisnite<br>OK i upisite novi privremeni<br>ID u sljedecem zaslonu. | Istekla je valjanost ili nisu valjani<br>podaci uređaja za provjeru<br>autentičnosti (potrebni su za pristup<br>usluzi).                                                                                                    | Prijavite se ponovno za pristup usluzi<br>Brother Web Connect kako biste<br>dobili novi privremeni ID, zatim s tim<br>novim ID-om registrirajte račun na<br>uređaju.                                |
| Pogreska posluzitelja 03<br>Slanje nije uspjelo.<br>Nepodrzana datoteka ili<br>osteceni podaci. Provjeri<br>podatke.                                                                                                    | <ul> <li>Datoteka koju pokušavate prenijeti<br/>možda ima jedan od sljedećih<br/>problema:</li> <li>Datoteka prelazi ograničenje<br/>usluge u pogledu piksela, veličine<br/>datoteke itd.</li> <li>Vrsta datoteke nije podržana.</li> <li>Datoteka je oštećena.</li> </ul> | <ul> <li>Provjerite ograničenja veličine ili<br/>formata za uslugu.</li> <li>Spremite datoteku kao drugu<br/>vrstu.</li> <li>Ako možete, nabavite novu,<br/>neoštećenu verziju datoteke.</li> </ul> |
| Pogreska posluzitelja 13<br>Usluga je privremeno<br>nedostupna. Pokusaj kasnije.                                                                                                    | Pojavio se problem s uslugom i<br>usluga se sada ne može koristiti.                                                                                                    | Pričekajte i pokušajte ponovno. Ako<br>ponovno primite tu poruku, pristupite<br>usluzi s računala kako biste provjerili<br>je li nedostupna.                                                        |

# Srodne informacije

Rješavanje problema

1

Početna stranica > Rješavanje problema > Zastoji dokumenata

## Zastoji dokumenata

Srodni modeli: DCP-L3555CDW/DCP-L3560CDW/MFC-L3740CDW/MFC-L3740CDWE/MFC-L3760CDW/MFC-L8340CDW/MFC-L8390CDW

- Dokument je zaglavljen na vrhu jedinice ADF-a
- Dokument je zaglavljen ispod poklopca za dokument
- Uklanjanje malih komada papira koji su zaglavljeni u ADF-u

Početna stranica > Rješavanje problema > Zastoji dokumenata > Dokument je zaglavljen na vrhu jedinice ADF-a

# Dokument je zaglavljen na vrhu jedinice ADF-a

Srodni modeli: DCP-L3555CDW/DCP-L3560CDW/MFC-L3740CDW/MFC-L3740CDWE/MFC-L3760CDW/MFC-L8340CDW/MFC-L8390CDW

- 1. Iz ADF-a izvadite sav papir koji se nije zaglavio.
- 2. Otvorite poklopac ADF-a.
- 3. Zaglavljeni dokument povucite ulijevo i izvucite van. Ako se dokument podere, obavezno uklonite sve ostatke ili komadiće papira kako biste izbjegli buduće zastoje.

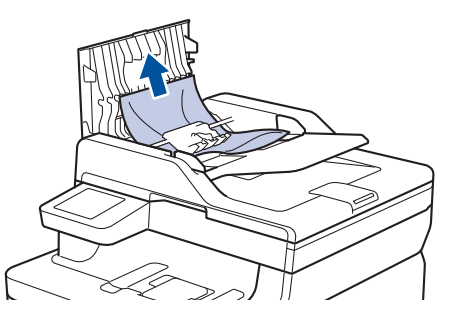

- 4. Zatvorite poklopac ADF-a.
- 5. Pritisnite

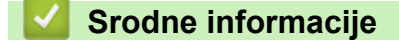

• Zastoji dokumenata

Početna stranica > Rješavanje problema > Zastoji dokumenata > Dokument je zaglavljen ispod poklopca za dokument

## Dokument je zaglavljen ispod poklopca za dokument

Srodni modeli: DCP-L3555CDW/DCP-L3560CDW/MFC-L3740CDW/MFC-L3740CDWE/MFC-L3760CDW/MFC-L8340CDW/MFC-L8390CDW

- 1. Iz ADF-a izvadite sav papir koji se nije zaglavio.
- 2. Podignite poklopac za dokument.
- 3. Zaglavljeni dokument povucite udesno i izvucite van. Ako se dokument podere, obavezno uklonite sve ostatke ili komadiće papira kako biste izbjegli buduće zastoje.

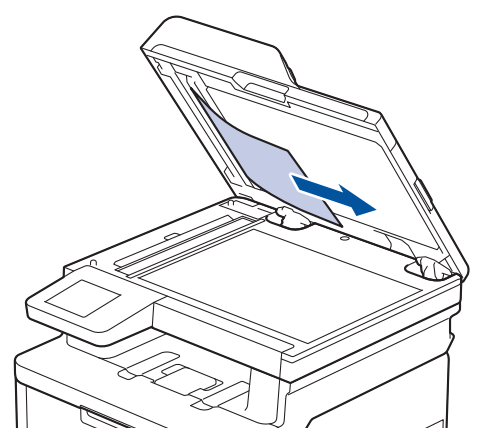

- 4. Zatvorite poklopac za dokument.
- 5. Pritisnite

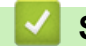

Srodne informacije

· Zastoji dokumenata

▲ Početna stranica > Rješavanje problema > Zastoji dokumenata > Uklanjanje malih komada papira koji su zaglavljeni u ADF-u

## Uklanjanje malih komada papira koji su zaglavljeni u ADF-u

Srodni modeli: DCP-L3555CDW/DCP-L3560CDW/MFC-L3740CDW/MFC-L3740CDWE/MFC-L3760CDW/ MFC-L8340CDW/MFC-L8390CDW

- 1. Podignite poklopac za dokument.
- Umetnite komadić krutog papira, poput kartona, u ADF kako biste progurali bilo koji komadić papira. (DCP-L3555CDW/DCP-L3560CDW/MFC-L3740CDW/MFC-L3740CDWE/MFC-L3760CDW/ MFC-L8340CDW)

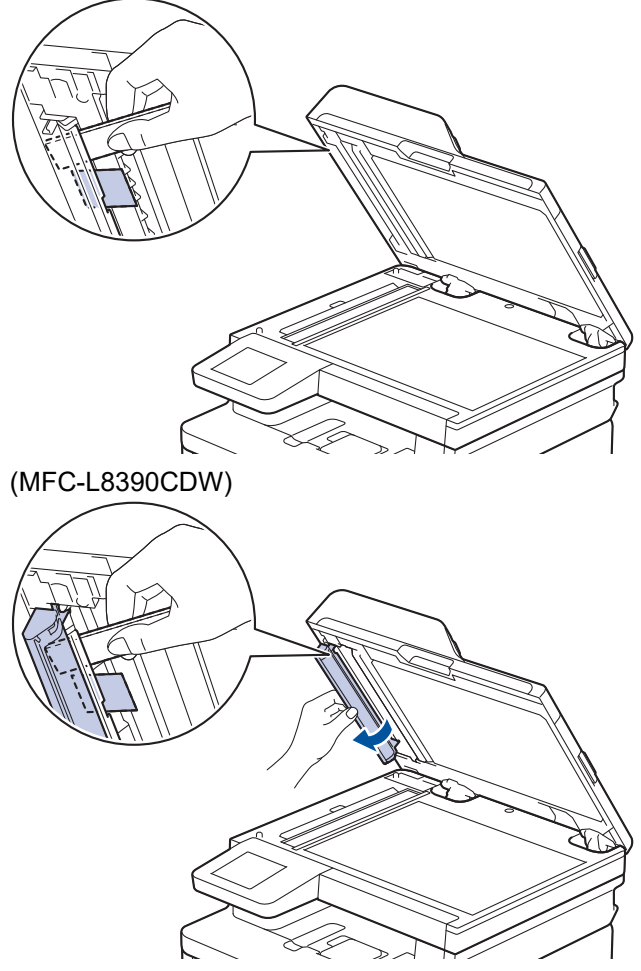

- 3. Zatvorite poklopac za dokument.
- 4. Pritisnite

🎽 Srodne informacije

• Zastoji dokumenata

▲ Početna stranica > Rješavanje problema > Zastoji papira

### Zastoji papira

Kada dodajete novi papir, uvijek uklonite preostali papir iz ladice za papir, razdvojite listove i poravnajte hrpu. To pomaže u sprječavanju zaglavljivanja papira.

- Uklanjanje zastoja papira
- Papir je zaglavljen u MP-ladici
- · Papir je zaglavljen u otvoru za ručno ulaganje
- Papir je zaglavljen u ladici za papir
- Papir je zaglavljen u izlaznoj ladici za papir
- Papir je zaglavljen u stražnjem dijelu uređaja
- Papir je zaglavljen unutar uređaja
- Papir je zaglavljen u ladici za dvostrano ispisivanje

▲ Početna stranica > Rješavanje problema > Zastoji papira > Uklanjanje zastoja papira

# Uklanjanje zastoja papira

Ako je papir zaglavljen ili se često povlači više listova papira, učinite sljedeće:

- Očistite valjke za sakupljanje papira i pločicu separatora na ladici za papir.
  - >> Srodne informacije: Očistite valjke za sakupljanje papira
- Ispravno umetnite papir u ladicu.
  - >> Srodne informacije: Stavite papir
- Postavite ispravnu veličinu papira i vrstu papira na uređaju.
  - >> Srodne informacije: Postavke papira
- Upotrebljavajte preporučeni papir.
  - >> Srodne informacije: Upotreba posebnog papira
  - >> Srodne informacije: Preporučeni ispisni mediji

### Srodne informacije

### Zastoji papira

#### Srodne teme:

- Očistite valjke za sakupljanje papira
- Stavite papir
- Postavke papira
- Upotreba posebnog papira
- Preporučeni ispisni mediji

▲ Početna stranica > Rješavanje problema > Zastoji papira > Papir je zaglavljen u MP-ladici

### Papir je zaglavljen u MP-ladici

Srodni modeli: MFC-L8340CDW/MFC-L8390CDW

Ako se na upravljačkoj ploči uređaja ili u uslužnom programu Status Monitor pojavi oznaka da je došlo do zastoja u MP-ladici, pratite sljedeće upute:

- 1. Uklonite papir iz MP-ladice.
- 2. Uklonite bilo kakav zaglavljeni papir iz MP-ladice i oko nje.

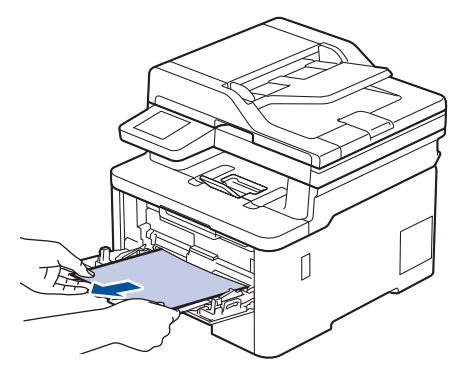

- 3. Prolistajte hrpu papira i vratite je u MP-ladicu.
- 4. Ponovno stavite papir u MP-ladicu vodeći računa da je količina papira ispod vodilica za maksimalnu visinu papira (1) s obje strane ladice.

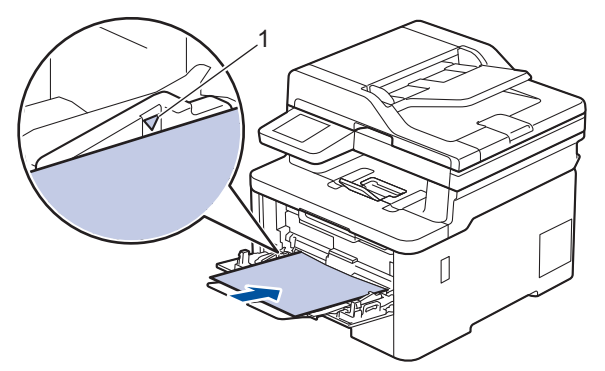

5. Slijedite upute na LCD-u uređaja.

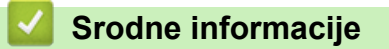

• Zastoji papira

▲ Početna stranica > Rješavanje problema > Zastoji papira > Papir je zaglavljen u otvoru za ručno ulaganje

## Papir je zaglavljen u otvoru za ručno ulaganje

Srodni modeli: DCP-L3515CDW/DCP-L3520CDW/DCP-L3520CDWE/DCP-L3527CDW/DCP-L3555CDW/ DCP-L3560CDW/MFC-L3740CDW/MFC-L3740CDWE/MFC-L3760CDW

Ako se na upravljačkoj ploči uređaja ili u uslužnom programu Status Monitor pojavi oznaka da je došlo do zastoja u otvoru za ručno ulaganje, pratite sljedeće upute:

1. Pažljivo uklonite sav papir zaglavljen u otvoru za ručno ulaganje i oko njega.

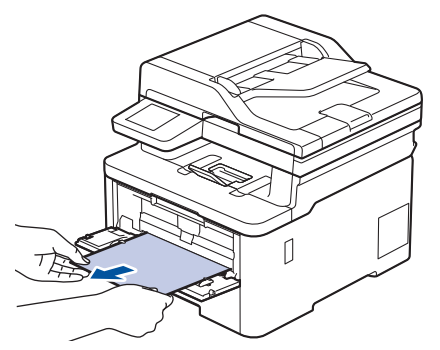

- 2. Ponovno umetnite papir u otvor za ručno ulaganje.
- 3. Napravite jedno od sljedećeg:
  - DCP-L3515CDW/DCP-L3520CDW/DCP-L3520CDWE/DCP-L3527CDW
     Pritisnite Mono Start (Početak (jednobojno)) ili Colour Start (Početak (boja)) za nastavak ispisivanja.
  - DCP-L3555CDW/DCP-L3560CDW/MFC-L3740CDW/MFC-L3740CDWE/MFC-L3760CDW Pritisnite [Pon. pok.] za nastavak ispisivanja.

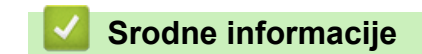

Zastoji papira

▲ Početna stranica > Rješavanje problema > Zastoji papira > Papir je zaglavljen u ladici za papir

## Papir je zaglavljen u ladici za papir

Ako se na upravljačkoj ploči uređaja ili u uslužnom programu Status Monitor pojavi oznaka da je došlo do zastoja u ladici za papir, pratite sljedeće upute:

1. Potpuno izvucite ladicu za papir iz uređaja.

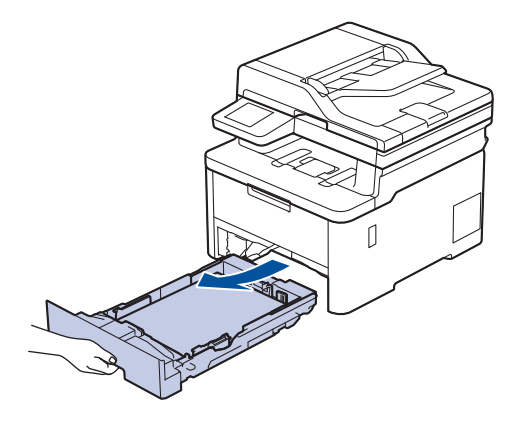

2. Polako izvucite zaglavljeni papir.

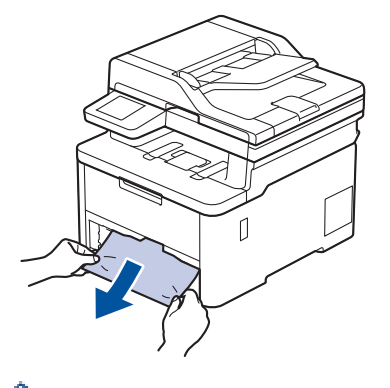

Ø

Povlačenjem zaglavljenog papira prema dolje s obje ruke lakše ćete ga izvući.

3. Dobro složite hrpu papira kako biste izbjegli zastoje i prilagodite klizne vodilice veličini papira. Stavite papir u ladicu za papir.

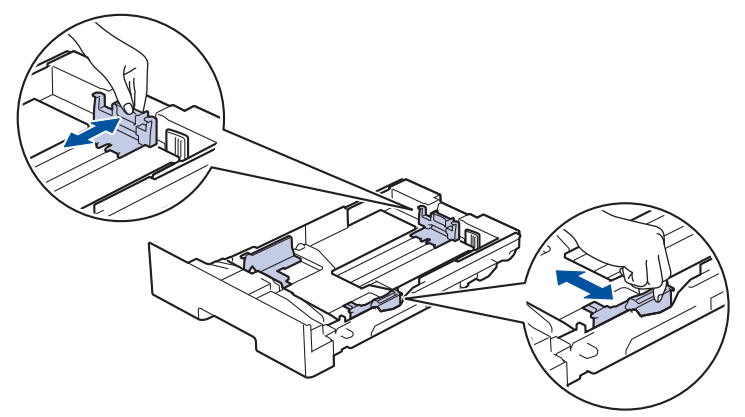

4. Pazite da je količina papira ispod oznake za maksimalnu količinu papira (▼ ▼ ).

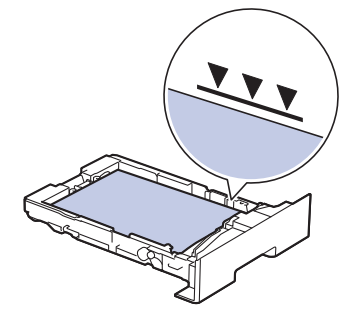

5. Ladicu za papir čvrstim pokretom vratite natrag u uređaj.

# Srodne informacije

• Zastoji papira

▲ Početna stranica > Rješavanje problema > Zastoji papira > Papir je zaglavljen u izlaznoj ladici za papir

## Papir je zaglavljen u izlaznoj ladici za papir

U slučaju da se papir zaglavi u ladici za izlaz papira, pratite sljedeće upute:

1. Objema rukama otvorite skener.

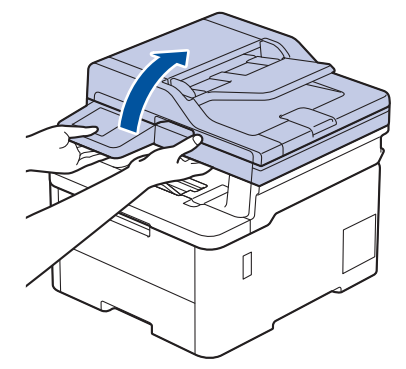

2. Uklonite papir.

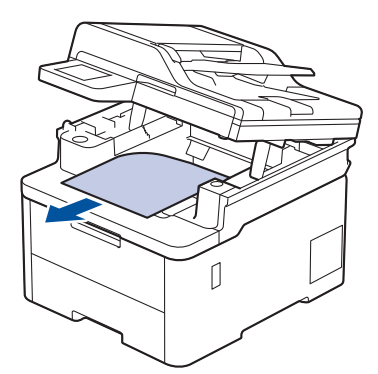

3. Skener gurnite objema rukama prema dolje kako biste ga zatvorili.

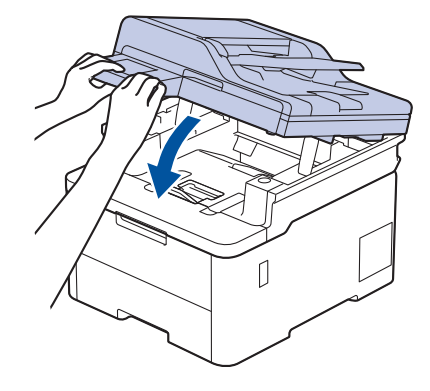

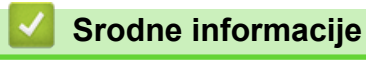

Zastoji papira

▲ Početna stranica > Rješavanje problema > Zastoji papira > Papir je zaglavljen u stražnjem dijelu uređaja

# Papir je zaglavljen u stražnjem dijelu uređaja

Ako se na upravljačkoj ploči uređaja ili u uslužnom programu Status Monitor pojavi oznaka da je došlo do zastoja sa stražnje strane uređaja (Jam Rear), učinite sljedeće:

- 1. Neka uređaj ostane uključen 10 minuta kako bi unutarnji ventilator ohladio vrlo vruće dijelove unutar uređaja.
- 2. Otvorite stražnji poklopac.

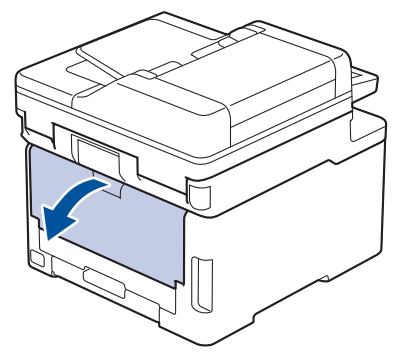

3. Povucite zelene pločice na lijevoj i desnoj strani prema sebi kako biste otpustili poklopac grijača.

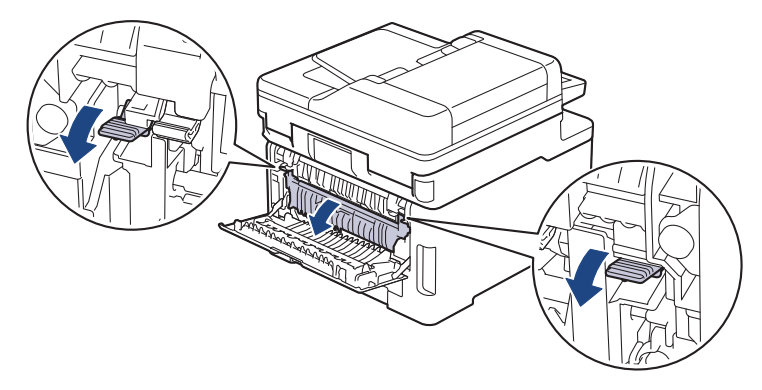

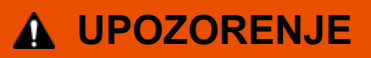

#### VRUĆA POVRŠINA

Unutrašnji dijelovi bit će vrlo vrući. Ne dirajte te dijelove dok se uređaj ne ohladi.

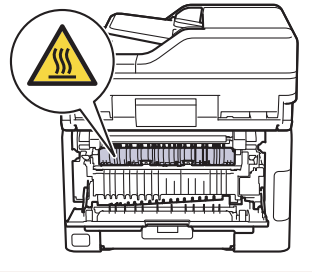

Ako su sive poluge za kuverte unutar stražnjeg poklopca povučene prema dolje u položaj za kuvertu, podignite ih u početni položaj prije nego povučete prema dolje zelene pločice.

4. Zaglavljeni papir objema rukama pažljivo izvucite iz jedinice grijača.

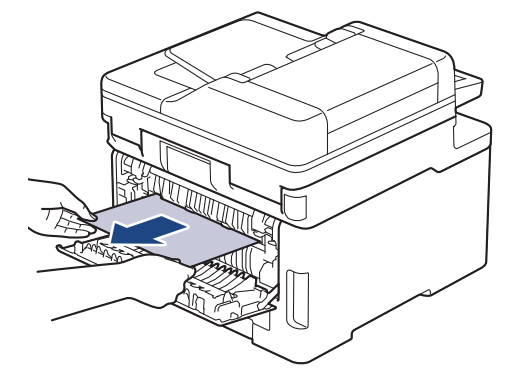

5. Zatvorite poklopac grijača.

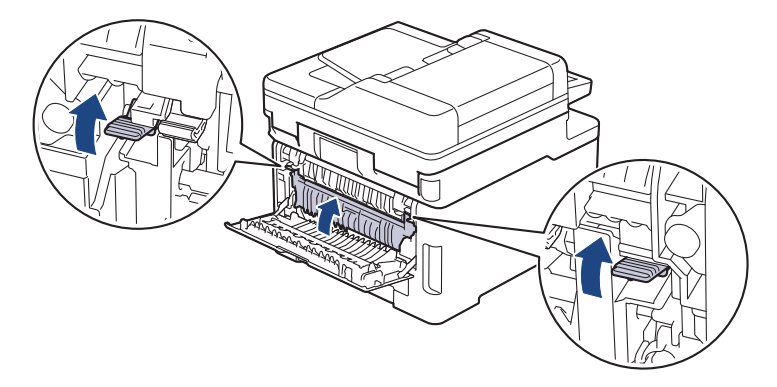

Ako ispisujete na kuvertama, ponovno povucite prema dolje sive poluge za kuverte u položaj za kuvertu prije nego počnete ispisivati.

6. Zatvorite stražnji poklopac tako da se uglavi u zatvoreni položaj.

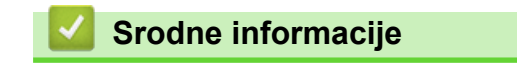

• Zastoji papira

🔺 Početna stranica > Rješavanje problema > Zastoji papira > Papir je zaglavljen unutar uređaja

## Papir je zaglavljen unutar uređaja

Ako se na upravljačkoj ploči uređaja ili u uslužnom programu Status Monitor pojavi oznaka da je došlo do zastoja u uređaju, pratite sljedeće upute:

- 1. Neka uređaj ostane uključen 10 minuta kako bi unutarnji ventilator ohladio vrlo vruće dijelove unutar uređaja.
- 2. Otvorite gornji poklopac tako da se uglavi u otvoreni položaj.

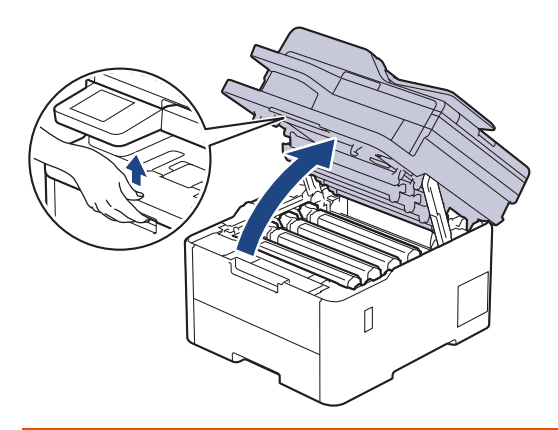

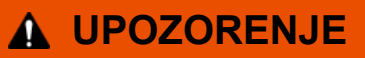

#### VRUĆA POVRŠINA

Unutrašnji dijelovi bit će vrlo vrući. Ne dirajte te dijelove dok se uređaj ne ohladi.

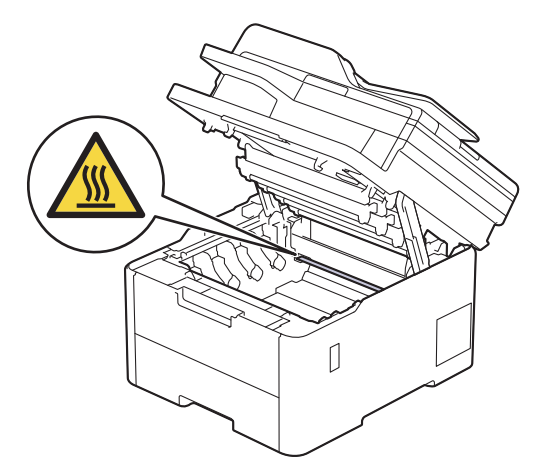

3. Uklonite sve sklopove tonera i jedinice bubnja.

## 

Preporučujemo da sklop tonera i jedinice bubnja stavite na čistu, ravnu površinu prekrivenu papirom koji možete baciti ako biste slučajno prosuli toner.

### VAŽNO

Kako bi se spriječilo oštećenje uređaja statičkim elektricitetom, NEMOJTE dodirivati elektrode prikazane na ilustraciji.

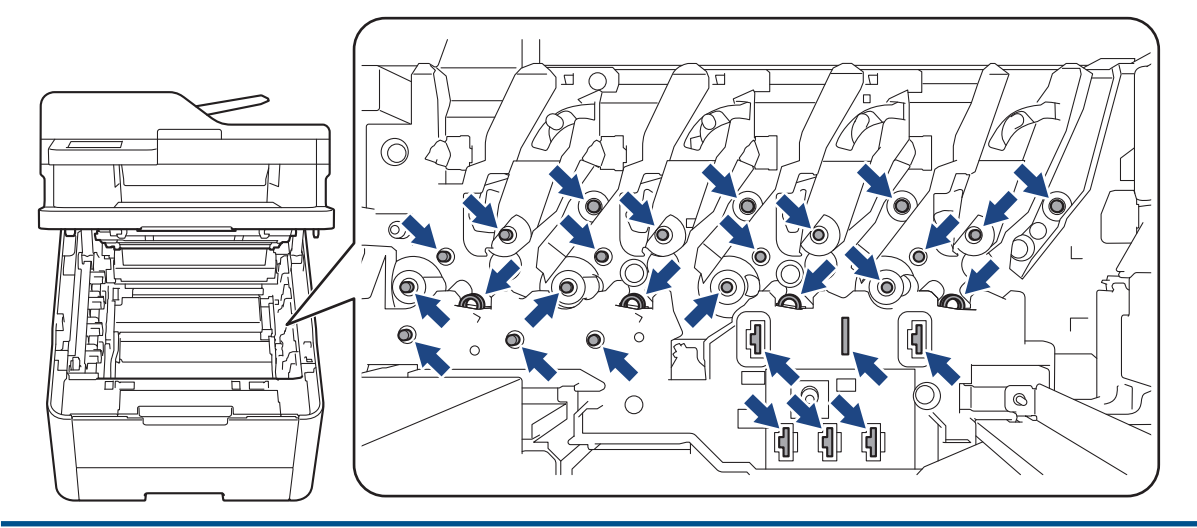

4. Pažljivo i polako uklonite zaglavljeni papir.

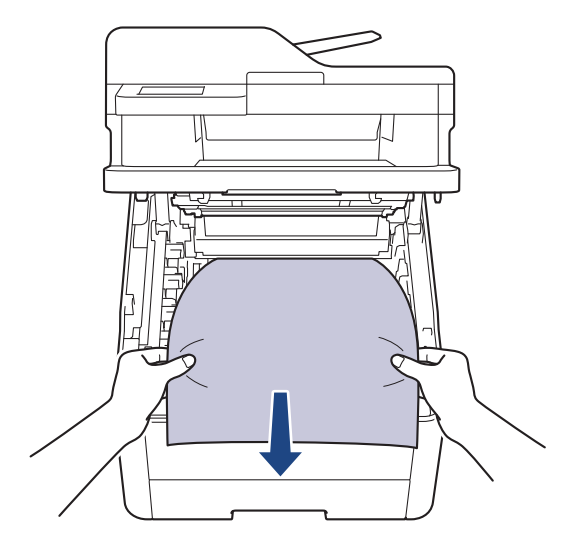

5. Ponovno umetnite sve sklopove tonera i jedinice bubnja u uređaj. Pazite da se boja tonera podudara s istom oznakom boje na uređaju za sva četiri sklopa tonera i jedinice bubnja.

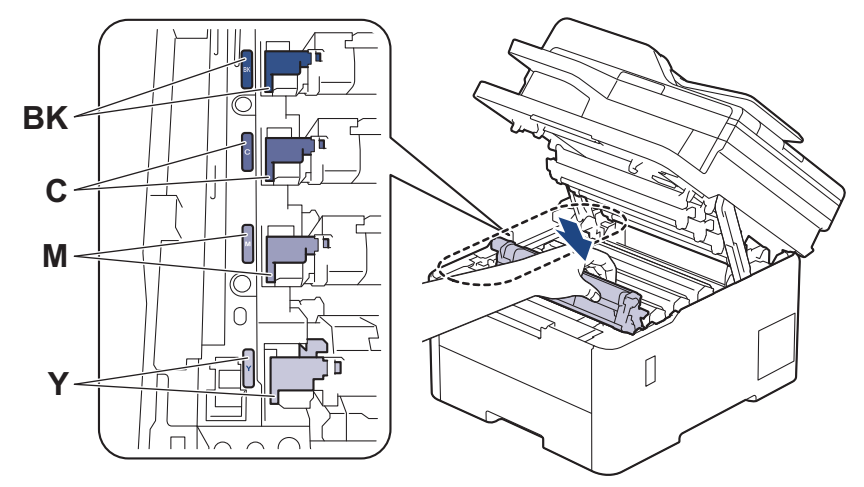

6. Zatvorite gornji poklopac uređaja.

Srodne informacije

Zastoji papira

Početna stranica > Rješavanje problema > Zastoji papira > Papir je zaglavljen u ladici za dvostrano ispisivanje

## Papir je zaglavljen u ladici za dvostrano ispisivanje

Ako se na upravljačkoj ploči ili u uslužnom programu Status Monitor pojavi oznaka da je došlo do zastoja u ladici za dvostrano ispisivanje, pratite sljedeće upute:

- 1. Neka uređaj ostane uključen 10 minuta kako bi unutarnji ventilator ohladio vrlo vruće dijelove unutar uređaja.
- 2. Izvucite ladicu za papir do kraja iz uređaja.

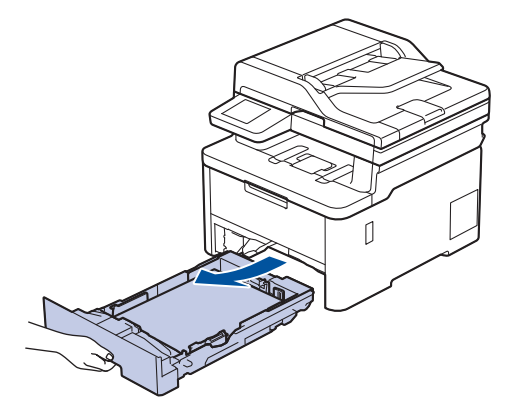

3. Ladicu za dvostrano ispisivanje potpuno izvucite sa stražnje strane uređaja.

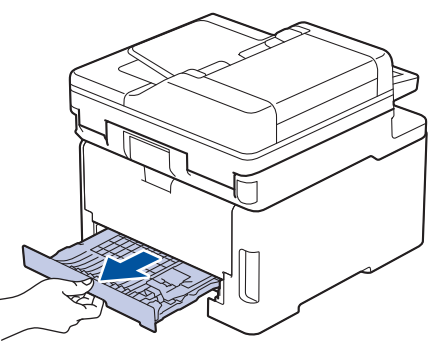

4. Izvucite zaglavljeni papir iz uređaja ili ladice za dvostrano ispisivanje.

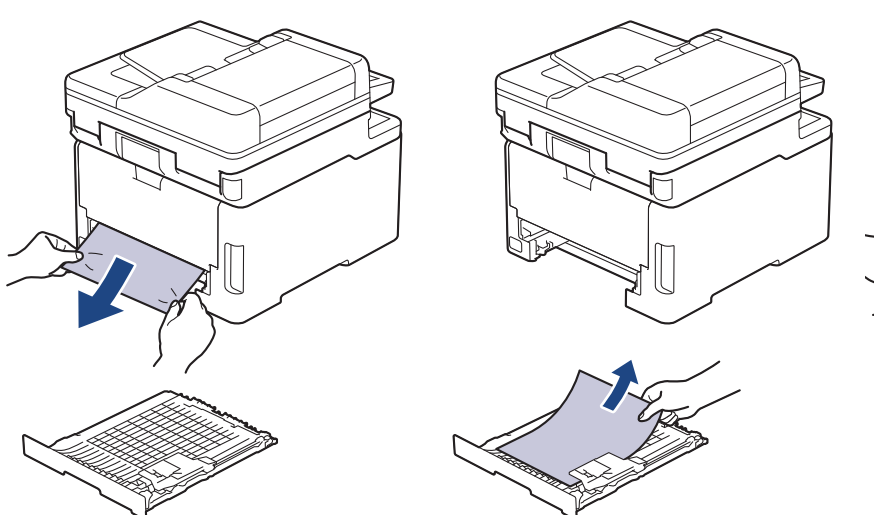

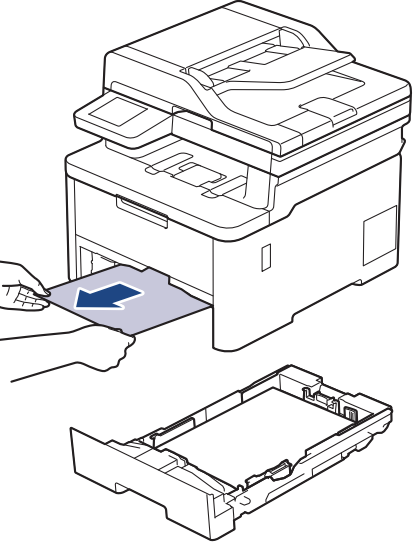

5. Uklonite papir koji se možda zaglavio u uređaju zbog statičkog elektriciteta.

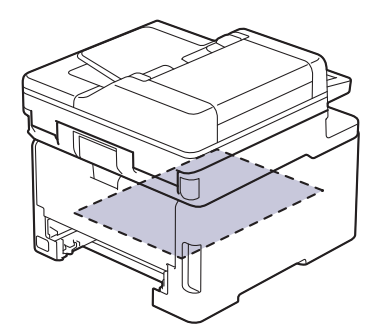

6. Ako se papir nije zaglavio u ladici za dvostrano ispisivanje, otvorite stražnji poklopac.

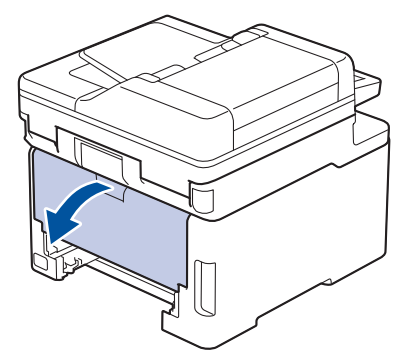

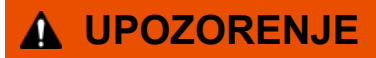

#### VRUĆA POVRŠINA

Unutrašnji dijelovi bit će vrlo vrući. Ne dirajte te dijelove dok se uređaj ne ohladi.

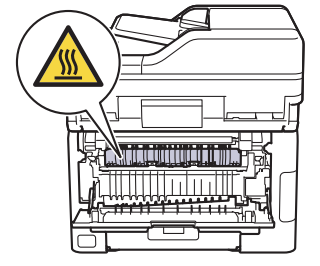

7. Objema rukama pažljivo izvucite zaglavljeni papir iz stražnjeg dijela uređaja.

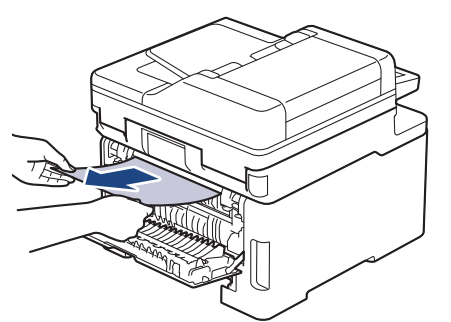

- 8. Zatvorite stražnji poklopac tako da se uglavi u zatvoreni položaj.
- 9. Ladicu za dvostrano ispisivanje čvrsto vratite natrag sa stražnje strane uređaja.
- 10. Ladicu za papir čvrstim pokretom vratite u uređaj s prednje strane.

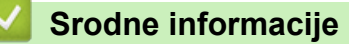

• Zastoji papira

▲ Početna stranica > Rješavanje problema > Problemi s ispisivanjem

# Problemi s ispisivanjem

Ako vam je nakon čitanja informacija iz ove tablice potrebna pomoć, pogledajte najnovije savjete za rješavanje problema na adresi <u>support.brother.com/faqs</u>.

| Poteškoće                                     | Prijedlozi                                                                                                    |
|-----------------------------------------------|----------------------------------------------------------------------------------------------------|
| Nema ispisa                                   | Provjerite je li uređaj u načinu rada bez napajanja.                                                                                                    |
|                                               | Ako je uređaj u načinu rada bez napajanja, pritisnite 🕐,                                                                                                    |
|                                               | a zatim ponovno pošaljite podatke ispisa.                                                                                                    |
|                                               | Provjerite je li ispravni upravljački program pisača instaliran i odabran.                                                                                                    |
|                                               | Provjerite prikazuje li se pogreška u programu Status<br>Monitor ili na upravljačkoj ploči uređaja.                                                                                                    |
|                                               | Provjerite je li uređaj spojen na mrežu:                                                                                                    |
|                                               | Windows 11                                                                                                    |
|                                               | Kliknite                                                                                                    |
|                                               | <ul> <li>Windows &gt; Upravljačka ploča. U grupi Hardver i zvuk kliknite Prikaz uređaja i pisača. Desnom tipkom miša kliknite ikonu svog modela pa kliknite Pogledaj što se ispisuje. Ako se pojave opcije upravljačkog programa pisača, odaberite svoj upravljački program pisača. U traci izbornika kliknite Pisač i uvjerite se da nije odabrana opcija Koristi pisač izvan mreže.</li> <li>Windows 10, Windows Server 2016, Windows Server 2019 i Windows Server 2022</li> </ul>                                                                   |
|                                               | Kliknite 🕂 > Sustav Windows > Upravliačka                                                                                                    |
|                                               | ploča. U grupi Hardver i zvuk (Hardver) kliknite<br>Prikaz uređaja i pisača. Desnom tipkom miša kliknite<br>naziv vašeg modela. Kliknite Pogledaj što se<br>ispisuje. Ako se pojave opcije upravljačkog programa<br>pisača, odaberite svoj upravljački program pisača. U<br>traci izbornika kliknite Pisač i uvjerite se da nije<br>odabrana opcija Koristi pisač izvan mreže.                                                                                                    |
|                                               | Windows Server 2012 R2                                                                                                    |
|                                               | Kliknite <b>Upravljačka ploča</b> na zaslonu <b>Start</b> . U grupi<br><b>Hardver</b> kliknite <b>Prikaz uređaja i pisača</b> . Desnom<br>tipkom miša kliknite naziv vašeg modela. Kliknite<br><b>Pogledajte što se ispisuje</b> . Ako se pojave opcije<br>upravljačkog programa pisača, odaberite svoj<br>upravljački program pisača. U traci izbornika kliknite<br><b>Pisač</b> i uvjerite se da nije odabrana opcija <b>Koristi</b><br><b>pisač izvanmrežno</b> .                                                                                   |
|                                               | Windows Server 2012                                                                                                    |
|                                               | Strelicu miša pomaknite u donji desni kut radne<br>površine. Kada se prikaže traka izbornika, kliknite<br><b>Postavke &gt; Upravljačka ploča</b> . U grupi <b>Hardver</b><br>kliknite <b>Prikaz uređaja i pisača</b> . Desnom tipkom miša<br>kliknite naziv vašeg modela. Kliknite <b>Pogledaj što se</b><br><b>ispisuje</b> . Ako se pojave opcije upravljačkog programa<br>pisača, odaberite svoj upravljački program pisača. U<br>traci izbornika kliknite <b>Pisač</b> i uvjerite se da nije<br>odabrana opcija <b>Koristi pisač izvan mreže</b> . |
| Uređaj ne ispisuje ili je prestao ispisivati. | Otkažite ispisni zadatak i izbrišite ga iz memorije uređaja.<br>Ispis je možda nepotpun. Ponovno pošaljite podatke<br>ispisa.                                                                                                    |

| Poteškoće                                                                                                    | Prijedlozi                                                                                                    |
|----------------------------------------------------------------------------------------------------|----------------------------------------------------------------------------------------------------|
| Zaglavlja i podnožja pojavljuju se kod prikazivanja<br>dokumenta na zaslonu, ali se ne pojavljuju kada se<br>dokument ispiše.                                                            | Na vrhu i dnu stranice postoji područje na kojem nije<br>moguće ispisivati. Podesite gornju i donju marginu u<br>svom dokumentu kako biste to omogućili.                                                      |
| Uređaj neočekivano počne ispisivati ili je ono što je ispisano neupotrebljivo.                                                                                                    | Otkažite ispisni zadatak i izbrišite ga iz memorije uređaja.<br>Ispis je možda nepotpun. Ponovno pošaljite podatke<br>ispisa.                                                                                 |
|                                                                                                    | Provjerite postavke u svojoj aplikaciji kako biste bili<br>sigurni da su zadane na način koji odgovara vašem<br>uređaju.                                                                                      |
|                                                                                                    | Provjerite je li upravljački program Brotherovog pisača<br>odabran u prozoru za ispis unutar aplikacije.                                                                                                    |
| Uređaj ispravno ispisuje prvih nekoliko stranica, a zatim<br>na nekim stranicama nedostaje tekst.                                                                                        | Provjerite postavke u svojoj aplikaciji kako biste bili<br>sigurni da su zadane na način koji odgovara vašem<br>uređaju.                                                                                      |
|                                                                                                    | Uređaj ne prima sve podatke poslane s računala.<br>Provjerite jeste li ispravno spojili kabel sučelja.                                                                                                    |
| Uređaj ne ispisuje na obje strane papira iako je postavka<br>upravljačkog programa pisača postavljena na dvostrano<br>ispisivanje i uređaj podržava automatsko dvostrano<br>ispisivanje. | Provjerite postavku veličine papira u upravljačkom<br>programu pisača. Morate odabrati papir veličine A4.<br>Podržan je papir težine od 60 do 105 g/m².                                                       |
| Brzina ispisa je prespora.                                                                                                    | Smanjite razlučivost u upravljačkom programu pisača.                                                                                                    |
|                                                                                                    | Ako ste omogućili tihi način rada, onemogućite ga u<br>upravljačkom programu pisača ili u izborniku uređaja.                                                                                                  |
|                                                                                                    | Prilikom neprekidnog ispisivanja, brzina ispisa mogla bi<br>se automatski smanjiti radi smanjena temperature u<br>uređaju.                                                                                    |
| Uređaj ne ulaže papir.                                                                                                    | Ako u ladici za papir ima papira, provjerite je li ravan. Ako<br>je papir uvijen, izravnajte ga. Ponekad pomaže da<br>uklonite papir, preokrenete hrpu i vratite je u ladicu za<br>papir.                     |
|                                                                                                    | Dobro složite hrpu papira i vratite je u ladicu za papir.                                                                                                    |
|                                                                                                    | Smanjite količinu papira u ladici za papir i pokušajte<br>ponovno.                                                                                                    |
|                                                                                                    | (Za modele s MP-ladicom) Uvjerite se da <b>MP Ladica</b> nije<br>odabrana za <b>Izvor papira</b> u upravljačkom programu<br>pisača.                                                                           |
|                                                                                                    | (Za modele s utorom za ručno umetanje) Uvjerite se da<br>mogućnost <b>Ručno</b> nije odabrana za <b>Izvor papira</b> u<br>upravljačkom programu pisača.                                                       |
|                                                                                                    | Očistite valjke za sakupljanje papira.                                                                                                    |
| Uređaj ne ulaže papir iz MP-ladice.                                                                                                    | Dobro prolistajte hrpu papira i vratite je u MP-ladicu.                                                                                                    |
| (Za modele s MP-ladicom)                                                                                                    | Uvjerite se da je mogućnost <b>MP Ladica</b> odabrana kao<br>vrijednost postavke <b>Izvor papira</b> u upravljačkom<br>programu pisača.                                                                       |
| Uređaj ne ulaže papir iz otvora za ručno ulaganje.<br>(Za modele s utorom za ručno umetanje)                                                                                             | S obje ruke čvrsto gurajte jedan list papira u otvor za<br>ručno ulaganje dok gornji rub papira ne dodirne valjke za<br>uvlačenje papira. Pritišćite papir uz valjke dok ga uređaj<br>ne uzme i uvuče dublje. |
|                                                                                                    | U otvor za ručno ulaganje stavite samo jedan list papira.                                                                                                    |
|                                                                                                    | Uvjerite se da je <b>Ručno</b> odabrano kao vrijednost<br>postavke <b>Izvor papira</b> u upravljačkom programu pisača.                                                                                        |
| Uređaj ne ulaže kuverte.                                                                                                    | (Za modele s utorom za ručno umetanje)Stavljajte jednu<br>po jednu kuvertu u otvor za ručno ulaganje. Aplikacija                                                                                              |

| Poteškoće                                                      | Prijedlozi                                                                                                    |
|----------------------------------------------------------------|----------------------------------------------------------------------------------------------------|
|                                                                | mora biti postavljena za ispisivanje kuverti veličine koju<br>upotrebljavate. Ovo se obično vrši u izborniku aplikacije<br>za postavljanje stranice ili dokumenta.                                                                    |
|                                                                | (Za modele s MP-ladicom)Stavite kuverte u MP-ladicu.<br>Aplikacija mora biti postavljena za ispisivanje kuverti<br>veličine koju upotrebljavate. Ovo se obično vrši u<br>izborniku aplikacije za postavljanje stranice ili dokumenta. |
| Položaj ispisa nije poravnan s unaprijed otisnutim elementima. | Položaj ispisa prilagodite upotrebom postavka položaja<br>ispisa za svaku ladicu za papir.                                                                                                    |

# Srodne informacije

### • Rješavanje problema

#### Srodne teme:

- Stavite papir i ispisujte pomoću ladice za papir
- Očistite valjke za sakupljanje papira
- Stavite papir i ispisujte pomoću višenamjenske ladice (MP-ladica)

Početna stranica > Rješavanje problema > Poboljšavanje kvalitete ispisa

## Poboljšavanje kvalitete ispisa

Ako imate problema s kvalitetom ispisa, najprije ispišite stranicu provjere. Ako ispis dobro izgleda, problem vjerojatno nije u uređaju. Provjerite priključke kabela za povezivanje i pokušajte ispisati drugi dokument. U slučaju problema s kvalitetom ispisane stranice ili probne stranice, provjerite primjere loše kvalitete ispisa i slijedite preporuke prikazane u tablici.

- 1. Kako biste dobili što kvalitetniji ispis, predlažemo upotrebu preporučenog ispisnog medija. Pazite da upotrebljavate papir koji udovoljava našim specifikacijama.
- 2. Provjerite jesu li sklopovi tonera i jedinice bubnja ispravno postavljeni.

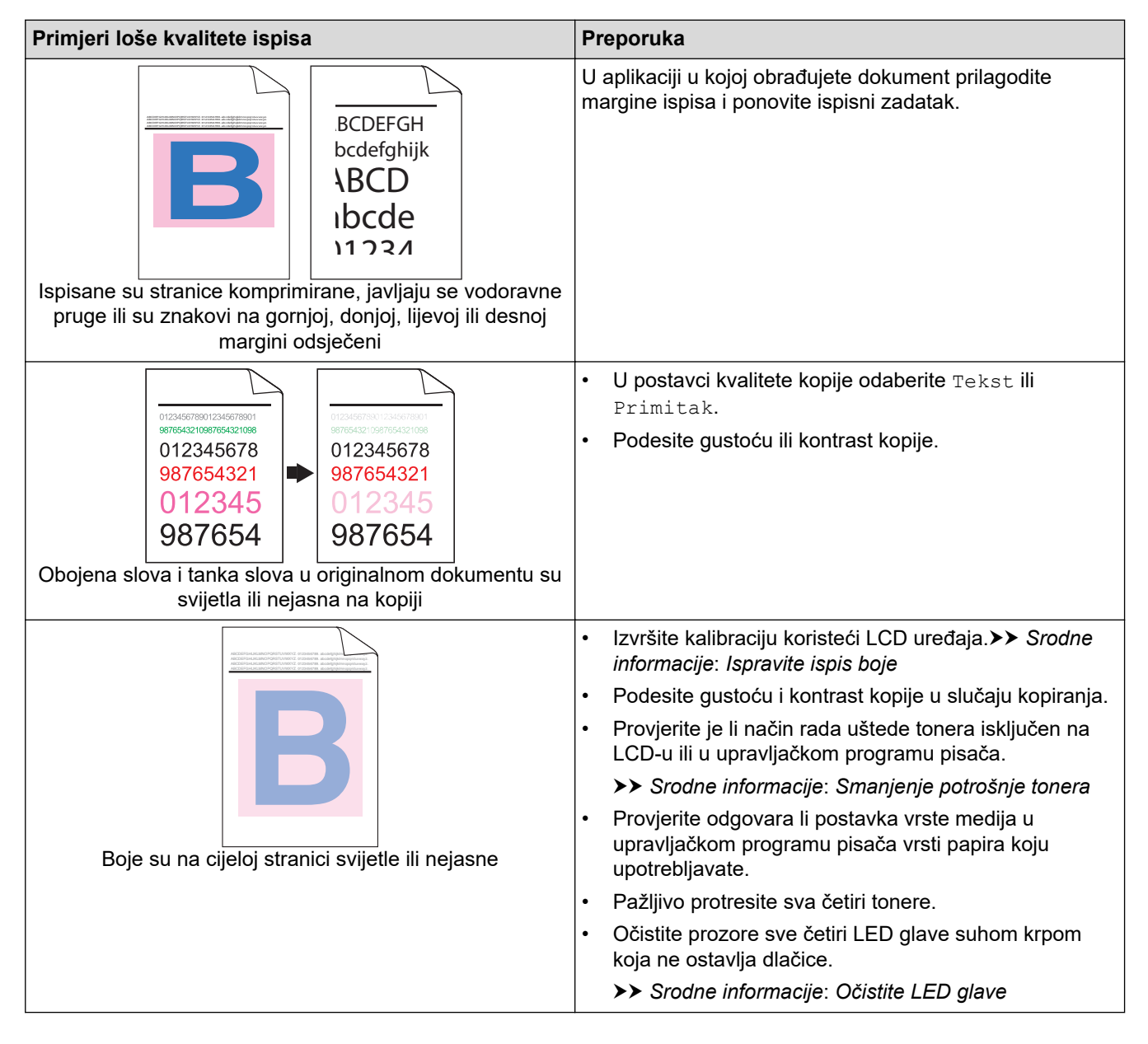

| Primjeri loše kvalitete ispisa                                                                                 | Preporuka                                                                                                    |
|----------------------------------------------------------------------------------------------------|----------------------------------------------------------------------------------------------------|
|                                                                                                    | <ul> <li>Očistite prozore sve četiri LED glave suhom krpom<br/>koja ne ostavlja dlačice.</li> </ul>                                                                                                    |
|                                                                                                    | <ul> <li>Prebrišite prugu skenerskog stakla suhom krpom koja<br/>ne ostavlja dlačice.</li> </ul>                                                                                                    |
|                                                                                                    | <ul> <li>Provjerite je li strani materijal, poput poderanog lista<br/>papira, ljepljivih bilješki ili prašine, ostao u uređaju ili<br/>oko tonera ili sklopova jedinice bubnja.</li> </ul>                     |
|                                                                                                    |                                                                                                    |
| Na stranici se prikazuju okomite bijele crte ili trake                                                         |                                                                                                    |
|                                                                                                    | <ul> <li>Prebrišite prugu skenerskog stakla suhom krpom koja<br/>ne ostavlja dlačice.</li> </ul>                                                                                                    |
| B       B         B       B         B       B         Na stranici se prikazuju okomite crte ili trake u bojama | <ul> <li>Očistite sve četiri koronske žice (po jednu za svaku<br/>boju) unutar jedinice bubnja klizanjem zelene pločice.<br/>Pazite da je zelena pločica koronske žice u početnom<br/>položaju (1).</li> </ul> |
|                                                                                                    |                                                                                                    |
|                                                                                                    | Zamijenite toner koji odgovara boji crte ili trake.                                                                                                    |
|                                                                                                    | Za prepoznavanje boje tonera, posjetite<br><u>support.brother.com/faqs</u> i pregledajte stranicu FAQs<br>& Troubleshooting (Često postavljana pitanja i<br>savjeti za rješavanje problema) za vaš model.      |
|                                                                                                    | >> Srodne informacije: Zamijenite toner                                                                                                    |
|                                                                                                    | Umetnite novu jedinicu bubnja.     Srodne informacija: Zamijanite jedinicu bubnja                                                                                                    |
|                                                                                                    | Odredite koja boja uzrokuje problem i zamijanite topor                                                                                                    |
|                                                                                                    | koji odgovara boji linije.                                                                                                    |
| <b>B B</b>                                                                                                    | Za prepoznavanje boje tonera, posjetite<br><u>support.brother.com/faqs</u> da biste pregledali stranicu<br>FAQs & Troubleshooting (Često postavljana<br>pitanja i savjeti za rješavanje problema).             |
|                                                                                                    | >> Srodne informacije: Zamijenite toner                                                                                                    |
| Na stranici se prikazuju vodoravne crte u boji                                                                 | Umetnite novu jedinicu bubnja.                                                                                                    |
|                                                                                                    | Srodne informacije: Zamijenite jedinicu bubnja                                                                                                    |

| Primjeri loše kvalitete ispisa                        | Preporuka                                                                                                    |
|-------------------------------------------------------|----------------------------------------------------------------------------------------------------|
|                                                       | <ul> <li>Provjerite odgovara li postavka vrste medija u<br/>upravljačkom programu pisača vrsti papira koju<br/>upotrebljavate.</li> <li>Provjerite okoliš uređaja. Uvjeti poput visoke vlažnosti<br/>i visokih temperatura mogu prouzročiti ovaj problem u<br/>kvaliteti ispisa.</li> </ul> |
| Bijele mrlje                                          | <ul> <li>Ako se problem ne riješi nakon ispisivanja nekoliko<br/>stranica, na površini bubnju možda ima stranog<br/>materijala, poput ljepila s naljepnice. Očistite jedinicu<br/>bubnja.</li> </ul>                                                                                        |
|                                                       | >> Srodne informacije: Očistite jedinicu bubnja                                                                                                    |
|                                                       | Umetnite novu jedinicu bubnja.                                                                                                    |
|                                                       | >> Srodne informacije: Zamijenite jedinicu bubnja                                                                                                    |
|                                                       | Odredite koja boja uzrokuje problem i umetnite novi toner.                                                                                                    |
| <b>B</b> + <b>B</b>                                   | Za prepoznavanje boje tonera, posjetite<br><u>support.brother.com/faqs</u> da biste pregledali stranicu<br>FAQs & Troubleshooting (Često postavljana<br>pitanja i savjeti za rješavanje problema).                                                                                          |
|                                                       | Srodne informacije: Zamijenite toner                                                                                                    |
|                                                       | Umetnite novu jedinicu bubnja.                                                                                                    |
| Stranica je prazna ili nedostaju pojedine boje        | >> Srodne informacije: Zamijenite jedinicu bubnja                                                                                                    |
| 75 mm                                                 | <ul> <li>Ako se problem ne riješi nakon ispisivanja nekoliko<br/>stranica, na površini bubnju možda ima stranog<br/>materijala, poput ljepila s naljepnice. Očistite jedinicu<br/>bubnja.</li> </ul>                                                                                        |
| 75 mm                                                 | Sroane informacije: Ocistite jedinicu bubnja                                                                                                    |
|                                                       | Ometnite novu jedinicu bubnja.     Social sinteriorita indiniau hubnja                                                                                                    |
| •                                                     | >> Srodne informacije: Zamijenite jedinicu bubnja                                                                                                    |
| Točke Točke u boji na razmaku od 75 mm                |                                                                                                    |
| •                                                     | Odredite koja boja uzrokuje problem i umetnite novi toner.                                                                                                    |
| 29 mm<br>29 mm                                        | Za prepoznavanje boje tonera, posjetite<br><u>support.brother.com/faqs</u> da biste pregledali stranicu<br>FAQs & Troubleshooting (Često postavljana pitanja i<br>savjeti za rješavanje problema).<br>>> Srodne informacije: Zamijenite toner                                               |
| Točke u boji na razmaku od 29 mm                      |                                                                                                    |
|                                                       | <ul> <li>Provjerite okoliš uređaja. Uvjeti poput visoke vlažnosti<br/>i visokih temperatura mogu prouzročiti ovaj problem u<br/>kvaliteti ispisa.</li> </ul>                                                                                                    |
|                                                       | <ul> <li>Odredite koja boja uzrokuje problem i umetnite novi<br/>toner.</li> </ul>                                                                                                    |
| Prosipanje tonera ili mrlje od tonera                 | Za prepoznavanje boje tonera, posjetite<br><u>support.brother.com/faqs</u> da biste pregledali stranicu<br>FAQs & Troubleshooting (Često postavljana<br>pitanja i savjeti za rješavanje problema).                                                                                          |
|                                                       | >> Srodne informacije: Zamijenite toner                                                                                                    |
|                                                       | Umetnite novu jedinicu bubnja.                                                                                                    |
|                                                       | >> Srodne informacije: Zamijenite jedinicu bubnja                                                                                                    |
| Boja ispisanih materijala nije ona koju ste očekivali | <ul> <li>Kako biste poboljšali gustoću boje, izvedite<br/>ispravljanje boje putem LCD-a.</li> </ul>                                                                                                    |

| Primjeri loše kvalitete ispisa                                                                                                    | Preporuka                                                                                                    |
|----------------------------------------------------------------------------------------------------|----------------------------------------------------------------------------------------------------|
|                                                                                                    | <ul> <li>Ako želite podesiti ispisnu poziciju boja kako biste<br/>dobili oštrije rubove, izvršite registraciju boje koristeći<br/>se LCD-om.</li> </ul>                                            |
|                                                                                                    | <ul> <li>Podesite gustoću i kontrast kopije u slučaju kopiranja.</li> </ul>                                                                                                    |
|                                                                                                    | <ul> <li>Provjerite je li način rada uštede tonera isključen na<br/>LCD-u ili u upravljačkom programu pisača.</li> </ul>                                                                           |
|                                                                                                    | <ul> <li>Ako ne dobijete očekivanu kvalitetu crnog dijela,<br/>označite potvrdni okvir Poboljšanje ispisa crne u<br/>upravljačkom programu pisača.</li> </ul>                                      |
|                                                                                                    | <ul> <li>Uklonite kvačicu iz potvrdnog okvira Poboljšanje sive<br/>boje u upravljačkom programu pisača.</li> </ul>                                                                                 |
|                                                                                                    | <ul> <li>Odredite koja boja uzrokuje problem i umetnite novi<br/>toner.</li> </ul>                                                                                                    |
|                                                                                                    | Za prepoznavanje boje tonera, posjetite<br><u>support.brother.com/faqs</u> da biste pregledali stranicu<br>FAQs & Troubleshooting (Često postavljana<br>pitanja i savjeti za rješavanje problema). |
|                                                                                                    | >> Srodne informacije: Zamijenite toner                                                                                                    |
|                                                                                                    | Umetnite novu jedinicu bubnja.                                                                                                    |
|                                                                                                    | >> Srodne informacije: Zamijenite jedinicu bubnja                                                                                                    |
|                                                                                                    | <ul> <li>Uvjerite se da je uređaj postavljen na čvrstu i ravnu<br/>površinu.</li> </ul>                                                                                                    |
|                                                                                                    | <ul> <li>Izvedite ispravljanje boje putem LCD-a.</li> </ul>                                                                                                    |
|                                                                                                    | Umetnite novu jedinicu bubnja.                                                                                                    |
|                                                                                                    | >> Srodne informacije: Zamijenite jedinicu bubnja                                                                                                    |
|                                                                                                    | Ugradite novu belt jedinicu.                                                                                                    |
|                                                                                                    | >> Srodne informacije: Zamijenite belt jedinicu                                                                                                    |
|                                                                                                    | Izvedite ispravljanje boje putem I CD-a                                                                                                    |
| ADDITIVAL ADDITIVATION OF TOTAL ADDITIVAL ADDITIVATION OF TOTAL ADDITIVAL ADDITIVATION OF TOTAL ADDITIVAL ADDITIVALADOTIVAL ADDITIVAL ADDITIVAL ADDITIVALADOTIVAL ADDITIVAL ADDITIVAL ADDITIVAL ADDITIVAL ADDITIVAL ADDITIVAL ADDITIVALADOTIVALADOTIVAL ADDITIVAL ADDITIVAL ADDITIVAL ADDITIVAL ADDITIVAL ADDITIVAL ADDITIVAL ADDITIVAL ADDITIVAL ADDITIVAL ADDITIVAL ADDITIVAL ADDITIVAL ADDITIVAL ADDITIVAL ADDITIVAL ADDITIVALADOTIVALADOTI<br>ADDITIVALADOTICADOTICADOTICADOTICADOTICADOTICADOTICADOTICADOTICADOTICADOTICADOTICADOTICADOTICADOTICADOTICADOTICAD | <ul> <li>Podesite dustoću i kontrast konije u slučaju koniranja</li> </ul>                                                                                                    |
| B                                                                                                    | <ul> <li>Uklonite kvačicu iz potvrdnog okvira Poboljšanje sive<br/>boje u upravljačkom programu pisača.</li> </ul>                                                                                 |
|                                                                                                    | <ul> <li>Odredite koja boja uzrokuje problem i umetnite novi<br/>toner.</li> </ul>                                                                                                    |
|                                                                                                    | Za prepoznavanje boje tonera, posjetite                                                                                                    |
| Neravnomjerna gustoća boja na stranici                                                                                                    | support.brother.com/faqs da biste pregledali stranicu<br>FAQs & Troubleshooting (Često postavljana<br>pitanja i savjeti za rješavanje problema).                                                   |
|                                                                                                    | >> Srodne informacije: Zamijenite toner                                                                                                    |
|                                                                                                    | Umetnite novu jedinicu bubnja.                                                                                                    |
|                                                                                                    | >> Srodne informacije: Zamijenite jedinicu bubnja                                                                                                    |
|                                                                                                    | <ul> <li>Provjerite je li način rada uštede tonera isključen na<br/>LCD-u ili u upravljačkom programu pisača.</li> </ul>                                                                           |
|                                                                                                    | Promijenite ispisnu rezoluciju.                                                                                                    |
|                                                                                                    | <ul> <li>Ako koristite upravljački program pisača za Windows,<br/>odaberite Poboljšanje uzorka ispisa u postavci<br/>ispisa kartice Osnovno.</li> </ul>                                            |
| Nedostatak tankih linija na slikama                                                                                                    |                                                                                                    |
| ·······························                                                                                                    |                                                                                                    |

| Primjeri loše kvalitete ispisa                                                                                                    | Preporuka                                                                                                    |
|----------------------------------------------------------------------------------------------------|----------------------------------------------------------------------------------------------------|
|                                                                                                    | Provjerite vrstu i kvalitetu papira.                                                                                                    |
| Alexandra de la construcción de la construcción de la construcción de la construcción de la construcción de la<br>Alexandra de la construcción de la construcción de la | • Uvjerite se da je stražnji poklopac pravilno zatvoren.                                                                                                    |
|                                                                                                    | <ul> <li>Provjerite jesu li dvije sive poluge unutar stražnjeg<br/>poklopca postavljene u gornji položaj.</li> </ul>                                                                                                    |
|                                                                                                    | <ul> <li>Provjerite odgovara li postavka vrste medija u<br/>upravljačkom programu pisača vrsti papira koju<br/>upotrebljavate.</li> </ul>                                                                                                    |
| lspis je zgužvan                                                                                                    |                                                                                                    |
|                                                                                                    | <ul> <li>Provjerite okoliš uređaja. Uvjeti poput niske vlažnosti i<br/>niskih temperatura mogu prouzročiti ovaj problem u<br/>kvaliteti ispisa.</li> </ul>                                                                                         |
|                                                                                                    | <ul> <li>Provjerite odgovara li postavka vrste medija u<br/>upravljačkom programu pisača vrsti papira koju<br/>upotrebljavate.</li> </ul>                                                                                                    |
|                                                                                                    | <ul> <li>Provjerite jesu li dvije sive poluge unutar stražnjeg<br/>poklopca postavljene u gornji položaj.</li> </ul>                                                                                                    |
| Dvostruke slike                                                                                                    | Umetnite novu jedinicu bubnja.                                                                                                    |
|                                                                                                    | >> Srodne informacije: Zamijenite jedinicu bubnja                                                                                                    |
|                                                                                                    | <ul> <li>Provjerite jesu li dvije sive poluge unutar stražnjeg<br/>poklopca postavljene u gornji položaj.</li> </ul>                                                                                                    |
|                                                                                                    | <ul> <li>Provjerite odgovara li postavka vrste medija u<br/>upravljačkom programu pisača vrsti papira koju<br/>upotrebljavate.</li> </ul>                                                                                                    |
|                                                                                                    | <ul> <li>Odaberite način rada Poboljšanje utvrđivanja<br/>tonera u upravljačkom programu pisača.</li> </ul>                                                                                                    |
| Toner se lagano zamrija                                                                                                    | Ako ovaj odabir ne omogući dovoljno poboljšanja,<br>promijenite postavku upravljačkog programa pisača u<br><b>Vrsta medija</b> na postavku debelog papira. Ako<br>ispisujete na kuvertu, u postavci vrste medija<br>odaberite <b>Kov. Debele</b> . |
|                                                                                                    | <ul> <li>Odaberite način rada Smanjenje savijanja papira u<br/>upravljačkom programu pisača.</li> </ul>                                                                                                    |
|                                                                                                    | Ako ne uklonite problem, u postavci vrste medija<br>odaberite <b>Obični papir</b> .                                                                                                    |
|                                                                                                    | <ul> <li>Ako ispisujete na kuvertu, u postavci vrste medija u<br/>upravljačkom programu pisača odaberite Kov. Tanke.</li> </ul>                                                                                                    |
| Uvijena ili valovita slika                                                                                                    | <ul> <li>Ako se uređajem često ne koristite, papir je možda<br/>predugo u ladici za papir. Preokrenite hrpu papira u<br/>ladici za papir. Ujedno složite papir i zarotirajte ga za<br/>180° u ladici za papir.</li> </ul>                          |
|                                                                                                    | <ul> <li>Uskladištite papir na mjesto gdje neće biti izložen<br/>visokim temperaturama i visokoj vlažnosti.</li> </ul>                                                                                                    |
|                                                                                                    | <ul> <li>Otvorite stražnji poklopac (izlazna ladica za listove s<br/>ispisanom stranicom prema gore) kako biste omogućili<br/>da ispisani papir iziđe na izlaznu ladicu za listove s<br/>ispisanom stranicom prema gore.</li> </ul>                |

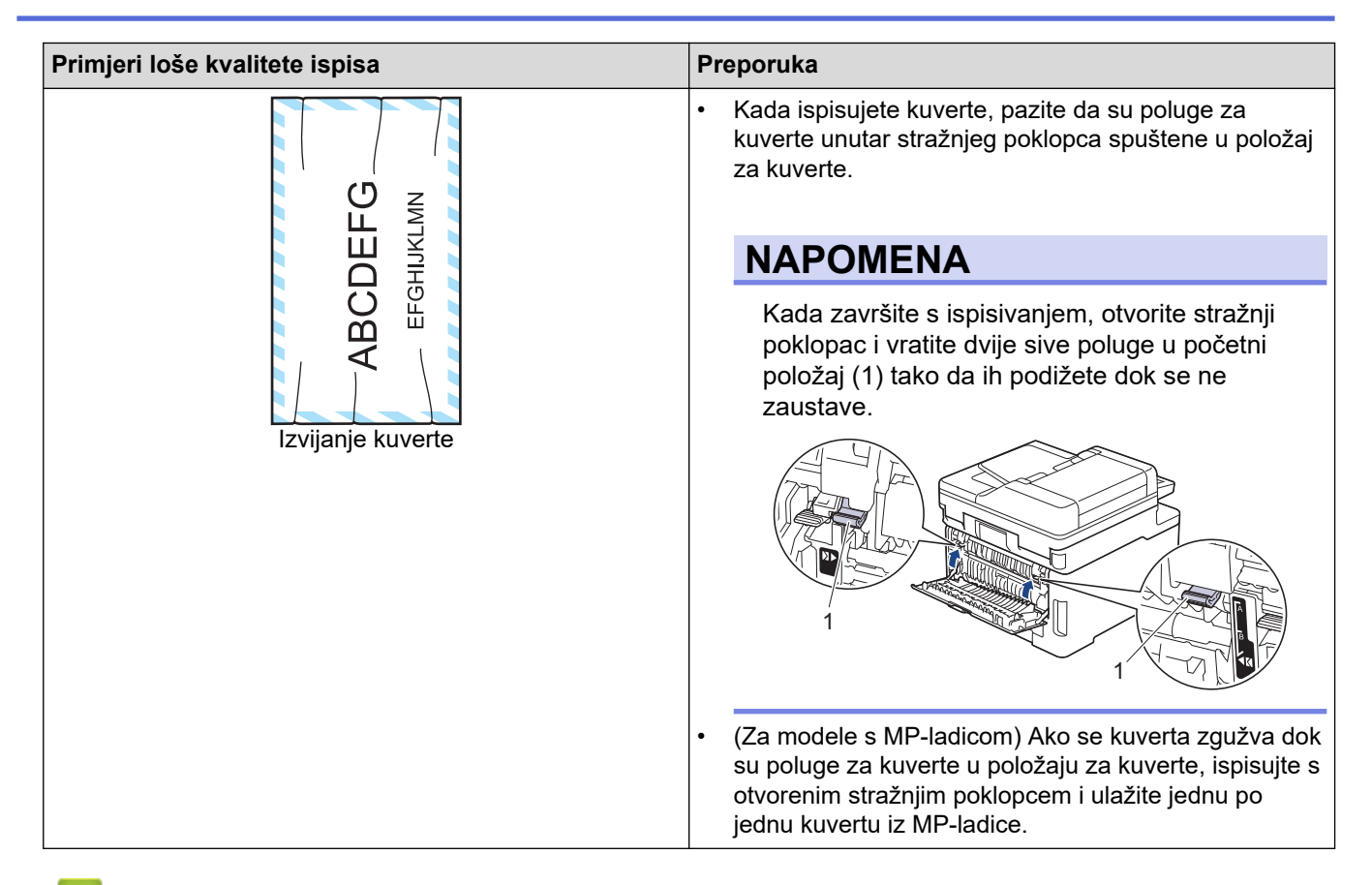

#### Srodne informacije

• Rješavanje problema

#### Srodne teme:

- · Ispravite ispis boje
- Očistite jedinicu bubnja
- Smanjenje potrošnje tonera
- Zamijenite toner
- Zamijenite jedinicu bubnja
- · Zamijenite belt jedinicu
- Očistite skener
- Očistite LED glave

▲ Početna stranica > Rješavanje problema > Problemi s telefonom i faksom

### Problemi s telefonom i faksom

Srodni modeli: MFC-L3740CDW/MFC-L3740CDWE/MFC-L3760CDW/MFC-L8340CDW/MFC-L8390CDW

#### Telefonska linija ili priključci

| Poteškoće                                      | Prijedlozi                                                                                                    |
|------------------------------------------------|----------------------------------------------------------------------------------------------------|
| Biranje ne funkcionira.<br>(Nema tona biranja) | Provjerite sve kabelske priključke. Uvjerite se da je telefonski kabel ukopčan u telefonsku utičnicu i utičnicu LINE na uređaju. Ako ste pretplaćeni na usluge DSL, ili na usluge VoIP, obratite se svom pružatelju usluga za upute za spajanje.                                                                                                    |
|                                                | (Dostupno samo za neke zemlje.)                                                                                                    |
|                                                | Promijenite postavku Tonsko/pulsno.                                                                                                    |
|                                                | Ako je vanjski telefon spojen s uređajem, ručno pošaljite faks tako da podignete slušalicu vanjskog telefona i birate broj. Prije slanja faksa pričekajte dok ne čujete tonove primanja faksa.                                                                                                    |
|                                                | Ako nema tona biranja, telefonskim kabelom povežite utičnicu i telefon za koji znate da pravilno radi. Zatim podignite slušalicu vanjskog telefona i provjerite čujete li ton biranja. Ako i dalje ne čujete ton biranja, zatražite od telefonske tvrtke da provjeri liniju i/ili zidnu utičnicu.                                                           |
| Uređaj ne preuzima<br>poziv.                   | Uvjerite se da je uređaj u ispravnom načinu primanja za način na koji ste postavili svoj<br>sustav.                                                                                                    |
|                                                | Provjerite ton biranja. Ako je moguće, nazovite uređaj kako biste se uvjerili da preuzima<br>poziv. Ako i dalje ne reagira, provjerite je li telefonski kabel ukopčan u telefonsku zidnu<br>utičnicu i utičnicu s oznakom LINE na uređaju. Ako se ne čuje zvonjenje kada nazovete<br>uređaj, od pružatelja telefonskih usluga zatražite da provjeri liniju. |

#### Obrada dolaznih poziva

| Poteškoće                                    | Prijedlozi                                                                                                    |
|----------------------------------------------|----------------------------------------------------------------------------------------------------|
| Slanje faks<br>poziva putem<br>uređaja.      | Ako ste poziv preuzeli na vanjskom ili internom telefonu, pritisnite daljinski aktivacijski kod<br>(tvornički zadana postavka je *51). Ako ste poziv preuzeli na vanjskom telefonu, pritisnite gumb<br>Start kako biste primili faks.<br>Kada vaš uređaj preuzme poziv, poziv prekinite.                                                                                                    |
| Prilagođene<br>značajke na<br>jednoj liniji. | Ako imate poziv na čekanju, govornu poštu, telefonsku sekretaricu, alarmni sustav ili drugu<br>prilagođenu značajku na zajedničkoj telefonskoj liniji s uređajem, može se pojaviti problem kod<br>slanja ili primanja faksova.                                                                                                    |
|                                              | <b>Na primjer:</b> ako ste pretplaćeni na poziv na čekanju ili na drugu prilagođenu uslugu i njezin signal prođe linijom dok uređaj šalje ili prima faks, signal bi mogao privremeno zasmetati ili prekinuti faksove. Značajka ECM (način rada za ispravljanje pogrešaka) tvrtke Brother trebala bi pomoći u rješavanju ovog problema. Ovo je stanje u vezi s industrijom telefonskih sustava te je uobičajeno za sve uređaje koji šalju i primaju podatke na jednoj, dijeljenoj liniji s prilagođenim značajkama. Ako je za vaše poslovanje od kritične važnosti izbjeći manje prekide, preporučamo upotrebu zasebne telefonske linije bez prilagođenih značajki. |

#### Primanje faksova

| Poteškoće                    | Prijedlozi                                                                                                    |
|------------------------------|----------------------------------------------------------------------------------------------------|
| Nije moguće<br>primiti faks. | Provjerite sve kabelske priključke. Uvjerite se da je telefonski kabel ukopčan u telefonsku utičnicu i utičnicu LINE na uređaju. Ako ste pretplaćeni na usluge DSL, ili na usluge VoIP, obratite se svom pružatelju usluga za upute za spajanje. Ako upotrebljavate sustav VoIP, pokušajte promijeniti postavku za VoIP na <i>Osn. (za VoIP).</i> Ovim će se smanjiti brzina modema i isključiti način rada za ispravljanje pogrešaka (ECM). |

| Poteškoće                    | Prijedlozi                                                                                                    |
|------------------------------|----------------------------------------------------------------------------------------------------|
| Nije moguće<br>primiti faks. | Uvjerite se da je uređaj u ispravnom načinu primanja. Ovo je određeno vanjskim uređajima i<br>telefonskim pretplatničkim uslugama koje imate na istoj liniji na kojoj je Brotherov uređaj.                                                                                                    |
|                              | <ul> <li>Ako imate namjensku faks liniju i želite da Brotherov uređaj automatski preuzima sve dolazne<br/>faksove, trebali biste odabrati način rada Samo faks.</li> </ul>                                                                                                    |
|                              | <ul> <li>Ako Brotherov uređaj dijeli liniju s vanjskom telefonskom sekretaricom, trebali biste odabrati<br/>način primanja Vanjski TGA. U načinu primanja Vanjski TGA Brotherov uređaj automatski će<br/>primati dolazne faksove, a glasovni će pozivatelji moći ostaviti poruku na telefonskoj sekretarici.</li> </ul>                                          |
|                              | <ul> <li>Ako Brotherov uređaj dijeli liniju s ostalim telefonima i želite da automatski odgovara na sve<br/>dolazne faksove, trebali biste odabrati način rada Faks/Tel. U načinu rada Faks/Tel Brotherov<br/>uređaj automatski će primati faksove i oglašavati se pseudo/dvostrukim zvonom kako bi vas<br/>obavijestio da preuzmete glasovne pozive.</li> </ul> |
|                              | <ul> <li>Ako ne želite da Brotherov uređaj automatski odgovara na bilo koji dolazni faks, trebali biste<br/>odabrati način rada Ručno. U načinu rada Ručno morate preuzeti svaki dolazni poziv i aktivirati<br/>uređaj kako bi primio faksove.</li> </ul>                                                                                                    |
|                              | Drugi uređaj ili usluga na vašoj lokaciji možda preuzimaju pozive prije Brotherova uređaja. Kako biste to ispitali, smanjite postavku odgode zvona:                                                                                                    |
|                              | <ul> <li>Ako je način primanja postavljen na Samo faks ili Faks/Tel, smanjite odgodu zvona na najmanju<br/>vrijednost (osim nule).</li> </ul>                                                                                                    |
|                              | <ul> <li>Ako je način primanja postavljen na Vanjski TGA, smanjite broj zvona programiranih na<br/>telefonskoj sekretarici na 2 zvona.</li> </ul>                                                                                                    |
|                              | Ako je način primanja podešen na Ručno, NEMOJTE podešavati postavku odgode zvona.                                                                                                    |
|                              | Zamolite nekog da vam pošalje probni faks:                                                                                                    |
|                              | <ul> <li>Ako ste uspješno primili probni faks, uređaj pravilno radi. Ne zaboravite vratiti odgodu zvona ili<br/>telefonsku sekretaricu na originalnu postavku. Ako se problemi s primanjem ponovno pojave<br/>nakon što ste ponovno podesili odgodu zvona, onda osoba, uređaj ili pretplatnička usluga<br/>preuzimaju faks poziv prije uređaja.</li> </ul>       |
|                              | <ul> <li>Ako niste mogli primiti faks, onda drugi uređaj ili pretplatnička usluga možda ometaju primanje<br/>faksa ili postoji neki drugi problem s faks linijom.</li> </ul>                                                                                                    |
|                              | Ako upotrebljavate telefonski govorni automat (način primanja je Vanjski TGA) na istoj liniji na kojoj je Brotherov uređaj, pobrinite se da je telefonska sekretarica pravilno podešena.                                                                                                    |
|                              | 1. Podesite telefonsku sekretaricu da preuzima poziv nakon jednog ili dva zvona.                                                                                                    |
|                              | 2. Snimite odlaznu poruku na telefonskoj sekretarici.                                                                                                    |
|                              | <ul> <li>Snimite pet sekunda tišine na početku odlazne poruke.</li> </ul>                                                                                                    |
|                              | <ul> <li>Ograficile govor na zo sekunda.</li> <li>Završite odlaznu poruku dalijekim aktivacijskim kodom radi osoba koje ručne čalju faksove</li> </ul>                                                                                                    |
|                              | Na primjer: "Nakon signala ostavite poruku ili pritisnite *51 i Start kako biste poslali faks".                                                                                                    |
|                              | 3. Telefonsku sekretaricu postavite da preuzima pozive.                                                                                                    |
|                              | 4. Podesite način primanja Brotherova uređaja na Vanjski TGA.                                                                                                    |
|                              | Provjerite je li na Brotherovom uređaju uključena značajka Otkrivanje faksa. Značajka Otkrivanje faksa služi za primanje faksa čak i ako ste preuzeli poziv na vanjskom ili internom telefonu.                                                                                                    |
|                              | Ako vam se često javljaju pogreške kod prijenosa zbog mogućih smetnji na telefonskoj liniji ili ako upotrebljavate sustav VoIP, pokušajte promijeniti postavku kompatibilnosti na <i>Osnovno (za VoIP)</i> .                                                                                                    |
|                              | Obratite se svom administratoru da provjeri postavke sigurnosnog zaključavanja funkcija.                                                                                                    |

### Slanje faksova

| Poteškoće                 | Prijedlozi                                                                                                    |
|---------------------------|----------------------------------------------------------------------------------------------------|
| Nije moguće poslati faks. | Provjerite sve kabelske priključke. Uvjerite se da je telefonski kabel ukopčan u<br>telefonsku utičnicu i utičnicu LINE na uređaju. Ako ste pretplaćeni na usluge DSL, ili<br>na usluge VoIP, obratite se svom pružatelju usluga za upute za spajanje. |
|                           | Uvjerite se da ste pritisnuli gumb za slanje faksa te da je uređaj u načinu rada za faksiranje.                                                                                                    |
|                           | Ispišite izvještaj o provjeri prijenosa i provjerite ima li pogrešaka.                                                                                                    |
| Poteškoće                                              | Prijedlozi                                                                                                    |
|--------------------------------------------------------|----------------------------------------------------------------------------------------------------|
| Nije moguće poslati faks.                              | Obratite se svom administratoru da provjeri postavke sigurnosnog zaključavanja funkcija.                                                                                                    |
|                                                        | Zamolite drugu stranu da provjeri ima li papira u uređaju koji prima.                                                                                                    |
| Loša kvaliteta poslanih<br>faksova.                    | Pokušajte promijeniti rezoluciju na finu ili vrlo finu. Napravite kopiju kako biste provjerili rad skenera na uređaju. U slučaju loše kvalitete kopije očistite skener.                                                                                                    |
| Izvještaj provjere prijenosa<br>pokazuje RESULT:ERROR. | Vjerojatno su privremeno na liniji buka ili smetnje. Pokušajte ponovno poslati faks.<br>Ako šaljete faks poruku s računala i dobijete RESULT:ERROR u izvještaju provjere<br>prijenosa, možda je memorija uređaja puna. Kako biste dobili dodatnu memoriju,<br>možete isključiti pohranu faksova, ispisati faks poruke iz memorije ili otkazati<br>odgođeni faks. Ako se problem ne ukloni, od pružatelja telefonskih usluga zatražite<br>da provjeri telefonsku liniju. |
|                                                        | Ako vam se često javljaju pogreške kod prijenosa zbog mogućih smetnji na telefonskoj liniji ili ako upotrebljavate sustav VoIP, pokušajte promijeniti postavku kompatibilnosti na Osnovno (za VoIP).                                                                                                    |
| Poslani faksovi su prazni.                             | Uvjerite se da ste dokument ispravno umetnuli.Kada upotrebljavate ADF, dokument bi<br>trebao biti okrenut licem prema gore. Kada upotrebljavate staklo skenera, dokument<br>bi trebao biti okrenut licem prema dolje.                                                                                                    |
| Okomite crne linije prilikom slanja faksa.             | Okomite crne linije na faksovima koje šaljete uglavnom uzrokuje prljavština ili korektor na staklenoj pruzi. Očistite staklenu prugu.                                                                                                    |

### Ispisivanje primljenih faksova

| Poteškoće                                                                                                  | Prijedlozi                                                                                                    |
|----------------------------------------------------------------------------------------------------|----------------------------------------------------------------------------------------------------|
| <ul> <li>Zgusnut ispis</li> <li>Vodoravne pruge</li> <li>Rečenice na vrhu i dnu su<br/>izrezane</li> </ul> | Uzrok ovoga je uglavnom loša telefonska veza. Izradite testnu kopiju. Ako<br>vaša kopija dobro izgleda, vjerojatno je veza bila loša te je na liniji došlo do<br>smetnji. Zamolite drugu stranu da ponovno pošalje faks. |
| Nedostaju crte                                                                                             |                                                                                                    |
| BCDEFGH<br>bcdefghijk<br>ABCD<br>ibcde<br>11734                                                            |                                                                                                    |
| Okomite crne linije prilikom primanja                                                                      | Koronske žice za ispisivanje možda su prljave.Očistite koronske žice u jedinici<br>bubnja.                                                                                                    |
|                                                                                                    | Skener pošiljatelja možda je prljav. Zamolite pošiljatelja da izradi kopiju kako<br>biste vidjeli je li uređaj pošiljatelja uzrok problema. Pokušajte primiti faks<br>poslan s nekog drugog faks uređaja.                |
| Primljeni faksovi prikazuju se kao podijeljene ili prazne stranice.                                        | Lijeva i desna margina su odrezane ili je jedna stranica ispisana na dvije<br>stranice.                                                                                                    |
|                                                                                                    | Ako su primljeni faksovi podijeljeni i ispisani na dvije stranice ili ako primite<br>dodatnu praznu stranicu, vaša postavka veličine papira možda ne odgovara<br>papiru koji upotrebljavate.                             |
|                                                                                                    | Uključite značajku automatskog smanjenja.                                                                                                    |

### Srodne informacije

- Rješavanje problema
  - Postavite otkrivanje tona biranja
  - Podesite kompatibilnost telefonske linije za smetnje i sustave VoIP

Početna stranica > Rješavanje problema > Problemi s telefonom i faksom > Postavite otkrivanje tona biranja

### Postavite otkrivanje tona biranja

Srodni modeli: MFC-L3740CDW/MFC-L3740CDWE/MFC-L3760CDW/MFC-L8340CDW/MFC-L8390CDW

Ako ton biranja postavite na [Trazenje], skratit ćete pauzu otkrivanja tona biranja.

- 1. Pritisnite 1 [Postavke] > [Sve postavke] > [Poc. post.] > [Zvuk linije].
- 2. Pritisnite [Trazenje] ili [Nema otkrivanja.].
- 3. Pritisnite

### 🗹 Srodne informacije

• Problemi s telefonom i faksom

▲ Početna stranica > Rješavanje problema > Problemi s telefonom i faksom > Podesite kompatibilnost telefonske linije za smetnje i sustave VoIP

### Podesite kompatibilnost telefonske linije za smetnje i sustave VoIP

Srodni modeli: MFC-L3740CDW/MFC-L3740CDWE/MFC-L3760CDW/MFC-L8340CDW/MFC-L8390CDW

Problemi kod slanja i primanja faksova zbog mogućih smetnji na telefonskoj liniji mogu se riješiti smanjivanjem brzine modema kako bi se pogreške u prijenosu faksova svele na najmanju moguću mjeru. Ako se koristite uslugom VoIP (prijenos glasa preko internetskog protokola), preporučujemo da kompatibilnost promijenite na Osnovno (za VoIP).

- VoIP je vrsta telefonskog sustava koji upotrebljava internetsku vezu umjesto tradicionalne telefonske linije.
  - Pružatelji telefonskih usluga često nude VoIP u kompletu s internetskim uslugama i uslugama kabelske distribucije.
- 1. Pritisnite 1 [Postavke] > [Sve postavke] > [Poc. post.] > [Kompatibilnost].

#### 2. Pritisnite željenu opciju.

- Odaberite [Velika] kako biste brzinu modema postavili na 33 600 b/s.
- Odaberite [Normalno] kako biste brzinu modema postavili na 14 400 b/s.
- Odaberite [Osn. (za VoIP)] kako biste brzinu modema smanjili na 9600 b/s i isključili način rada za ispravljanje pogrešaka (ECM). Osim u slučaju da su smetnje učestao problem na vašoj telefonskoj liniji, možda biste ovu opciju željeli upotrebljavati jedino po potrebi.
- 3. Pritisnite

#### Srodne informacije

Problemi s telefonom i faksom

▲ Početna stranica > Rješavanje problema > Problemi s mrežom

### Problemi s mrežom

- Poruke o pogrešci
- Upotrijebite alat za popravak mrežne veze. (Windows)
- Provjerite mrežne postavke uređaja
- Ako imate problema s mrežom svog uređaja

### Poruke o pogrešci

U tablici su prikazane najčešće poruke o pogreškama.

>> DCP-L3515CDW/DCP-L3520CDW/DCP-L3520CDWE/DCP-L3527CDW >> DCP-L3555CDW/DCP-L3560CDW/MFC-L3740CDW/MFC-L3740CDWE/MFC-L3760CDW/MFC-L8340CDW/ MFC-L8390CDW

#### DCP-L3515CDW/DCP-L3520CDW/DCP-L3520CDWE/DCP-L3527CDW

| Poruke o pogrešci                                                                    | Uzrok                                                                                                    | Radnja                                                                                                    |
|--------------------------------------------------------------------------------------|----------------------------------------------------------------------------------------------------|----------------------------------------------------------------------------------------------------|
| Pov. nije moguce<br>Dosegnuto je<br>maksimalno<br>ogranicenje<br>povezanih uredjaja. | Maksimalni broj mobilnih<br>uređaja već je povezan s<br>Wi-Fi Direct mrežom kada je<br>Brother uređaj vlasnik<br>grupe.                                                                                           | Nakon što se prekine trenutačna veza između vašeg<br>Brother uređaja i drugog mobilnog uređaja, ponovno<br>pokušajte konfigurirati postavke za Wi-Fi Direct. Status<br>veze možete potvrditi ispisivanjem izvješća o mrežnoj<br>konfiguraciji.                                                                                                    |
| Pogreska auten.,<br>obratite se<br>administratoru.                                   | Postavka za provjeru<br>autentičnosti za značajku<br>pohrane dnevnika o ispisu<br>na mrežu nije točna.                                                                                                    | <ul> <li>Uvjerite se da su Username (Korisničko ime) i<br/>Password (Lozinka) u Authentication Setting<br/>(Postavka provjere autentičnosti) točni. Ako je<br/>korisničko ime dio domene, unesite ga na jedan od<br/>sljedećih načina: korisnik@domena ili domena\korisnik.</li> <li>Uvjerite se da vrijeme datoteke zapisnika odgovara<br/>vremenu poslužitelja SNTP ili postavkama Date&amp;Time<br/>(Datum i vrijeme).</li> <li>Uvjerite se da su postavke vremenskoga poslužitelja<br/>SNTP ispravno konfigurirane tako da vrijeme odgovara<br/>vremenu upotrijebljenom za provjeru autentičnosti<br/>pomoću protokola Kerberos ili NTLMv2. Ako nema<br/>poslužitelja SNTP, uvjerite se da su postavke<br/>Date&amp;Time (Datum i vrijeme) i Time Zone<br/>(Vremenska zona) ispravno postavljene pomoću<br/>Upravljanja temeljenog na web-u ili upravljačke ploče<br/>tako da uređaj podesi vrijeme prema vremenu<br/>poslužitelja koji vrši provjeru autentičnosti.</li> </ul> |
| Pogr. povez.                                                                         | Drugi se uređaji<br>istovremeno pokušavaju<br>povezati s Wi-Fi Direct<br>mrežom.                                                                                                    | Pobrinite se da nema drugih uređaja koji se pokušavaju<br>povezati s Wi-Fi Direct mrežom i zatim pokušajte ponovno<br>konfigurirati postavke značajke Wi-Fi Direct.                                                                                                    |
| Prekid veze                                                                          | Brother uređaj i vaš mobilni<br>uređaj ne mogu komunicirati<br>tijekom konfiguracije Wi-Fi<br>Direct mreže.                                                                                                    | <ul> <li>Mobilni uređaj pomaknite bliže uređaju tvrtke Brother.</li> <li>Uređaj tvrtke Brother i mobilni uređaj pomaknite na<br/>mjesto na kojem nema prepreka.</li> <li>Ako upotrebljavate PIN metodu WPS-a, provjerite jeste<br/>li unijeli točan PIN.</li> </ul>                                                                                                    |
| Pogr. pristupa<br>datot., obratite se<br>administratoru.                             | Brother uređaj ne može<br>pristupiti odredišnoj mapi<br>značajke pohrane dnevnika<br>o ispisu na mrežu.                                                                                                    | <ul> <li>Uvjerite se da je naziv odredišne mape točan.</li> <li>Uvjerite se da je omogućeno zapisivanje u odredišnu mapu.</li> <li>Uvjerite se da datoteka zapisnika o ispisu nije zaključana. Ako jest, obratite se svom mrežnom administratoru.</li> </ul>                                                                                                    |
| Pogr.prist.dnev.                                                                     | U Upravljanju temeljenom<br>na webu odabrali ste opciju<br>Cancel Print (Prekid<br>ispisivanja) u odjeljku<br>Error Detection Setting<br>(Postavka otkrivanja<br>pogreške) značajke Store<br>Print Log to Network | Pričekajte otprilike 60 sekundi kako bi poruka nestala s<br>LCD-a.                                                                                                    |

| Poruke o pogrešci                                        | Uzrok                                                                                                    | Radnja                                                                                                    |
|----------------------------------------------------------|----------------------------------------------------------------------------------------------------|----------------------------------------------------------------------------------------------------|
|                                                          | (Spremi zapisnik ispisa na<br>mrežu).                                                                                                   |                                                                                                    |
| Nema uredjaja                                            | Prilikom konfiguracije Wi-Fi<br>Direct mreže Brother uređaj<br>nije pronašao mobilni<br>uređaj.                                         | <ul> <li>Uvjerite se da su uređaj i mobilni uređaj u načinu rada<br/>Wi-Fi Direct.</li> <li>Mobilni uređaj pomaknite bliže uređaju tvrtke Brother.</li> <li>Uređaj tvrtke Brother i mobilni uređaj pomaknite na<br/>mjesto na kojem nema prepreka.</li> <li>Ako ručno konfigurirate Wi-Fi Direct mrežu, provjerite<br/>jeste li unijeli točnu lozinku.</li> <li>Ako vaš mobilni uređaj ima konfiguracijsku stranicu za<br/>dohvaćanje IP adrese, obavezno konfigurirajte IP<br/>adresu mobilnog uređaja putem DHCP-a.</li> </ul> |
| Isteklo vrijeme<br>posl., obratite se<br>administratoru. | Brother uređaj ne može se<br>povezati s poslužiteljem za<br>značajku pohrane dnevnika<br>o ispisu na mrežu.                             | <ul> <li>Provjerite je li točna adresa poslužitelja.</li> <li>Provjerite je li poslužitelj povezan s mrežom.</li> <li>Provjerite je li uređaj povezan s mrežom.</li> </ul>                                                                                                    |
| Pogr. datum i<br>vrijeme, obratite<br>se administratoru. | Brother uređaj ne može<br>dohvatiti vrijeme s<br>poslužitelja za SNTP<br>vrijeme ili niste konfigurirali<br>datum i vrijeme na uređaju. | <ul> <li>Provjerite jesu li postavke za pristup poslužitelju za<br/>SNTP vrijeme ispravno konfigurirane u upravljanju<br/>temeljenom na web-u.</li> <li>Potvrdite jesu li postavke Date&amp;Time (Datum i vrijeme)<br/>uređaja točne u Upravljanju temeljenom na web-u.</li> </ul>                                                                                                    |

### DCP-L3555CDW/DCP-L3560CDW/MFC-L3740CDW/MFC-L3740CDWE/ MFC-L3760CDW/MFC-L8340CDW/MFC-L8390CDW

| Poruke o pogrešci                                                            | Uzrok                                                                                                    | Radnja                                                                                                    |
|------------------------------------------------------------------------------|----------------------------------------------------------------------------------------------------|----------------------------------------------------------------------------------------------------|
| Maksim. broj<br>uredjaja vec je<br>povezan pomocu<br>opcije Wi-Fi<br>Direct. | Maksimalni broj mobilnih<br>uređaja već je povezan s Wi-<br>Fi Direct mrežom kada je<br>Brother uređaj vlasnik grupe. | Nakon što se prekine trenutačna veza između vašeg<br>Brother uređaja i drugog mobilnog uređaja, ponovno<br>pokušajte konfigurirati postavke za Wi-Fi Direct. Status<br>veze možete potvrditi ispisivanjem izvješća o mrežnoj<br>konfiguraciji.                                                                                                    |
| Pogreska auten.,<br>obratite se<br>administratoru.                           | Postavka za provjeru<br>autentičnosti za značajku<br>pohrane dnevnika o ispisu na<br>mrežu nije točna.                | <ul> <li>Uvjerite se da su Username (Korisničko ime) i<br/>Password (Lozinka) u Authentication Setting<br/>(Postavka provjere autentičnosti) točni. Ako je<br/>korisničko ime dio domene, unesite ga na jedan od<br/>sljedećih načina: korisnik@domena ili domena\korisnik.</li> </ul>                                                                                                    |
|                                                                              |                                                                                                    | <ul> <li>Uvjerite se da vrijeme datoteke zapisnika odgovara<br/>vremenu poslužitelja SNTP ili postavkama Date&amp;Time<br/>(Datum i vrijeme).</li> </ul>                                                                                                    |
|                                                                              |                                                                                                    | <ul> <li>Uvjerite se da su postavke vremenskoga poslužitelja<br/>SNTP ispravno konfigurirane tako da vrijeme odgovara<br/>vremenu upotrijebljenom za provjeru autentičnosti<br/>pomoću protokola Kerberos ili NTLMv2. Ako nema<br/>poslužitelja SNTP, uvjerite se da su postavke<br/>Date&amp;Time (Datum i vrijeme) i Time Zone<br/>(Vremenska zona) ispravno postavljene pomoću<br/>Upravljanja temeljenog na web-u ili upravljačke ploče<br/>tako da uređaj podesi vrijeme prema vremenu<br/>poslužitelja koji vrši provjeru autentičnosti.</li> </ul> |
| Provjeri ID<br>korisnika i<br>lozinku.                                       | Pogreška pri provjeri<br>autentičnosti protokola<br>Kerberos.                                                         | Provjerite jeste li unijeli ispravno korisničko ime i lozinku<br>za Kerberos poslužitelj. Za više informacija o postavkama<br>Kerberos poslužitelja obratite se svom mrežnom<br>administratoru.                                                                                                    |
|                                                                              | Postavke datuma, vremena i<br>vremenske zone Brother<br>uređaja nisu točne.                                           | Potvrdite postavke datuma, vremena i vremenske zone<br>svog uređaja.                                                                                                    |

| Poruke o pogrešci                                        | Uzrok                                                                                                    | Radnja                                                                                                    |
|----------------------------------------------------------|----------------------------------------------------------------------------------------------------|----------------------------------------------------------------------------------------------------|
| Provjeri ID<br>korisnika i                               | Konfiguracija DNS<br>poslužitelja nije ispravna.                                                                                                    | Obratite se svom mrežnom administratoru za informacije o postavkama DNS poslužitelja.                                                                                                    |
| lozinku.                                                 | Brotherov uređaj ne može se<br>povezati s Kerberos<br>poslužiteljem.                                                                                                    | Obratite se svom mrežnom administratoru za informacije o postavkama Kerberos poslužitelja.                                                                                                    |
| Pogr. povez.                                             | Drugi se uređaji istovremeno<br>pokušavaju povezati s Wi-Fi<br>Direct mrežom.                                                                                                    | Pobrinite se da nema drugih uređaja koji se pokušavaju<br>povezati s Wi-Fi Direct mrežom i zatim pokušajte ponovno<br>konfigurirati postavke značajke Wi-Fi Direct.                                                                                                    |
| Prekid veze                                              | Brother uređaj i vaš mobilni<br>uređaj ne mogu komunicirati<br>tijekom konfiguracije Wi-Fi<br>Direct mreže.                                                                                                    | <ul> <li>Mobilni uređaj pomaknite bliže uređaju tvrtke Brother.</li> <li>Uređaj tvrtke Brother i mobilni uređaj pomaknite na<br/>mjesto na kojem nema prepreka.</li> <li>Ako upotrebljavate PIN metodu WPS-a, provjerite jeste<br/>li unijeli točan PIN.</li> </ul>                                                                                                    |
| Pogr. pristupa<br>datot., obratite se<br>administratoru. | Brother uređaj ne može<br>pristupiti odredišnoj mapi<br>značajke pohrane dnevnika o<br>ispisu na mrežu.                                                                                                    | <ul> <li>Uvjerite se da je naziv odredišne mape točan.</li> <li>Uvjerite se da je omogućeno zapisivanje u odredišnu mapu.</li> <li>Uvjerite se da datoteka zapisnika o ispisu nije zaključana. Ako jest, obratite se svom mrežnom administratoru.</li> </ul>                                                                                                    |
| Pogr. prist. dnev.                                       | U Upravljanju temeljenom na<br>webu odabrali ste opciju<br>Cancel Print (Prekid<br>ispisivanja) u odjeljku Error<br>Detection Setting<br>(Postavka otkrivanja<br>pogreške) značajke Store<br>Print Log to Network<br>(Spremi zapisnik ispisa na<br>mrežu). | Pričekajte otprilike 60 sekundi kako bi poruka nestala s<br>LCD-a.                                                                                                    |
| Nema uredjaja                                            | Prilikom konfiguracije Wi-Fi<br>Direct mreže Brother uređaj<br>nije pronašao mobilni uređaj.                                                                                                    | <ul> <li>Uvjerite se da su uređaj i mobilni uređaj u načinu rada<br/>Wi-Fi Direct.</li> <li>Mobilni uređaj pomaknite bliže uređaju tvrtke Brother.</li> <li>Uređaj tvrtke Brother i mobilni uređaj pomaknite na<br/>mjesto na kojem nema prepreka.</li> <li>Ako ručno konfigurirate Wi-Fi Direct mrežu, provjerite<br/>jeste li unijeli točnu lozinku.</li> <li>Ako vaš mobilni uređaj ima konfiguracijsku stranicu za<br/>dohvaćanje IP adrese, obavezno konfigurirajte IP<br/>adresu mobilnog uređaja putem DHCP-a.</li> </ul> |
| Isteklo vrijeme<br>posl., obratite se<br>administratoru. | Brother uređaj ne može se<br>povezati s poslužiteljem za<br>značajku pohrane dnevnika o<br>ispisu na mrežu.                                                                                                    | <ul> <li>Provjerite je li točna adresa poslužitelja.</li> <li>Provjerite je li poslužitelj povezan s mrežom.</li> <li>Provjerite je li uređaj povezan s mrežom.</li> </ul>                                                                                                    |
| Isteklo vrijeme<br>posl.                                 | Brotherov uređaj ne može se<br>povezati s LDAP<br>poslužiteljem.                                                                                                    | <ul> <li>Provjerite je li točna adresa poslužitelja.</li> <li>Provjerite je li poslužitelj povezan s mrežom.</li> <li>Provjerite je li uređaj povezan s mrežom.</li> </ul>                                                                                                    |
|                                                          | Brotherov uređaj ne može se<br>povezati s poslužiteljem za<br>Active Directory.                                                                                                    | <ul> <li>Provjerite je li točna adresa poslužitelja.</li> <li>Provjerite je li poslužitelj povezan s mrežom.</li> <li>Provjerite je li uređaj povezan s mrežom.</li> </ul>                                                                                                    |
| Pogr. datum i<br>vrijeme, obratite<br>se administratoru. | Brother uređaj ne može<br>dohvatiti vrijeme s<br>poslužitelja za SNTP vrijeme<br>ili niste konfigurirali datum i<br>vrijeme na uređaju.                                                                                                    | <ul> <li>Provjerite jesu li postavke za pristup poslužitelju za<br/>SNTP vrijeme ispravno konfigurirane u upravljanju<br/>temeljenom na web-u.</li> <li>Potvrdite jesu li postavke Date&amp;Time (Datum i<br/>vrijeme) uređaja točne u Upravljanju temeljenom na<br/>web-u.</li> </ul>                                                                                                    |

| Poruke o pogrešci | Uzrok                                                                                                    | Radnja                                                                                                    |
|-------------------|----------------------------------------------------------------------------------------------------|----------------------------------------------------------------------------------------------------|
| Interna pogreška  | SkaOnemogućen je LDAP<br>protokol za Brother uređaj.Potvrdite način provjere autentičnosti i<br>potrebnu postavku protokola u upravlja | Potvrdite način provjere autentičnosti i zatim omogućite potrebnu postavku protokola u upravljanju temeljenom na |
|                   | Onemogućen je CIFS<br>protokol za Brother uređaj.                                                                                      | webu.                                                                                                    |

Srodne informacije

Problemi s mrežom

▲ Početna stranica > Rješavanje problema > Problemi s mrežom > Upotrijebite alat za popravak mrežne veze. (Windows)

### Upotrijebite alat za popravak mrežne veze. (Windows)

Upotrijebite alat za popravak mrežne veze kako biste popravili mrežne postavke uređaja tvrtke Brother. Dodijelit će ispravnu IP adresu i masku podmreže.

Provjerite je li uređaj uključen i spojen na istu mrežu kao i računalo.

- 1. Pokrenite **F** (**Brother Utilities**) pa kliknite padajući popis i odaberite naziv modela (ako ga već niste odabrali).
- 2. U lijevoj navigacijskoj traci kliknite Alati, zatim kliknite Alat za popravak mrežne veze.
- 3. Pridržavajte se uputa na zaslonu.
- 4. Provjerite dijagnozu tako da ispišete izvještaj mrežne konfiguracije ili stranicu postavki pisača.

Alat za popravak mrežne veze automatski će se pokrenuti ako odaberete opciju **Omogućavanja alata za popravak veze** u programu Status Monitor. Desnim klikom miša kliknite zaslon programa Status Monitor, zatim kliknite **Druge postavke > Omogućavanja alata za popravak veze**. Ovo nije preporučljivo kada je mrežni administrator postavio IP adresu na statičnu jer će automatski promijeniti IP adresu.

Ako ispravna IP adresa i maska podmreže nisu dodijeljeni čak i nakon upotrebe alata za popravak mrežne veze, zatražite ove informacije od mrežnog administratora.

#### 🭊 Srodne informacije

Problemi s mrežom

#### Srodne teme:

- · Moj uređaj ne ispisuje ili ne koristi funkciju PC-FAX Receive putem mreže
- · Želim provjeriti rade li ispravno moji mrežni uređaji

▲ Početna stranica > Rješavanje problema > Problemi s mrežom > Provjerite mrežne postavke uređaja

### Provjerite mrežne postavke uređaja

• Ako imate problema s mrežom svog uređaja

Početna stranica > Rješavanje problema > Problemi s mrežom > Ako imate problema s mrežom svog uređaja

### Ako imate problema s mrežom svog uređaja

Ako mislite da imate problem s mrežnim okruženjem uređaja, pregledajte teme koje su navedene u nastavku. Većinu problema možete sami riješiti.

Ako vam je potrebna dodatna pomoć, posjetite support.brother.com/faqs.

- Ne mogu dovršiti konfiguraciju postavki bežične mreže
- Moj uređaj ne ispisuje ili ne koristi funkciju PC-FAX Receive putem mreže
- Želim provjeriti rade li ispravno moji mrežni uređaji

Početna stranica > Rješavanje problema > Problemi s mrežom > Ako imate problema s mrežom svog uređaja > Ne mogu dovršiti konfiguraciju postavki bežične mreže

### Ne mogu dovršiti konfiguraciju postavki bežične mreže

Isključite svoj usmjerivač za bežičnu mrežu pa ga ponovno uključite. Potom ponovno pokušajte konfigurirati postavke bežične mreže. Ako ne možete riješiti problem, slijedite upute u nastavku:

Istražite problem koristeći izvještaj o WLAN-u.

| Uzrok                                                                                                    | Radnja                                                                                                    | Sučelje       |
|----------------------------------------------------------------------------------------------------|----------------------------------------------------------------------------------------------------|---------------|
| Vaše sigurnosne postavke<br>(SSID/mrežni ključ) nisu<br>točne.                                                                                                | <ul> <li>Sigurnosne postavke potvrdite putem Wireless Setup Helper<br/>(Pomagač za postavljanje bežične mreže) (Windows). Za više<br/>informacija i za preuzimanje uslužnog programa posjetite stranicu<br/>Downloads (Preuzimanja) svog modela na <u>support.brother.com/</u><br/><u>downloads</u>.</li> <li>Odaberite i potvrdite da upotrebljavate točne sigurnosne postavke.</li> <li>Pogledajte upute koje ste dobili s pristupnom točkom /<br/>usmjerivačem za bežični LAN da biste saznali kako pronaći<br/>sigurnosne postavke.</li> <li>Naziv proizvođača ili broj modela pristupne točke / usmjerivača<br/>za bežični LAN mogu se upotrebljavati kao zadane sigurnosne<br/>postavke.</li> <li>Posavjetujte se s proizvođačem pristupne točke / usmjerivača,<br/>pružateljem internetskih usluga ili mrežnim administratorom.</li> </ul> | Bežična mreža |
| MAC adresa vašeg Brother<br>uređaja nije dozvoljena.                                                                                                    | Provjerite je li filtrom dozvoljena MAC adresa Brother uređaja.<br>MAC adresu možete pronaći na upravljačkoj ploči Brother uređaja.                                                                                                    | Bežična mreža |
| Vaša pristupna točka/<br>usmjerivač za bežični LAN je<br>u nevidljivom načinu rada<br>(ne odašilje svoj SSID).                                                | <ul> <li>Ručno unesite točan SSID ili mrežni ključ.</li> <li>U uputama isporučenima s pristupnom točkom/usmjerivačem za bežični LAN provjerite SSID ili mrežni ključ i rekonfigurirajte podešavanje bežične mreže.</li> </ul>                                                                                                    | Bežična mreža |
| Vaš se uređaj pokušava<br>povezati s 5 GHz Wi-Fi<br>mrežom. Trenutačni kanal<br>postavljen na pristupnu<br>točku / usmjerivač za bežični<br>LAN nije podržan. | <ul> <li>Promijenite kanal na pristupnoj točki / usmjerivaču za bežični LAN na kanal koji podržava vaš uređaj.</li> <li>1. Potvrdite kanale koje vaš uređaj podržava. Posjetite support.brother.com/g/d/a5m6/, odaberite svoj model pa kliknite Download (Preuzimanje) za više informacija.</li> <li>2. Provjerite postavku kanala pristupne točke / usmjerivača za bežični LAN. Provjerite je li postavljena na jedan od kanala koje podržava uređaj te da nije postavljena na opcije "Auto" ili "Automatski". Dodatne informacije o promjeni postavke kanala potražite u uputama isporučenim uz pristupnu točku / usmjerivač za bežični LAN.</li> <li>3. Ponovno pokušajte povezati svoj uređaj s Wi-Fi mrežom.</li> </ul>                                                                                                    | Bežična mreža |
| Vaše sigurnosne postavke<br>(SSID/lozinka) nisu točne.                                                                                                    | Potvrdite SSID i lozinku.<br>Kada ručno konfigurirate mrežu, SSID i lozinka prikazuju se na<br>vašem Brother uređaju. Ako je na vašem mobilnom uređaju<br>podržano ručno konfiguriranje, SSID i lozinka bit će prikazani na<br>zaslonu vašeg mobilnog uređaja.                                                                                                    | Wi-Fi Direct  |
| Koristite se sustavom<br>Android™ 4.0.                                                                                                    | Ako se prekine veza s vašim mobilnim uređajem (otprilike šest<br>minuta nakon korištenja Wi-Fi Directom), isprobajte konfiguriranje<br>putem jednog pritiska gumba uz upotrebu WPS-a (preporučeno) i<br>Brother uređaj postavite kao vlasnika grupe.                                                                                                    | Wi-Fi Direct  |
| Vaš Brother uređaj<br>postavljen je predaleko od<br>vašeg mobilnog uređaja.                                                                                   | Pomaknite Brotherov uređaj na 1 metar udaljenosti od mobilnog<br>uređaja za vrijeme konfiguracije postavki Wi-Fi Direct mreže.                                                                                                    | Wi-Fi Direct  |
| Postoje prepreke (zidovi ili<br>pokućstvo, primjerice)<br>između vašeg uređaja i<br>mobilnog uređaja.                                                         | Svoj Brother uređaj premjestite na mjesto bez prepreka.                                                                                                    | Wi-Fi Direct  |

| Uzrok                                                                                                    | Radnja                                                                                                    | Sučelje      |
|----------------------------------------------------------------------------------------------------|----------------------------------------------------------------------------------------------------|--------------|
| U blizini uređaja tvrtke<br>Brother ili mobilnog uređaja<br>nalazi se bežično računalo,<br>uređaj koji podržava<br>Bluetooth <sup>®</sup> , mikrovalna<br>pećnica ili digitalni bežični<br>telefon. | Udaljite druge uređaje od Brother uređaja ili mobilnog uređaja.                                                                                                    | Wi-Fi Direct |
| Provjerili ste i isprobali sve<br>od prethodno navedenog, no<br>vaš Brother uređaj još uvijek<br>ne može dovršiti<br>konfiguriranje Wi-Fi Directa.                                                  | <ul> <li>Isključite svoj Brother uređaj pa ga ponovno uključite. Potom<br/>ponovno pokušajte konfigurirati postavke Wi-Fi Directa.</li> </ul>                                                              | Wi-Fi Direct |
|                                                                                                    | <ul> <li>Ako se svojim Brother uređajem koristite kao klijent, provjerite<br/>koliko je uređaja dozvoljeno na trenutačnoj mreži Wi-Fi Direct te<br/>potom provjerite koliko je uređaja spojeno.</li> </ul> |              |

#### Za Windows:

Ako je vaša bežična veza bila prekinuta, a vi ste provjerili i isprobali sve prethodno navedeno, preporučamo da upotrijebite alat za popravljanje mrežne veze.

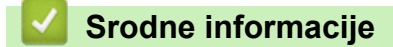

· Ako imate problema s mrežom svog uređaja

▲ Početna stranica > Rješavanje problema > Problemi s mrežom > Ako imate problema s mrežom svog uređaja > Moj uređaj ne ispisuje ili ne koristi funkciju PC-FAX Receive putem mreže

# Moj uređaj ne ispisuje ili ne koristi funkciju PC-FAX Receive putem mreže

| Uzrok                                                                                                    | Radnja                                                                                                    | Sučelje       |
|----------------------------------------------------------------------------------------------------|----------------------------------------------------------------------------------------------------|---------------|
| Vaš sigurnosni softver<br>uređaju onemogućuje<br>pristup mreži. (Značajka<br>mrežnog skeniranja ne<br>radi. )                        | <ul> <li>Windows         Konfigurirajte sigurnosni softver/softver za vatrozid treće strane kako biste omogućili mrežno skeniranje. Kako biste dodali priključak 54925 za mrežno skeniranje, unesite podatke navedene u nastavku:         Za naziv:     </li> </ul>                                                                                                    | Žična/bežična |
|                                                                                                    | <ul> <li>Unesite bilo koji opis, primjerice Brother NetScan.</li> <li>Za broj ulaza:<br/>utipkajte 54925.</li> <li>Za protokol:<br/>odabran je UDP.</li> <li>Pogledajte upute isporučene sa sigurnosnim softverom/softverom<br/>za vatrozid treće strane ili se obratite proizvođaču softvera.</li> <li>Mac<br/>(Brother iPrint&amp;Scan)<br/>U traci izbornika Finder kliknite Go (Idi) &gt; Applications<br/>(Aplikacije), a zatim dvaput kliknite ikonu Brother iPrint&amp;Scan.<br/>Prikazuje se prozor Brother iPrint&amp;Scan. Kliknite gumb Odaberite<br/>svoj uređaj, a zatim slijedite upute na zaslonu kako biste ponovno<br/>odabrali mrežni uređaj.</li> </ul> | ×             |
| Vaš sigurnosni softver<br>uređaju onemogućuje<br>pristup mreži. (Mrežna<br>značajka PC-Fax Primanje<br>ne funkcionira.)<br>(Windows) | <ul> <li>Sigurnosni softver/softver za vatrozid treće strane postavite tako da dopušta PC-FAX Rx. Kako biste dodali priključak 54926 za mrežnu funkciju PC-FAX Rx, unesite podatke navedene u nastavku:</li> <li>Za naziv: <ul> <li>Unesite bilo koji opis, primjerice Brother PC-FAX Rx.</li> </ul> </li> <li>Za broj ulaza: <ul> <li>utipkajte 54926.</li> </ul> </li> <li>Za protokol: <ul> <li>odabran je UDP.</li> </ul> </li> <li>Pogledajte upute isporučene sa sigurnosnim softverom/softverom za vatrozid treće strane ili se obratite proizvođaču softvera.</li> </ul>                                                                                           | Žična/bežična |
| Sigurnosni softver blokira<br>pristup uređaja mreži.                                                                                 | Pojedini sigurnosni softveri mogu blokirati pristup bez da pokažu<br>dijaloški okvir sa sigurnosnim upozorenjem, čak i nakon uspješne<br>instalacije.<br>Da biste dozvolili pristup, pogledajte upute sigurnosnog softvera ili se<br>obratite proizvođaču softvera.                                                                                                    | Žična/bežična |
| Vašem Brother uređaju<br>nije dodijeljena dostupna<br>IP adresa.                                                                     | <ul> <li>Potvrdite IP adresu i masku podmreže.</li> <li>Uvjerite se da su IP adrese i maske podmreže vašeg računala i<br/>Brother uređaja točne i da se nalaze na istoj mreži.</li> <li>Za više informacije o tome kako provjeriti IP adresu i masku<br/>podmreže obratiti se svom administratoru mreže.</li> <li>Windows</li> <li>Pomoću alata za popravak mrežne veze potvrdite IP adresu i<br/>masku podmreže.</li> </ul>                                                                                                    | Žična/bežična |
| Neuspjeli ispisni zadatak<br>još uvijek se nalazi u redu<br>čekanja za ispis vašeg<br>računala.                                      | <ul> <li>Ako se neuspjeli ispisni zadatak još uvijek nalazi u redu čekanja za ispis vašeg računala, obrišite ga.</li> <li>U suprotnom dvaput kliknite ikonu pisača u sljedećoj mapi i otkažite sve dokumente:</li> </ul>                                                                                                    | Žična/bežična |

| Uzrok                                       | Radnja                                                                                                    | Sučelje       |
|---------------------------------------------|----------------------------------------------------------------------------------------------------|---------------|
|                                             | - Windows 11                                                                                                    |               |
|                                             | Kliknite 📕 > Sve aplikacije > Alati sustava Windows >                                                                                                    |               |
|                                             | Upravljačka ploča. U grupi Hardver i zvuk kliknite Prikaz uređaja i pisača.                                                                                                    |               |
|                                             | <ul> <li>Windows 10, Windows Server 2016, Windows Server 2019 i<br/>Windows Server 2022</li> </ul>                                                                                                    |               |
|                                             | Kliknite 😛 > Prikaz uređaja i pisača > Upravljačka ploča. U                                                                                                    |               |
|                                             | grupi <b>Hardver i zvuk (Hardver)</b> kliknite <b>Prikaz uređaja i</b><br>pisača.                                                                                                    |               |
|                                             | - Windows Server 2012 R2                                                                                                    |               |
|                                             | Kliknite <b>Upravljačka ploča</b> na zaslonu <b>Start</b> . U grupi <b>Hardver</b><br>kliknite <b>Prikaz uređaja i pisača</b> .                                                                                                    |               |
|                                             | - Windows Server 2012                                                                                                    |               |
|                                             | Strelicu miša pomaknite u donji desni kut radne površine. Kada<br>se prikaže traka izbornika, kliknite <b>Postavke &gt; Upravljačka</b><br><b>ploča</b> . U grupi <b>Hardver</b> kliknite <b>Prikaz uređaja i pisača &gt;</b><br><b>Pisači</b> . |               |
|                                             | - Mac                                                                                                    |               |
|                                             | Kliknite System Preferences (Postavke sustava) > Printers<br>& Scanners (Pisači i skeneri).                                                                                                    |               |
| Vaš uređaj nije spojen na<br>bežičnu mrežu. | Ispišite izvješće o WLAN-u kako biste vidjeli kôd pogreške na ispisanom izvješću.                                                                                                    | Bežična mreža |

Ako ste provjerili i pokušali sve navedeno i još uvijek imate problema, deinstalirajte upravljačke programe (sustav Windows) i softver te ponovno instalirajte najnovije verzije i jednog i drugog.

### Srodne informacije

Ako imate problema s mrežom svog uređaja

#### Srodne teme:

- Upotrijebite alat za popravak mrežne veze. (Windows)
- Želim provjeriti rade li ispravno moji mrežni uređaji

Početna stranica > Rješavanje problema > Problemi s mrežom > Ako imate problema s mrežom svog uređaja > Želim provjeriti rade li ispravno moji mrežni uređaji

### Želim provjeriti rade li ispravno moji mrežni uređaji

| Provjera                                                                                                    | Radnja                                                                                                    | Sučelje       |
|----------------------------------------------------------------------------------------------------|----------------------------------------------------------------------------------------------------|---------------|
| Provjerite jesu li vaš<br>Brother uređaj,                                                                        | Provjerite sljedeće:                                                                                                    | Žična/bežična |
|                                                                                                    | <ul> <li>Kabel napajanja ispravno je spojen, a Brother uređaj je uključen.</li> </ul>                                                        |               |
| pristupna tocka/<br>usmjerivač ili mrežni<br>koncentrator uključeni                                              | <ul> <li>Pristupna točka/usmjerivač ili koncentrator su uključeni i njihov<br/>indikator veze treperi.</li> </ul>                            |               |
|                                                                                                    | <ul> <li>Sve zaštitno pakiranje uklonjeno je s uređaja.</li> </ul>                                                                           |               |
|                                                                                                    | <ul> <li>Toner i jedinica bubnja pravilno su umetnuti.</li> </ul>                                                                            |               |
|                                                                                                    | <ul> <li>Poklopac uređaja je potpuno zatvoren.</li> </ul>                                                                                    |               |
|                                                                                                    | <ul> <li>Papir je ispravno umetnut u ladicu za papir.</li> </ul>                                                                             |               |
|                                                                                                    | <ul> <li>(Za žičane mreže) Mrežni kabel sigurno je spojen s Brother<br/>uređajem i usmjerivačem ili koncentratorom.</li> </ul>               |               |
| Provjerite <b>Link Status</b> u<br>izvještaju mrežne<br>konfiguracije ili na<br>stranici s postavkama<br>pisača. | Ispišite izvještaj mrežne konfiguracije i provjerite jesu li <b>Ethernet Link</b><br><b>Status</b> ili <b>Wireless Link Status Link OK</b> . | Žična/bežična |
| Provjerite možete li sa<br>svog računala poslati                                                                 | U Windows naredbenom retku ili u aplikaciji Mac Terminal pošaljite na<br>Brother uređaj ping signal koristeći IP adresu ili naziv čvora:     | Žična/bežična |
| ping signal Brother                                                                                              | <b>pošaljite ping signal</b> <ipaddress> <b>ili</b> <nodename>.</nodename></ipaddress>                                                       |               |
| uređaju.                                                                                                    | <ul> <li>Ako je bilo uspješno: vaš Brother uređaj ispravno radi i spojen je na<br/>istu mrežu kao i vaše računalo.</li> </ul>                |               |
|                                                                                                    | <ul> <li>Ako je bilo neuspješno: vaš Brother uređaj nije spojen na istu mrežu<br/>kao i vaše računalo.</li> </ul>                            |               |
|                                                                                                    | Windows:                                                                                                    |               |
|                                                                                                    | Pitajte svog administratora za IP adresu i masku podmreže te potom<br>upotrijebite alat za popravljanje mrežne veze.                         |               |
|                                                                                                    | Mac:                                                                                                    |               |
|                                                                                                    | Uvjerite se da su IP adresa i maska podmreže ispravno postavljene.                                                                           |               |
| Provjerite je li vaš<br>Brother uređaj spojen<br>na bežičnu mrežu.                                               | Ispišite izvješće o WLAN-u kako biste vidjeli kôd pogreške na ispisanom izvješću.                                                            | Bežična mreža |

Ako ste provjerili i isprobali sve prethodno navedeno, no još uvijek imate problema, u uputama isporučenima s bežičnom pristupnom točkom/usmjerivačem potražite informacije o SSID-u (mrežni naziv) i mrežnom ključu (lozinka) te ih ispravno postavite.

### Srodne informacije

· Ako imate problema s mrežom svog uređaja

#### Srodne teme:

- Upotrijebite alat za popravak mrežne veze. (Windows)
- Moj uređaj ne ispisuje ili ne koristi funkciju PC-FAX Receive putem mreže

▲ Početna stranica > Rješavanje problema > Problemi sa značajkom AirPrint

### Problemi sa značajkom AirPrint

| Poteškoće                                                                                                    | Prijedlozi                                                                               |  |
|----------------------------------------------------------------------------------------------------|------------------------------------------------------------------------------------------|--|
| Moj uređaj nije prikazan na popisu pisača.                                                                                            | Provjerite je li uređaj uključen.                                                        |  |
|                                                                                                    | Uređaj i vaš mobilni uređaj ili Mac računalo moraju biti<br>povezani na istu mrežu.      |  |
|                                                                                                    | Približite svoj mobilni uređaj bežičnoj pristupnoj točki / usmjerivaču ili svom uređaju. |  |
| Ne radi ispisivanje.                                                                                                    | Provjerite je li uređaj uključen.                                                        |  |
|                                                                                                    | Uređaj i vaš mobilni uređaj ili Mac računalo moraju biti<br>povezani na istu mrežu.      |  |
| Pokušavam ispisati dokument koji sadrži više stranica s<br>uređaja s operacijskim sustavom iOS, no ispisuje se<br>SAMO prva stranica. | Pobrinite se da upotrebljavate najnoviju verziju operacijskog sustava.                   |  |

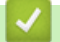

### Srodne informacije

• Rješavanje problema

▲ Početna stranica > Rješavanje problema > Drugi problemi

## Drugi problemi

| Poteškoće                                          | Prijedlozi                                                                                                    |  |  |
|----------------------------------------------------|----------------------------------------------------------------------------------------------------|--|--|
| Uređaj se ne uključuje.                            | Nepovoljni uvjeti s vezom napajanja (poput munja ili<br>strujnog udara) možda su aktivirali interne sigurnosne<br>mehanizme uređaja. Isključite kabel napajanja. Pričekajte<br>deset minuta, zatim ukopčajte kabel napajanja i pritisnite<br>da uključite uređaj.                                                     |  |  |
|                                                    | Ako se problem ne ukloni, a upotrebljavate strujni<br>prekidač, odspojite ga kako biste se uvjerili da ne<br>predstavlja problem. Ukopčajte kabel napajanja uređaja<br>izravno u drugu zidnu utičnicu za koju znate da pravilno<br>radi. Ako i dalje nema napajanja, pokušajte upotrijebiti<br>drugi kabel napajanja. |  |  |
| Uređaj ne može ispisivati EPS podatke s binarnim   | (Windows)                                                                                                    |  |  |
| podacima uz upravljački program pisača BR-Script3. | Za ispis EPS podataka učinite sljedeće:                                                                                                    |  |  |
|                                                    | 1. Windows 11:                                                                                                    |  |  |
|                                                    | Kliknite 📕 > Sve aplikacije > Alati sustava                                                                                                    |  |  |
|                                                    | Windows > Upravljačka ploča. U grupi Hardver i<br>zvuk kliknite Prikaz uređaja i pisača.                                                                                                    |  |  |
|                                                    | Za sustave Windows 10, Windows Server 2016,<br>Windows Server 2019 i Windows Server 2022:                                                                                                    |  |  |
|                                                    | Kliknite 🚛 > Sustav Windows > Upravljačka                                                                                                    |  |  |
|                                                    | ploča. U grupi Hardver i zvuk (Hardver) kliknite<br>Prikaz uređaja i pisača.                                                                                                    |  |  |
|                                                    | Za Windows Server 2012:                                                                                                    |  |  |
|                                                    | Strelicu miša pomaknite u donji desni kut radne<br>površine. Kada se pojavi traka izbornika, kliknite<br><b>Postavke &gt; Upravljačka ploča</b> . U grupi <b>Hardver</b><br>kliknite <b>Prikaz uređaja i pisača</b> .                                                                                                 |  |  |
|                                                    | Za Windows Server 2012 R2:                                                                                                    |  |  |
|                                                    | Kliknite <b>Upravljačka ploča</b> na zaslonu <b>Start</b> . U grupi<br><b>Hardver</b> kliknite <b>Prikaz uređaja i pisača</b> .                                                                                                    |  |  |
|                                                    | <ol> <li>Desnom tipkom miša kliknite ikonu svog modela s BR-<br/>Script3 u nazivu, odaberite Svojstva pisača.</li> </ol>                                                                                                    |  |  |
|                                                    | Ako vaš model s <b>BR-Script3</b> u nazivu nije<br>prikazan, desnom tipkom miša kliknite ikonu<br>modela, odaberite <b>Svojstva pisača</b> pa odaberite<br>model s <b>BR-Script3</b> u nazivu.                                                                                                    |  |  |
|                                                    | 3. U kartici <b>Postavke uređaja</b> odaberite TBCP (Binarno označen komunikacijski protokol) u <b>Izlazni protokol</b> .                                                                                                    |  |  |
| Brotherov softver ne može se instalirati.          | (Windows)                                                                                                    |  |  |
|                                                    | Ako se upozorenje sigurnosnog softvera pojavi na<br>računalnom zaslonu tijekom instalacije, promijenite<br>postavke sigurnosnog softvera i dopustite pokretanje<br>programa za postavu Brotherovog proizvoda ili drugih<br>programa.                                                                                  |  |  |
|                                                    | (Mac)                                                                                                    |  |  |
|                                                    | antivirusnim sigurnosnim softverom, privremeno ga<br>onemogućite i zatim instalirajte Brotherov softver.                                                                                                    |  |  |

| Poteškoće                                      | Prijedlozi                                                                                                    |  |
|------------------------------------------------|----------------------------------------------------------------------------------------------------|--|
| Nije moguće izraditi kopiju.                   | Uvjerite se da ste pritisnuli gumb za kopiranje te da je<br>uređaj u načinu rada za kopiranje.                                                                                                    |  |
|                                                | Obratite se svom administratoru da provjeri postavke sigurnosnog zaključavanja funkcija.                                                                                                    |  |
| Okomita crna linija pojavljuje se na kopijama. | Crne okomite crte na kopijama obično nastaju zbog<br>prljavštine ili korektora na staklenoj pruzi ili su koronske<br>žice prljave. Očistite staklenu prugu i staklo skenera te<br>bijelu traku i bijelu plastiku iznad njih. |  |
| Kopije su prazne.                              | Uvjerite se da ste dokument ispravno umetnuli.                                                                                                    |  |

### Poteškoće sa skeniranjem

| Poteškoće                                                                    | Prijedlozi                                                                                                    |  |
|------------------------------------------------------------------------------|----------------------------------------------------------------------------------------------------|--|
| Javljaju se TWAIN ili WIA pogreške pri započinjanju<br>skeniranja. (Windows) | Provjerite jesu li Brotherovi TWAIN ili WIA upravljački<br>programi odabrani kao primarni izvor u aplikaciji za<br>skeniranje. Na primjer, u softveru Nuance <sup>™</sup> PaperPort <sup>™</sup><br>14SE kliknite <b>Desktop (Radna površina)</b> > <b>Scan</b><br><b>Settings (Postavke skeniranja)</b> > <b>Select (Odaberi)</b><br>kako biste odabrali Brotherov TWAIN/WIA upravljački<br>program. |  |
| OCR ne funkcionira.                                                          | Pokušajte povećati razlučivost skeniranja.                                                                                                    |  |
| Skeniranje nije moguće.                                                      | Obratite se svom administratoru da provjeri postavke sigurnosnog zaključavanja funkcija.                                                                                                    |  |

### Poteškoće sa softverom

| Poteškoće                                       | Prijedlozi                                                                                        |  |  |
|-------------------------------------------------|---------------------------------------------------------------------------------------------------|--|--|
| Nije moguće instalirati softver ili ispisivati. | (Windows)                                                                                         |  |  |
|                                                 | Ponovno pokrenite instalacijski program. Ovaj će program popraviti i ponovno instalirati softver. |  |  |

# Srodne informacije

Rješavanje problema

Početna stranica > Rješavanje problema > Provjera podataka o uređaju

### Provjera podataka o uređaju

Prateći sljedeće upute provjerite serijski broj i verziju firmvera svog uređaja.

>> DCP-L3515CDW/DCP-L3520CDW/DCP-L3520CDWE/DCP-L3527CDW >> DCP-L3555CDW/DCP-L3560CDW/MFC-L3740CDW/MFC-L3740CDWE/MFC-L3760CDW/MFC-L8340CDW/ MFC-L8390CDW

#### DCP-L3515CDW/DCP-L3520CDW/DCP-L3520CDWE/DCP-L3527CDW

- 1. Pritisnite Menu (Izbornik).
- 2. Pritisnite ▲ ili ▼ kako bi se prikazala opcija [Info uredjaja], zatim pritisnite OK (U redu).
- 3. Pritisnite ▲ ili ▼ kako biste odabrali jednu od sljedećih opcija:

| Opcija            | Opis                                                      |
|-------------------|-----------------------------------------------------------|
| Serijski br.      | Provjerite serijski broj uređaja.                         |
| Verzija ugr.soft. | Provjerite verziju firmvera uređaja.                      |
| Brojac str.       | Provjerite ukupan broj stranica koje je uređaj ispisao.   |
| Traj. dijel.      | Provjerite preostali vijek trajanja potrošnih materijala. |

- 4. Pritisnite OK (U redu).
- 5. Pritisnite Stop/Exit (Zaustavljanje/Izlaz).

#### DCP-L3555CDW/DCP-L3560CDW/MFC-L3740CDW/MFC-L3740CDWE/ MFC-L3760CDW/MFC-L8340CDW/MFC-L8390CDW

- 1. Pritisnite 🎁 [Postavke] > [Sve postavke] > [Info uredjaja].
- 2. Pritisnite jednu od sljedećih opcija:

| Opcija               | Opis                                                                             |
|----------------------|----------------------------------------------------------------------------------|
| Serijski br.         | Provjerite serijski broj uređaja.                                                |
| Verzija ugr.soft.    | Provjerite verziju firmvera uređaja.                                             |
| Azuriranje firmvera  | Ažurirajte uređaj na najnoviju verziju firmvera.                                 |
| Auto. prov. firmvera | Prikažite podatke o firmveru na glavnom početnom zaslonu.                        |
| Brojac str.          | Provjerite ukupan broj stranica koje je uređaj ispisao.                          |
| Vijek dijel.         | Provjerite preostali vijeka trajanja potrošnog materijala prikazan u postotcima. |

3. Pritisnite

#### Srodne informacije

Rješavanje problema

Početna stranica > Rješavanje problema > Resetirajte svoj uređaj

### Resetirajte svoj uređaj

>> DCP-L3515CDW/DCP-L3520CDW/DCP-L3520CDWE/DCP-L3527CDW >> DCP-L3555CDW/DCP-L3560CDW/MFC-L3740CDW/MFC-L3740CDWE/MFC-L3760CDW/MFC-L8340CDW/ MFC-L8390CDW

#### DCP-L3515CDW/DCP-L3520CDW/DCP-L3520CDWE/DCP-L3527CDW

- 1. Pritisnite **Menu (Izbornik)**.
- 2. Pritisnite ▲ ili ▼ kako bi se prikazala opcija [Poc. post.], zatim pritisnite OK (U redu).
- 3. Pritisnite ▲ ili ▼ kako bi se prikazala opcija [Ponisti], zatim pritisnite OK (U redu).
- 4. Pritisnite ▲ ili ▼ kako biste odabrali vrstu resetiranja koje želite izvršiti i zatim pritisnite OK (U redu).

<sup>F</sup> Funkcije resetiranja podijeljene u grupe nisu dostupne na nekim modelima.

5. Pritisnite opciju u tablici kako biste resetirali uređaj ili izišli iz procesa.

| Opcija   | Opis                                                                |
|----------|---------------------------------------------------------------------|
| <b>A</b> | Resetirajte uređaj.                                                 |
| ▼        | Uređaj će izići iz izbornika za resetiranje i otkazati resetiranje. |

Na LCD-u će se prikazati [Ponovo pokr.?].

6. Pritisnite opciju u tablici kako biste ponovno pokrenuli uređaj ili izišli iz procesa.

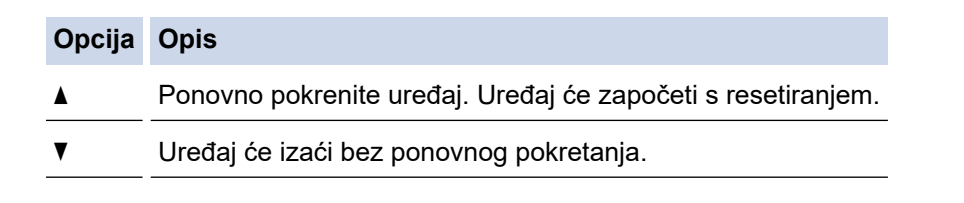

Ako izađete bez ponovnog pokretanja, uređaj se neće resetirati, a vaše se postavke neće promijeniti.

### DCP-L3555CDW/DCP-L3560CDW/MFC-L3740CDW/MFC-L3740CDWE/ MFC-L3760CDW/MFC-L8340CDW/MFC-L8390CDW

- 1. Pritisnite | [Postavke] > [Sve postavke] > [Poc. post.] > [Ponisti].
- 2. Pritisnite funkciju za resetiranje koju želite upotrijebiti.
  - Mrežne postavke, postavke sigurnosti i podaci iz adresara neće se resetirati pomoću [Resetiraj uredjaj].
  - Ako bacate ili zbrinjavate uređaj, preporučujemo da izvršite [Tvor. postav.] kako biste izbrisali osobne podatke s uređaja.
- [Uređaj će se ponovno pokrenuti nakon poništavanja. Pritisnite [OK] na 2 sekunde za potvrdu.]. Za potvrdu pritisnite [OK] na dvije sekunde.

| Također možete resetirati mrežne postavke tako da pritisnete | 1 | [Postavke] > [Sve postavke] > |
|--------------------------------------------------------------|---|-------------------------------|
| [Mreza] > [Ponist. mreze].                                   |   | -                             |

Uređaj će se ponovno pokrenuti.

### Srodne informacije

• Rješavanje problema

 $\checkmark$ 

• Pregled funkcija resetiranja

Početna stranica > Rješavanje problema > Resetirajte svoj uređaj > Pregled funkcija resetiranja

### Pregled funkcija resetiranja

Dostupne su sljedeće funkcije resetiranja:

Odvojite kabel sučelja prije odabira funkcije resetiranja mrežnih postavki, funkcije resetiranja svih postavki ili funkcije resetiranja na tvorničke postavke.

>> DCP-L3515CDW/DCP-L3520CDW/DCP-L3520CDWE/DCP-L3527CDW >> DCP-L3555CDW/DCP-L3560CDW/MFC-L3740CDW/MFC-L3740CDWE/MFC-L3760CDW/MFC-L8340CDW/ MFC-L8390CDW

#### DCP-L3515CDW/DCP-L3520CDW/DCP-L3520CDWE/DCP-L3527CDW

Funkcije resetiranja podijeljene u grupe nisu dostupne na nekim modelima.

1. Resetiranje uređaja

Ova funkcija služi za resetiranje sljedećih postavki:

- Programirani faks zadaci u memoriji (za modele MFC) (Odgođeni faks, grupno slanje)
- Poruka na naslovnici (za MFC modele)
- Opcije daljinskog faksiranja (za modele MFC)
   (Daljinski pristupni kôd, pohrana faksa, prosljeđivanje faksova, PC-FAX slanje i PC-FAX primanje (samo Windows))
- Postavljanje zaključavanja (samo MFC modeli)
- Postavka jezika
- 2. Resetiranje mrežnih postavki (za mrežne modele)

Resetirajte ispisni poslužitelj na tvornički zadane postavke (među njih spadaju informacije o lozinki i IP adresi).

3. Resetiranje postavki adresara i postavki faksa (za MFC modele)

Ova funkcija služi za resetiranje sljedećih postavki:

Adresar

(Senzorsko biranje/brzo biranje/grupe za podešavanje)

- Programirani faks zadaci u memoriji
- ID stanice

(Ime i broj)

- Poruka na naslovnici
- Opcija daljinskog faksiranja

(Daljinski pristupni kôd, pohrana faksa, prosljeđivanje faksova i PC-FAX primanje (samo Windows))

Izvješće

(Izvještaj provjere prijenosa / popis telefonskog indeksa / dnevnik faksova)

- Lozinka za zaključavanje postavki
- 4. Resetiranje svih postavki

Možete resetirati sve postavke uređaja na tvornički zadane postavke.

Resetiranje svih postavke traje kraće od resetiranja na tvorničke postavke.

5. Resetiranje na tvorničke postavke

Upotrijebite funkciju resetiranja postavki kako biste resetirali sve postavke uređaja na one tvornički zadane. Resetiranje na tvorničke postavke traje dulje od resetiranja svih postavki.

Strogo preporučamo da ovu radnju provedete prilikom odlaganja uređaja u otpad.

#### DCP-L3555CDW/DCP-L3560CDW/MFC-L3740CDW/MFC-L3740CDWE/ MFC-L3760CDW/MFC-L8340CDW/MFC-L8390CDW

1. Resetiranje uređaja

Resetirajte sve postavke uređaja koje ste promijenili, kao što su datum i vrijeme te odgoda zvona. Adresar, izvještaji o faksu i povijest poziva ostat će nepromijenjeni. (Za modele s funkcijom faksa)

2. Resetiranje mrežnih postavki (za mrežne modele)

Resetirajte ispisni poslužitelj na tvornički zadane postavke (među njih spadaju informacije o lozinki i IP adresi).

3. Resetiranje adresara i postavki faksa

Ova funkcija služi za resetiranje sljedećih postavki:

Sljedeće postavke, s izuzetkom adresara i lozinke za zaključavanje postavki, odnose se na modele s funkcijom faksa.

Adresar

(Adrese i grupe)

- Programirani faks zadaci u memoriji (Odgođeno faksiranje)
- ID stanice
- (Ime i broj)
- Poruka na naslovnici
- Postavke za primanje faksova
   (Daljinski pristupni kôd, pohrana faksa, prosljeđivanje faksova i PC-FAX primanje (samo Windows))
- Izvješće

(Izvještaj provjere prijenosa / popis telefonskog indeksa / dnevnik faksova)

- Lozinka za zaključavanje postavki
- 4. Resetiranje svih postavki

Vratite sve postavke uređaja na tvorničke postavke.

Resetiranje svih postavke traje kraće od resetiranja na tvorničke postavke.

5. Resetiranje na tvorničke postavke

Upotrijebite funkciju resetiranja postavki kako biste resetirali sve postavke uređaja na one tvornički zadane. Resetiranje na tvorničke postavke traje dulje od resetiranja svih postavki.

Strogo preporučamo da ovu radnju provedete prilikom odlaganja uređaja u otpad.

### Srodne informacije

· Resetirajte svoj uređaj

Početna stranica > Redovito održavanje

### Redovito održavanje

- Zamjena potrošnog materijala
- Čišćenje uređaja
- Ispravite ispis boje
- Provjera preostalog vijeka trajanja dijela
- Zapakirajte i pošaljite uređaj
- Zamjena dijelova s periodičkim održavanjem

Početna stranica > Redovito održavanje > Zamjena potrošnog materijala

### Zamjena potrošnog materijala

Kada vas uređaj obavijesti da je istekao rok upotrebe potrošnih materijala, morat ćete ih zamijeniti.

Toner i jedinica bubnja dva su zasebna potrošna materijala. Obavezno ih umetnite kao međusobni sklop. Šifra proizvoda potrošnog materijala razlikuje se od države do države.

### VAŽNO

Kako biste izbjegli probleme vezane uz kvalitetu ispisa, NE dodirujte osjenčane dijelove prikazane na slikama.

#### Toner

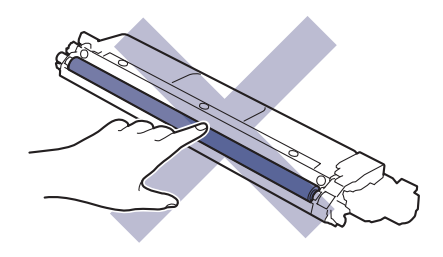

#### Jedinica bubnja

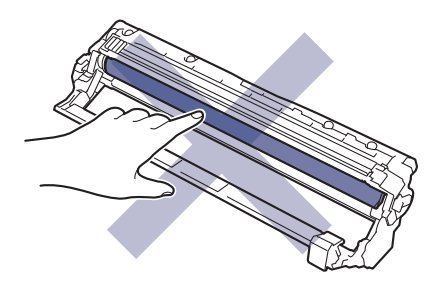

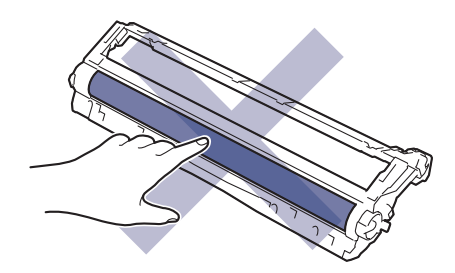

#### Belt jedinica

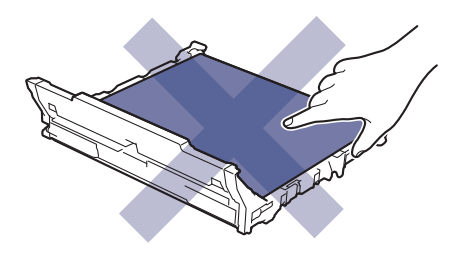

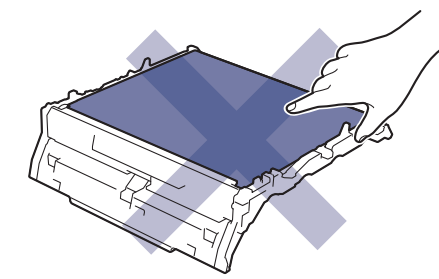

Kutija za otpadni toner

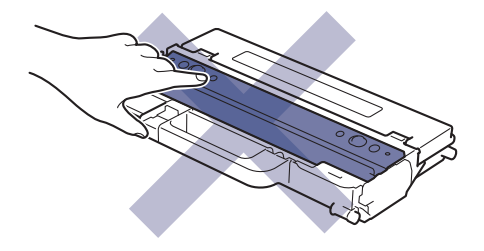

### NAPOMENA

- Upotrijebljeni potrošni materijal obavezno dobro zatvorite u vrećicu kako se prah tonera ne bi prosuo iz tonera.
- Posjetite <u>www.brother.com/original</u>, gdje ćete naći upute za vraćanje upotrijebljenih potrošnih materijala u
  program sakupljanja i recikliranja tvrtke Brother. Ako vaš lokalni ured tvrtke Brother još nema program
  prikupljanja ili ako odlučite da nećete vratiti iskorištene zalihe, iskorištene zalihe zbrinite u skladu s
  lokalnim propisima, zasebno od kućanskog otpada. Ako imate pitanja, obratite se lokalnom uredu za
  zbrinjavanje otpada.
- Preporučujemo da upotrijebljene i nove potrošne materijale stavite na list papira kako bi se izbjeglo slučajno prolijevanje ili rasipanje sadržaja.
- Ako upotrebljavate papir koji nije jednak preporučenom mediju za ispisivanje, mogao bi se skratiti vijek trajanja potrošnih materijala i dijelova uređaja.
- Planirani vijek trajanja svih tonera temelji se na ISO/IEC 19798. Učestalost zamjene razlikovat će se ovisno o količini ispisanih stranica, vrstama korištenih medija i uključivanju/isključivanju uređaja.
- Učestalost zamjene potrošnih materijala, osim tonera, ovisi o količini ispisanih stranica, vrstama korištenih medija i uključivanju/isključivanju uređaja.
- Pažljivo rukujte tonerom. Ako vam se toner prospe po rukama ili odjeći, odmah ih obrišite ili operite u hladnoj vodi.

### Srodne informacije

- Redovito održavanje
  - · Zamijenite toner
  - · Zamijenite jedinicu bubnja
  - Zamijenite belt jedinicu
  - · Zamijenite kutiju za otpadni toner

#### Srodne teme:

Poruke o pogreškama i održavanju

▲ Početna stranica > Redovito održavanje > Zamjena potrošnog materijala > Zamijenite toner

### Zamijenite toner

Prije započinjanja postupka zamjene >> Srodne informacije: Zamjena potrošnog materijala

- 1. Provjerite je li uređaj uključen.
- 2. Otvorite gornji poklopac tako da se uglavi u otvoreni položaj.

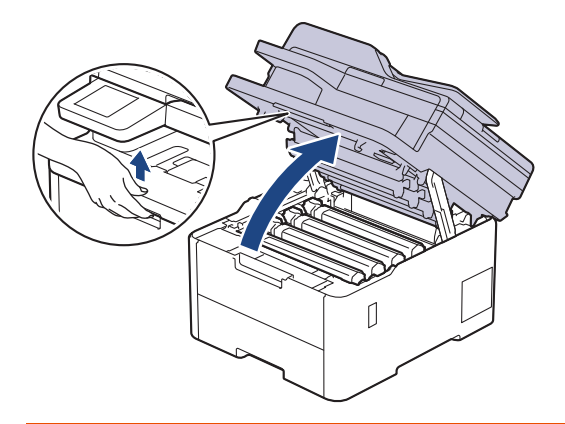

# ▲ UPOZORENJE

#### VRUĆA POVRŠINA

Unutrašnji dijelovi bit će vrlo vrući. Ne dirajte te dijelove dok se uređaj ne ohladi.

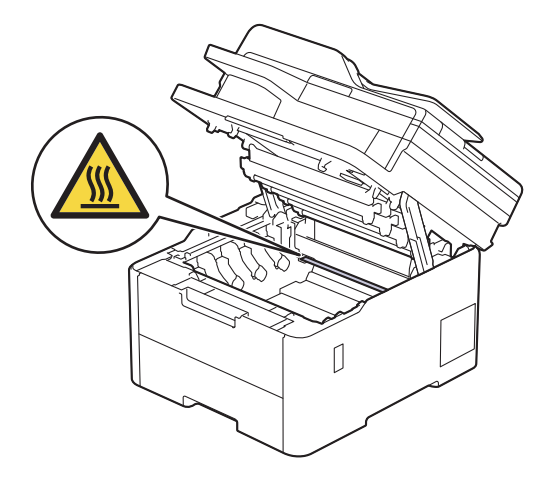

3. Izvadite sklop tonera i jedinice bubnja za boju naznačenu na LCD zaslonu.

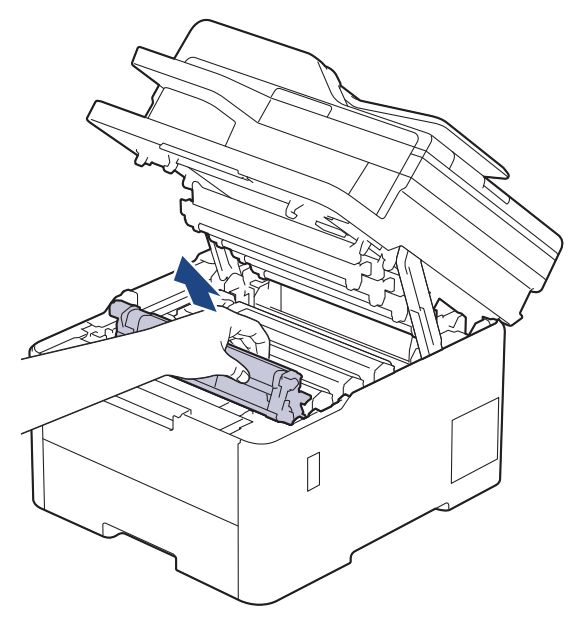

# 

Preporučujemo da sklop tonera i jedinice bubnja stavite na čistu, ravnu površinu prekrivenu papirom koji možete baciti ako biste slučajno prosuli toner.

### VAŽNO

Kako bi se spriječilo oštećenje uređaja statičkim elektricitetom, NEMOJTE dodirivati elektrode prikazane na ilustraciji.

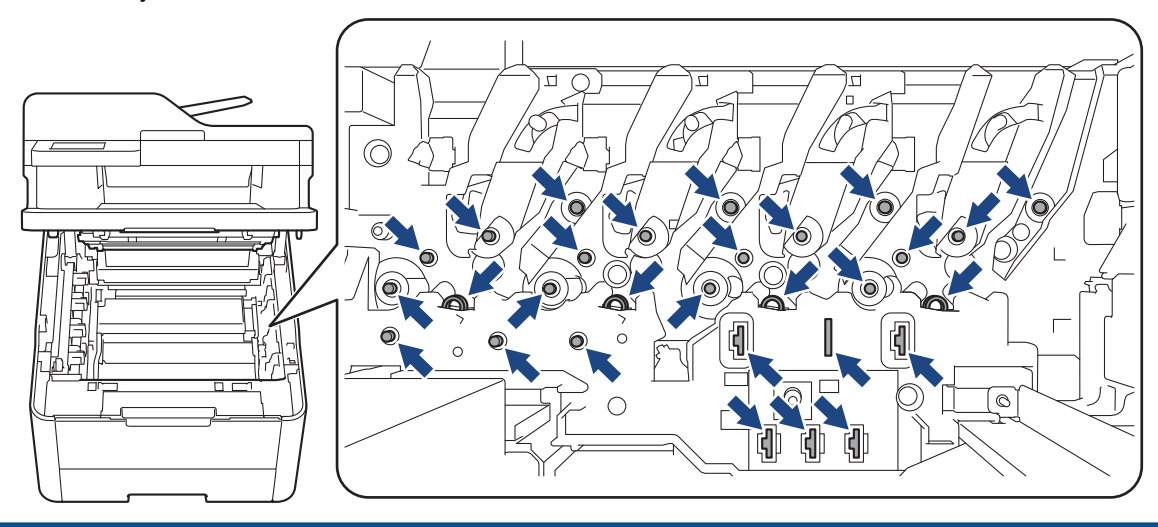

4. Prema dolje gurnite zelenu sigurnosnu polugu i izvadite toner iz jedinice bubnja.

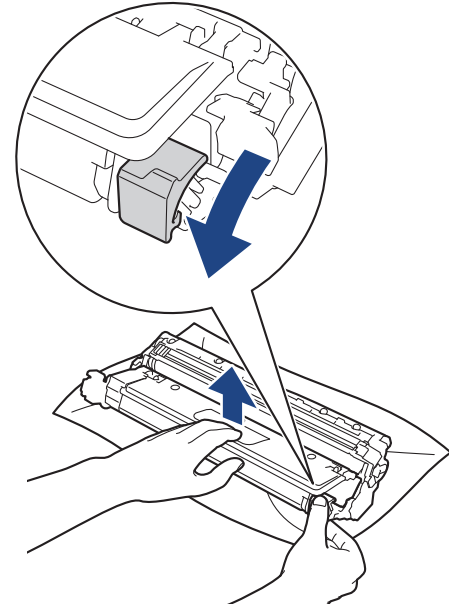

5. Raspakirajte novi toner.

Ø

6. Uklonite zaštitne materijale.

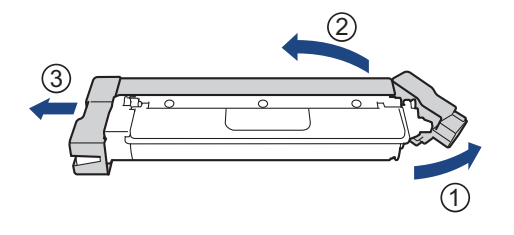

Oblik tonera ovisit će o vašoj zemlji i regiji.

7. Novi toner čvrstim pokretom umetnite u jedinicu bubnja dok ne čujete da se uglavio na svoje mjesto.

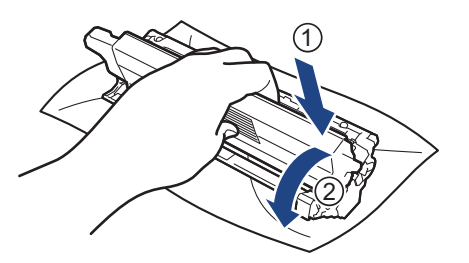

Uvjerite se da ste toner pravilno stavili jer bi se inače mogao odvojiti od jedinice bubnja.

8. Očistite koronsku žicu unutar jedinice bubnja laganim klizanjem zelene pločice zdesna nalijevo i obrnuto nekoliko puta.

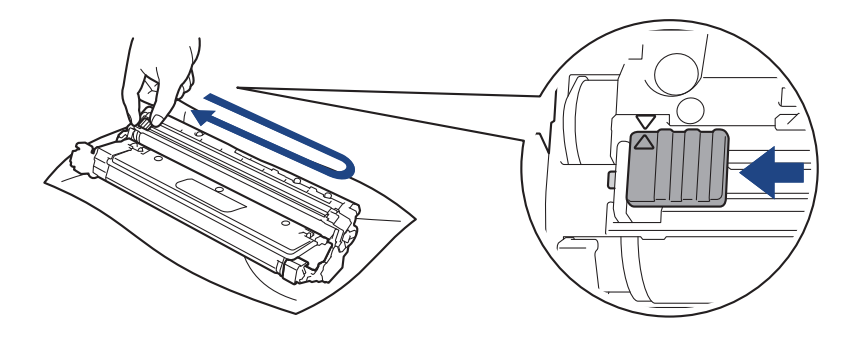

✓ Zelenu pločicu obavezno vratite u početni položaj (▲). Strjelica na pločici mora biti poravnata sa strjelicom na jedinici bubnja. Ako nije, ispisane će stranice možda imati okomitu prugu.

9. Gurnite sklop tonera i jedinice bubnja u uređaj. Pazite da se boja tonera podudara s istom oznakom boje na uređaju.

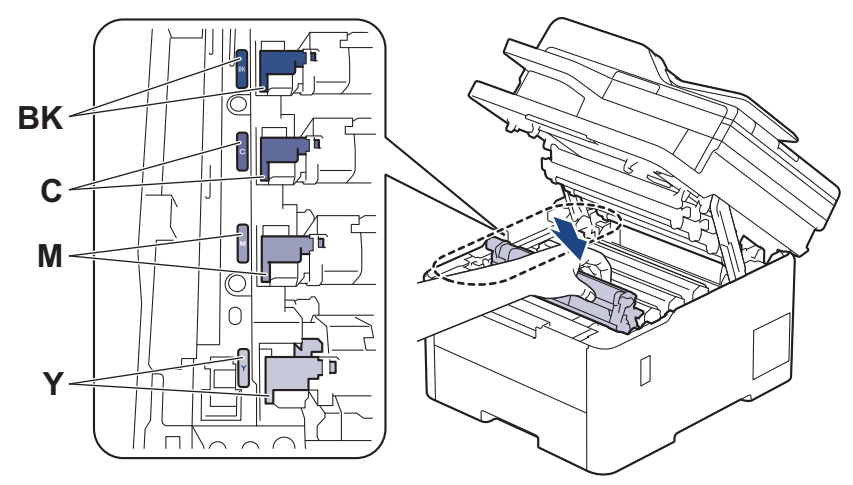

- 10. Zatvorite gornji poklopac uređaja.
  - Nakon zamjene tonera, NEMOJTE isključivati uređaj ili otvarati gornji poklopac dok se zaslon uređaja ne vrati u stanje pripravnosti.
    - Toner isporučen s Brother uređajem je isporučeni toner.
    - Preporučujemo da pripremite novi toner za uporabu kada se pojavi upozorenje o niskoj razini tonera.
    - NEMOJTE raspakirati novi toner sve dok ga ne budete trebali umetnuti.
    - Ako se toner ostavi raspakiran duže vrijeme, skratit će se vijek trajanja tonera.
    - Preporučujemo upotrebu originalnog potrošnog materijala tvrtke Brother kako biste osigurali stabilnu kvalitetu ispisa i performanse. Iako ne moraju svi neoriginalni potrošni materijali uzrokovati probleme s kvalitetom, neki od njih mogu negativno utjecati na kvalitetu ispisa ili uzrokovati kvar na uređaju. Tvrtka Brother može naplatiti popravak vašeg uređaja ako se dokaže da su neoriginalni potrošni materijali uzrokovali štetu, čak i ako je uređaj još uvijek pokriven jamstvom.

#### Srodne informacije

• Zamjena potrošnog materijala

#### Srodne teme:

- Poruke o pogreškama i održavanju
- · Poboljšavanje kvalitete ispisa

▲ Početna stranica > Redovito održavanje > Zamjena potrošnog materijala > Zamijenite jedinicu bubnja

### Zamijenite jedinicu bubnja

Prije započinjanja postupka zamjene >> Srodne informacije: Zamjena potrošnog materijala

>> Zamijenite jedinicu bubnja

```
>> Resetirajte brojač bubnja (DCP-L3515CDW/DCP-L3520CDW/DCP-L3520CDWE/DCP-L3527CDW)
>> Resetirajte brojač bubnja (DCP-L3555CDW/DCP-L3560CDW/MFC-L3740CDW/MFC-L3740CDWE/
MFC-L3760CDW/MFC-L8340CDW/MFC-L8390CDW)
```

#### Zamijenite jedinicu bubnja

- 1. Provjerite je li uređaj uključen.
- 2. Otvorite gornji poklopac tako da se uglavi u otvoreni položaj.

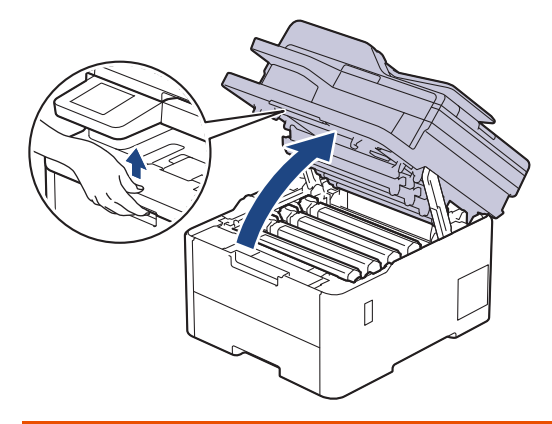

### ▲ UPOZORENJE

#### VRUĆA POVRŠINA

Unutrašnji dijelovi bit će vrlo vrući. Ne dirajte te dijelove dok se uređaj ne ohladi.

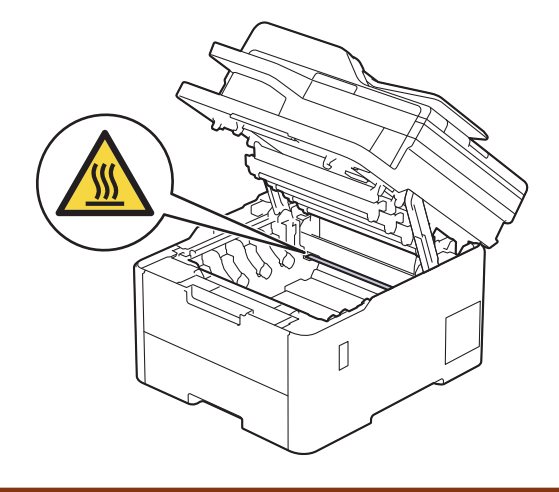

3. Izvadite sklop tonera i jedinice bubnja za boju naznačenu na LCD zaslonu.

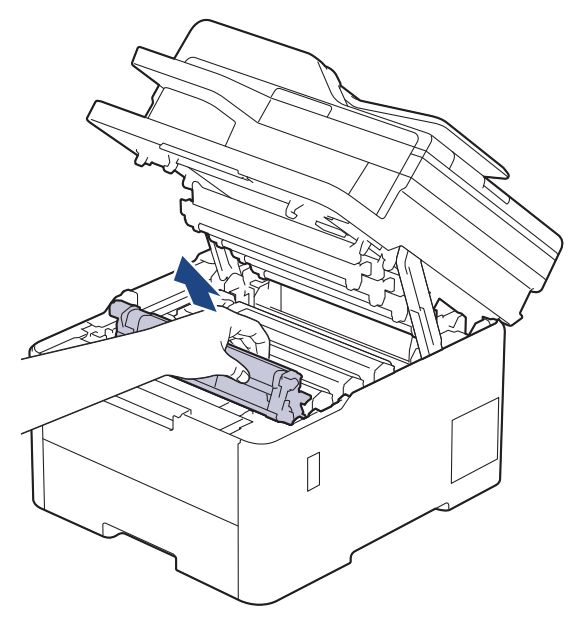

# 

Preporučujemo da sklop tonera i jedinice bubnja stavite na čistu, ravnu površinu prekrivenu papirom koji možete baciti ako biste slučajno prosuli toner.

### VAŽNO

Kako bi se spriječilo oštećenje uređaja statičkim elektricitetom, NEMOJTE dodirivati elektrode prikazane na ilustraciji.

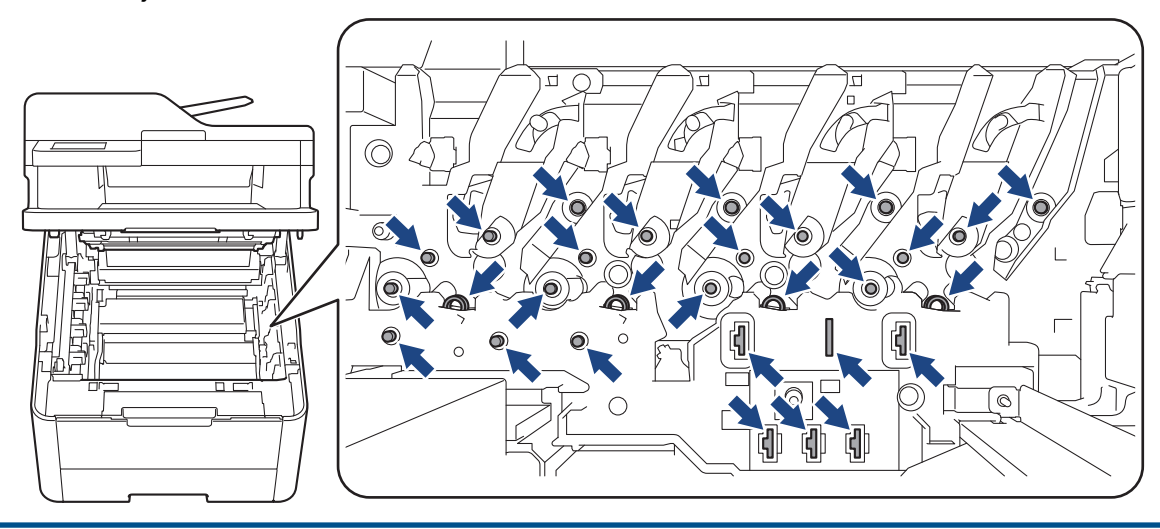

4. Prema dolje gurnite zelenu sigurnosnu polugu i izvadite toner iz jedinice bubnja.

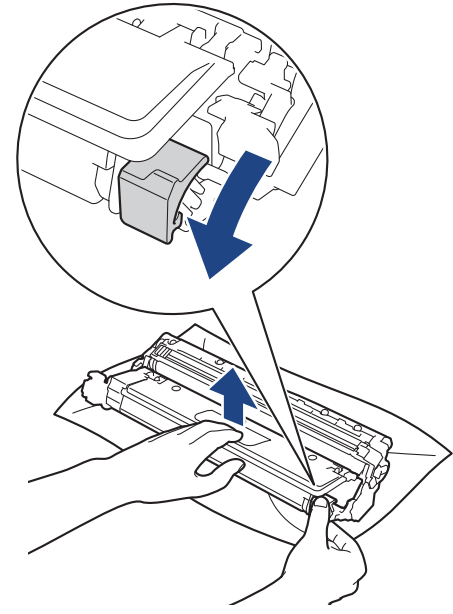

- 5. Raspakirajte novu jedinicu bubnja.
- 6. Uklonite zaštitni poklopac.

Ø

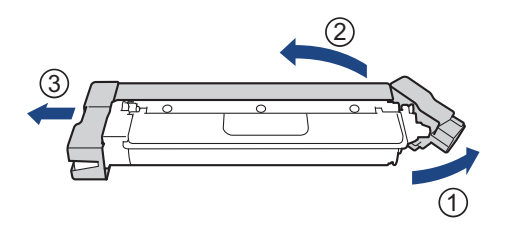

7. Toner čvrstim pokretom ponovno umetnite u novu jedinicu bubnja dok ne čujete da se uglavio na svoje mjesto.

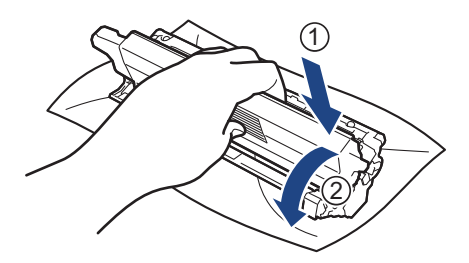

Uvjerite se da ste toner pravilno stavili jer bi se inače mogao odvojiti od jedinice bubnja.

8. Očistite koronsku žicu unutar jedinice bubnja laganim klizanjem zelene pločice zdesna nalijevo i obrnuto nekoliko puta.

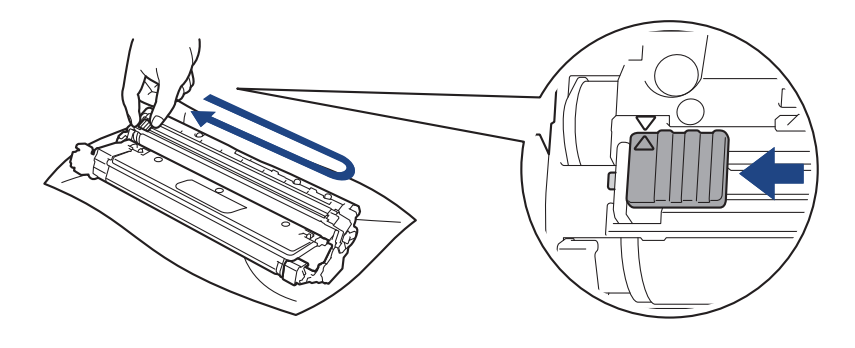

Zelenu pločicu obavezno vratite u početni položaj (). Strjelica na pločici mora biti poravnata sa strjelicom na jedinici bubnja. Ako nije, ispisane će stranice možda imati okomitu prugu.

9. Gurnite sklop tonera i jedinice bubnja u uređaj. Pazite da se boja tonera podudara s istom oznakom boje na uređaju.

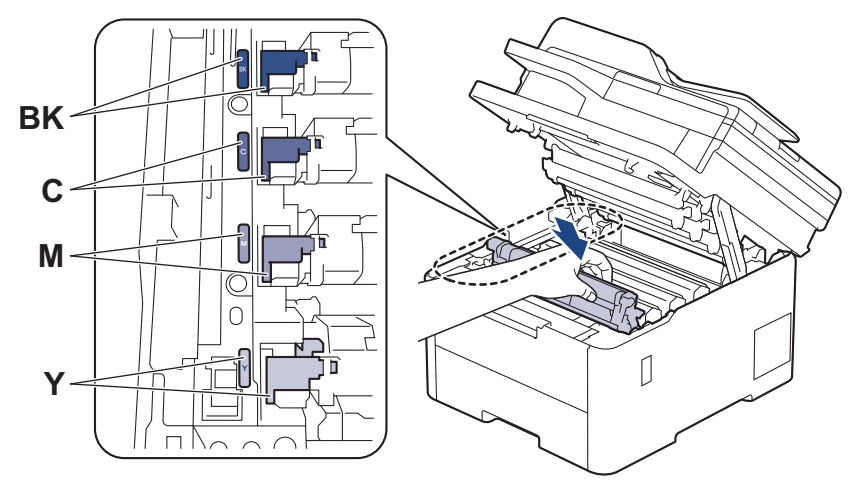

- 10. Zatvorite gornji poklopac uređaja.
- 11. Resetirajte brojač bubnja slijedeći korake navedene u sljedećem odjeljku.

### NAPOMENA

- Dotrajalost bubnja javlja se zbog korištenja i rotiranja bubnja te interakcije s papirom, tonerom i ostalim materijalima u putanji papira. Kada bubanj dostigne tvornički uspostavljenu granicu rotiranja koja je usklađena s procijenjenim korištenjem stranica, proizvod će na LCD zaslonu prikazati poruku da zamijenite bubanj (ili bubnjeve). Proizvod će možda nastaviti s radom, međutim kvaliteta ispisa možda neće biti optimalna.
- Ako se raspakirana jedinica bubnja izloži izravnoj sunčevoj svjetlosti (ili umjetnoj svjetlosti na duže vrijeme), mogla bi se oštetiti.
- Mnogo faktora određuje stvarni radni vijek bubnja, poput temperature, vlage, vrste papira, vrste korištenog tonera i tako dalje. U idealnim uvjetima prosječni radni vijek bubnja procjenjuje se na približno 20 000 stranica na temelju jedne stranice po zadatku (jednostrano ispisane stranice veličine A4/Letter). Na broj stranica može utjecati niz faktora, uključujući bez ograničenja, vrstu i veličinu medija.

Budući da nemamo kontrolu nad mnogim faktorima koji određuju stvarni radni vijek bubnja, ne možemo garantirati minimalan broj stranica koje će ispisati bubanj.

- Uređaj se treba koristiti samo u čistom okruženju bez prašine i s prikladnom ventilacijom.
- Preporučujemo upotrebu originalnog potrošnog materijala tvrtke Brother kako biste osigurali stabilnu kvalitetu ispisa i performanse. Iako ne moraju svi neoriginalni potrošni materijali uzrokovati probleme s kvalitetom, neki od njih mogu negativno utjecati na kvalitetu ispisa ili uzrokovati kvar na uređaju. Tvrtka Brother može naplatiti popravak vašeg uređaja ako se dokaže da su neoriginalni potrošni materijali uzrokovali štetu, čak i ako je uređaj još uvijek pokriven jamstvom.

### VAŽNO

- Kako biste izbjegli probleme s kvalitetom ispisa ili oštećenje uređaja, NEMOJTE resetirati brojač bubnja osim u slučaju da zamjenjujete jedinicu bubnja.
- Ako resetirate brojač bubnja bez da zamijenite jedinicu bubnja, uređaj neće moći točno izračunati preostali vijek trajanja bubnja.

### Resetirajte brojač bubnja (DCP-L3515CDW/DCP-L3520CDW/DCP-L3520CDWE/ DCP-L3527CDW)

- 1. Uvjerite se da je uređaj uključen.
- 2. Pobrinite se da je poklopac uređaja zatvoren.
- 3. Držite pritisnut OK (U redu) kada pritisnete ▲.
- 4. Pritisnite OK (U redu) kako biste odabrali [Bubanj].
- 5. Pritisnite **▲** ili **▼** kako bi se prikazala boja tonera za jedinicu bubnja koju ste upravo zamijenili te potom pritisnite **OK (U redu)**.
- 6. Pritisnite ▲ za resetiranje brojača jedinice bubnja.

#### Resetirajte brojač bubnja (DCP-L3555CDW/DCP-L3560CDW/MFC-L3740CDW/ MFC-L3740CDWE/MFC-L3760CDW/MFC-L8340CDW/MFC-L8390CDW)

- 1. Uvjerite se da je uređaj uključen.
- 2. Pritisnite i oko pet sekundi držite pritisnutim
- 3. Pritisnite [Bubanj].
- 4. Odaberite boju tonera za jedinicu bubnja koju ste upravo zamijenili.
- 5. Pritisnite [Da].

#### Srodne informacije

· Zamjena potrošnog materijala

#### Srodne teme:

- · Poruke o pogreškama i održavanju
- Poboljšavanje kvalitete ispisa
Početna stranica > Redovito održavanje > Zamjena potrošnog materijala > Zamijenite belt jedinicu

## Zamijenite belt jedinicu

Prije započinjanja postupka zamjene >> Srodne informacije: Zamjena potrošnog materijala

>> Zamijenite belt jedinicu

```
>> Resetiranje brojača belt jedinice (DCP-L3515CDW/DCP-L3520CDW/DCP-L3520CDWE/DCP-L3527CDW)
>> Resetiranje brojača belt jedinice (DCP-L3555CDW/DCP-L3560CDW/MFC-L3740CDW/MFC-L3740CDWE/
MFC-L3760CDW/MFC-L8340CDW/MFC-L8390CDW)
```

#### Zamijenite belt jedinicu

- 1. Provjerite je li uređaj uključen.
- 2. Otvorite gornji poklopac tako da se uglavi u otvoreni položaj.

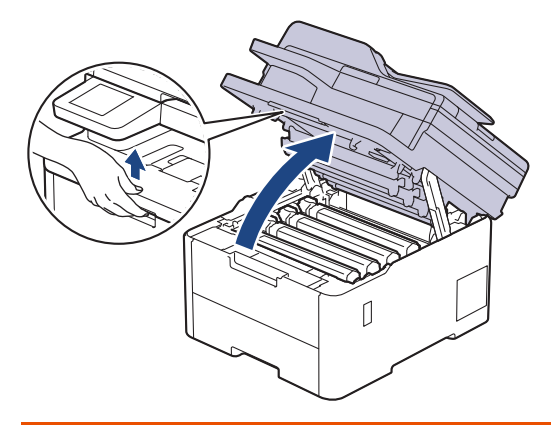

# ▲ UPOZORENJE

#### VRUĆA POVRŠINA

Unutrašnji dijelovi bit će vrlo vrući. Ne dirajte te dijelove dok se uređaj ne ohladi.

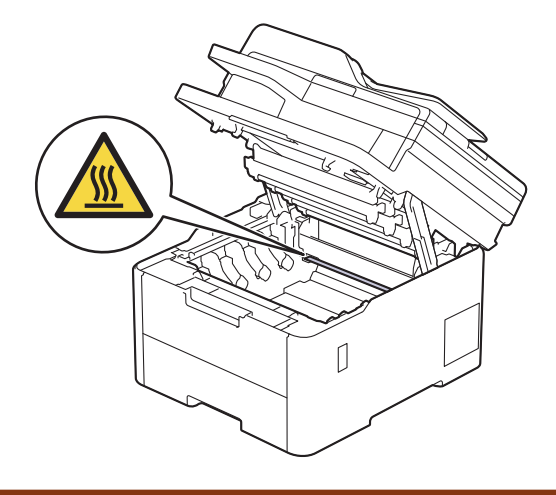

3. Uklonite sve sklopove tonera i jedinice bubnja.

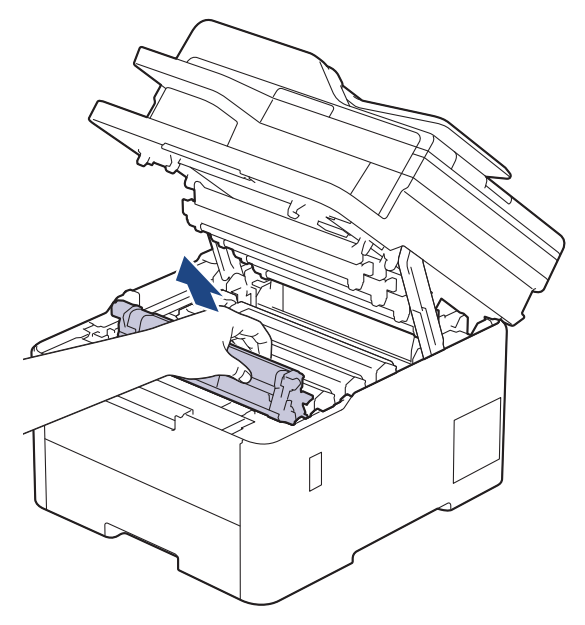

# 

Preporučujemo da sklop tonera i jedinice bubnja stavite na čistu, ravnu površinu prekrivenu papirom koji možete baciti ako biste slučajno prosuli toner.

# VAŽNO

Kako bi se spriječilo oštećenje uređaja statičkim elektricitetom, NEMOJTE dodirivati elektrode prikazane na ilustraciji.

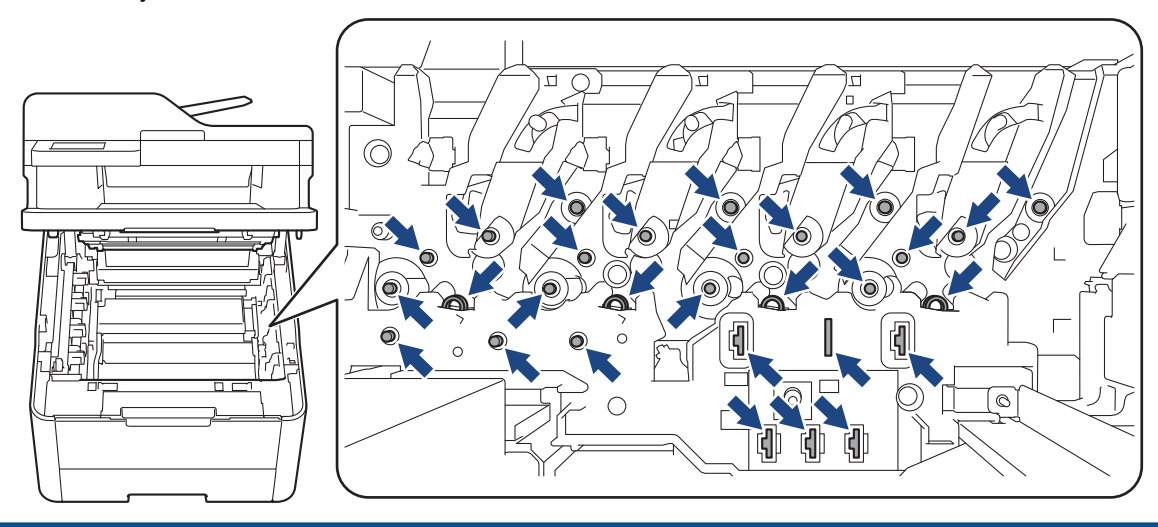

4. Držite zelenu ručku belt jedinice i podignite belt jedinicu. Zatim ju izvucite van bez da dodirne uređaj.

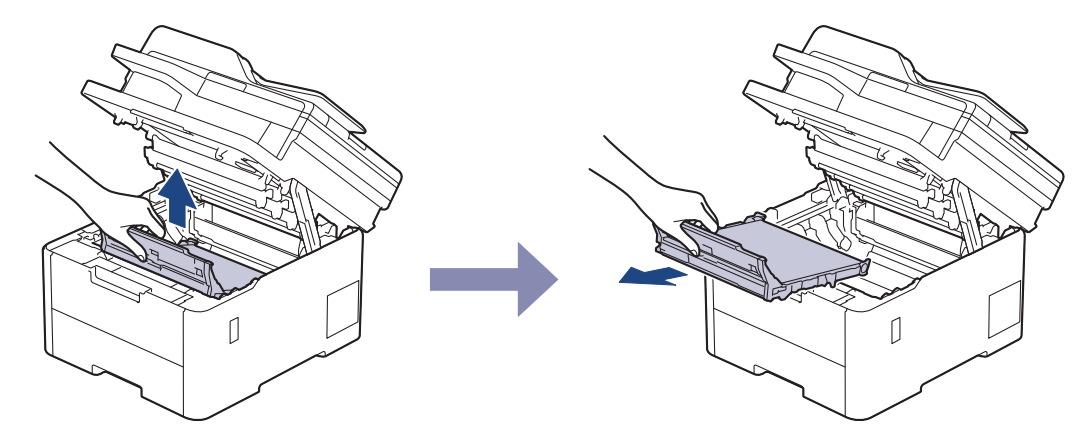

5. Raspakirajte novu belt jedinicu i umetnite ju u uređaj.

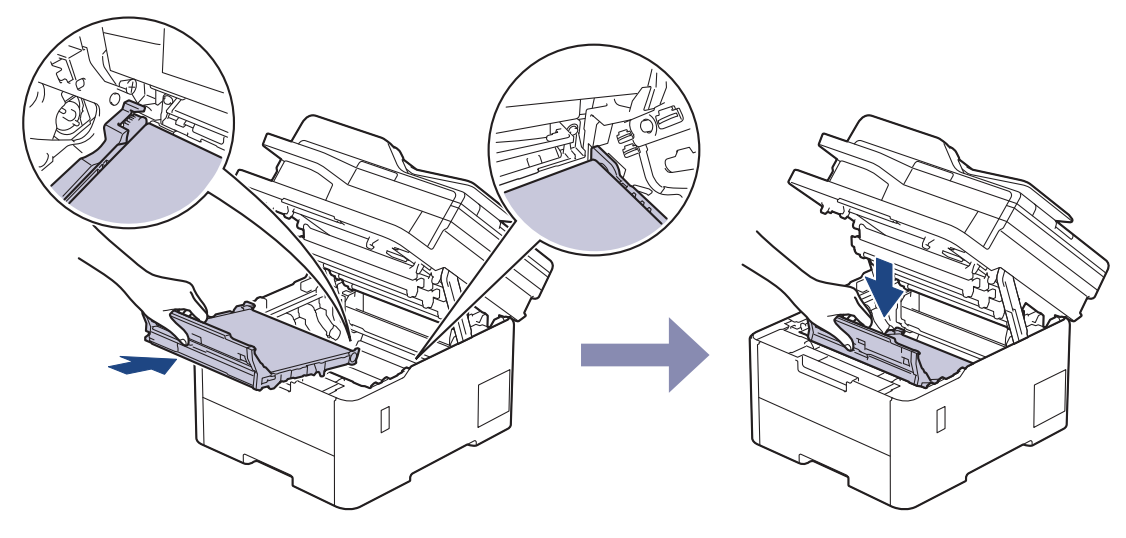

## NAPOMENA

Kako biste izbjegli probleme vezane uz kvalitetu ispisa, NE dodirujte osjenčane dijelove prikazane na slikama.

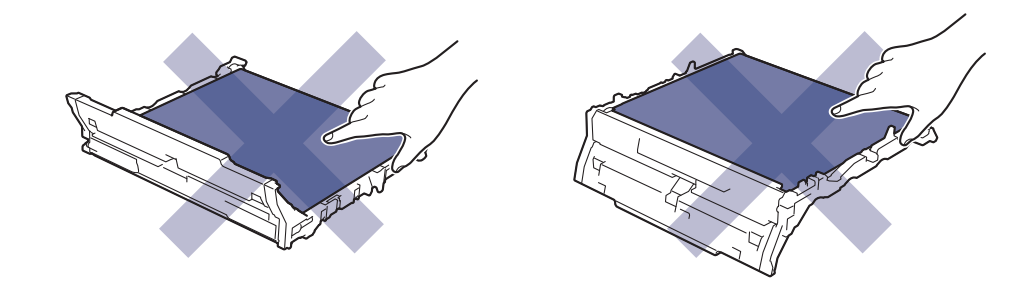

6. Ponovno umetnite sve sklopove tonera i jedinice bubnja u uređaj. Pazite da se boja tonera podudara s istom oznakom boje na uređaju za sva četiri sklopa tonera i jedinice bubnja.

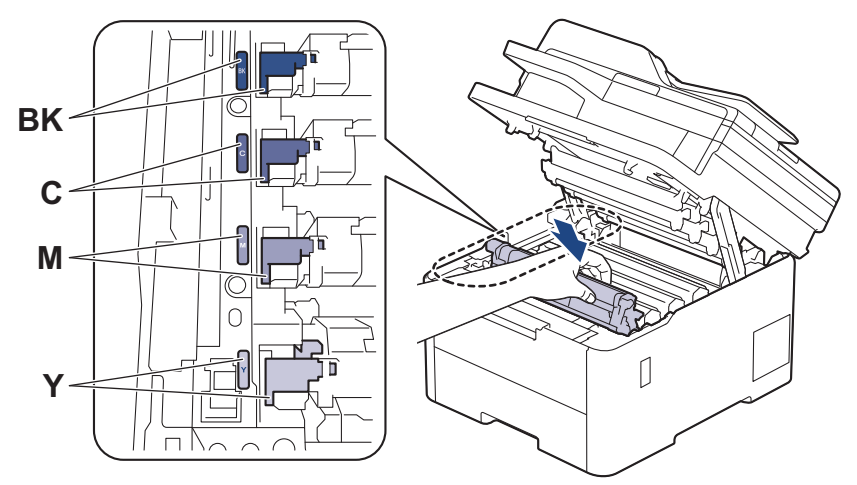

- 7. Zatvorite gornji poklopac uređaja.
- 8. Resetirajte brojač belt jedinice slijedeći korake navedene u sljedećem odjeljku.

### VAŽNO

Kako biste izbjegli probleme s kvalitetom ispisa ili oštećenje uređaja, NEMOJTE resetirati brojač belt jedinice osim u slučaju da zamijenjujete belt jedinicu.

### Resetiranje brojača belt jedinice (DCP-L3515CDW/DCP-L3520CDW/ DCP-L3520CDWE/DCP-L3527CDW)

- 1. Uvjerite se da je uređaj uključen.
- 2. Pobrinite se da je poklopac uređaja zatvoren.
- 3. Držite pritisnut OK (U redu) kada pritisnete A.
- 4. Pritisnite ▲ ili ▼ kako bi se prikazala opcija [Belt], zatim pritisnite OK (U redu).
- 5. Pritisnite ▲ za resetiranje brojača remena.

#### Resetiranje brojača belt jedinice (DCP-L3555CDW/DCP-L3560CDW/ MFC-L3740CDW/MFC-L3740CDWE/MFC-L3760CDW/MFC-L8340CDW/ MFC-L8390CDW)

- 1. Uvjerite se da je uređaj uključen.
- 2. Pritisnite i oko pet sekundi držite pritisnutim
- 3. Pritisnite [Belt].
- 4. Pritisnite [Da].

#### Srodne informacije

· Zamjena potrošnog materijala

Srodne teme:

- Poruke o pogreškama i održavanju
- Poboljšavanje kvalitete ispisa

Početna stranica > Redovito održavanje > Zamjena potrošnog materijala > Zamijenite kutiju za otpadni toner

# Zamijenite kutiju za otpadni toner

Prije započinjanja postupka zamjene >> Srodne informacije: Zamjena potrošnog materijala

- 1. Provjerite je li uređaj uključen.
- 2. Otvorite gornji poklopac tako da se uglavi u otvoreni položaj.

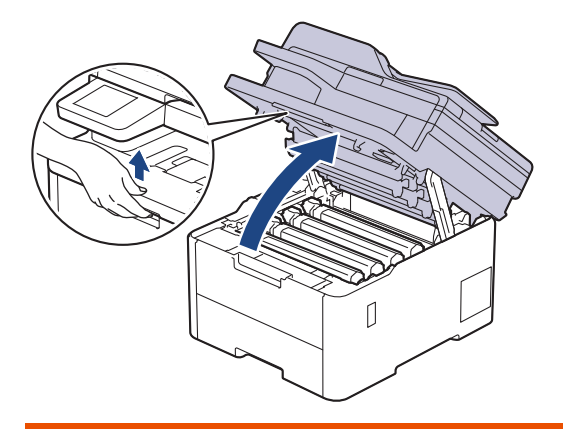

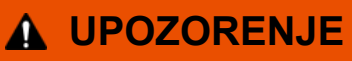

#### VRUĆA POVRŠINA

Unutrašnji dijelovi bit će vrlo vrući. Ne dirajte te dijelove dok se uređaj ne ohladi.

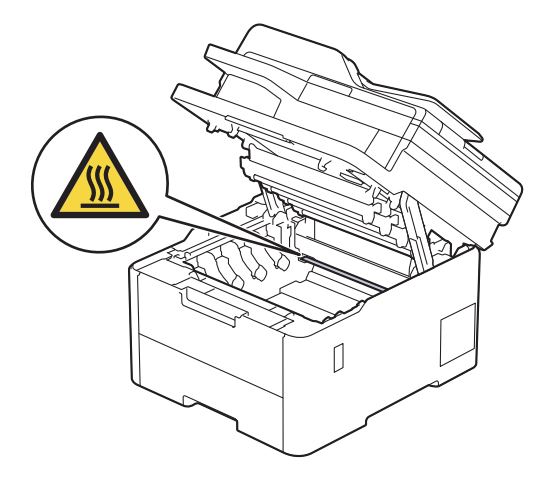

3. Uklonite sve sklopove tonera i jedinice bubnja.

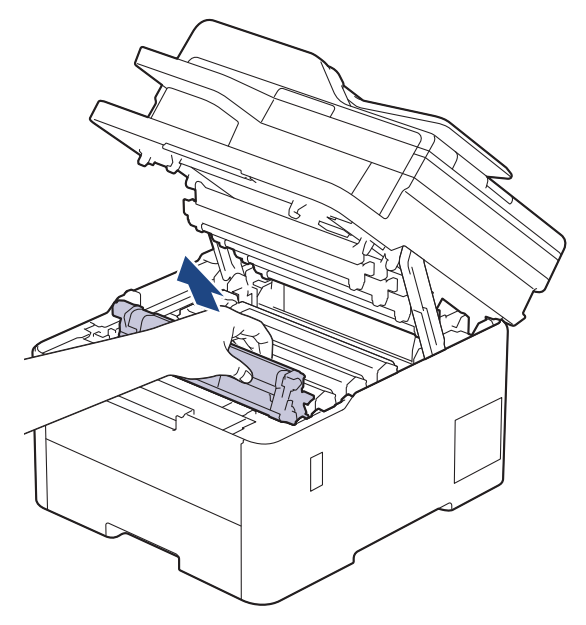

# 

Preporučujemo da sklop tonera i jedinice bubnja stavite na čistu, ravnu površinu prekrivenu papirom koji možete baciti ako biste slučajno prosuli toner.

# VAŽNO

Kako bi se spriječilo oštećenje uređaja statičkim elektricitetom, NEMOJTE dodirivati elektrode prikazane na ilustraciji.

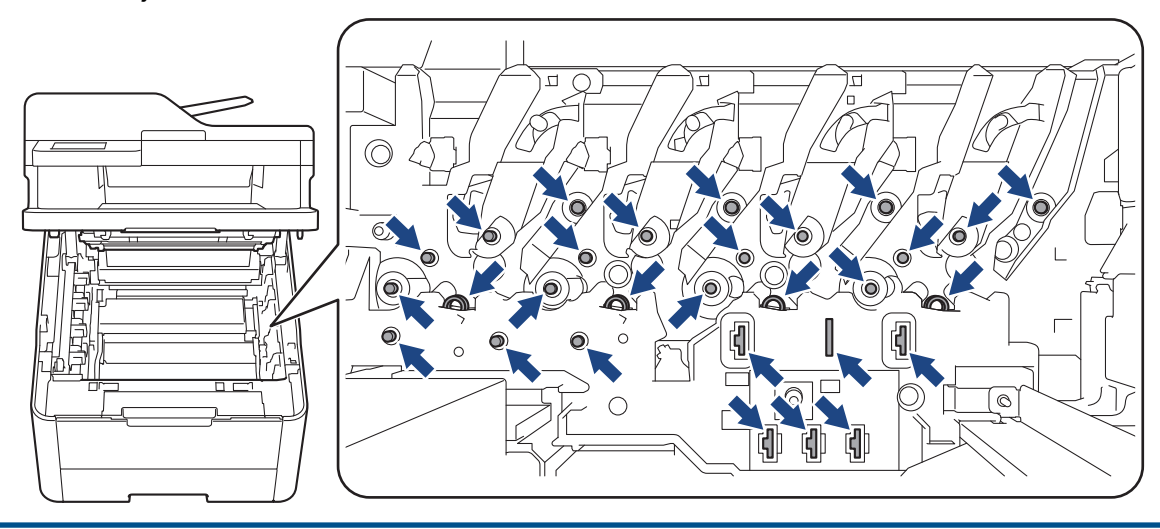

4. Držite zelenu ručku belt jedinice i podignite belt jedinicu. Zatim ju izvucite van bez da dodirne uređaj.

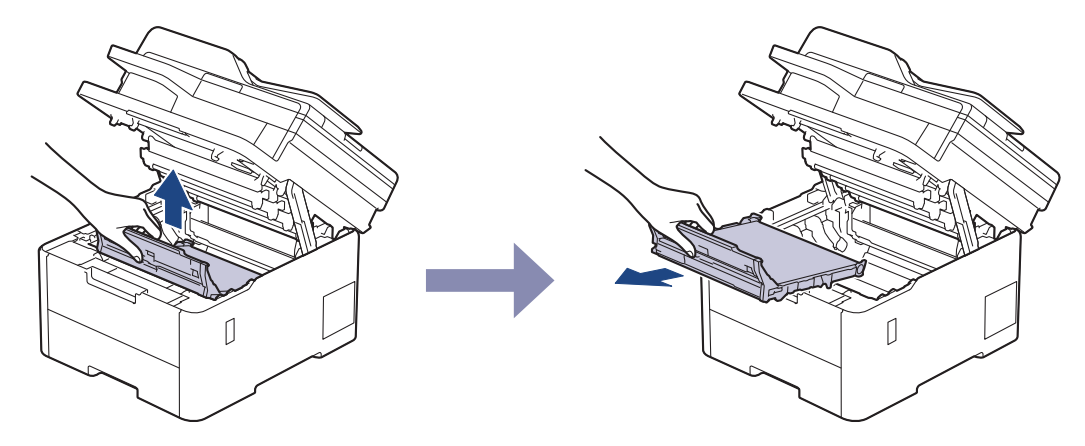

# NAPOMENA

Kako biste izbjegli probleme vezane uz kvalitetu ispisa, NE dodirujte osjenčane dijelove prikazane na slikama.

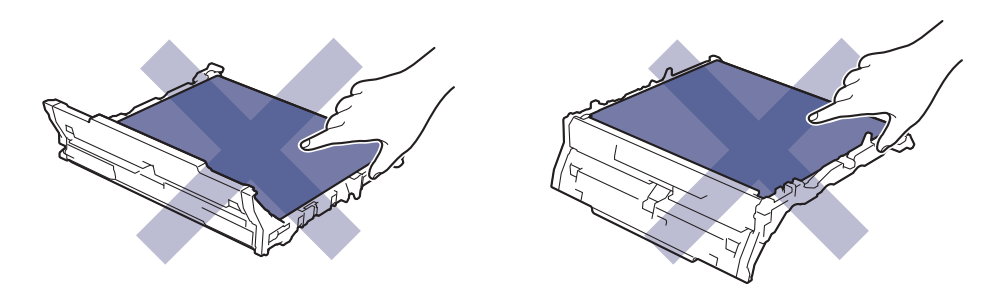

5. Uklonite narančastu ambalažu i odbacite ju.

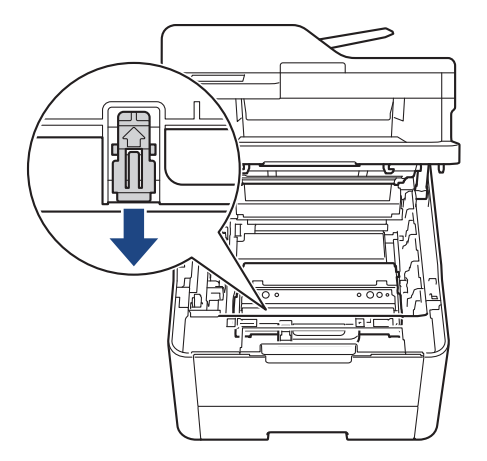

Ø

Ovaj je korak neophodan jedino kada prvi put mijenjate kutiju za otpadni toner i nije ga potrebno ponoviti za zamjensku kutiju za toner. Narančasti pakirni dijelovi postavljeni su u tvornici kako bi zaštitili uređaj tijekom transporta.

6. Držite zelenu ručku kutije za otpadni toner i uklonite kutiju za otpadni toner iz uređaja.

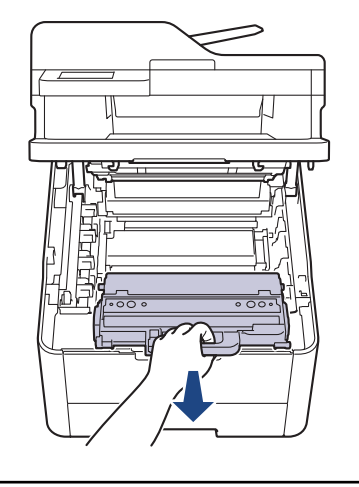

NEMOJTE ponovno upotrebljavati kutiju za otpadni toner.

7. Raspakirajte novu kutiju za otpadni toner i stavite je u uređaj. Pazite da je kutija za otpadni toner ušla ravno i da se čvrsto uglavila na svoje mjesto.

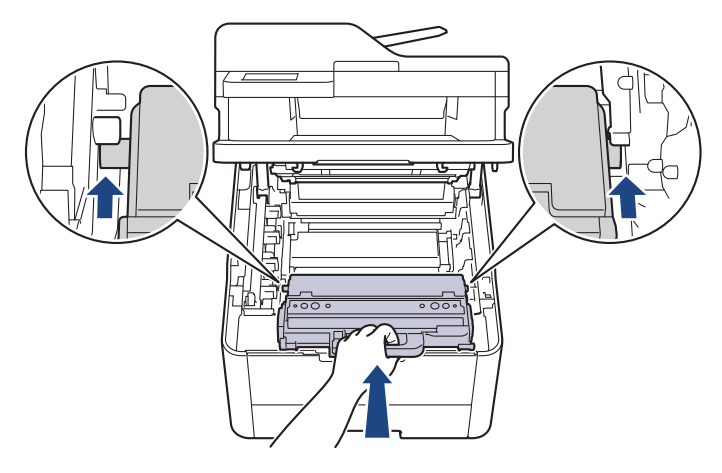

# NAPOMENA

B

Kako biste izbjegli probleme vezane uz kvalitetu ispisa, NE dodirujte osjenčane dijelove prikazane na slikama.

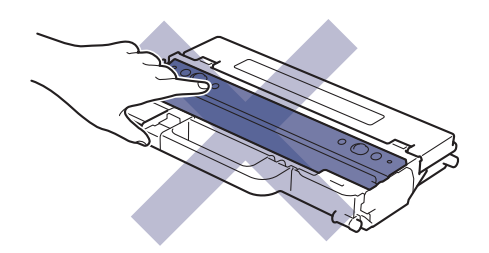

8. Umetnite belt jedinicu natrag u uređaj.

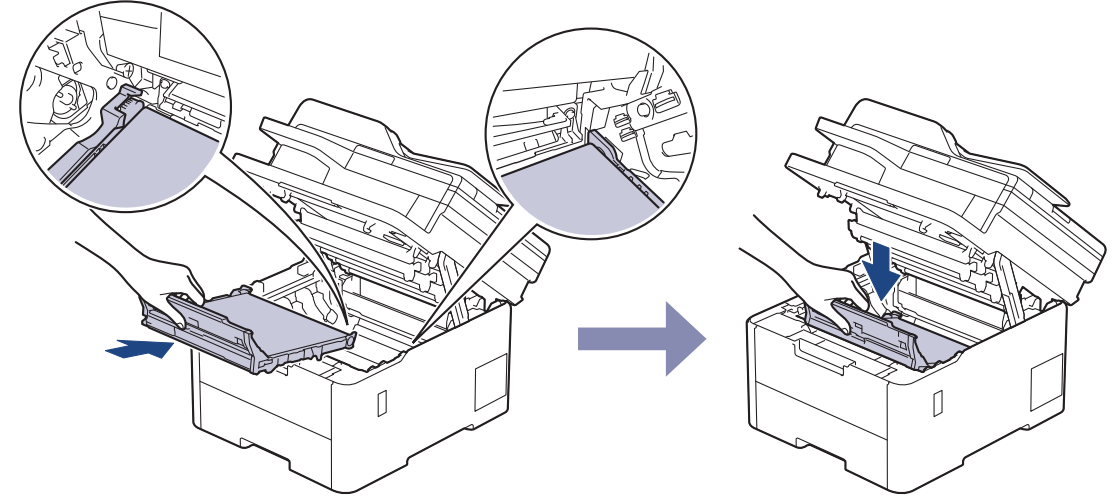

9. Ponovno umetnite sve sklopove tonera i jedinice bubnja u uređaj. Pazite da se boja tonera podudara s istom oznakom boje na uređaju za sva četiri sklopa tonera i jedinice bubnja.

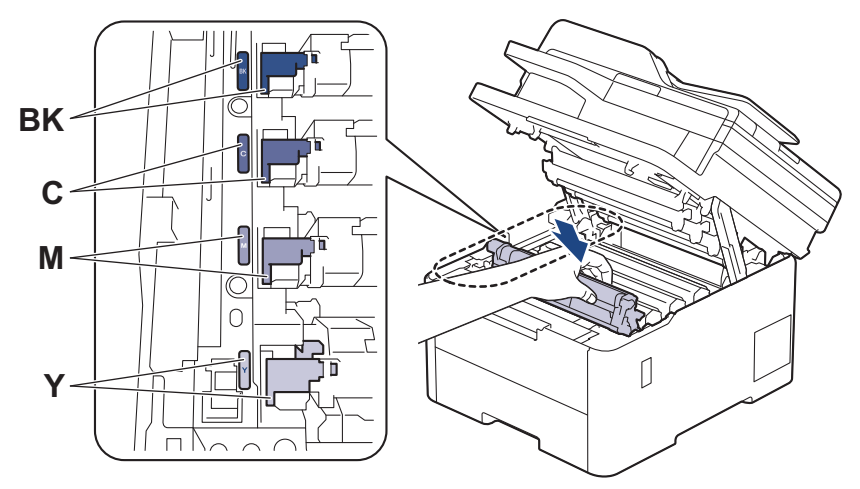

10. Zatvorite gornji poklopac uređaja.

## Srodne informacije

• Zamjena potrošnog materijala

#### Srodne teme:

Poruke o pogreškama i održavanju

Početna stranica > Redovito održavanje > Čišćenje uređaja

# Čišćenje uređaja

Suhom krpom koja ne ostavlja dlačice redovito čistite uređaj izvana i iznutra.

Kada mijenjate toner ili jedinicu bubnja, obavezno očistite unutrašnjost uređaja. Ako su ispisane stranice zamrljane tonerom, očistite unutrašnjost uređaja suhom krpom koja ne ostavlja dlačice.

# **L** UPOZORENJE

Pri čišćenju unutrašnjeg ili vanjskog dijela uređaja NE koristite zapaljive tvari, bilo kakav raspršivač ili organska otapala / tekućine koje sadržavaju alkohol ili amonijak. U protivnom biste mogli izazvati požar. Umjesto toga za čišćenje upotrebljavajte suhu krpu koja ne ostavlja dlačice.

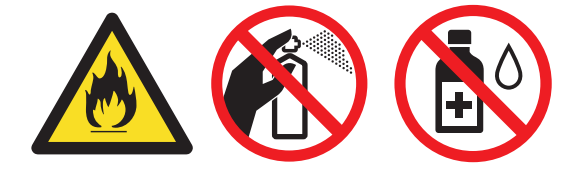

## VAŽNO

- NEMOJTE upotrebljavati izopropilni alkohol za čišćenje prašine s upravljačke ploče. Ploča bi mogla puknuti.
- Kako biste izbjegli probleme vezane uz kvalitetu ispisa, NE dodirujte osjenčane dijelove prikazane na slikama.

#### Toner

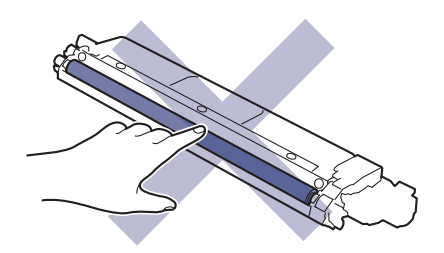

#### Jedinica bubnja

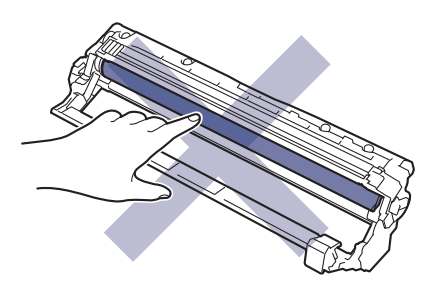

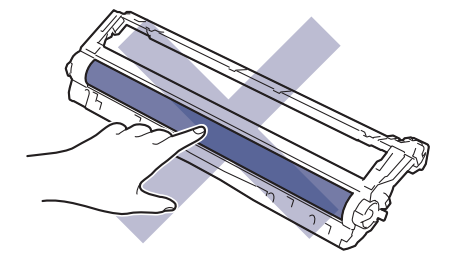

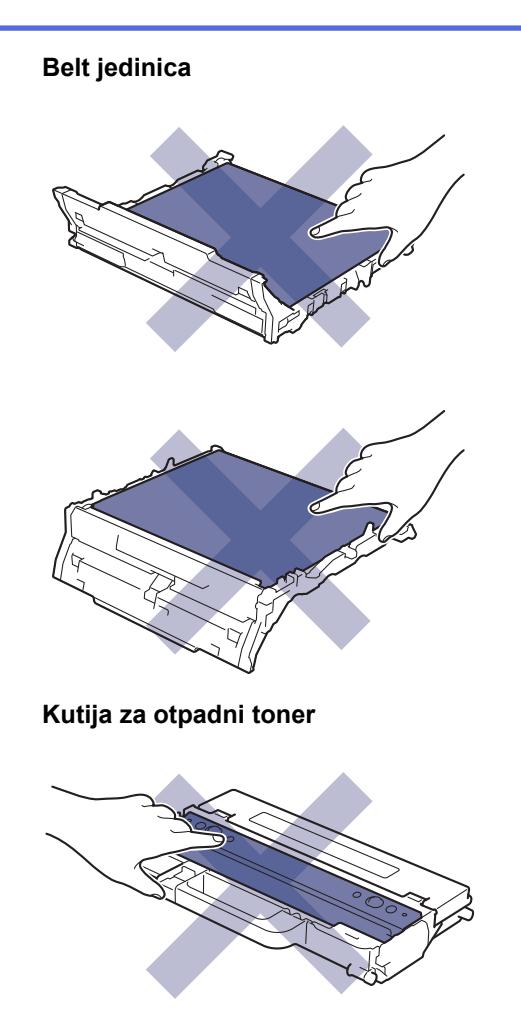

NEMOJTE okretati naopako kutiju za otpadni toner jer bi se toner mogao prosuti.

### Srodne informacije

Redovito održavanje

Ø

- Očistite skener
- Očistite LED glave
- Čišćenje dodirnog LCD zaslona
- Očistite koronske žice
- Očistite jedinicu bubnja
- Očistite valjke za sakupljanje papira

Početna stranica > Redovito održavanje > Čišćenje uređaja > Očistite skener

# Očistite skener

Prije započinjanja postupka čišćenja >> Srodne informacije: Čišćenje uređaja

- 1. Pritisnite i držite pritisnut 🕐 kako biste isključili uređaj.
- 2. Podignite poklopac dokumenata (1). Očistite bijelu plastičnu površinu (2) i staklo skenera (3), koje se nalazi ispod nje, vlažnom mekanom krpom koja ne ostavlja dlačice.

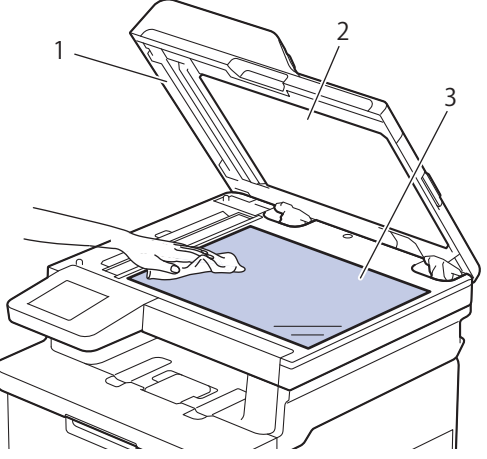

3. U jedinici ADF-a očistite bijelu traku (1) i staklenu prugu skenera (2), koja se nalazi ispod nje, vlažnom mekanom krpom koja ne ostavlja dlačice.

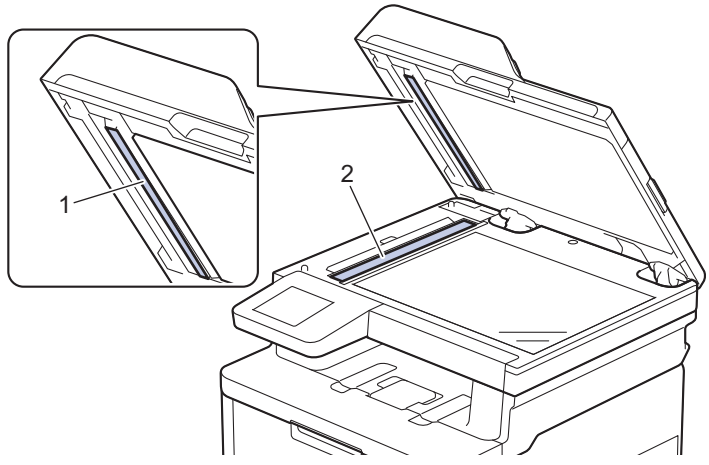

4. Otvorite poklopac stakla skenera (1) i zatim očistite drugu bijelu traku (2) i prugu stakla skenera (3) (samo za podržane modele).

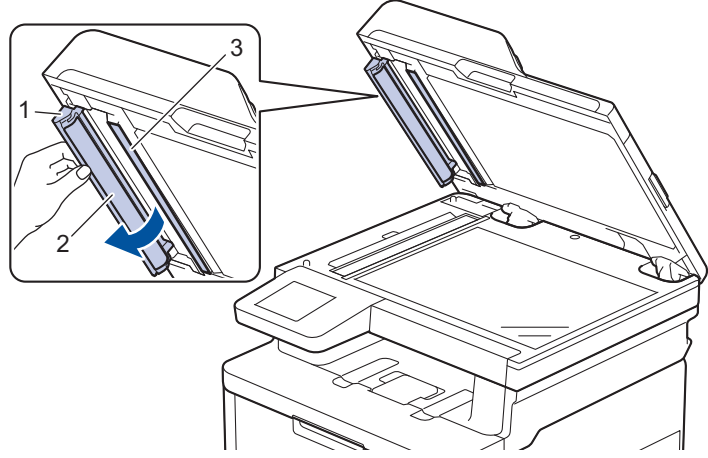

- 5. Zatvorite poklopac dokumenata.
- 6. Pritisnite 🕐 za uključivanje uređaja.

## Srodne informacije

Čišćenje uređaja

Srodne teme:

Poboljšavanje kvalitete ispisa

▲ Početna stranica > Redovito održavanje > Čišćenje uređaja > Očistite LED glave

# **Očistite LED glave**

Prije započinjanja postupka čišćenja >> Srodne informacije: Čišćenje uređaja

U slučaju problema s kvalitetom ispisa, poput svijetlih ili izblijedjelih boja, bijelih pruga ili traka koje prelaze preko stranice, očistite LED glave na sljedeći način:

- 1. Pritisnite i držite pritisnut (0) kako biste isključili uređaj.
- 2. Otvorite gornji poklopac tako da se uglavi u otvoreni položaj.

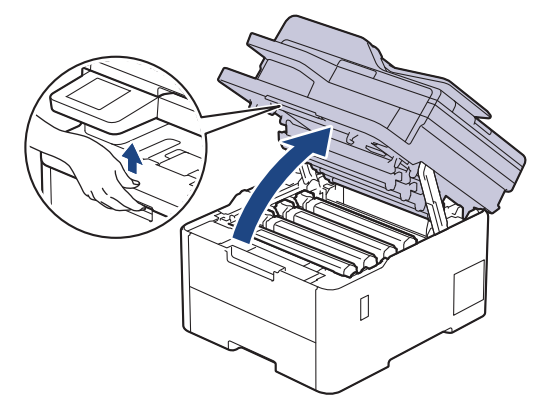

3. Očistite prozor svake LED glave (1) suhom, mekanom krpom koja ne ostavlja dlačice. Prozore ne dodirujte prstima.

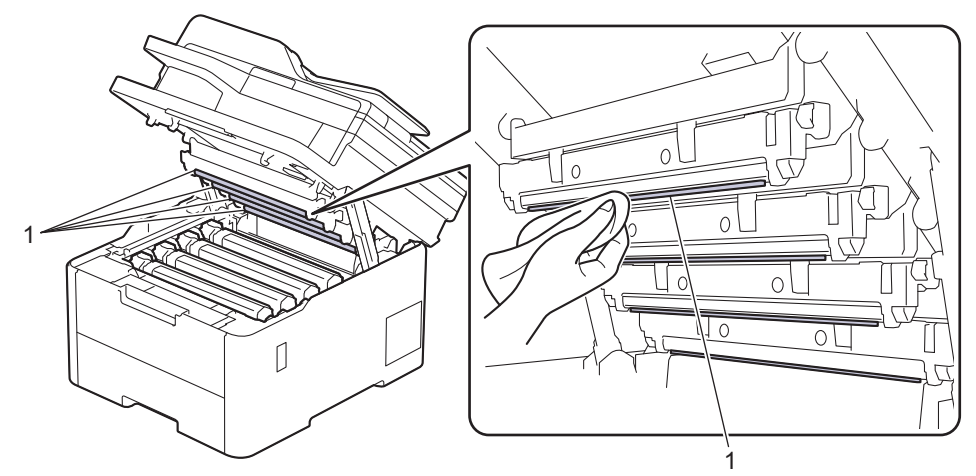

- 4. Zatvorite gornji poklopac uređaja.
- 5. Pritisnite 🕐 za uključivanje uređaja.

#### Srodne informacije

Čišćenje uređaja

▲ Početna stranica > Redovito održavanje > Čišćenje uređaja > Čišćenje dodirnog LCD zaslona

# Čišćenje dodirnog LCD zaslona

Srodni modeli: DCP-L3555CDW/DCP-L3560CDW/MFC-L3740CDW/MFC-L3740CDWE/MFC-L3760CDW/ MFC-L8340CDW/MFC-L8390CDW

Prije započinjanja postupka čišćenja >> Srodne informacije: Čišćenje uređaja

## VAŽNO

NEMOJTE upotrebljavati nikakva tekuća sredstva za čišćenje (uključujući etanol).

- 1. Pritisnite i držite pritisnut 🕐 kako biste isključili uređaj.
- 2. Očistite dodirni zaslon suhom krpom koja ne ostavlja dlačice.

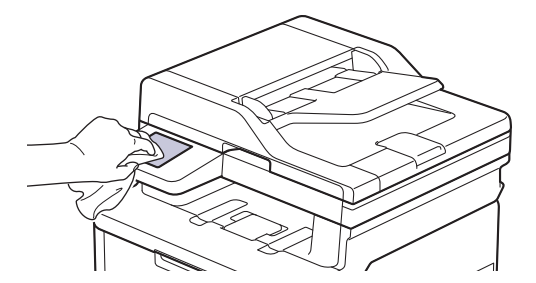

3. Pritisnite 🕐 za uključivanje uređaja.

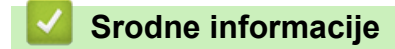

Čišćenje uređaja

▲ Početna stranica > Redovito održavanje > Čišćenje uređaja > Očistite koronske žice

## Očistite koronske žice

Prije započinjanja postupka čišćenja >> Srodne informacije: Čišćenje uređaja

1. Otvorite gornji poklopac tako da se uglavi u otvoreni položaj.

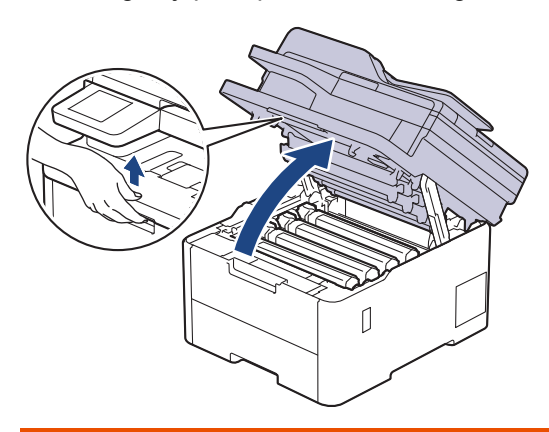

# ▲ UPOZORENJE

#### VRUĆA POVRŠINA

Unutrašnji dijelovi bit će vrlo vrući. Ne dirajte te dijelove dok se uređaj ne ohladi.

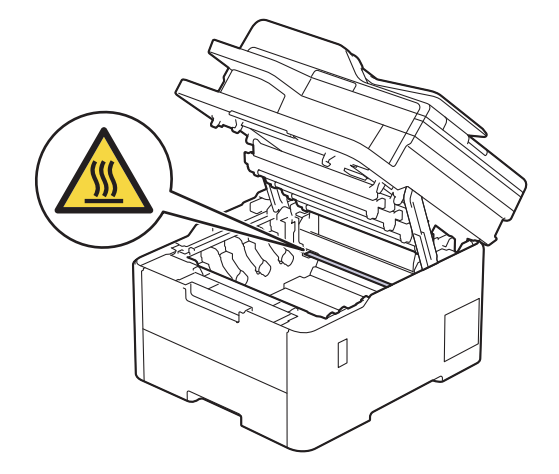

2. Uklonite sklop tonera i jedinice bubnja.

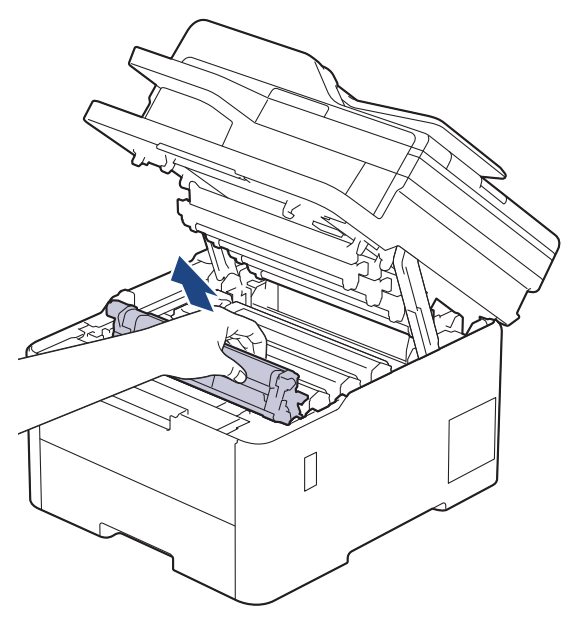

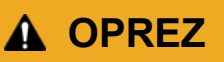

Preporučujemo da sklop tonera i jedinice bubnja stavite na čistu, ravnu površinu prekrivenu papirom koji možete baciti ako biste slučajno prosuli toner.

# VAŽNO

Kako bi se spriječilo oštećenje uređaja statičkim elektricitetom, NEMOJTE dodirivati elektrode prikazane na ilustraciji.

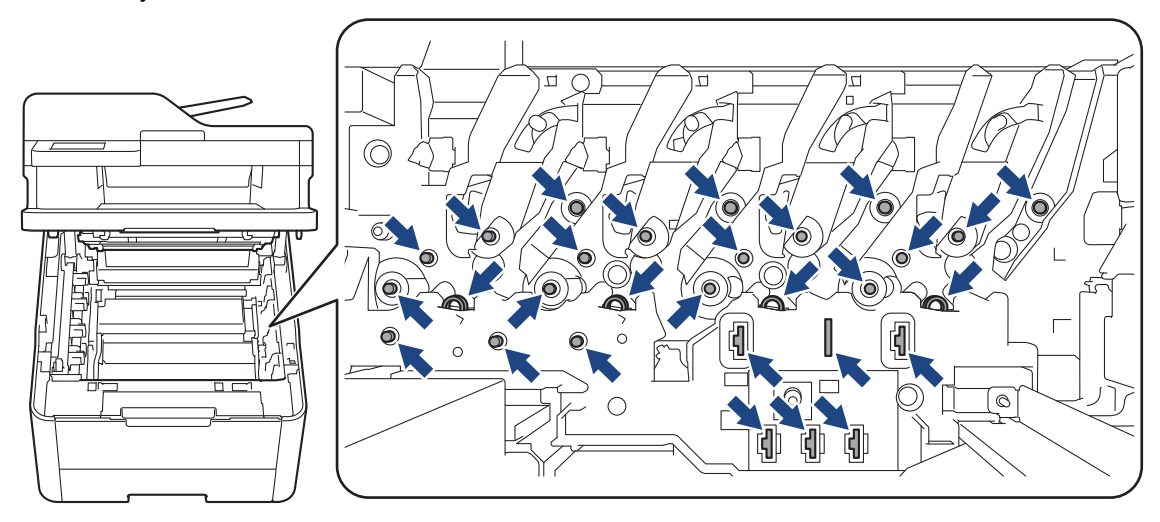

3. Očistite koronsku žicu unutar jedinice bubnja laganim klizanjem zelene pločice zdesna nalijevo i obrnuto nekoliko puta.

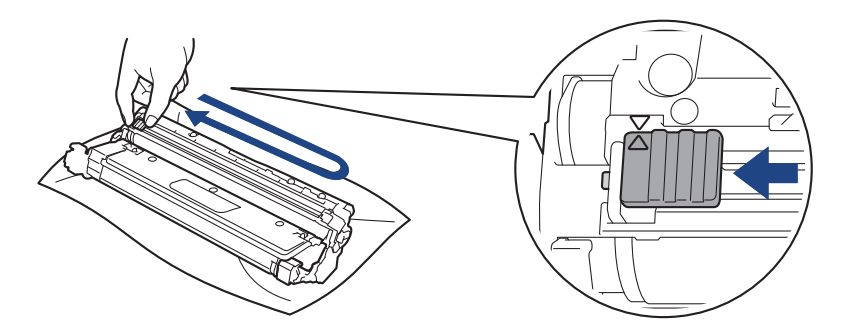

Ø

Zelenu pločicu obavezno vratite u početni položaj (A). Strjelica na pločici mora biti poravnata sa strjelicom na jedinici bubnja. Ako nije, ispisane će stranice možda imati okomitu prugu.

4. Gurnite sklop tonera i jedinice bubnja u uređaj. Pazite da se boja tonera podudara s istom oznakom boje na uređaju.

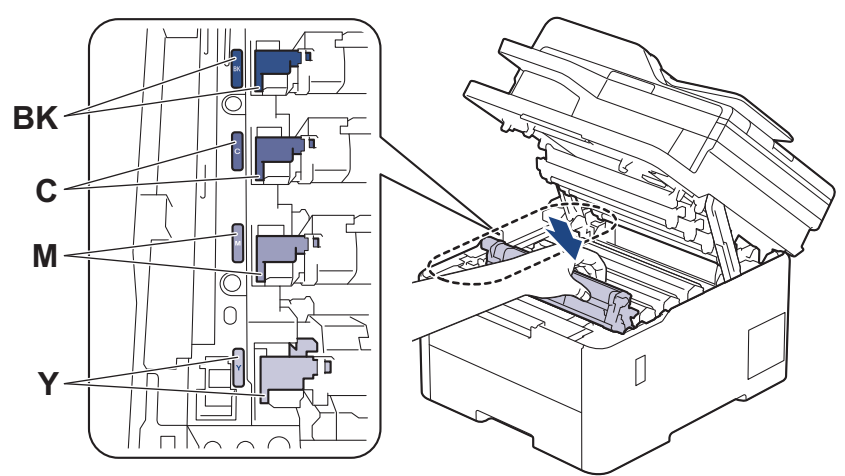

5. Zatvorite gornji poklopac uređaja.

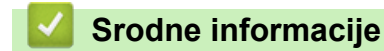

Čišćenje uređaja

Srodne teme:

• Poruke o pogreškama i održavanju

Početna stranica > Redovito održavanje > Čišćenje uređaja > Očistite jedinicu bubnja

# Očistite jedinicu bubnja

- Ako se na ispisu prikazuju crne ili bijele točke ili druge ponavljajuće oznake u razmacima od 75 mm, na površini bubnja možda ima stranih tijela, primjerice ljepila od naljepnica.
- Prije započinjanja postupka čišćenja >> Srodne informacije: Čišćenje uređaja

>> DCP-L3515CDW/DCP-L3520CDW/DCP-L3520CDWE/DCP-L3527CDW >> DCP-L3555CDW/DCP-L3560CDW/MFC-L3740CDW/MFC-L3740CDWE/MFC-L3760CDW/MFC-L8340CDW/ MFC-L8390CDW

### DCP-L3515CDW/DCP-L3520CDW/DCP-L3520CDWE/DCP-L3527CDW

- 1. Uvjerite se da je uređaj u načinu pripravnosti.
- 2. Pritisnite Menu (Izbornik).
- 3. Pritisnite ▲ ili ▼ za odabir sljedećeg:
  - a. Odaberite [Ispis izvj.]. Pritisnite OK (U redu).
  - b. Odaberite [Ispis toc bub]. Pritisnite OK (U redu).

Uređaj ispisuje list s kontrolnim ispisom točaka bubnja.

- 4. Pritisnite i držite pritisnut 🕐 kako biste isključili uređaj.
- 5. Otvorite gornji poklopac tako da se uglavi u otvoreni položaj.

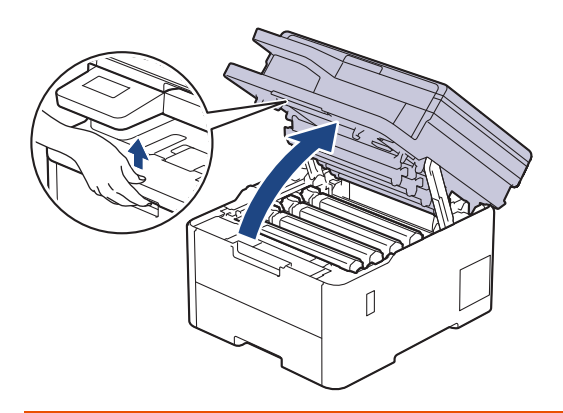

# 

#### VRUĆA POVRŠINA

Unutrašnji dijelovi bit će vrlo vrući. Ne dirajte te dijelove dok se uređaj ne ohladi.

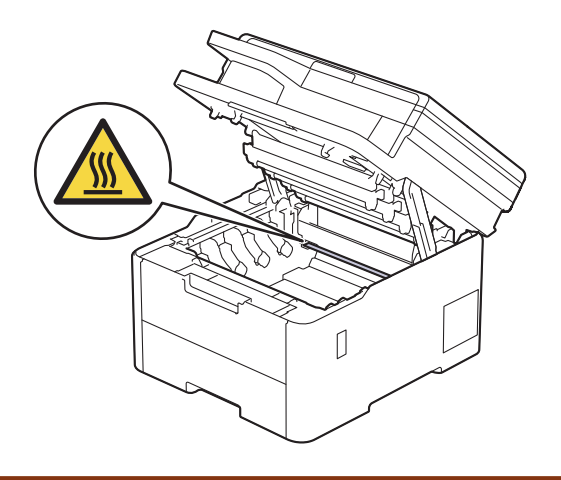

6. Boja točkica ispisanih na listi za provjeru točkica bubnja predstavlja boju bubnja kojeg biste trebali očistiti. Izvadite sklop tonera i jedinice bubnja koji odgovara boji koja uzrokuje problem.

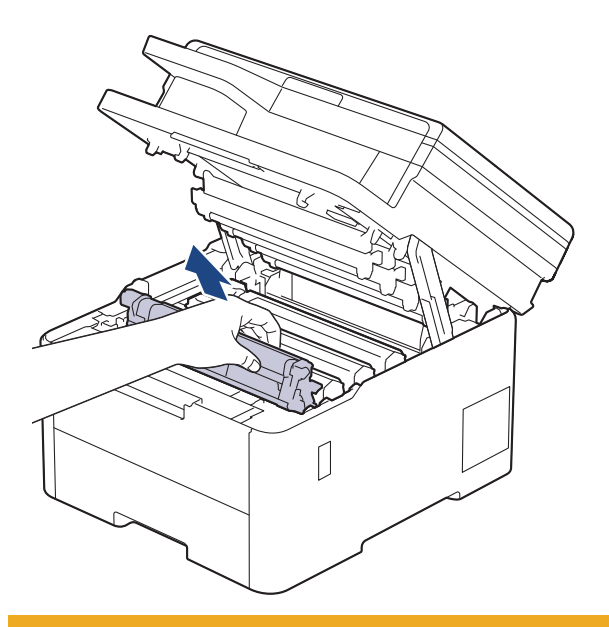

# 

Preporučujemo da sklop tonera i jedinice bubnja stavite na čistu, ravnu površinu prekrivenu papirom koji možete baciti ako biste slučajno prosuli toner.

# VAŽNO

Kako bi se spriječilo oštećenje uređaja statičkim elektricitetom, NEMOJTE dodirivati elektrode prikazane na ilustraciji.

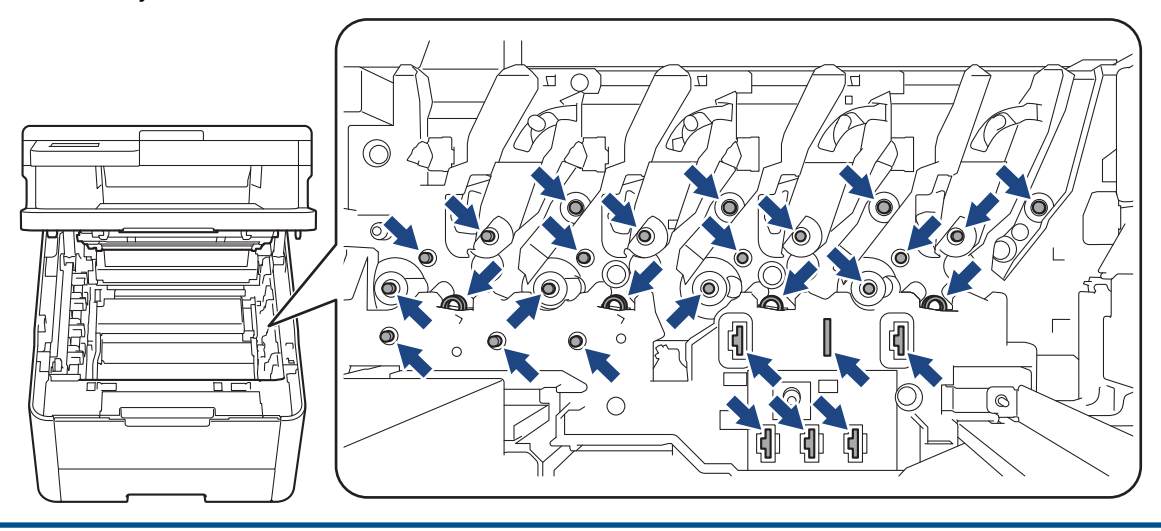

7. Prema dolje gurnite zelenu sigurnosnu polugu i izvadite toner iz jedinice bubnja.

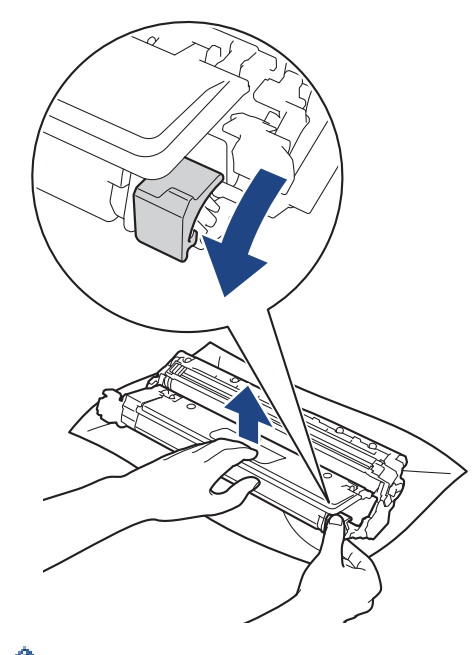

Kako biste izbjegli probleme s kvalitetom ispisa, NEMOJTE dodirivati površine jedinice bubnja, već samo zupčanik jedinice bubnja.

8. Okvir jedinice bubnja podignite držeći ga za ručku i rotirajte ga u smjeru obrnutom od smjera kazaljke na satu, kako je prikazano.

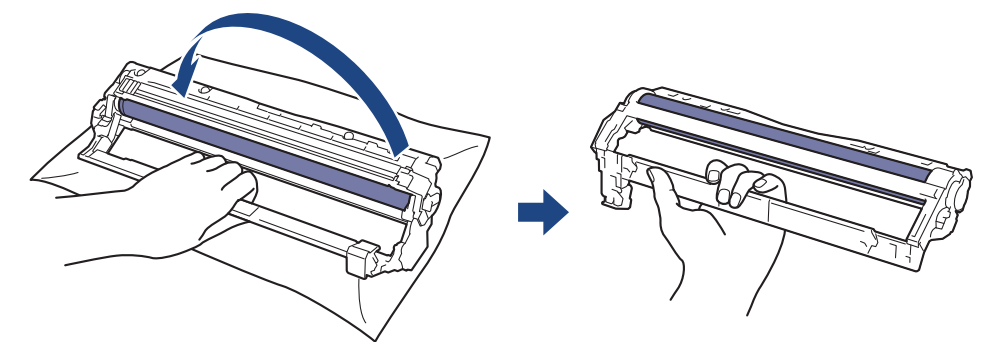

9. Otpustite stisak ruke kako bi okvir pao prema naprijed te potom desnom rukom nađite zupčanik jedinice bubnja u unutrašnjosti desne strane okvira.

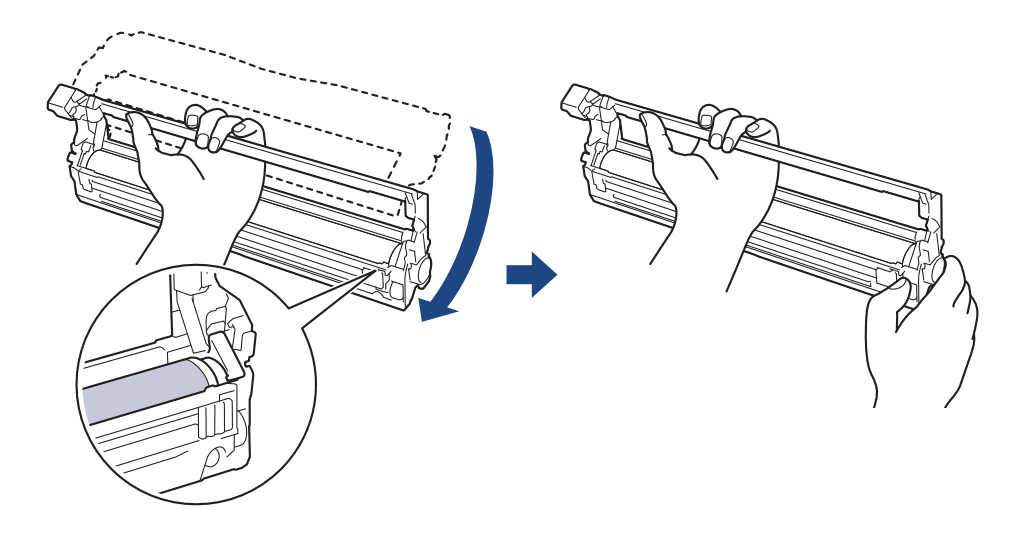

Kako biste izbjegli probleme s kvalitetom ispisa, NEMOJTE dodirivati površine jedinice bubnja, već samo zupčanik jedinice bubnja. 10. Okrenite lijevu ruku prema gore kako biste podigli okvir tako da numerirana mreža postane vidljiva, kako je prikazano. Desnom rukom rotirajte bubanj dok tražite oznake ili ostatke na površini bubnja.

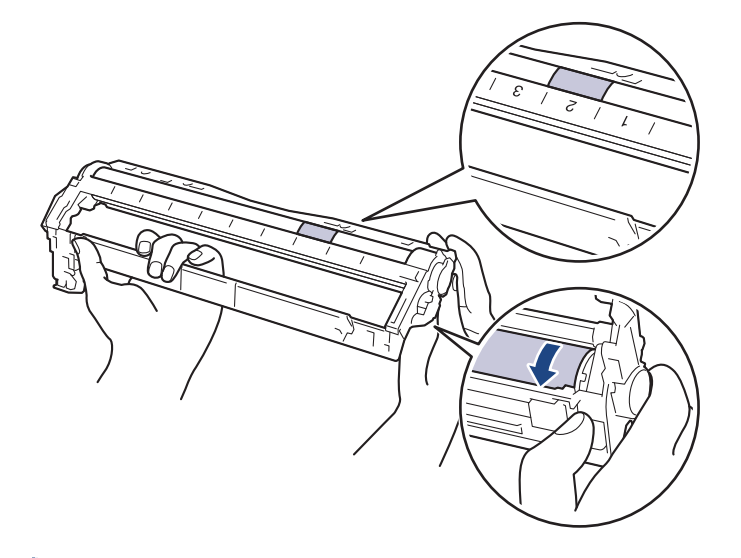

<sup>r</sup> Upotrebljavajte brojeve stupca pokraj valjka bubnja kako biste pronašli oznaku. Na primjer, točkica koja se nalazi u 2. stupcu lista za provjeru točkica bubnja značila bi da postoji oznaka u području "2" bubnja.

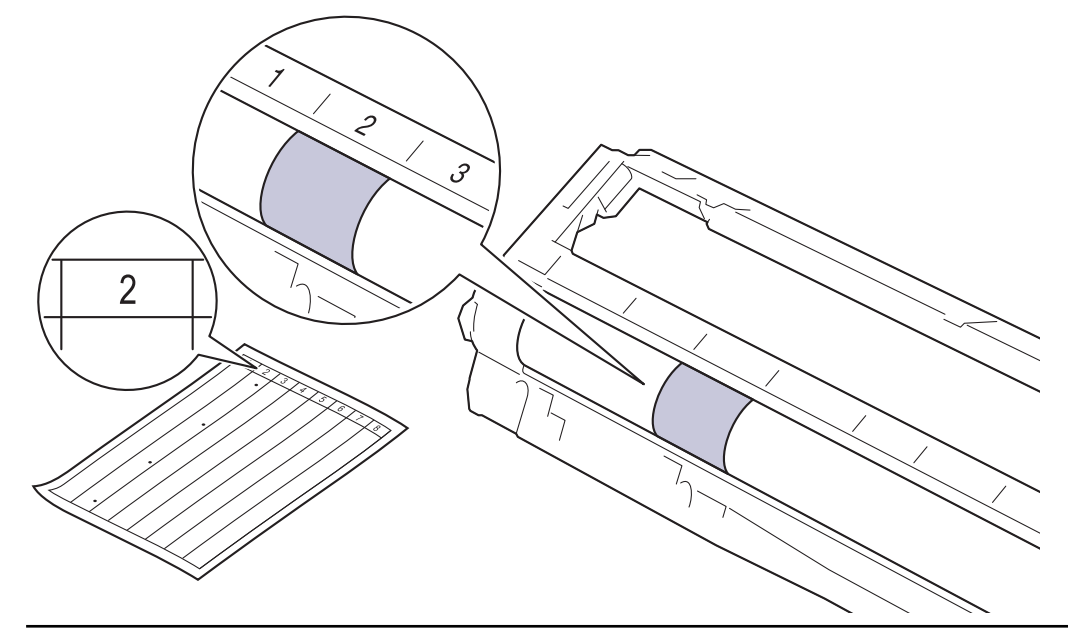

11. Pažljivo brišite površinu bubnja suhim pamučnim štapićem dok ne skinete trag na površini.

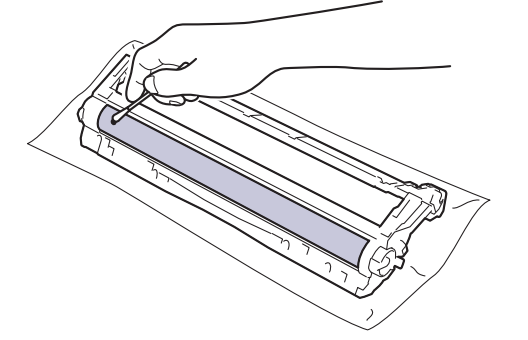

## NAPOMENA

Ø

NEMOJTE čistiti površinu fotosenzitivnog bubnja oštrim predmetima ili tekućinama.

12. Toner čvrstim pokretom ponovno umetnite u jedinicu bubnja dok ne čujete da se uglavio na svoje mjesto.

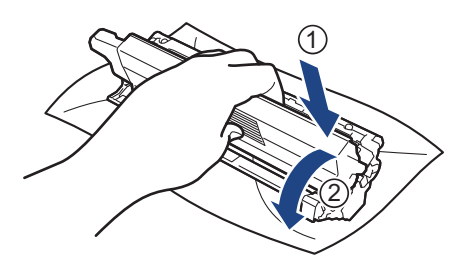

Uvjerite se da ste toner pravilno stavili jer bi se inače mogao odvojiti od jedinice bubnja.

13. Gurnite sklop tonera i jedinice bubnja u uređaj. Pazite da se boja tonera podudara s istom oznakom boje na uređaju.

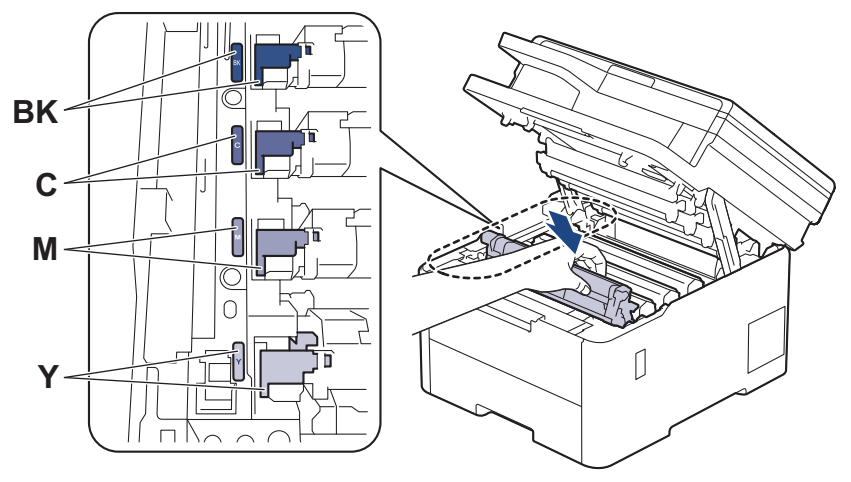

14. Zatvorite gornji poklopac uređaja.

15. Pritisnite 🕐 za uključivanje uređaja.

### DCP-L3555CDW/DCP-L3560CDW/MFC-L3740CDW/MFC-L3740CDWE/ MFC-L3760CDW/MFC-L8340CDW/MFC-L8390CDW

- 1. Uvjerite se da je uređaj u načinu pripravnosti.
- 2. Pritisnite 1 [Postavke] > [Sve postavke] > [Ispis izvj.] > [Toc. na bub. za isp.].
- Pritisnite [Da].
   Uređaj ispisuje list s kontrolnim ispisom točaka bubnja.
- 4. Pritisnite i držite pritisnut 🕐 kako biste isključili uređaj.
- 5. Otvorite gornji poklopac tako da se uglavi u otvoreni položaj.

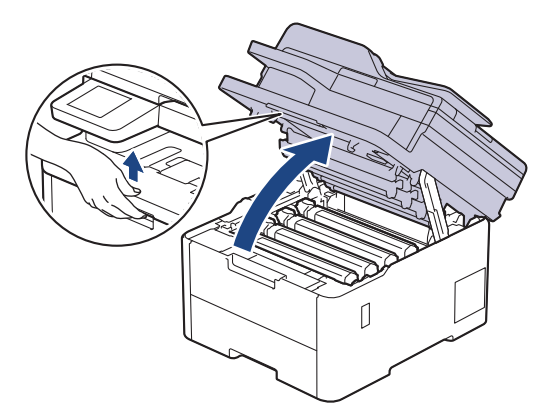

# ▲ UPOZORENJE

#### VRUĆA POVRŠINA

Unutrašnji dijelovi bit će vrlo vrući. Ne dirajte te dijelove dok se uređaj ne ohladi.

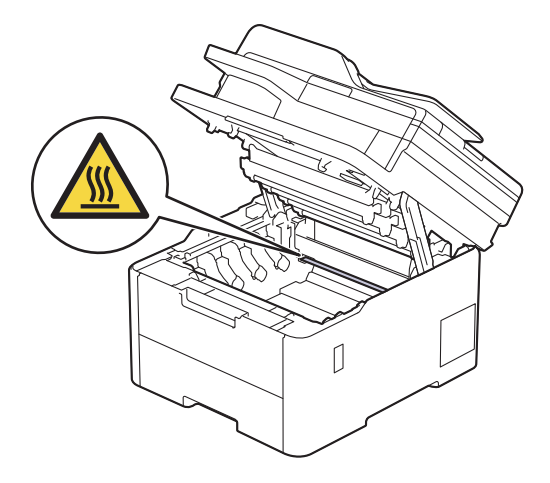

6. Boja točkica ispisanih na listi za provjeru točkica bubnja predstavlja boju bubnja kojeg biste trebali očistiti. Izvadite sklop tonera i jedinice bubnja koji odgovara boji koja uzrokuje problem.

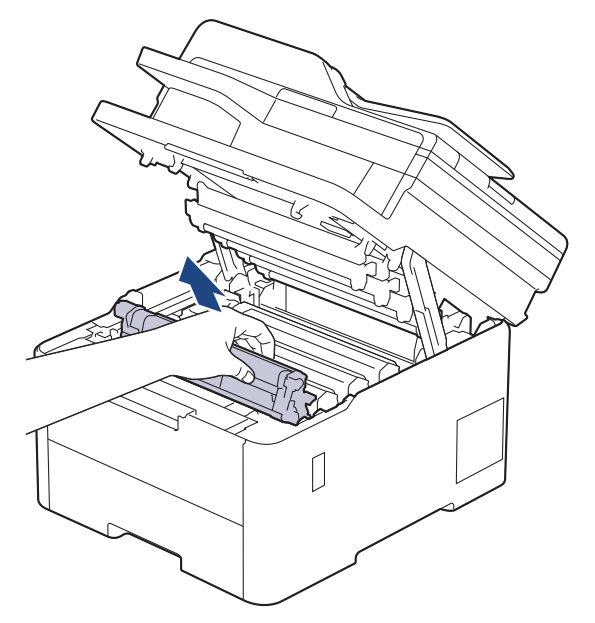

# ▲ OPREZ

Preporučujemo da sklop tonera i jedinice bubnja stavite na čistu, ravnu površinu prekrivenu papirom koji možete baciti ako biste slučajno prosuli toner.

# VAŽNO

Kako bi se spriječilo oštećenje uređaja statičkim elektricitetom, NEMOJTE dodirivati elektrode prikazane na ilustraciji.

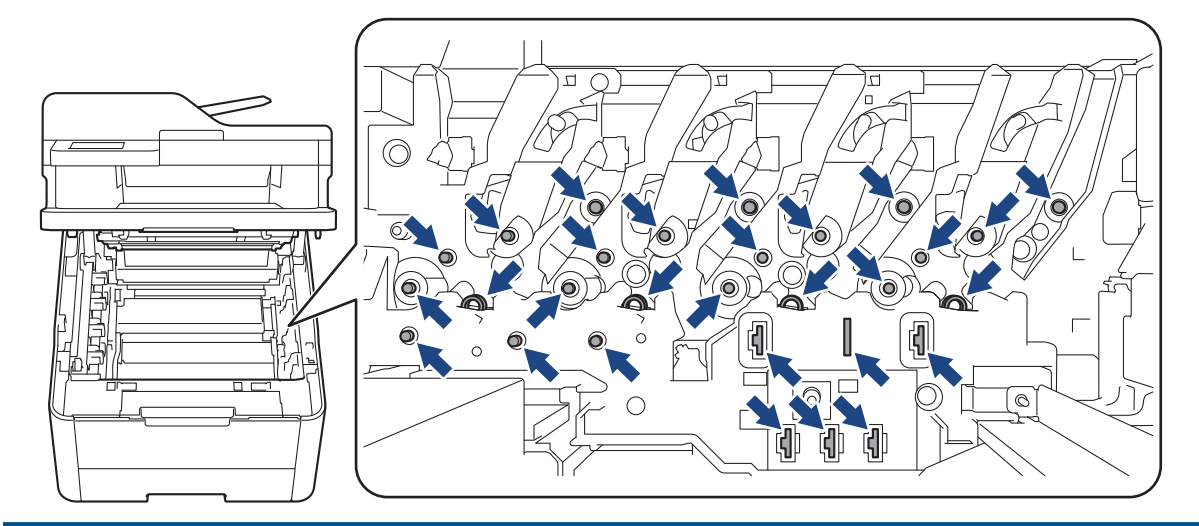

7. Prema dolje gurnite zelenu sigurnosnu polugu i izvadite toner iz jedinice bubnja.

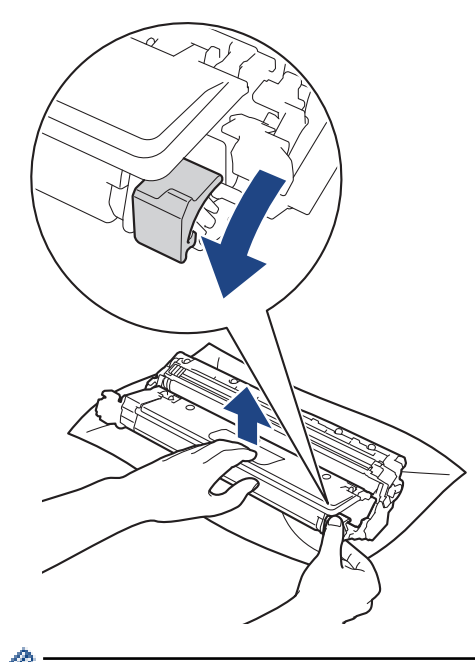

Ø

Kako biste izbjegli probleme s kvalitetom ispisa, NEMOJTE dodirivati površine jedinice bubnja, već samo zupčanik jedinice bubnja.

8. Okvir jedinice bubnja podignite držeći ga za ručku i rotirajte ga u smjeru obrnutom od smjera kazaljke na satu, kako je prikazano.

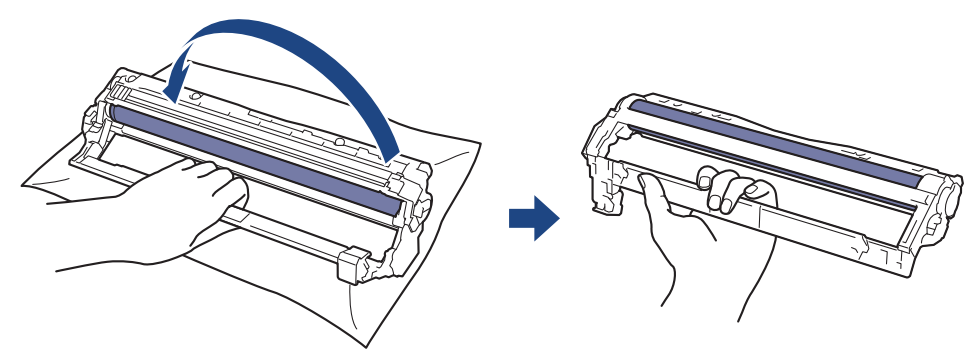

9. Otpustite stisak ruke kako bi okvir pao prema naprijed te potom desnom rukom nađite zupčanik jedinice bubnja u unutrašnjosti desne strane okvira.

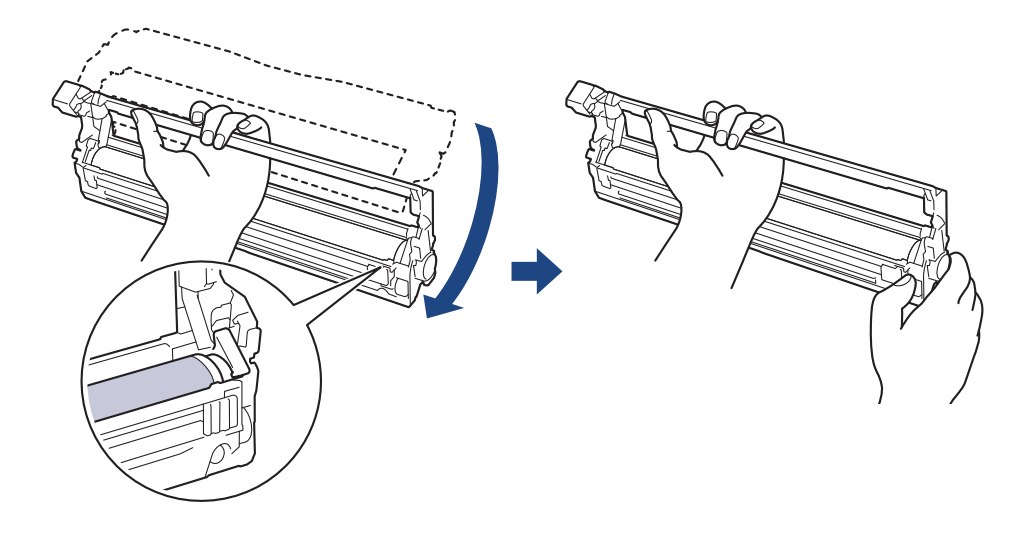

Kako biste izbjegli probleme s kvalitetom ispisa, NEMOJTE dodirivati površine jedinice bubnja, već samo zupčanik jedinice bubnja.

10. Okrenite lijevu ruku prema gore kako biste podigli okvir tako da numerirana mreža postane vidljiva, kako je prikazano. Desnom rukom rotirajte bubanj dok tražite oznake ili ostatke na površini bubnja.

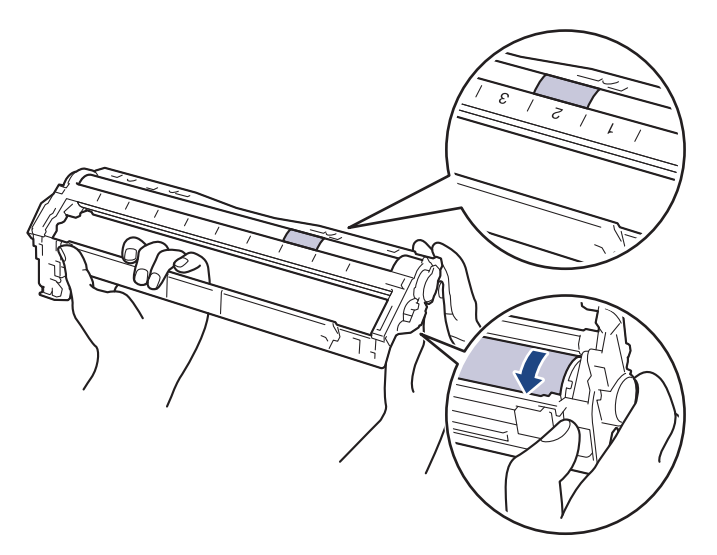

Ø

Upotrebljavajte brojeve stupca pokraj valjka bubnja kako biste pronašli oznaku. Na primjer, točkica koja se nalazi u 2. stupcu lista za provjeru točkica bubnja značila bi da postoji oznaka u području "2" bubnja.

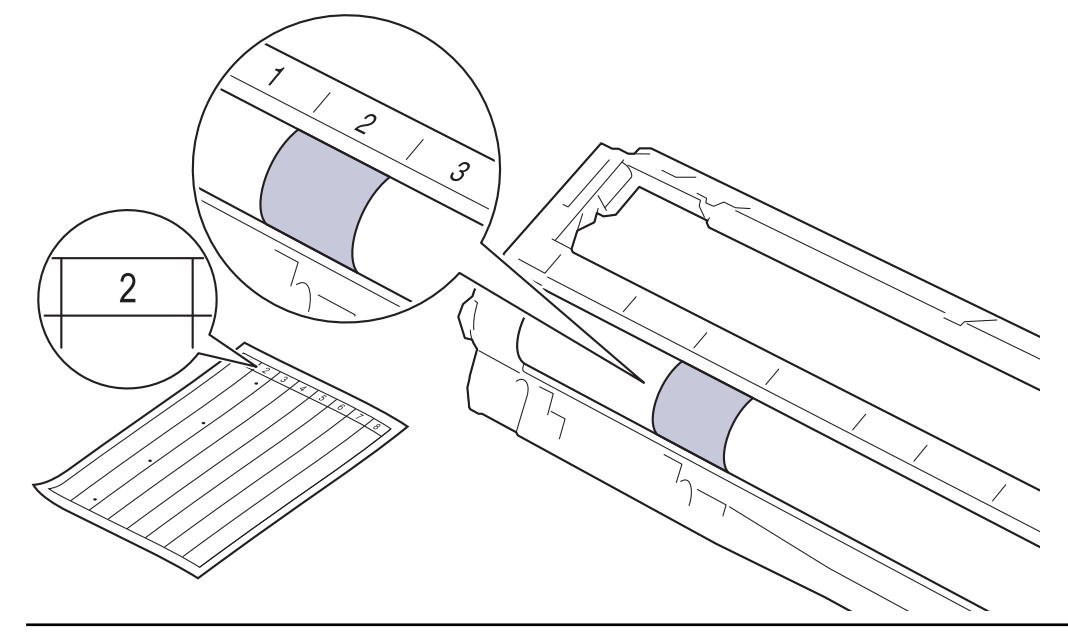

11. Pažljivo brišite površinu bubnja suhim pamučnim štapićem dok ne skinete trag na površini.

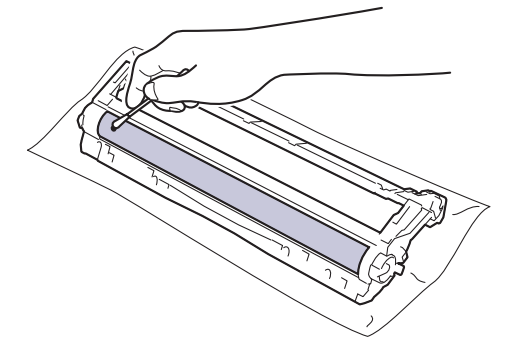

# NAPOMENA

NEMOJTE čistiti površinu fotosenzitivnog bubnja oštrim predmetima ili tekućinama.

12. Toner čvrstim pokretom ponovno umetnite u jedinicu bubnja dok ne čujete da se uglavio na svoje mjesto.

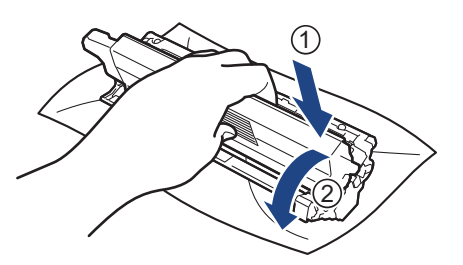

Uvjerite se da ste toner pravilno stavili jer bi se inače mogao odvojiti od jedinice bubnja.

13. Gurnite sklop tonera i jedinice bubnja u uređaj. Pazite da se boja tonera podudara s istom oznakom boje na uređaju.

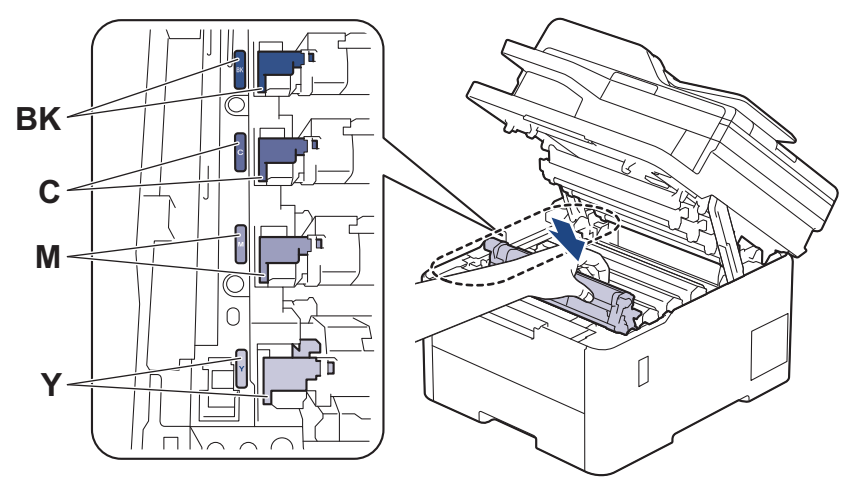

- 14. Zatvorite gornji poklopac uređaja.
- 15. Pritisnite 🕐 za uključivanje uređaja.

Srodne informacije

- Čišćenje uređaja
- Srodne teme:
- Poboljšavanje kvalitete ispisa

Početna stranica > Redovito održavanje > Čišćenje uređaja > Očistite valjke za sakupljanje papira

### Očistite valjke za sakupljanje papira

Povremenim čišćenjem valjaka za sakupljanje papira mogu se spriječiti zastoji papira jer se time osigurava pravilno ulaganje papira.

Prije započinjanja postupka čišćenja >> Srodne informacije: Čišćenje uređaja

Ako imate problema s ulaganjem papira, očistite valjke za povlačenje papira na sljedeći način:

- 1. Pritisnite i držite pritisnutim 🕐 za isključivanje uređaja.
- 2. Potpuno izvucite ladicu za papir iz uređaja.

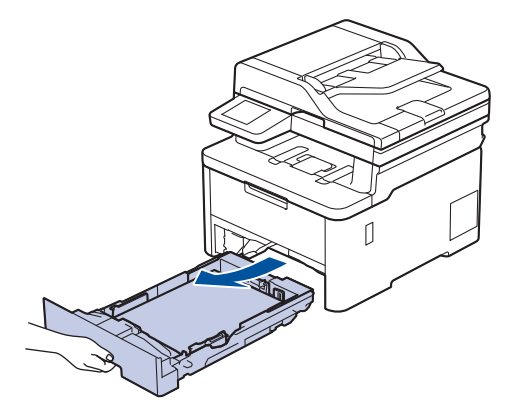

- 3. Ako je stavljen papir ili se nešto zaglavilo u ladici za papir, uklonite je.
- 4. Dobro ocijedite krpu koja ne ostavlja dlačice, namočenu u mlaku vodu, i obrišite pločicu separatora na ladici za papir kako biste uklonili prašinu.

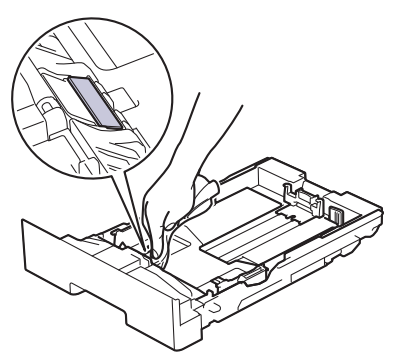

5. Obrišite dva valjka za sakupljanje papira unutar uređaja kako biste uklonili prašinu.

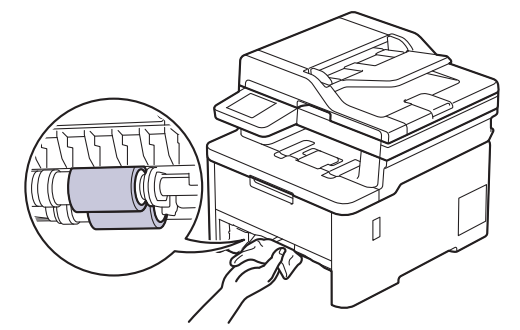

- 6. Ponovno napunite ladicu papirom i čvrstim je pokretom vratite u uređaj.
- 7. Pritisnite 🕐 za uključivanje uređaja.

Srodne informacije

Čišćenje uređaja

### Srodne teme:

• Problemi s ispisivanjem

Početna stranica > Redovito održavanje > Ispravite ispis boje

### Ispravite ispis boje

Ako je kvaliteta ispisa u boji slaba, kalibrirajte izlaznu gustoću svake boje i zatim izvedite poravnanje boja.

>> DCP-L3515CDW/DCP-L3520CDW/DCP-L3520CDWE/DCP-L3527CDW >> DCP-L3555CDW/DCP-L3560CDW/MFC-L3740CDW/MFC-L3740CDWE/MFC-L3760CDW/MFC-L8340CDW/ MFC-L8390CDW

#### DCP-L3515CDW/DCP-L3520CDW/DCP-L3520CDWE/DCP-L3527CDW

- 1. Pritisnite Menu (Izbornik).
- 2. Pritisnite ▲ ili ▼ kako biste odabrali opciju [Pisac], zatim pritisnite OK (U redu).
- 3. Pritisnite ▲ ili ▼ kako biste odabrali opciju [Kor. boje], zatim pritisnite OK (U redu).
- 4. Pritisnite ▲ ili ▼ kako biste odabrali opciju [Ispravak], zatim pritisnite OK (U redu).
- 5. Pritisnite ▲ kako biste odabrali [Da].

<sup>r</sup> Ispravljanje boja pokrenut će se automatski i potrajat će nekoliko minuta.

6. Pritisnite Stop/Exit (Zaustavljanje/Izlaz).

#### DCP-L3555CDW/DCP-L3560CDW/MFC-L3740CDW/MFC-L3740CDWE/ MFC-L3760CDW/MFC-L8340CDW/MFC-L8390CDW

Kako biste uzastopno izvodili kalibraciju izlazne gustoće svake boje i poravnanje boja, uključite funkciju automatskog ispravljanja.

Pritisnite [Postavke] > [Sve postavke] > [Pisac] > [Ispravak boja] > [Pokrenite ispravljanje].

Ako je na početnom zaslonu uređaja prikazan izbornik [Sve postavke], preskočite izbornik [Postavke].

2. Pritisnite [Da].

Ø

Ispravljanje boja pokrenut će se automatski i potrajat će nekoliko minuta.

3. Pritisnite

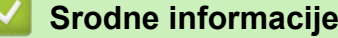

- · Redovito održavanje
  - · Postavite funkciju automatskog ispravljanja
  - Resetirajte postavke ispravljanja boje uređaja

#### Srodne teme:

Poboljšavanje kvalitete ispisa

▲ Početna stranica > Redovito održavanje > Ispravite ispis boje > Postavite funkciju automatskog ispravljanja

### Postavite funkciju automatskog ispravljanja

Ako želite da uređaj automatski provede poravnanje boja nakon kalibracije boja, uključite funkciju automatskog ispravljanja.

>> DCP-L3515CDW/DCP-L3520CDW/DCP-L3520CDWE/DCP-L3527CDW >> DCP-L3555CDW/DCP-L3560CDW/MFC-L3740CDW/MFC-L3740CDWE/MFC-L3760CDW/MFC-L8340CDW/ MFC-L8390CDW

#### DCP-L3515CDW/DCP-L3520CDW/DCP-L3520CDWE/DCP-L3527CDW

- 1. Pritisnite Menu (Izbornik).
- 2. Pritisnite ▲ ili ▼ kako biste odabrali opciju [Pisac], zatim pritisnite OK (U redu).
- 3. Pritisnite ▲ ili ▼ kako biste odabrali opciju [Kor. boje], zatim pritisnite OK (U redu).
- 4. Pritisnite ▲ ili ▼ kako biste odabrali opciju [Auto ispravak], zatim pritisnite OK (U redu).
- 5. Pritisnite ▲ kako bi se prikazala opcija [Uklj], zatim pritisnite OK (U redu).
- 6. Pritisnite Stop/Exit (Zaustavljanje/Izlaz).

#### DCP-L3555CDW/DCP-L3560CDW/MFC-L3740CDW/MFC-L3740CDWE/ MFC-L3760CDW/MFC-L8340CDW/MFC-L8390CDW

| 1. P<br>> | <pre>Pritisnite [Postavke] &gt; [Sve postavke] &gt; [Pisac] &gt; [Ispravak boja] &gt; [Auto. isprav.]</pre> |
|-----------|----------------------------------------------------------------------------------------------------|
| Ø         | Ako je na početnom zaslonu uređaja prikazan izbornik [Sve postavke], preskočite izbornik [Postavke].        |
| 2. P      | Pritisnite                                                                                                  |
| <         | Srodne informacije                                                                                          |
| •         | Ispravite ispis boje                                                                                        |

Početna stranica > Redovito održavanje > Ispravite ispis boje > Resetirajte postavke ispravljanja boje uređaja

## Resetirajte postavke ispravljanja boje uređaja

Ako se boja izlaznog ispisa razlikuje od one prikazane na zaslonu, pokušajte resetirati postavke ispravljanja boja na uređaju.

>> DCP-L3515CDW/DCP-L3520CDW/DCP-L3520CDWE/DCP-L3527CDW >> DCP-L3555CDW/DCP-L3560CDW/MFC-L3740CDW/MFC-L3740CDWE/MFC-L3760CDW/MFC-L8340CDW/ MFC-L8390CDW

#### DCP-L3515CDW/DCP-L3520CDW/DCP-L3520CDWE/DCP-L3527CDW

- 1. Pritisnite Menu (Izbornik).
- 2. Pritisnite ▲ ili ▼ kako biste odabrali opciju [Pisac], zatim pritisnite OK (U redu).
- 3. Pritisnite ▲ ili ▼ kako biste odabrali opciju [Kor. boje], zatim pritisnite OK (U redu).
- 4. Pritisnite ▲ ili ▼ kako biste odabrali opciju [Ponisti], zatim pritisnite OK (U redu).
- 5. Pritisnite ▲ kako biste odabrali [Ponisti].
- 6. Pritisnite Stop/Exit (Zaustavljanje/Izlaz).

#### DCP-L3555CDW/DCP-L3560CDW/MFC-L3740CDW/MFC-L3740CDWE/ MFC-L3760CDW/MFC-L8340CDW/MFC-L8390CDW

| 1. P | ritisnite | 1 | [Postavke] > | [Sve | postavke] | > | [Pisac] | > | [Ispravak | boja] > | [Ponisti]. |  |
|------|-----------|---|--------------|------|-----------|---|---------|---|-----------|---------|------------|--|
|------|-----------|---|--------------|------|-----------|---|---------|---|-----------|---------|------------|--|

Ako je na početnom zaslonu uređaja prikazan izbornik [Sve postavke], preskočite izbornik [Postavke].

- 2. Pritisnite [Da].
- 3. Pritisnite

Srodne informacije

Ispravite ispis boje

Početna stranica > Redovito održavanje > Provjera preostalog vijeka trajanja dijela

## Provjera preostalog vijeka trajanja dijela

>> DCP-L3515CDW/DCP-L3520CDW/DCP-L3520CDWE/DCP-L3527CDW >> DCP-L3555CDW/DCP-L3560CDW/MFC-L3740CDW/MFC-L3740CDWE/MFC-L3760CDW/MFC-L8340CDW/ MFC-L8390CDW

### DCP-L3515CDW/DCP-L3520CDW/DCP-L3520CDWE/DCP-L3527CDW

- 1. Pritisnite **Menu (Izbornik)**.
- 2. Pritisnite ▲ ili ▼ za odabir sljedećeg:
  - a. Odaberite [Info uredjaja]. Pritisnite OK (U redu).
  - b. Odaberite [Traj. dijel.]. Pritisnite OK (U redu).
- Pritisnite ▲ ili ▼ kako biste odabrali dio uređaja koji želite provjeriti i zatim pritisnite OK (U redu). Na LCD-u je prikazan približan preostali vijek trajanja dijela.
- 4. Pritisnite Stop/Exit (Zaustavljanje/Izlaz).

### DCP-L3555CDW/DCP-L3560CDW/MFC-L3740CDW/MFC-L3740CDWE/ MFC-L3760CDW/MFC-L8340CDW/MFC-L8390CDW

- 1. Pritisnite 👔 [Postavke] > [Sve postavke] > [Info uredjaja] > [Vijek dijel.].
- 2. Pritisnite dio uređaja koji želite provjeriti.

Na LCD-u je prikazan približan preostali vijek trajanja dijela.

3. Pritisnite

Ø

Za prikaz približnog preostalog vijeka trajanja tonera pritisnite **III** na LCD-u.

#### Srodne informacije

Redovito održavanje

Početna stranica > Redovito održavanje > Zapakirajte i pošaljite uređaj

# Zapakirajte i pošaljite uređaj

# UPOZORENJE

• Uređaj moraju podizati najmanje dvije osobe, s prednje i stražnje strane, kako ne bi došlo do ozljeda.

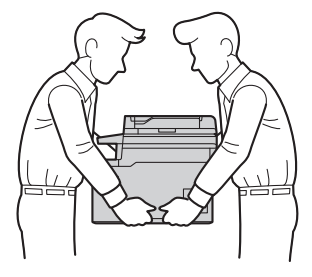

- Ako su u uređaj umetnute opcijske ladice, uklonite ih PRIJE pomicanja uređaja. Ako pokušate pomaknuti uređaj bez uklanjanja opcijske ladice, mogli biste se ozlijediti ili oštetiti sam uređaj.
- Opcijske ladice posebno zapakirajte u izvornu ambalažu.
- U slučaju da iz nekog razloga morate transportirati uređaj, pažljivo ga zapakirajte u originalnu ambalažu kako biste izbjegli bilo kakvo oštećenje tijekom transporta. Uređaj bi ujedno trebao biti prikladno osiguran od strane prijevoznika.
  - Dijelovi priloženi u kutiji ovise o zemlji kupnje.
- 1. Pritisnite i držite pritisnut 🕐 kako biste isključili uređaj. Ostavite uređaj u isključenom stanju najmanje 10 minuta kako bi se ohladio.
- 2. Odvojite sve kabele, a zatim izvucite kabel napajanja iz električne utičnice.
- 3. Stavite uređaj u originalnu vrećicu u kojoj ste ga dobili.
- 4. Zapakirajte uređaj, ispisane materijale i kabel izmjeničnog napajanja (ako se koristi) u izvornu ambalažu kako je prikazano na slici. (Originalni materijal pakiranja može se razlikovati ovisno o državi.)

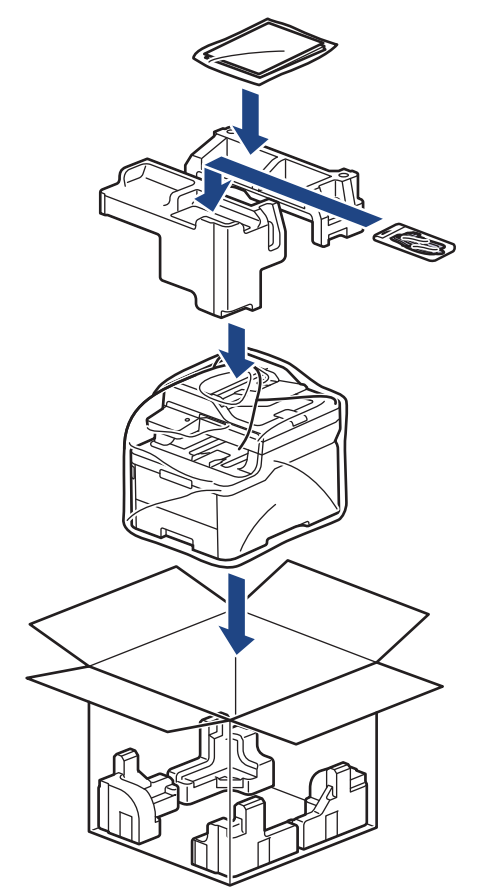

- 5. Zatvorite kartonsku kutiju i zalijepite je.
- 6. Ako imate donju ladicu, ponovno je zapakirajte sukladno prikazanim uputama.

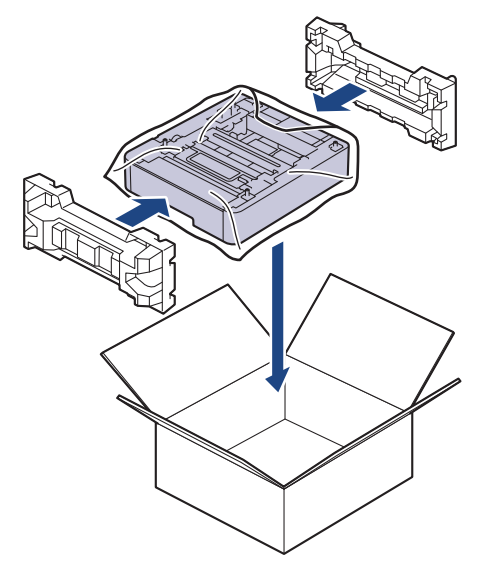

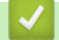

Srodne informacije

• Redovito održavanje
Početna stranica > Redovito održavanje > Zamjena dijelova s periodičkim održavanjem

## Zamjena dijelova s periodičkim održavanjem

Sljedeće dijelove potrebno je redovito mijenjati kako ne bi došlo do smanjenja kvalitete ispisa. Dijelovi navedeni u nastavku moraju se zamijeniti nakon ispisa oko 50 000 stranica <sup>1</sup> na temelju dvije stranice po zadatku i 100 000 <sup>1 2</sup> stranica na temelju pet stranica po zadatku za jedinicu grijača i približno 50 000 stranica <sup>1 3</sup> za PF komplet MP.

Obratite se Brotherovoj službi za korisnike ili lokalnom prodavaču Brotherovih proizvoda ako se na LCD-u pojave sljedeće poruke:

| Poruka na LCD-u                             | Opis                                                       |
|---------------------------------------------|------------------------------------------------------------|
| Odrzavanje                                  | Zamijenite jedinicu grijača.                               |
| Zamijenite jedinicu<br>grijaca <sup>4</sup> |                                                            |
| Odrzavanje                                  | Zamijenite opremu za ulaganje papira višenamjenske ladice. |
| Zamijenite PF kompl. MP <sup>3</sup><br>45  |                                                            |

| ~ | Srodne informacije |
|---|--------------------|
|   |                    |

Redovito održavanje

<sup>&</sup>lt;sup>1</sup> jednostrano ispisane stranice veličine Letter ili A4

<sup>2</sup> MFC-L8340CDW/MFC-L8390CDW

<sup>&</sup>lt;sup>3</sup> MFC-L8340CDW/MFC-L8390CDW

<sup>&</sup>lt;sup>4</sup> Učestalost zamjene ovisi o složenosti ispisanih stranica, postotku pokrivenosti i vrsti korištenog medija.

<sup>&</sup>lt;sup>5</sup> Komplet uključuje sklop držača valjaka, pločicu separatora i oprugu pločice separatora za MP-ladicu.

Početna stranica > Postavke uređaja

## Postavke uređaja

Prilagodite postavke i značajke kako bi vaš uređaj postao još učinkovitijim alatom.

- Promjena postavki uređaja na upravljačkoj ploči
- Promjena postavki uređaja upotrebom programa Web Based Management

▲ Početna stranica > Postavke uređaja > Promjena postavki uređaja na upravljačkoj ploči

# Promjena postavki uređaja na upravljačkoj ploči

- U slučaju prekida opskrbe električnom energijom (pohrana u memoriju)
- Općenite postavke
- Spremanje postavki favorita u obliku prečaca
- Ispis izvještaja
- Tablica postavki i značajki

▲ Početna stranica > Postavke uređaja > Promjena postavki uređaja na upravljačkoj ploči > U slučaju prekida opskrbe električnom energijom (pohrana u memoriju)

## U slučaju prekida opskrbe električnom energijom (pohrana u memoriju)

Postavke izbornika trajno su pohranjene te u slučaju prekida opskrbe električnom energijom neće biti izgubljene.Privremene postavke (primjerice, kontrast i inozemni način rada) bit će izgubljene.

Tijekom prekida napajanja uređaj će otprilike 55 sati čuvati postavljeni datum i vrijeme i vremenski programirane zadatke faksiranja (npr. odgođeno faksiranje). Ostali zadaci faksiranja u memoriji uređaja neće biti izgubljeni.

### Srodne informacije

• Promjena postavki uređaja na upravljačkoj ploči

▲ Početna stranica > Postavke uređaja > Promjena postavki uređaja na upravljačkoj ploči > Općenite postavke

# Općenite postavke

- Podešavanje glasnoće uređaja
- Automatsko pomicanje sata
- Postavite odbrojavanje stanja mirovanja
- Informacije o načinu dubokog mirovanja
- Postavite stanje automatskog isključivanja napajanja
- Podesite datum i vrijeme
- Postavljanje vremenske zone
- Podesite svjetlinu LCD-a
- Promijenite koliko će dugo pozadinsko svjetlo LCD-a biti uključeno
- Postavite stacionarni ID
- Postavite tonski ili pulsni način biranja
- Smanjenje potrošnje tonera
- Spriječite biranje pogrešnog broja (ograničenje biranja)
- Smanjite buku tijekom ispisivanja
- Promjena jezika na LCD-u

▲ Početna stranica > Postavke uređaja > Promjena postavki uređaja na upravljačkoj ploči > Općenite postavke > Podešavanje glasnoće uređaja

## Podešavanje glasnoće uređaja

>> DCP-L3515CDW/DCP-L3520CDW/DCP-L3520CDWE/DCP-L3527CDW >> DCP-L3555CDW/DCP-L3560CDW/MFC-L3740CDW/MFC-L3740CDWE/MFC-L3760CDW/MFC-L8340CDW/ MFC-L8390CDW

### DCP-L3515CDW/DCP-L3520CDW/DCP-L3520CDWE/DCP-L3527CDW

- 1. Pritisnite Menu (Izbornik).
- 2. Pritisnite ▲ ili ▼ za odabir sljedećeg:
  - a. Odaberite [Opce postavke]. Pritisnite OK (U redu).
  - b. Odaberite [Zvuc. sig.]. Pritisnite OK (U redu).
- 3. Pritisnite ▲ ili ▼ za prikaz opcija [Visoka], [Sred], [Nisko] ili [Isklj], zatim pritisnite OK (U redu).

### DCP-L3555CDW/DCP-L3560CDW/MFC-L3740CDW/MFC-L3740CDWE/ MFC-L3760CDW/MFC-L8340CDW/MFC-L8390CDW

- 1. Napravite jedno od sljedećeg:
  - Za MFC modele:

```
Pritisnite 👔 [Postavke] > [Sve postavke] > [Opce postavke] > [Glasnoca].
```

· Za DCP modele:

```
Pritisnite [Postavke] > [Sve postavke] > [Opce postavke] > [Glasnoca] > [Zvuc.
sig.].
```

2. Pritisnite jednu od sljedećih opcija (MFC modeli):

(Dostupnost opcije ovisi o uređaju.)

• [Zvono]

Podesite glasnoću zvona.

• [Zvuc. sig.]

Podesite glasnoću zvuka koji će se oglasiti kada pritisnete neki gumb, pogriješite ili nakon slanja/primanja faksa.

• [Zvucnik]

Podesite glasnoću zvučnika.

- 3. Odaberite opciju [Isklj], [Nisko], [Sred] ili [Visoka], a zatim pritisnite željenu opciju.
- 4. Pritisnite

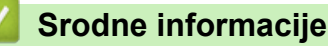

Općenite postavke

Početna stranica > Postavke uređaja > Promjena postavki uređaja na upravljačkoj ploči > Općenite postavke > Automatsko pomicanje sata

## Automatsko pomicanje sata

Uređaj možete programirati tako da automatski mijenja ljetno i zimsko računanje vremena.

Sam će se pomaknuti jedan sat unaprijed u proljeće i jedan sat unazad u jesen. Provjerite jeste li postavili točan datum i točno vrijeme u postavci Datum i vrijeme.

Ova je značajka dostupna samo u pojedinim državama.

>> DCP-L3515CDW/DCP-L3520CDW/DCP-L3520CDWE/DCP-L3527CDW >> DCP-L3555CDW/DCP-L3560CDW/MFC-L3740CDW/MFC-L3740CDWE/MFC-L3760CDW/MFC-L8340CDW/ MFC-L8390CDW

### DCP-L3515CDW/DCP-L3520CDW/DCP-L3520CDWE/DCP-L3527CDW

- 1. Pritisnite Menu (Izbornik).
- 2. Pritisnite ▲ ili ▼ za odabir sljedećeg:
  - a. Odaberite [Poc. post.]. Pritisnite OK (U redu).
  - b. Odaberite [Dat. i vrij.]. Pritisnite OK (U redu).
  - c. Odaberite [Auto. pom. sat]. Pritisnite OK (U redu).
- 3. Pritisnite ▲ ili ▼ kako bi se prikazale opcije [Uklj] ili [Isklj], zatim pritisnite OK (U redu).
- 4. Pritisnite Stop/Exit (Zaustavljanje/Izlaz).

#### DCP-L3555CDW/DCP-L3560CDW/MFC-L3740CDW/MFC-L3740CDWE/ MFC-L3760CDW/MFC-L8340CDW/MFC-L8390CDW

- Pritisnite [Postavke] > [Sve postavke] > [Poc. post.] > [Dat. i vrij.] > [Auto. pom. sat].
- 2. Pritisnite [Uklj] ili [Isklj].
- 3. Pritisnite

#### Srodne informacije

· Općenite postavke

Početna stranica > Postavke uređaja > Promjena postavki uređaja na upravljačkoj ploči > Općenite postavke > Postavite odbrojavanje stanja mirovanja

## Postavite odbrojavanje stanja mirovanja

Postavka stanja mirovanja (ili načina rada uštede energije) može smanjiti potrošnju energije. Kada je uređaj u stanju mirovanja, ponaša se kao da je isključen. Uređaj će se "probuditi" i početi s ispisivanjem kada dobije ispisni zadatak ili faks. Upotrijebite ove upute kako biste postavili vremensku odgodu (odbrojavanje) za slanje uređaja u stanje mirovanja.

- Možete odabrati koliko dugo uređaj mora biti u stanju pripravnosti prije nego što prijeđe u stanje mirovanja.
- Mjerač vremena ponovno će se pokrenuti ako se izvrši bilo kakva radnja na uređaju, poput primanja ispisnog zadatka.

>> DCP-L3515CDW/DCP-L3520CDW/DCP-L3520CDWE/DCP-L3527CDW
>> DCP-L3555CDW/DCP-L3560CDW/MFC-L3740CDW/MFC-L3740CDWE/MFC-L3760CDW/MFC-L8340CDW/
MFC-L8390CDW

### DCP-L3515CDW/DCP-L3520CDW/DCP-L3520CDWE/DCP-L3527CDW

- 1. Pritisnite Menu (Izbornik).
- 2. Pritisnite ▲ ili ▼ kako bi se prikazala opcija [Opce postavke], zatim pritisnite OK (U redu).
- 3. Pritisnite ▲ ili ▼ kako bi se prikazala opcija [Ekologija], zatim pritisnite OK (U redu).
- 4. Pritisnite ▲ ili ▼ kako bi se prikazala opcija [Vrij. mir.], zatim pritisnite OK (U redu).
- 5. Unesite trajanje pripravnosti uređaja (maksimalno 50 minuta) prije nego što uređaj prijeđe u stanje mirovanja, a zatim pritisnite **OK (U redu)**.
- 6. Pritisnite Stop/Exit (Zaustavljanje/Izlaz).

### DCP-L3555CDW/DCP-L3560CDW/MFC-L3740CDW/MFC-L3740CDWE/ MFC-L3760CDW/MFC-L8340CDW/MFC-L8390CDW

- 1. Pritisnite [Postavke] > [Sve postavke] > [Opce postavke] > [Ekologija] > [Vrij. mir.].
- 2. Unesite koliko će vremena (najviše 50 minuta) uređaj biti u stanju pripravnosti prije nego prijeđe u stanje mirovanja, a zatim pritisnite [OK].
- 3. Pritisnite

#### Srodne informacije

Općenite postavke

Početna stranica > Postavke uređaja > Promjena postavki uređaja na upravljačkoj ploči > Općenite postavke > Informacije o načinu dubokog mirovanja

# Informacije o načinu dubokog mirovanja

Ø

Ako je uređaj u stanju mirovanja i određeno vrijeme ne prima zadatke, automatski će prijeći u stanje dubokog mirovanja. Duljina vremena temelji se na određenom modelu i postavkama.

Kada je uređaj u stanju dubokog mirovanja, potrošnja energije manja je nego u stanju mirovanja.

Postavka stanja dubokog mirovanja ne može se onemogućiti radi zaštite okoliša.

| Primjenjivi modeli                                                                                                  | Upravljačka ploča uređaja u stanju<br>dubokog mirovanja                                                           | Uvjeti pod kojima će se uređaj<br>aktivirati                                                           |
|----------------------------------------------------------------------------------------------------|----------------------------------------------------------------------------------------------------|----------------------------------------------------------------------------------------------------|
| DCP-L3515CDW/<br>DCP-L3520CDW/<br>DCP-L3520CDWE/<br>DCP-L3527CDW                                                    | <b>Na LCD-u će se prikazati</b> Dub.<br>mirov                                                                     | <ul> <li>Uređaj prima zadatak.</li> <li>Netko je pritisnuo gumb na<br/>upravljačkoj ploči.</li> </ul>  |
| DCP-L3555CDW/<br>DCP-L3560CDW/<br>MFC-L3740CDW/<br>MFC-L3740CDWE/<br>MFC-L3760CDW/<br>MFC-L8340CDW/<br>MFC-L8390CDW | Isključuje se pozadinsko svjetlo LCD<br>zaslona i LED lampica napajanja<br>nakratko bljesne i zatim se prigušuje. | <ul> <li>Uređaj prima zadatak.</li> <li>Netko je pritisnuo , @, ili dodirni<br/>LCD zaslon.</li> </ul> |

| <ul> <li>Image: A start of the start of the start of</li></ul> | Srodne informacije |
|----------------------------------------------------------------------------------------------------|--------------------|
| •                                                                                                    | Općenite postavke  |

Početna stranica > Postavke uređaja > Promjena postavki uređaja na upravljačkoj ploči > Općenite postavke > Postavite stanje automatskog isključivanja napajanja

## Postavite stanje automatskog isključivanja napajanja

Ako je uređaj određeno vrijeme proveo u stanju dubokog mirovanja, ovisno o modelu i postavkama, automatski će prijeći u stanje bez napajanja. Uređaj neće prijeći u stanje bez napajanja kada je povezan s mrežom ili telefonskom linijom ili ako se u njegovoj memoriji nalaze zaštićeni podaci o ispisu(dostupno na određenim modelima).

Za pokretanje ispisivanja na upravljačkoj ploči pritisnite 🕐 i pošaljite ispisni zadatak.

>> DCP-L3515CDW/DCP-L3520CDW/DCP-L3520CDWE/DCP-L3527CDW >> DCP-L3555CDW/DCP-L3560CDW/MFC-L3740CDW/MFC-L3740CDWE/MFC-L3760CDW/MFC-L8340CDW/ MFC-L8390CDW

## DCP-L3515CDW/DCP-L3520CDW/DCP-L3520CDWE/DCP-L3527CDW

- 1. Pritisnite Menu (Izbornik).
- 2. Pritisnite ▲ ili ▼ kako bi se prikazala opcija [Opce postavke], zatim pritisnite OK (U redu).
- 3. Pritisnite ▲ ili ▼ kako bi se prikazala opcija [Ekologija], zatim pritisnite OK (U redu).
- 4. Pritisnite ▲ ili ▼ kako bi se prikazala opcija [Auto. iskljuc.], zatim pritisnite OK (U redu).
- Pritisnite ▲ ili ▼ za prikaz opcija [8sati], [4sati], [2sati], [1sat] ili [Isklj], zatim pritisnite OK (U redu).
- 6. Pritisnite Stop/Exit (Zaustavljanje/Izlaz).

### DCP-L3555CDW/DCP-L3560CDW/MFC-L3740CDW/MFC-L3740CDWE/ MFC-L3760CDW/MFC-L8340CDW/MFC-L8390CDW

- Pritisnite [Postavke] > [Sve postavke] > [Opce postavke] > [Ekologija] > [Auto. iskljuc.].
- 2. Pritisnite željenu opciju, [Isklj], [1sat], [2sati], [4sati] ili [8sati].
- 3. Pritisnite

### Srodne informacije

· Općenite postavke

▲ Početna stranica > Postavke uređaja > Promjena postavki uređaja na upravljačkoj ploči > Općenite postavke > Podesite datum i vrijeme

## Podesite datum i vrijeme

>> DCP-L3515CDW/DCP-L3520CDW/DCP-L3520CDWE/DCP-L3527CDW >> DCP-L3555CDW/DCP-L3560CDW/MFC-L3740CDW/MFC-L3740CDWE/MFC-L3760CDW/MFC-L8340CDW/ MFC-L8390CDW

#### DCP-L3515CDW/DCP-L3520CDW/DCP-L3520CDWE/DCP-L3527CDW

- 1. Pritisnite Menu (Izbornik).
- 2. Pritisnite ▲ ili ▼ za odabir sljedećeg:
  - a. Odaberite [Poc. post.]. Pritisnite OK (U redu).
  - b. Odaberite [Dat. i vrij.]. Pritisnite OK (U redu).
  - c. Odaberite [Dat. i vrij.]. Pritisnite OK (U redu).
- 3. Pritisnite ▲ ili ▼ kako biste postavili dvije posljednje znamenke godine. Pritisnite **OK (U redu)**. Ponovite ove korake za postavljanje mjeseca i dana.
- 4. Pritisnite ▲ ili ▼ kako bi se prikazale opcije [12h Sat] ili [24h sat], zatim pritisnite OK (U redu).
- 5. Napravite jedno od sljedećeg:
  - Ako ste odabrali [12h Sat] kao format u postavci [Dat. i vrij.], pritisnite ▲ ili ▼ kako biste postavili sat. Pritisnite OK (U redu). Ponovite ove korake za postavljanje minute.
     Pritisnite ▲ ili ▼ kako bi se prikazale opcije [AM] ili [PM], zatim pritisnite OK (U redu).
  - Ako ste odabrali [24h sat] kao format u postavci [Dat. i vrij.], pritisnite ▲ ili ▼ kako biste postavili sat. Pritisnite OK (U redu). Ponovite ove korake za postavljanje minute.
     (Na primjer: unesite 19:45 za 07:45 poslijepodne.)
- 6. Pritisnite Stop/Exit (Zaustavljanje/Izlaz).

### DCP-L3555CDW/DCP-L3560CDW/MFC-L3740CDW/MFC-L3740CDWE/ MFC-L3760CDW/MFC-L8340CDW/MFC-L8390CDW

- 1. Pritisnite 👔 [Postavke] > [Sve postavke] > [Poc. post.] > [Dat. i vrij.] > [Datum].
- 2. Pomoću LCD-a unesite posljednje dvije znamenke godine, zatim pritisnite [OK].
- 3. Pomoću LCD-a unesite dvije znamenke za mjesec, zatim pritisnite [OK].
- 4. Pomoću LCD-a unesite dvije znamenke za dan, zatim pritisnite [OK].
- 5. Pritisnite [Vrijeme].
- Pomoću LCD-a unesite vrijeme (u 24-satnom obliku), zatim pritisnite [OK]. (Na primjer: unesite 19:45 za 07:45 poslijepodne.)

7. Pritisnite

#### Srodne informacije

· Općenite postavke

▲ Početna stranica > Postavke uređaja > Promjena postavki uređaja na upravljačkoj ploči > Općenite postavke > Postavljanje vremenske zone

## Postavljanje vremenske zone

Na uređaju postavite vremensku zonu svoje lokacije.

```
>> DCP-L3515CDW/DCP-L3520CDW/DCP-L3520CDWE/DCP-L3527CDW
>> DCP-L3555CDW/DCP-L3560CDW/MFC-L3740CDW/MFC-L3740CDWE/MFC-L3760CDW/MFC-L8340CDW/
MFC-L8390CDW
```

### DCP-L3515CDW/DCP-L3520CDW/DCP-L3520CDWE/DCP-L3527CDW

- 1. Pritisnite Menu (Izbornik).
- 2. Pritisnite ▲ ili ▼ za odabir sljedećeg:
  - a. Odaberite [Poc. post.]. Pritisnite OK (U redu).
  - b. Odaberite [Dat. i vrij.]. Pritisnite OK (U redu).
  - c. Odaberite [Vremenska zona]. Pritisnite OK (U redu).
- 3. Pritisnite ▲ ili ▼ kako biste odabrali vremensku zonu. Pritisnite OK (U redu).
- 4. Pritisnite Stop/Exit (Zaustavljanje/Izlaz).

#### DCP-L3555CDW/DCP-L3560CDW/MFC-L3740CDW/MFC-L3740CDWE/ MFC-L3760CDW/MFC-L8340CDW/MFC-L8390CDW

- 1. Pritisnite [Postavke] > [Sve postavke] > [Poc. post.] > [Dat. i vrij.] > [Vremenska zona].
- 2. Unesite vremensku zonu.
- 3. Pritisnite [OK].
- 4. Pritisnite

Srodne informacije

Općenite postavke

▲ Početna stranica > Postavke uređaja > Promjena postavki uređaja na upravljačkoj ploči > Općenite postavke > Podesite svjetlinu LCD-a

# Podesite svjetlinu LCD-a

Srodni modeli: DCP-L3555CDW/DCP-L3560CDW/MFC-L3740CDW/MFC-L3740CDWE/MFC-L3760CDW/ MFC-L8340CDW/MFC-L8390CDW

Ako vam je teško čitati tekst na LCD-u, pokušajte promijeniti postavku svjetline.

Pritisnite i [Postavke] > [Sve postavke] > [Opce postavke] > [LCD postavke] > [Poz. svjetlo].
 Pritisnite opciju [Svjetlo], [Sred] ili [Tamno].
 Pritisnite i.
 Srodne informacije
 Općenite postavke

▲ Početna stranica > Postavke uređaja > Promjena postavki uređaja na upravljačkoj ploči > Općenite postavke > Promijenite koliko će dugo pozadinsko svjetlo LCD-a biti uključeno

## Promijenite koliko će dugo pozadinsko svjetlo LCD-a biti uključeno

Srodni modeli: DCP-L3555CDW/DCP-L3560CDW/MFC-L3740CDW/MFC-L3740CDWE/MFC-L3760CDW/MFC-L8340CDW/MFC-L8390CDW

Postavite koliko će dugo pozadinsko svjetlo LCD-a biti uključeno.

- Pritisnite [Postavke] > [Sve postavke] > [Opce postavke] > [LCD postavke] > [Vrijeme tamn.].
- 2. Pritisnite željenu opciju.
  - [10 sek]
  - [20 sek]
  - [30 sek]
- 3. Pritisnite

Srodne informacije

Općenite postavke

Početna stranica > Postavke uređaja > Promjena postavki uređaja na upravljačkoj ploči > Općenite postavke > Postavite stacionarni ID

# Postavite stacionarni ID

Srodni modeli: MFC-L3740CDW/MFC-L3740CDWE/MFC-L3760CDW/MFC-L8340CDW/MFC-L8390CDW

Postavite da uređaj ispisuje stacionarni ID te datum i vrijeme faksa na vrhu svakoga faksa koji šaljete.

- 1. Pritisnite | [Postavke] > [Sve postavke] > [Poc. post.] > [ID postaje] > [Faks].
- 2. Pomoću LCD-a unesite broj faksa (do 20 znamenki), zatim pritisnite [OK].
- 3. Pritisnite [Tel].
- 4. Pomoću LCD-a unesite telefonski broj (do 20 znamenki), zatim pritisnite [OK].
- 5. Pritisnite [Ime].
- 6. Koristeći se LCD-om, unesite svoje ime (do 20 znakova), zatim pritisnite [OK].
  - Pritisnite A 1 @ kako biste pomicali između slova, brojeva i posebnih znakova. (Dostupni znakovi mogu se razlikovati ovisno o državi.)
    - Ako unesete netočan znak, pritisnite ◄ ili ► kako biste pokazivač pomaknuli do njega, zatim pritisnite

       Pritisnite točan znak.
    - Za unos razmaka pritisnite [Razmak] ili ▶.
    - Više detaljnih informacija ➤> Srodne informacije
- 7. Pritisnite
  - Srodne informacije
  - Općenite postavke
  - Srodne teme:
  - Način unosa teksta na uređaju

Početna stranica > Postavke uređaja > Promjena postavki uređaja na upravljačkoj ploči > Općenite postavke > Postavite tonski ili pulsni način biranja

# Postavite tonski ili pulsni način biranja

Srodni modeli: MFC-L3740CDW/MFC-L3740CDWE/MFC-L3760CDW/MFC-L8340CDW/MFC-L8390CDW

Vaš je uređaj postavljen za tonsku uslugu biranja. Ako imate pulsnu uslugu biranja (rotirajući brojčanik), morate promijeniti način biranja.

Ova značajka nije dostupna u nekim zemljama.

- 1. Pritisnite | [Postavke] > [Sve postavke] > [Poc. post.] > [Tonsko/pulsno].
- 2. Pritisnite [Tonsko] ili [Pulsno].
- 3. Pritisnite
- Srodne informacije
  - Općenite postavke

Početna stranica > Postavke uređaja > Promjena postavki uređaja na upravljačkoj ploči > Općenite postavke > Smanjenje potrošnje tonera

# Smanjenje potrošnje tonera

Upotrebom značajke uštede tonera smanjujete potrošnju tonera. Kada je uključena značajka uštede tonera, ispisani dokumenti bit će svjetliji.

NE preporučujemo upotrebu značajke uštede tonera prilikom ispisa fotografija ili slika u sivim tonovima.

>> DCP-L3515CDW/DCP-L3520CDW/DCP-L3520CDWE/DCP-L3527CDW >> DCP-L3555CDW/DCP-L3560CDW/MFC-L3740CDW/MFC-L3740CDWE/MFC-L3760CDW/MFC-L8340CDW/ MFC-L8390CDW

## DCP-L3515CDW/DCP-L3520CDW/DCP-L3520CDWE/DCP-L3527CDW

- 1. Pritisnite Menu (Izbornik).
- 2. Pritisnite ▲ ili ▼ kako bi se prikazala opcija [Opce postavke], zatim pritisnite OK (U redu).
- 3. Pritisnite ▲ ili ▼ kako bi se prikazala opcija [Ekologija], zatim pritisnite OK (U redu).
- 4. Pritisnite ▲ ili ▼ kako bi se prikazala opcija [Sted. tonera], zatim pritisnite OK (U redu).
- 5. Pritisnite ▲ ili ▼ kako bi se prikazale opcije [Uklj] ili [Isklj], zatim pritisnite OK (U redu).
- 6. Pritisnite Stop/Exit (Zaustavljanje/Izlaz).

### DCP-L3555CDW/DCP-L3560CDW/MFC-L3740CDW/MFC-L3740CDWE/ MFC-L3760CDW/MFC-L8340CDW/MFC-L8390CDW

- Pritisnite [Postavke] > [Sve postavke] > [Opce postavke] > [Ekologija] > [Sted. tonera].
- 2. Pritisnite [Uklj] ili [Isklj].
- 3. Pritisnite
  - Srodne informacije
  - Općenite postavke
  - Srodne teme:
  - Poboljšavanje kvalitete ispisa

Početna stranica > Postavke uređaja > Promjena postavki uređaja na upravljačkoj ploči > Općenite postavke > Spriječite biranje pogrešnog broja (ograničenje biranja)

# Spriječite biranje pogrešnog broja (ograničenje biranja)

Srodni modeli: MFC-L3740CDW/MFC-L3740CDWE/MFC-L3760CDW/MFC-L8340CDW/MFC-L8390CDW

Ova značajka korisnicima onemogućuje slučajno slanje faksa ili pozivanje pogrešnog broja. Uređaj možete postaviti da ograniči biranje kod upotrebe brojčanika, adresara, prečaca i LDAP pretraživanja.

1. Pritisnite | [Postavke] > [Sve postavke] > [Faks] > [Ogran. biranja].

- 2. Pritisnite jednu od sljedećih opcija:
  - [Brojcanik]
  - [Adresar]

Ako kombinirate brojeve iz adresara prilikom biranja, brojevi će se prepoznati kao unos putem brojčanika i neće se ograničiti.

- [Precaci]
- [LDAP posluzitelj]
- 3. Pritisnite jednu od sljedećih opcija:

| Opcija            | Opis                                                                                                    |
|-------------------|----------------------------------------------------------------------------------------------------|
| Dvaput unesi<br># | Uređaj će prikazati poruku da ponovno unesete broj, a ako to učiniti ispravno, uređaj će početi s biranjem. Ako ponovno unesete pogrešan broj, na LCD-u će se prikazati poruka o pogrešci. |
| Uklj              | Uređaj će ograničiti sva slanja faksova i odlazne pozive za taj način biranja.                                                                                                    |
| Isklj             | Uređaj neće ograničiti način biranja.                                                                                                    |

- Postavka [Dvaput unesi #] ne radi ako ste koristili vanjski telefon prije unosa broja. Od vas se neće zatražiti da ponovno unesete broj.
  - Ako odaberete [Uklj] ili [Dvaput unesi #], nećete moći koristiti značajku slijednog slanja.
- 4. Pritisnite

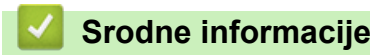

Općenite postavke

Početna stranica > Postavke uređaja > Promjena postavki uređaja na upravljačkoj ploči > Općenite postavke > Smanjite buku tijekom ispisivanja

## Smanjite buku tijekom ispisivanja

Postavkom tihog načina rada može se smanjiti buka tijekom ispisivanja. Kada se uključi tihi način rada, ispisivanje će se usporiti. Tvornička postavka je isključena.

>> DCP-L3515CDW/DCP-L3520CDW/DCP-L3520CDWE/DCP-L3527CDW >> DCP-L3555CDW/DCP-L3560CDW/MFC-L3740CDW/MFC-L3740CDWE/MFC-L3760CDW/MFC-L8340CDW/ MFC-L8390CDW

### DCP-L3515CDW/DCP-L3520CDW/DCP-L3520CDWE/DCP-L3527CDW

- 1. Pritisnite Menu (Izbornik).
- 2. Pritisnite ▲ ili ¥ kako bi se prikazala opcija [Opce postavke], zatim pritisnite OK (U redu).
- 3. Pritisnite ▲ ili ▼ kako bi se prikazala opcija [Ekologija], zatim pritisnite OK (U redu).
- 4. Pritisnite ▲ ili ▼ kako bi se prikazala opcija [Tihi nacin], zatim pritisnite OK (U redu).
- 5. Pritisnite ▲ ili ▼ kako bi se prikazale opcije [Uklj] ili [Isklj], zatim pritisnite OK (U redu).
- 6. Pritisnite Stop/Exit (Zaustavljanje/Izlaz).

### DCP-L3555CDW/DCP-L3560CDW/MFC-L3740CDW/MFC-L3740CDWE/ MFC-L3760CDW/MFC-L8340CDW/MFC-L8390CDW

- Pritisnite [Postavke] > [Sve postavke] > [Opce postavke] > [Ekologija] > [Tihi nacin].
- 2. Pritisnite [Uklj] ili [Isklj].
- 3. Pritisnite
  - 🕗 Srodne informacije
  - · Općenite postavke

Početna stranica > Postavke uređaja > Promjena postavki uređaja na upravljačkoj ploči > Općenite postavke > Promjena jezika na LCD-u

## Promjena jezika na LCD-u

Prema potrebi promijenite jezik LCD-a.

Ova značajka nije dostupna u nekim zemljama.

>> DCP-L3515CDW/DCP-L3520CDW/DCP-L3520CDWE/DCP-L3527CDW >> DCP-L3555CDW/DCP-L3560CDW/MFC-L3740CDW/MFC-L3740CDWE/MFC-L3760CDW/MFC-L8340CDW/ MFC-L8390CDW

### DCP-L3515CDW/DCP-L3520CDW/DCP-L3520CDWE/DCP-L3527CDW

- 1. Pritisnite Menu (Izbornik).
- 2. Pritisnite ▲ ili ▼ kako bi se prikazala opcija [Poc. post.], zatim pritisnite OK (U redu).
- 3. Pritisnite ▲ ili ▼ kako bi se prikazala opcija [Lokalni jezik], zatim pritisnite OK (U redu).
- 4. Pritisnite ▲ ili ▼ za prikaz vašeg jezika, zatim pritisnite OK (U redu).
- 5. Pritisnite Stop/Exit (Zaustavljanje/Izlaz).

#### DCP-L3555CDW/DCP-L3560CDW/MFC-L3740CDW/MFC-L3740CDWE/ MFC-L3760CDW/MFC-L8340CDW/MFC-L8390CDW

- 1. Pritisnite | [Postavke] > [Sve postavke] > [Poc. post.] > [Lokalni jezik].
- 2. Pritisnite svoj jezik.
- 3. Pritisnite

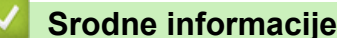

· Općenite postavke

Početna stranica > Postavke uređaja > Promjena postavki uređaja na upravljačkoj ploči > Spremanje postavki favorita u obliku prečaca

# Spremanje postavki favorita u obliku prečaca

Srodni modeli: DCP-L3555CDW/DCP-L3560CDW/MFC-L3740CDW/MFC-L3740CDWE/MFC-L3760CDW/ MFC-L8340CDW/MFC-L8390CDW

- Dodavanje prečaca
- Promjena ili brisanje prečaca
- Dodjeljivanje prečaca ID kartici

▲ Početna stranica > Postavke uređaja > Promjena postavki uređaja na upravljačkoj ploči > Spremanje postavki favorita u obliku prečaca > Dodavanje prečaca

## Dodavanje prečaca

Srodni modeli: DCP-L3555CDW/DCP-L3560CDW/MFC-L3740CDW/MFC-L3740CDWE/MFC-L3760CDW/ MFC-L8340CDW/MFC-L8390CDW

Možete dodati postavke za faksiranje, kopiranje, skeniranje, povezivanje s mrežnim sadržajima i postavke aplikacije koje najčešće upotrebljavate tako da ih spremite kao prečace. Kasnije možete pritiskom određenog prečaca primijeniti željene postavke umjesto da ih ručno unosite.

Neki izbornici s prečacima neće biti dostupni, što ovisi o modelu uređaja.

Ovim uputama opisan je postupak dodavanja prečaca za kopiranje. Upute za dodavanje prečaca za faksiranje, skeniranje, povezivanje s mrežnim sadržajima ili prečaca za aplikacije vrlo su slične.

- 1. Pritisnite 🕂 [Precaci]. (Ako je prikazano 🕂 [Precaci].)
- 2. Pritisnite karticu.
- 3. Pritisnite bilo koju 🕂 kako biste dodali novi prečac.
- 4. Pritisnite [Kopija].
- 5. Pritisnite unaprijed postavljenu postavku kopiranja koju želite.
- 6. Pritisnite [Opcije].
- 7. Povucite nagore ili nadolje ili pritisnite ▲ ili ▼ kako bi se prikazale dostupne postavke, a zatim pritisnite postavku koju želite promijeniti.
- Povucite nagore ili nadolje ili pritisnite ▲ ili ▼ kako bi se prikazale dostupne opcije za određenu postavku, a zatim pritisnite željenu opciju.

Ponavljajte ova dva koraka sve dok niste odabrali sve željene postavke i opcije.

- 9. Kada promijenite postavke, pritisnite [OK]. (Ako je prikazan gumb [OK].)
- 10. Pritisnite [OK].
- 11. Pročitajte i potvrdite prikazani popis odabranih postavki, zatim pritisnite [OK].
- 12. Unesite naziv prečaca pomoću LCD-a, a zatim pritisnite [OK].

#### Srodne informacije

Spremanje postavki favorita u obliku prečaca

▲ Početna stranica > Postavke uređaja > Promjena postavki uređaja na upravljačkoj ploči > Spremanje postavki favorita u obliku prečaca > Promjena ili brisanje prečaca

## Promjena ili brisanje prečaca

Srodni modeli: DCP-L3555CDW/DCP-L3560CDW/MFC-L3740CDW/MFC-L3740CDWE/MFC-L3760CDW/ MFC-L8340CDW/MFC-L8390CDW

Ne možete mijenjati prečace za povezivanje s mrežnim sadržajima ili prečace aplikacija. Ako ih trebate promijeniti, izbrišite ih pa dodajte novi prečac.

- 1. Pritisnite 🕂 [Precaci]. (Ako je prikazano 🕂 [Precaci].)
- 2. Pritisnite karticu kako bi se prikazao prečac koji želite promijeniti.
- 3. Pritisnite prečac koji želite promijeniti.

Prikazat će se postavke odabranog prečaca.

Ako želite izbrisati prečac ili urediti naziv, pritisnite i zadržite prečac do prikaza pripadajućih opcija, a zatim pratite izbornike na zaslonu.

4. Pritisnite 💽 [Opcije].

Ø

- 5. Po potrebi promijenite postavke za prečac.
- 6. Pritisnite [OK] (ako je potrebno).
- 7. Po završetku pritisnite [Spremi kao precac].
- 8. Pročitajte i potvrdite prikazani popis odabranih postavki, zatim pritisnite [OK].
- 9. Napravite jedno od sljedećeg:
  - Ako želite pohraniti preko prečaca, pritisnite [Da].
  - Ako ne želite pohraniti preko prečaca, pritisnite [Ne] kako biste unijeli novi naziv prečaca.

Pritisnite bilo koju 🕂 kako biste dodali novi prečac.

Unesite novi naziv pomoću LCD-a, zatim pritisnite [OK].

🛛 Za uređivanje naziva potrebno je pritisnuti 📉 da biste izbrisali trenutačni naziv.

#### Srodne informacije

Spremanje postavki favorita u obliku prečaca

▲ Početna stranica > Postavke uređaja > Promjena postavki uređaja na upravljačkoj ploči > Spremanje postavki favorita u obliku prečaca > Dodjeljivanje prečaca ID kartici

# Dodjeljivanje prečaca ID kartici

Srodni modeli: MFC-L8390CDW

Ø

Svojoj ID kartici možete dodijeliti jedan prečac uređaja. Kada ID karticom dodirnete NFC simbol uređaja, vaš će se osobni prečac automatski prikazati na dodirnom zaslonu.

- Ne smijete koristiti istu ID karticu za različite prečace.
- Ako želite koristiti ID karticu za neki drugi prečac, najprije poništite registraciju kartice i zatim je registrirajte s novim prečacem.
- 1. Ako se pojavi početni zaslon, pritisnite 🕂 [Precaci].
- 2. Pritisnite karticu koja sadrži prečac koji želite dodijeliti svojoj IC kartici.
- 3. Pritisnite prečac i držite ga pritisnutog dok se ne pojavi opcija.
- 4. Pritisnite ▲ ili ▼ za prikaz opcije [Registriraj stavku Kartica/NFC], zatim je pritisnite.
- 5. IC karticom dotaknite simbol NFC-a.
- 6. Pritisnite [Registriraj].

Prečac će se dodijeliti ID kartici.

#### Srodne informacije

Spremanje postavki favorita u obliku prečaca

▲ Početna stranica > Postavke uređaja > Promjena postavki uređaja na upravljačkoj ploči > Ispis izvještaja

## lspis izvještaja

- Izvještaji
- Ispis izvještaja

Početna stranica > Postavke uređaja > Promjena postavki uređaja na upravljačkoj ploči > Ispis izvještaja > Izvještaji

# Izvještaji

Dostupni su sljedeći izvještaji:

#### XMIT provjera (Za modele s funkcijom faksa)

Izvještaj XMIT provjera ispisuje izvještaj o provjeri posljednjeg prijenosa.

#### Adresar (Za modele s funkcijom faksa)

Izvješće o adresaru sadrži popis imena i brojeva pohranjenih u memoriji adresara.

#### Faks dnevnik (Za modele s funkcijom faksa)

Faks dnevnik ispisuje popis informacija o posljednjih 200 dolaznih i odlaznih faksova. (TX je kratica za Transmit (Predaja), RX za Receive (Prijem).)

#### Postavke korisnika

Izvještaj o postavkama korisnika ispisuje popis trenutnih postavki.

#### Postavke pisača

Izvještaj o postavkama pisača sadrži popis trenutnih postavki pisača.

#### Mrežna konfiguracija (modeli s mogućnošću mrežnog rada)

Izvještaj o mrežnoj konfiguraciji ispisuje popis trenutnih mrežnih postavki.

#### Ispis popisa datoteka

Značajka Ispisa popisa datoteka služi za ispis popisa fontova te postavke makroa / ispisnih procesa pohranjenih u uređaju.

#### lspis točke bubnja

Značajka ispisa točke bubnja služi za ispis lista s točkama bubnja koji pomaže u čišćenju jedinice bubnja.

#### WLAN izvještaj (modeli s mogućnošću povezivanja s bežičnom mrežom)

WLAN izvještaj ispisuje dijagnozu povezivosti za bežični LAN.

#### 🧧 Srodne informacije

Ispis izvještaja

Početna stranica > Postavke uređaja > Promjena postavki uređaja na upravljačkoj ploči > Ispis izvještaja > Ispis izvještaja

## Ispis izvještaja

>> DCP-L3515CDW/DCP-L3520CDW/DCP-L3520CDWE/DCP-L3527CDW >> DCP-L3555CDW/DCP-L3560CDW/MFC-L3740CDW/MFC-L3740CDWE/MFC-L3760CDW/MFC-L8340CDW/ MFC-L8390CDW

### DCP-L3515CDW/DCP-L3520CDW/DCP-L3520CDWE/DCP-L3527CDW

- 1. Pritisnite Menu (Izbornik).
- 2. Pritisnite ▲ ili ▼ kako bi se prikazala opcija [Ispis izvj.], zatim pritisnite OK (U redu).
- 3. Pritisnite ▲ ili ▼ kako bi se prikazao izvještaj koji želite ispisati i zatim pritisnite OK (U redu).
- 4. Pritisnite Mono Start (Početak (jednobojno)) ili Colour Start (Početak (boja)).
- 5. Pritisnite Stop/Exit (Zaustavljanje/Izlaz).

### DCP-L3555CDW/DCP-L3560CDW/MFC-L3740CDW/MFC-L3740CDWE/ MFC-L3760CDW/MFC-L8340CDW/MFC-L8390CDW

- 1. Pritisnite || [Postavke] > [Sve postavke] > [Ispis izvj.].
- Povucite prema gore ili dolje ili pritisnite ▲ ili ▼ kako bi se prikazao izvještaj koji želite ispisati, a zatim ga pritisnite.
- 3. Napravite jedno od sljedećeg:
  - Ako ste odabrali [XMIT provjera], učinite nešto od sljedećeg:
    - Za prikaz izvještaja provjere prijenosa pritisnite [Prikaz na LCD-u].
    - Za ispis izvještaja provjere prijenosa pritisnite [Ispis izvjestaja].
  - Ako odaberete druge izvještaje, idite na sljedeći korak.
- 4. Pritisnite [Da].
- 5. Pritisnite

### Srodne informacije

Ispis izvještaja

Početna stranica > Postavke uređaja > Promjena postavki uređaja na upravljačkoj ploči > Tablica postavki i značajki

# Tablica postavki i značajki

Tablice postavki pomoći će vam razumjeti odabire i opcije izbornika koji se nalaze u programima uređaja.

- Tablice postavki (DCP-L3515CDW/DCP-L3520CDW/DCP-L3520CDWE/ DCP-L3527CDW)
- Tablice postavki (MFC-L3740CDW/MFC-L3740CDWE/MFC-L3760CDW/ MFC-L8340CDW/MFC-L8390CDW)
- Tablice postavki (DCP-L3555CDW/DCP-L3560CDW)
- Tablice značajki (MFC-L3740CDW/MFC-L3740CDWE/MFC-L3760CDW/ MFC-L8340CDW/MFC-L8390CDW)
- Tablice značajki (DCP-L3555CDW/DCP-L3560CDW)

▲ Početna stranica > Postavke uređaja > Promjena postavki uređaja na upravljačkoj ploči > Tablica postavki i značajki > Tablice postavki (DCP-L3515CDW/DCP-L3520CDW/DCP-L3520CDWE/DCP-L3527CDW)

## Tablice postavki (DCP-L3515CDW/DCP-L3520CDW/DCP-L3520CDWE/ DCP-L3527CDW)

Srodni modeli: DCP-L3515CDW/DCP-L3520CDW/DCP-L3520CDWE/DCP-L3527CDW

```
>> [Opce postavke]
>> [Kopija]
>> [Pisac]
>> [Mreza]
>> [Ispis izvj.]
>> [Info uredjaja]
>> [Siguran ispis]
>> [Poc. post.]
```

#### [Opce postavke]

| Razina 3       | Razina 4       | Razina 5 | Opisi                                                                                                    |  |
|----------------|----------------|----------|----------------------------------------------------------------------------------------------------|--|
| Post. ladice   | Vrsta papira   | -        | Postavite vrstu papira u ladici za papir.                                                                                             |  |
| Vel. papira    |                | -        | Postavite veličinu papira u ladici za papir.                                                                                          |  |
|                | Polozaj ispisa | X pomak  | Pomaknite početni položaj ispisa (u gornjem lijevom kutu<br>stranica) vodoravno od -500 (lijevo) do +500 (desno) točaka u<br>300 dpi. |  |
|                |                | Y pomak  | Pomaknite početni položaj ispisa (u gornjem lijevom kutu<br>stranica) okomito od -500 (gore) do +500 (dolje) točaka u 300<br>dpi.     |  |
|                | Prov. papir    | -        | Odaberite hoće li se prikazivati poruka da morate provjeriti vrstu i veličinu papira kada izvučete ladicu za papir iz uređaja.        |  |
| Zvuc. sig.     | -              | -        | Podesite glasnoću dojavljivača.                                                                                                    |  |
| Obavijesti     | Presk. pr.str. | -        | Prikazuje preskočene stranice po završetku skeniranja.                                                                                |  |
| Ekologija      | Eko nacin      | -        | Sljedeće postavke uređaja uključite u isto vrijeme:                                                                                   |  |
|                |                |          | <ul> <li>2-strani ispis: Dugi rub<sup>1</sup> (dostupno na određenim<br/>modelima)</li> </ul>                                         |  |
|                |                |          | • Vrij. mir.: OMin                                                                                                    |  |
|                |                |          | • Tihi nacin:Uklj <sup>1</sup>                                                                                                    |  |
|                |                |          | • Sted. tonera:Uklj <sup>1</sup>                                                                                                    |  |
|                | Sted. tonera   | -        | Povećajte kapacitet stranica tonera.                                                                                                  |  |
|                | Vrij. mir.     | -        | Postavite broj minuta prije nego što uređaj prijeđe u stanje<br>mirovanja.                                                            |  |
|                | Tihi nacin     | -        | Smanjite buku tijekom ispisivanja.                                                                                                    |  |
|                | Auto. iskljuc. | -        | Postavite koliko će sati uređaj biti u stanju dubokog mirovanja<br>dok ne prijeđe u stanje bez napajanja.                             |  |
| LCD kontrast   | -              | -        | Prilagodite kontrast LCD-a.                                                                                                    |  |
| Blok. postavka | -              | -        | Onemogućite neovlaštenim korisnicima mijenjanje postavki uređaja.                                                                     |  |
| Obrisi sprem   | Makro ID=      | -        | Izbrišite registrirane makro podatke.                                                                                                 |  |

<sup>1</sup> Promjena ove postavke moguća je samo nakon što promijenite neke druge postavke uređaja u sklopu upravljanja temeljenog na webu.

| Razina 3                | Razina 4    | Razina 5 | Opisi                                                                            |  |
|-------------------------|-------------|----------|----------------------------------------------------------------------------------|--|
| Obrisi sprem ID isp. pr |             | -        | Izbrišite registrirane podatke ispisnog procesa.                                 |  |
|                         | Font ID=    | -        | Izbrišite registrirane podatke o fontu.                                          |  |
|                         | Izbrisi sve | -        | Vratite makro/ispisni proces uređaja i podatke o fontu na<br>tvorničke postavke. |  |

## [Kopija]

| Razina 3     | Razina 4  | Opisi                                                     |  |  |
|--------------|-----------|-----------------------------------------------------------|--|--|
| Gustoca      | -         | Podesite gustoću.                                         |  |  |
| Kvaliteta    | -         | Odaberite razlučivost kopiranja za svoju vrstu dokumenta. |  |  |
| Kontrast     | -         | Prilagodite kontrast kopija.                              |  |  |
| Prilag. boje | Crvena    | Podesite crvenu boju.                                     |  |  |
|              | Zelena    | Podesite zelenu boju.                                     |  |  |
|              | Plava     | Podesite plavu boju.                                      |  |  |
| ID kopije    | Gustoca   | Podesite gustoću.                                         |  |  |
|              | Kvaliteta | Odaberite razlučivost kopiranja za svoju vrstu dokumenta. |  |  |
|              | Kontrast  | Prilagodite kontrast kopija.                              |  |  |
|              | 2u1/1u1   | Izradite kopije 2 u 1 ID.                                 |  |  |

## [Pisac]

| Razina 3      | Razina 4          | Razina 5     | Opisi                                                                                                    |  |
|---------------|-------------------|--------------|----------------------------------------------------------------------------------------------------|--|
| Emulacija     | -                 | -            | Postavite način emulacije pisača.                                                                                                    |  |
| Kvaliteta     | -                 | -            | Odaberite kvalitetu ispisa.                                                                                                    |  |
| Opcije ispisa | Popis fontova     | HP LaserJet  | Ispišite popis internih fontova uređaja.                                                                                                    |  |
|               |                   | BR-Skripta 3 |                                                                                                    |  |
|               | Probni ispis      | -            | Ispišite testnu stranicu.                                                                                                    |  |
| 2-strano      | 2-strani<br>ispis | -            | Isključite ili uključite dvostrano ispisivanje i odaberite preklop po dužem ili po kraćem rubu.                                                                                                    |  |
|               | Jedna slika       | -            | U ispisnom zadatku u kojemu je posljednja stranica<br>jednostrana slika, odaberite opciju 1-strano ulag.<br>kako biste smanjili trajanje ispisa.                                                     |  |
|               |                   |              | Kada upotrebljavate unaprijed otisnut papir, morate<br>odabrati opciju 2-strano ulag Ako odaberete 1-<br>strano ulag. za unaprijed otisnut papir, posljednja će<br>se stranica ispisati na poleđini. |  |
| Auto. nastavi | -                 | -            | Ovu postavku odaberite ako želite da uređaj uklanja<br>pogreške vezane za veličinu papira ili vrstu medija i<br>koristi papir iz drugih ladica.                                                      |  |
| Izlazna boja  | -                 | -            | Postavlja izlaznu boju.                                                                                                    |  |
| Vrsta papira  | -                 | -            | Postavite vrstu papira.                                                                                                    |  |
| Vel. papira   | -                 | -            | Postavite veličinu papira.                                                                                                    |  |
| Kopije        | -                 | -            | Postavite broj ispisanih stranica.                                                                                                    |  |
| Orijentacija  | -                 | -            | Postavite hoće li se stranice ispisivati u okomitom ili vodoravnom smjeru.                                                                                                    |  |
| Naglas. ruba  | -                 | -            | Neka tekst djeluje oštrijim.                                                                                                    |  |

| Razina 3      | Razina 4          | Razina 5                             | Opisi                                                                                                    |  |  |
|---------------|-------------------|--------------------------------------|----------------------------------------------------------------------------------------------------|--|--|
| Pol. isp.     | X pomak           | -                                    | Pomaknite početni položaj ispisa (u gornjem lijevom kutu<br>stranica) vodoravno od -500 (lijevo) do +500 (desno)<br>točaka u 300 dpi.                                                                                                    |  |  |
|               | Y pomak           | -                                    | Pomaknite početni položaj ispisa (u gornjem lijevom kutu<br>stranica) okomito od -500 (gore) do +500 (dolje) točaka u<br>300 dpi.                                                                                                    |  |  |
| Automatski FF | -                 | -                                    | Omogućite da uređaj automatski ispisuje preostale podatke.                                                                                                    |  |  |
| HP LaserJet   | Broj fonta        | -                                    | Postavite broj fonta.                                                                                                    |  |  |
|               | Nagib fonta       | -                                    | Postavite nagib fonta.                                                                                                    |  |  |
|               |                   | (Dostupno samo za određene fontove.) |                                                                                                    |  |  |
|               | Tocke fonta       | -                                    | Postavite veličinu fonta.                                                                                                    |  |  |
|               |                   |                                      | (Dostupno samo za određene fontove.)                                                                                                    |  |  |
|               | Postavi<br>simbol | -                                    | Odaberite simbol ili skup znakova.                                                                                                    |  |  |
|               | Ispis tablice     | -                                    | Ispišite tablicu kodova.                                                                                                    |  |  |
|               | Auto LF           | -                                    | UKLJUČENO: CR -> CR+LF, ISKLJUČENO: CR -> CR                                                                                                    |  |  |
|               | Auto CR           | -                                    | UKLJUČENO: LF -> LF+CR, FF -> FF+CR ili VT -> VT<br>+CR<br>ISKLJUČENO: LF -> LF. FF -> FF ili VT -> VT                                                                                                    |  |  |
|               | Auto PRELOM       | -                                    | Odaberite hoće li se novi redak i prijelaz u novi red<br>dogoditi kada uređaj dođe do desne margine.                                                                                                    |  |  |
|               | Auto PRESKOK      | -                                    | Odaberite hoće li se novi redak i prijelaz u novi red<br>dogoditi kada uređaj dođe do donje margine.                                                                                                    |  |  |
|               | L. margina        | -                                    | Postavite lijevu marginu na stupcu 0 na 70 stupaca uz 1<br>cpi.                                                                                                    |  |  |
|               | Desna margina     | -                                    | Postavite desnu marginu na stupcu 10 na 80 stupaca uz<br>1 cpi.                                                                                                    |  |  |
|               | G. margina        | -                                    | Postavite udaljenost gornje margine od gornjeg ruba<br>papira.                                                                                                    |  |  |
|               | Donja margina     | -                                    | Postavite udaljenost donje margine od donjeg ruba papira.                                                                                                    |  |  |
|               | Linije            | -                                    | Postavite broj redaka na svakoj stranici.                                                                                                    |  |  |
|               | Nar. ladice       | -                                    | Odaberite ovu postavku u slučaju nepodudaranja ladica pri korištenju HP-ovog upravljačkog programa.                                                                                                    |  |  |
| BR-Script 3   | Pogr. ispisa      | -                                    | Odaberite hoće li uređaj ispisati podatke o pogrešci kada se neka pogreška pojavi.                                                                                                    |  |  |
|               | CAPT              | -                                    | Upotrebljavajte CAPT (napredna tehnologija za<br>ispisivanje u boji) kako bi ispis bio optimalne kvalitete<br>kada ispisujete PS datoteku koju je izradio PS upravljačk<br>program neovisnog proizvođača.<br>Boje i fotografije su jasnije i točnije. Smanjit će se brzina<br>ispisivanja. |  |  |
| PDF           | Visestr. Dok.     | -                                    | Postavite raspored stranice prilikom ispisa više stranica.                                                                                                    |  |  |
|               | Mogu. isp.<br>PDF | -                                    | Prilagodite postavku PDF ispisivanja na ispisivanje<br>komentara (bilježaka) ili pečata s tekstom u PDF<br>datoteci.                                                                                                    |  |  |
|               | Prema<br>stranici | -                                    | Odaberite hoće li uređaj skalirati ili promijeniti veličinu<br>stranica u PDF datoteci kako bi stala na odabranu<br>veličinu papira.                                                                                                    |  |  |

| Razina 3        | Razina 4      | Razina 5          | Opisi                                                                                                    |  |
|-----------------|---------------|-------------------|----------------------------------------------------------------------------------------------------|--|
| Kor. boje       | Ispravak      | -                 | Pokrenite kalibraciju boje kako biste provjerili i ispravili boje.                                             |  |
|                 | Ponisti       | -                 | Resetirajte parametre kalibracije na zadane vrijednosti.                                                       |  |
|                 | Auto ispravak | -                 | Postavite uređaj na automatsko izvođenje kalibracije boje i registracije.                                      |  |
|                 | Post. boje    | Nacin post.       | Odaberite želite li primijeniti postavke ispisivanja u boji iz<br>uređaja ili iz upravljačkog programa pisača. |  |
|                 |               | Nacin boje        | Odaberite način rada u boji.                                                                                   |  |
|                 |               | Poboljsaj<br>sivu | Uključite ili isključite kako biste poboljšali kvalitetu slike osjenčanih područja.                            |  |
|                 |               | Pojacaj crnu      | Uključite ili isključite ako se crna grafika ne ispisuje točno.                                                |  |
|                 |               | Svjetlina         | Prilagodite svjetlinu.                                                                                         |  |
|                 |               | Kontrast          | Prilagodite kontrast.                                                                                          |  |
|                 |               | Crvena            | Podesite crvenu boju.                                                                                          |  |
|                 | Zeler         |                   | Podesite zelenu boju.                                                                                          |  |
| Plava           |               | Plava             | Podesite plavu boju.                                                                                           |  |
| Pon. post. pis. | -             | -                 | Vratite postavke uređaja na tvorničke vrijednosti.                                                             |  |

## [Mreza]

| Razina 3     | Razina 4          | Razina 5          | Razina 6   | Opisi                                                                                    |
|--------------|-------------------|-------------------|------------|------------------------------------------------------------------------------------------|
| WLAN (Wi-Fi) | Pronadji<br>mrezu | -                 | -          | Konfigurirajte postavke bežične mreže<br>pomoću čarobnjaka za podešavanje.               |
|              | TCP/IP            | Boot metoda       | -          | Odaberite metodu za pokretanje sustava<br>koja najbolje odgovara vašim potrebama.        |
|              |                   | IP adresa         | -          | Unesite IP adresu.                                                                       |
|              |                   | Maska<br>podmreze | -          | Unesite masku podmreže.                                                                  |
|              |                   | Pristupnik        | -          | Unesite adresu pristupnika.                                                              |
|              |                   | Naziv cvora       | -          | Unesite naziv čvora.                                                                     |
|              |                   |                   |            | (do 32 znaka)                                                                            |
|              |                   | WINS konfig.      | -          | Odaberite način rada WINS konfiguracije.                                                 |
|              |                   | WINS posluz.      | Primarno   | Odredite IP adresu primarnog WINS poslužitelja.                                          |
|              |                   |                   | Sekundarno | Odredite IP adresu sekundarnog WINS poslužitelja.                                        |
|              |                   | DNS posluz.       | Primarno   | Odredite IP adresu primarnog DNS poslužitelja.                                           |
|              |                   |                   | Sekundarno | Odredite IP adresu sekundarnog DNS poslužitelja.                                         |
|              |                   | APIPA             | -          | Postavite uređaj za automatsko<br>dodjeljivanje IP adrese iz raspona lokalnih<br>adresa. |
|              |                   | IPv6              | -          | Uključite ili isključite protokol IPv6.                                                  |
|              | WPS/tipka         | -                 | -          | Konfigurirajte postavke bežične mreže pritiskom na jedan gumb.                           |

| Razina 3       | Razina 4      | Razina 5          | Razina 6 | Opisi                                                                                                    |
|----------------|---------------|-------------------|----------|----------------------------------------------------------------------------------------------------|
| WLAN (Wi-Fi)   | WPS/PIN kod   | -                 | -        | Konfigurirajte postavke bežične mreže<br>koristeći WPS s PIN kodom.                                                                                                    |
|                | WLAN stanje   | Stanje            | -        | Pregledajte trenutni status bežične mreže.                                                                                                    |
|                |               | Signal            | -        | Pregledajte trenutnu jačinu signala<br>bežične mreže.                                                                                                    |
|                |               | Kanal             | -        | Prikažite trenutačno stanje kanala bežične<br>mreže.                                                                                                    |
|                |               | Brzina            | -        | Prikažite trenutačnu brzinu bežične mreže.                                                                                                    |
|                |               | SSID              | -        | Pregledajte trenutni SSID.                                                                                                    |
|                |               | Kom. nacin        | -        | Pregledajte trenutačni način komunikacije.                                                                                                    |
|                | MAC adresa    | -                 | -        | Pregledajte MAC adresu uređaja.                                                                                                    |
|                | Omoguci WLAN  | -                 | -        | Ručno uključite ili isključite WLAN.                                                                                                    |
| Wi-Fi Direct   | Rucno         | -                 | -        | Ručno konfigurirajte postavke Wi-Fi Direct<br>mreže.                                                                                                    |
|                | Vlasnik grupe | -                 | -        | Postavite uređaj da bude vlasnik grupe.                                                                                                    |
|                | Tipka         | -                 | -        | Konfigurirajte postavke Wi-Fi Direct mreže pritiskom na jedan gumb.                                                                                                    |
|                | PIN kod       | -                 | -        | Konfigurirajte postavke Wi-Fi Direct mreže<br>WPS-om s PIN kodom.                                                                                                    |
|                | Info o uredj. | Naziv<br>uredjaja | -        | Pregledajte naziv uređaja.                                                                                                    |
|                |               | SSID              | -        | Pregledajte SSID vlasnika grupe.                                                                                                    |
|                |               |                   |          | Kada uređaj nije povezan, na LCD-u se<br>prikazuje poruka da nije povezan.                                                                                                    |
|                |               | IP adresa         | -        | Pregledajte trenutni IP adresu uređaja.                                                                                                    |
|                | Info statusa  | Stanje            | -        | Pregledajte trenutni status Wi-Fi Direct<br>mreže.                                                                                                    |
|                |               | Signal            | -        | Pregledajte trenutnu jačinu signala Wi-Fi<br>Direct mreže.                                                                                                    |
|                |               |                   |          | Kada je uređaj vlasnik grupe, na LCD-u je<br>uvijek prikazan pokazatelj jakog signala.                                                                                                    |
|                |               | Kanal             | -        | Prikažite trenutačno stanje kanala mreže<br>Wi-Fi Direct.                                                                                                    |
|                |               | Brzina            | -        | Prikažite trenutačnu brzinu mreže Wi-Fi<br>Direct.                                                                                                    |
|                | Omoguci I/F   | -                 | -        | Uključite ili isključite Wi-Fi Direct vezu.                                                                                                    |
| Upr. putem web | -             | -                 | -        | Omogućite ili onemogućite upravljanje<br>temeljeno na webu.                                                                                                    |
|                |               |                   |          | Ako omogućite ovu funkciju, obavezno<br>odredite način povezivanja koji će koristiti<br>upravljanje temeljeno na webu.                                                                                  |
| IPs.           | -             | -                 | -        | IPsec opcijska je sigurnosna značajka IP<br>protokola koja pruža usluge provjere<br>autentičnosti i šifriranja. Preporučujemo da<br>kontaktirate mrežnog administratora prije<br>promjene ove postavke. |
| Global Detect  | Dopusti otkr. | -                 | -        | Omogućite ili onemogućite globalno<br>otkrivanje, funkcija koja otkriva da se<br>korisnik nehotično povezao s globalnom<br>mrežom i o tome ga obavještava.                                              |

| Razina 3      | Razina 4      | Razina 5 | Razina 6 | Opisi                                                    |
|---------------|---------------|----------|----------|----------------------------------------------------------|
| Global Detect | Odbij pristup | -        | -        | Onemogućite veze s globalnom mrežom.                     |
| Ponist. mreze | -             | -        | -        | Vratite sve mrežne postavke na tvorničke<br>vrijednosti. |

## [Ispis izvj.]

| Razina 3       | Opisi                                                   |
|----------------|---------------------------------------------------------|
| Post.korisnika | Ispišite popis vaših korisničkih postavki.              |
| Post. ispisa   | Ispišite popis postavki pisača.                         |
| Mrezna konfig. | Ispišite popis mrežnih postavki.                        |
| Ispis pop.dat. | Ispišite popis podataka spremljenih u memoriju uređaja. |
| Ispis toc bub  | Ispišite list za provjeru točkica bubnja.               |
| WLAN izvjestaj | Ispišite rezultate povezivanja s bežičnim LAN-om.       |

## [Info uredjaja]

| Razina 3          | Razina 4     | Opisi                                                                       |  |
|-------------------|--------------|-----------------------------------------------------------------------------|--|
| Serijski br.      | -            | Prikažite serijski broj uređaja.                                            |  |
| Verzija ugr.soft. | Verzija Main | Provjerite verziju firmvera uređaja.                                        |  |
|                   | Verzija Sub3 |                                                                             |  |
|                   | Sig. ver.    |                                                                             |  |
| Brojac str.       | Ukupno       | Provjerite ukupan broj stranica koje je uređaj ispisao tijekom svojeg radno |  |
|                   | Коріја       | vijeka.                                                                     |  |
|                   | Ispis        |                                                                             |  |
|                   | Drugo        |                                                                             |  |
| Traj. dijel.      | Toner        | Pregledajte približni vijek trajanja tonera za svaku boju.                  |  |
|                   | Bubanj       | Prikažite preostali vijek trajanja svake jedinice bubnja.                   |  |
|                   | Belt         | Prikažite preostali vijek trajanja belt jedinice.                           |  |
|                   | Grijac       | Prikažite preostali vijek trajanja jedinice grijača.                        |  |

### [Siguran ispis]

| Razina 2      | Opisi                                                                                              |
|---------------|----------------------------------------------------------------------------------------------------|
| Siguran ispis | Kada unesete četveroznamenkastu lozinku, možete ispisati podatke pohranjene u memoriji<br>uređaja. |
|               | Aktivno je jedino kada uređaj posjeduje zaštićene ispisne podatke.                                 |

## [Poc. post.]

| Razina 3     | Razina 4                                            | Opisi                                                                                  |
|--------------|-----------------------------------------------------|----------------------------------------------------------------------------------------|
| Dat. i vrij. | Dat. i vrij.                                        | Pristupite izbornicima za postavljanje datuma i vremena.                               |
|              | Auto. pom. sat<br>(Dostupno samo za neke<br>države) | Postavite uređaj za automatski prijelaz između ljetnog i<br>zimskog računanja vremena. |
|              | Vremenska zona                                      | Postavite vremensku zonu.                                                              |
| Ponisti      | Ponisti uredjaj                                     | Vratite sve postavke uređaja koje ste izmijenili.                                      |
|              | Ponist. mreze                                       | Vratite sve mrežne postavke na tvorničke vrijednosti.                                  |

| Razina 3                            | Razina 4      | Opisi                                                                                                    |
|-------------------------------------|---------------|----------------------------------------------------------------------------------------------------|
| Ponisti                             | Sve postavke  | Vratite sve postavke uređaja na tvorničke vrijednosti.                                                        |
|                                     | Tvor. postav. | Sve postavke uređaja vratite na tvornički zadane<br>vrijednosti. Tu radnju izvedite pri zbrinjavanju uređaja. |
| Lokalni jezik                       | -             | Promijenite jezik na LCD-u.                                                                                   |
| (dostupno na određenim<br>modelima) |               |                                                                                                    |

# Srodne informacije

Tablica postavki i značajki

▲ Početna stranica > Postavke uređaja > Promjena postavki uređaja na upravljačkoj ploči > Tablica postavki i značajki > Tablice postavki (MFC-L3740CDW/MFC-L3740CDWE/MFC-L3760CDW/MFC-L8340CDW/MFC-L8390CDW)

# Tablice postavki (MFC-L3740CDW/MFC-L3740CDWE/MFC-L3760CDW/ MFC-L8340CDW/MFC-L8390CDW)

Srodni modeli: MFC-L3740CDW/MFC-L3740CDWE/MFC-L3760CDW/MFC-L8340CDW/MFC-L8390CDW

```
>> [Postavke]
>> [Opce postavke]
>> [Postavke precaca]
>> [Faks]
>> [Pisac]
>> [Mreza]
>> [Ispis izvj.]
>> [Info uredjaja]
>> [Poc. post.]
```

[Postavke]

## [Postavke]

| Razina 1            | Razina 2                                                                         | Razina 3                         | Opisi                                                                                                    |
|---------------------|----------------------------------------------------------------------------------|----------------------------------|----------------------------------------------------------------------------------------------------|
| 🔗 (Dat. i<br>vrij.) | -                                                                                | -                                | Pristupite izbornicima za postavljanje datuma i vremena.                                                                                            |
| Toner               | Trajanje tonera                                                                  | -                                | Pregledajte približni vijek trajanja tonera za svaku boju.                                                                                          |
|                     | Probni ispis                                                                     | -                                | Ispišite testnu stranicu.                                                                                                    |
|                     | Ispravljanje boje                                                                | Pokrenite<br>ispravljanje        | Pokrenite kalibraciju boje kako biste provjerili i ispravili boje.                                                                                  |
|                     |                                                                                  | Ponisti                          | Resetirajte parametre kalibracije na zadane vrijednosti.                                                                                            |
|                     | Provjera tonera                                                                  | Crna<br>Magenta<br>Cijan<br>Zuta | Pregledajte informacije o umetnutom toneru na<br>LCD-u, primjerice, je li originalan.                                                               |
| Mreza               | Zicani LAN<br>(MFC-L3740CDW/<br>MFC-L3740CDWE/<br>MFC-L3760CDW/<br>MFC-L8390CDW) | -                                | Pristupite izbornicima postavki žičnog LAN-a.                                                                                                    |
|                     | WLAN (Wi-Fi)                                                                     | -                                | Pristupite izbornicima postavki WLAN-a.                                                                                                    |
| Postav.<br>Ladice   | -                                                                                | -                                | Pristupite izbornicima s postavkama ladice.                                                                                                    |
| Pregl. faksa        | -                                                                                | -                                | Pregledajte primljene faksove na LCD-u.                                                                                                    |
| Eko nacin           | -                                                                                | -                                | <pre>Sljedeće postavke uređaja uključite u isto vrijeme:     2-strani ispis: Dugi rub<sup>1</sup>     Vrij. mir.: 0Min     Vrijeme tamn.: 10s</pre> |
| Razina 1     | Razina 2 | Razina 3 | Opisi                             |  |  |
|--------------|----------|----------|-----------------------------------|--|--|
|              |          |          | • Tihi nacin:Uklj <sup>1</sup>    |  |  |
|              |          |          | • Sted. tonera:Uklj <sup>1</sup>  |  |  |
| Sve postavke | -        | -        | Konfigurirajte detaljne postavke. |  |  |

<sup>1</sup> Promjena ove postavke moguća je samo nakon što promijenite neke druge postavke uređaja u sklopu upravljanja temeljenog na webu.

#### [Opce postavke]

#### [Sve postavke] > [Opce postavke]

| Razina 3 Razina 4 R |                                                          | Razina 5                                   | Razina 6 Opisi |                                                                                                    |
|---------------------|----------------------------------------------------------|--------------------------------------------|----------------|----------------------------------------------------------------------------------------------------|
| Postav.<br>Ladice   | Vrsta papira                                             | MP lad.<br>(MFC-L8340CDW/<br>MFC-L8390CDW) | -              | Odaberite vrstu papira koja odgovara<br>papiru u MP-ladici.                                                                                                    |
|                     |                                                          | Ladica 1                                   | -              | Odaberite vrstu papira koja odgovara<br>papiru u ladici za standardni papir.                                                                                                    |
|                     |                                                          | Ladica 2 <sup>1</sup><br>(MFC-L8390CDW)    | -              | Odaberite vrstu papira koja odgovara<br>papiru u opcijskoj ladici (ladica 2).                                                                                                    |
|                     | Vel. papira                                              | MP lad.<br>(MFC-L8340CDW/<br>MFC-L8390CDW) | -              | Odaberite veličinu papira koju ste<br>postavili u MP-ladicu.                                                                                                    |
|                     |                                                          | Ladica 1                                   | -              | Odaberite veličinu papira koju ste<br>postavili u standardnu ladicu za papir.                                                                                                    |
|                     |                                                          | Ladica 2 <sup>1</sup><br>(MFC-L8390CDW)    | -              | Odaberite veličinu papira koju ste<br>postavili u opcijsku ladicu (ladica 2).                                                                                                    |
|                     | Upot. lad.:<br>kopija<br>(MFC-L8340CDW/<br>MFC-L8390CDW) | -                                          | -              | Odaberite ladicu koju želite koristiti za<br>izradu kopije.                                                                                                    |
|                     | Upot. lad.: faks<br>(MFC-L8340CDW/<br>MFC-L8390CDW)      | -                                          | -              | Odaberite ladicu koju želite koristiti za<br>ispisivanje faksa.                                                                                                    |
|                     | Upot. lad.: ispis<br>(MFC-L8340CDW/<br>MFC-L8390CDW)     | -                                          | -              | Odaberite ladicu koju želite koristiti za ispisivanje.                                                                                                    |
|                     | Polozaj ispisa                                           | MP lad.<br>(MFC-L8340CDW/<br>MFC-L8390CDW) | X<br>pomak     | Prilagodite početni položaj ispisa (u<br>gornjem lijevom kutu stranica) papira<br>postavljenog u MP-ladicu vodoravno od<br>-500 (lijevo) do +500 (desno) točaka<br>prilikom ispisa u 300 dpi.                     |
|                     |                                                          |                                            | Y<br>pomak     | Prilagodite početni položaj ispisa (u<br>gornjem lijevom kutu stranica) papira<br>postavljenog u MP-ladicu okomito od<br>-500 (gore) do +500 (dolje) točaka<br>prilikom ispisa u 300 dpi.                         |
|                     |                                                          | Ladica 1                                   | X<br>pomak     | Prilagodite početni položaj ispisa (u<br>gornjem lijevom kutu stranica) papira<br>postavljenog u standardnu ladicu za<br>papir vodoravno od -500 (lijevo)<br>do +500 (desno) točaka prilikom ispisa<br>u 300 dpi. |
|                     |                                                          |                                            | Y<br>pomak     | Prilagodite početni položaj ispisa (u<br>gornjem lijevom kutu stranica) papira<br>postavljenog u standardnu ladicu za                                                                                             |

| Razina 3               | Razina 4                                       | Razina 5                                | Razina 6   | Opisi                                                                                                    |
|------------------------|------------------------------------------------|-----------------------------------------|------------|----------------------------------------------------------------------------------------------------|
| Postav.<br>Ladice      | Polozaj ispisa                                 | Ladica 1                                |            | papir okomito od -500 (gore) do +500<br>(dolje) točaka prilikom ispisa u 300 dpi.                                                                                                    |
|                        |                                                | Ladica 2 <sup>1</sup><br>(MFC-L8390CDW) | X<br>pomak | Prilagodite početni položaj ispisa (u<br>gornjem lijevom kutu stranica) papira<br>postavljenog u opcijsku ladicu (ladicu<br>2) vodoravno od -500 (lijevo) do +500<br>(desno) točaka prilikom ispisa u 300<br>dpi. |
|                        |                                                |                                         | Y<br>pomak | Prilagodite početni položaj ispisa (u<br>gornjem lijevom kutu stranica) papira<br>postavljenog u opcijsku ladicu (ladica<br>2) okomito od -500 (gore) do +500<br>(dolje) točaka prilikom ispisa u 300 dpi.        |
|                        | Pres. lad. <sup>1</sup><br>(MFC-L8390CDW)      | -                                       | -          | Odaberite određenu ladicu koja će se<br>preskočiti ako znate da je u nju<br>umetnuta pogrešna veličina papira.                                                                                                    |
|                        | Lad. separatora <sup>1</sup><br>(MFC-L8390CDW) | -                                       | -          | Odaberite ladicu koja sadržava papir<br>koji se upotrebljava za razdvajanje, a<br>umeće se između svakog zadatka<br>ispisa.                                                                                       |
|                        | Prov. papir                                    | -                                       | -          | Odaberite hoće li se prikazati poruka<br>da morate provjeriti vrstu i veličinu<br>papira.                                                                                                    |
| Glasnoca               | Zvono                                          | -                                       | -          | Podesite glasnoću zvona.                                                                                                    |
|                        | Zvuc. sig.                                     | -                                       | -          | Podesite glasnoću dojavljivača.                                                                                                    |
|                        | Zvucnik                                        | -                                       | -          | Podesite glasnoću zvučnika.                                                                                                    |
| LCD postavke           | Poz. svjetlo                                   | -                                       | -          | Podesite pozadinsku svjetlinu LCD-a.                                                                                                    |
|                        | Vrijeme tamn.                                  | -                                       | -          | Odredite koliko će pozadinsko svjetlo<br>LCD-a ostati uključeno nakon povratka<br>na glavni početni zaslon i nakon drugih<br>funkcija.                                                                            |
| Post.                  | Pocetni zaslon                                 | -                                       | -          | Podesite glavni početni zaslon.                                                                                                    |
| zaslona                | Sken. zaslona                                  | -                                       | -          | Postavite zadani zaslon za skeniranje.                                                                                                    |
|                        | Prikaz<br>informacija                          | IP adresa                               | -          | Odaberite hoće li se prikazivati IP<br>adresa uređaja na početnim zaslonima.                                                                                                    |
| Postavke<br>obavijesti | Rez. sken.(Presk.<br>praz. str.)               | -                                       | -          | Po završetku skeniranja prikazuje<br>ukupan broj skeniranih i preskočenih<br>stranica.                                                                                                    |
| Ekologija              | Eko nacin                                      | -                                       | -          | Sljedeće postavke uređaja uključite u isto vrijeme:                                                                                                    |
|                        |                                                |                                         |            | • 2-strani ispis:Dugi rub <sup>2</sup>                                                                                                    |
|                        |                                                |                                         |            | • Vrij. mir.: OMin                                                                                                    |
|                        |                                                |                                         |            | • Vrijeme tamn.:10s                                                                                                    |
|                        |                                                |                                         |            | • Tihi nacin:Uklj <sup>2</sup>                                                                                                    |
|                        |                                                |                                         |            | • Sted. tonera:Uklj <sup>2</sup>                                                                                                    |
|                        | Sted. tonera                                   | -                                       | -          | Povecajte kapacitet stranica tonera.                                                                                                    |
|                        | Vrij. mir.                                     | -                                       | -          | Postavite koliko će vremena proći prije<br>nego uređaj uđe u način uštede<br>energije.                                                                                                    |
|                        | Tihi nacin                                     | -                                       | -          | Smanjite buku tijekom ispisivanja.                                                                                                    |

| Razina 3          | Razina 4         | Razina 5 | Razina 6 | Opisi                                                                                                    |
|-------------------|------------------|----------|----------|----------------------------------------------------------------------------------------------------|
| Ekologija         | Auto. iskljuc.   | -        | -        | Postavite koliko će sati uređaj biti u<br>stanju dubokog mirovanja dok ne<br>prijeđe u stanje bez napajanja. |
| Blok.<br>postavka | -                | -        | -        | Onemogućite neovlaštenim korisnicima<br>mijenjanje postavki uređaja.                                         |
| Obrisi sprem      | Makro ID=        | -        | -        | Izbrišite registrirane makro podatke.                                                                        |
|                   | ID ispis.procesa | -        | -        | Izbrišite registrirane podatke ispisnog procesa.                                                             |
|                   | Font ID=         | -        | -        | Izbrišite registrirane podatke o fontu.                                                                      |
|                   | Izbrisi sve      | -        | -        | Vratite makro/ispisni proces uređaja i podatke o fontu na tvorničke postavke.                                |

<sup>1</sup> Dostupno je ako je umetnuta opcijska ladica.

<sup>2</sup> Promjena ove postavke moguća je samo nakon što promijenite neke druge postavke uređaja u sklopu upravljanja temeljenog na webu.

#### [Postavke precaca]

### [Sve postavke] > [Postavke precaca]

| Razina 3           | Razina 4                                                                   | Opisi                         |
|--------------------|----------------------------------------------------------------------------|-------------------------------|
| (Odaberite prečac) | Prom. ime                                                                  | Promijenite naziv prečaca.    |
|                    | Uredi                                                                      | Promijenite postavke prečaca. |
|                    | Izbrisi                                                                    | Izbrišite prečac.             |
|                    | Registriraj stavku Kartica/NFC<br>(MFC-L3760CDW/MFC-L8340CDW/MFC-L8390CDW) | Dodijelite prečac ID kartici. |
|                    | Izbrisite stavku Kartica/NFC<br>(MFC-L3760CDW/MFC-L8340CDW/MFC-L8390CDW)   | Uklonite prečac s ID kartice. |

#### [Faks]

#### [Sve postavke] > [Faks]

| Razina 3       | Razina 4        | Razina 5    | Opisi                                                                                                    |
|----------------|-----------------|-------------|----------------------------------------------------------------------------------------------------|
| Post. primanje | Pauza zvona     | -           | Postavite koliko će puta uređaj zvoniti prije nego<br>preuzme poziv u načinima primanja Faks ili Faks/Tel. |
|                | Nacin primanja  | -           | Odaberite način primanja koji najviše odgovara vašim potrebama.                                            |
|                | F/T vrij. zvona | -           | Postavite koliko će dugo uređaj zvoniti pseudo/<br>dvostrukim zvonom u načinu primanja Faks/Tel.           |
|                | Pregl. faksa    | -           | Pregledajte primljene faksove na LCD-u.                                                                    |
|                | Faks trazenje   | -           | Automatski primite faks poruke kada preuzmete poziv i čujete faks tonove.                                  |
|                | Dalj.kodovi     | Dalj.kodovi | Preuzmite poziv na internom ili vanjskom telefonu i                                                        |
|                |                 | Akt.sifra   | koristite kodove kako biste uključili ili isključili<br>dalijnske kodove. Kodove možete prilagoditi.       |
|                |                 | Deakt.sifra |                                                                                                    |
|                | Auto smanjenje  | -           | Smanjite veličinu dolaznih faksova.                                                                        |
|                | PC faks prijem  | Uklj        | Uređaj podesite da šalje faksove na računalo.                                                              |
|                |                 | Isklj       | Možete uključiti sigurnosnu značajku ispisivanja<br>sigurnosne kopije.                                     |
|                | Prijem u mem.   | Isklj       | -                                                                                                    |

| Razina 3       | Razina 4            | Razina 5                      | Opisi                                                                                                    |  |
|----------------|---------------------|-------------------------------|----------------------------------------------------------------------------------------------------|--|
| Post. primanje | Prijem u mem.       | Proslj. faksa<br>Sprem. faksa | Uređaj postavite za prosljeđivanje faks poruka ili<br>pohranjivanje dolaznih faksova u memoriju (kako<br>biste ih mogli dohvatiti kada niste u blizini uređaja).<br>Ako ste odabrali prosljeđivanje faksova ili spremanje<br>faksova, možete uključiti sigurnosnu značajku<br>ispisivanja sigurnosne kopije. |  |
|                |                     | Prosl. u<br>oblak             | Proslijedite dolazne faksove na mrežnu uslugu.                                                                                                    |  |
|                |                     | Proslijedi na<br>mrezu        | Proslijedite dolazne faksove na mrežno odredište.                                                                                                    |  |
|                | Faks Rx zig         | -                             | Ispišite vrijeme i datum primanja na vrhu dolaznih<br>faksova.                                                                                                    |  |
|                | 2-strano            | -                             | Ispišite dolazne faksove na obje strane papira.                                                                                                    |  |
| Postavi slanje | Grupno slanje       | -                             | Kombinira odgođene faksove na isti broj faksa, istog trenutka i u jednom prijenosu.                                                                                                    |  |
|                | Naslovnica          | -                             | Postavite jednu ili dvije prilagođene poruke na<br>naslovnici za ispis na izlaznim faksovima.                                                                                                    |  |
|                | Auto. pon. bir.     | -                             | Postavite uređaj za ponovno biranje posljednjeg<br>broja faksa pet minuta nakon što faks nije prošao<br>zbog zauzete linije.                                                                                                    |  |
|                | Odrediste           | -                             | Postavite uređaj tako da prikazuje informacije na<br>LCD-u tijekom biranja za faksiranje.                                                                                                    |  |
| Post. izvjest. | XMIT izvjestaj      | -                             | Odaberite početno podešavanje za izvještaj provjere prijenosa.                                                                                                    |  |
|                | Period dnevn.       | Period dnevn.                 | Postavite interval za automatsko ispisivanje dnevnika faksova.                                                                                                    |  |
|                |                     | Vrijeme                       | Ako ste odabrali bilo koju opciju osim Off (Isključeno)<br>i Every 50 Faxes (Svakih 50 faksova), moći ćete<br>postaviti vrijeme za tu opciju.                                                                                                    |  |
|                |                     | Dan                           | Ako ste odabrali Every 7 Days (Svakih 7 dana), moći<br>ćete postaviti dan u tjednu.                                                                                                    |  |
| Ispis dokum.   | -                   | -                             | Ispišite dolazne faksove pohranjene u memoriji<br>uređaja.                                                                                                    |  |
| Dalji.pristup  | -                   | -                             | Postavite vlastiti kôd za daljinsko pronalaženje.                                                                                                    |  |
| Ogran. biranja | Brojcanik           | -                             | Ograničite biranje prilikom korištenja brojčanikom.                                                                                                    |  |
|                | Adresar             | -                             | Ograničite biranje prilikom korištenja adresarom.                                                                                                    |  |
|                | Precaci             | -                             | Ograničite biranje prilikom korištenja prečaca.                                                                                                    |  |
|                | LDAP<br>posluzitelj | -                             | Ograničite biranje brojeva LDAP poslužitelja.                                                                                                    |  |
| Preost.poslovi | -                   | -                             | Provjerite koji se planirani zadaci nalaze u memoriji uređaja i otkažite odabrane zadatke.                                                                                                    |  |

#### [Pisac]

### [Sve postavke] > [Pisac]

| Razina 3      | Razina 4      | Razina 5    | Opisi                                    |
|---------------|---------------|-------------|------------------------------------------|
| Emulacija     | -             | -           | Odaberite način rada emulacije.          |
| Kvaliteta     | -             | -           | Odaberite kvalitetu ispisa.              |
| Opcije ispisa | Popis fontova | HP LaserJet | Ispišite popis internih fontova uređaja. |

| Razina 3         | Razina 4              | Razina 5     | Opisi                                                                                                    |
|------------------|-----------------------|--------------|----------------------------------------------------------------------------------------------------|
| Opcije ispisa    | Popis fontova         | BR-Skripta 3 | Ispišite popis internih fontova uređaja.                                                                                                    |
|                  | Probni ispis          | -            | Ispišite testnu stranicu.                                                                                                    |
| 2-strano         | 2-strani ispis        | -            | Omogućite ili onemogućite dvostrano ispisivanje<br>i odaberite dugi ili kratki rub.                                                                                                    |
|                  | Jedna slika           | -            | U ispisnom zadatku u kojemu je posljednja<br>stranica jednostrana slika, odaberite opciju 1-<br>strano ulag. kako biste smanjili trajanje<br>ispisa.<br>Kada upotrebljavate unaprijed otisnut papir,<br>morate odabrati opciju 2-strano ulag Ako |
|                  |                       |              | odaberete 1-strano ulag. za unaprijed<br>otisnut papir, posljednja će se stranica ispisati<br>na poleđini.                                                                                                    |
| Auto. nastavi    | -                     | -            | Odaberite želite li da uređaj automatski uklanja<br>pogreške vezane za veličinu papira i vrstu<br>medija i upotrebljava papir iz drugih ladica.                                                                                                  |
| Izlazna boja     | -                     | -            | Postavlja izlaznu boju.                                                                                                    |
| Vrsta papira     | -                     | -            | Postavite vrstu papira.                                                                                                    |
| Vel. papira      | -                     | -            | Postavite veličinu papira.                                                                                                    |
| Kopije           | -                     | -            | Postavite broj ispisanih stranica.                                                                                                    |
| Orijentacija     | -                     | -            | Postavite hoće li se stranice ispisivati u okomitom ili vodoravnom smjeru.                                                                                                    |
| Naglašenost ruba | -                     | -            | Neka tekst djeluje oštrijim.                                                                                                    |
| Polozaj ispisa   | -                     | -            | Pristupite izbornicima postavki položaja ispisa.                                                                                                    |
| Auto FF          | -                     | -            | Omogućite da uređaj automatski ispisuje<br>preostale podatke.                                                                                                    |
| HP LaserJet      | Broj fonta            | Broj fonta   | Postavite broj fonta.                                                                                                    |
|                  |                       |              | Ovaj se izbornik prikazuje ako je na vašem<br>uređaju tvrtke Brother instaliran meki font.                                                                                                    |
|                  |                       | Br. soft     | Postavite broj mekog fonta.                                                                                                    |
|                  |                       | IONTA        | Ovaj se izbornik prikazuje ako je na vašem<br>uređaju tvrtke Brother instaliran meki font.                                                                                                    |
|                  | Nagib fonta           | -            | Postavite nagib fonta.<br>(Dostupno samo za određene fontove.)                                                                                                    |
|                  | Tocke fonta           | -            | Postavite veličinu fonta.                                                                                                    |
|                  |                       |              | (Dostupno samo za određene fontove.)                                                                                                    |
|                  | Postavi simbol        | -            | Odaberite simbol ili skup znakova.                                                                                                    |
|                  | Ispis tablice         | -            | Ispišite tablicu kodova.                                                                                                    |
|                  | Automatski LF         | -            | UKLJUČENO: CR -> CR+LF, ISKLJUČENO: CR<br>-> CR                                                                                                    |
|                  | Automatski CR         | -            | UKLJUČENO: LF -> LF+CR, FF -> FF+CR ili VT<br>-> VT+CR                                                                                                    |
|                  |                       |              | ISKLJUČENO: LF -> LF, FF -> FF ili VT -> VT                                                                                                    |
|                  | Automatski<br>PRELOM  | -            | Odaberite hoće li se novi redak i prijelaz u novi<br>red dogoditi kada uređaj dođe do desne<br>margine.                                                                                                    |
|                  | Automatski<br>PRESKOK | -            | Odaberite hoće li se novi redak i prijelaz u novi<br>red dogoditi kada uređaj dođe do donje<br>margine.                                                                                                    |

| Razina 3                          | Razina 4                  | Razina 5           | Opisi                                                                                                    |  |
|-----------------------------------|---------------------------|--------------------|----------------------------------------------------------------------------------------------------|--|
| HP LaserJet                       | Lijeva margina            | -                  | Postavite lijevu marginu na stupcu 0 na 70<br>stupaca uz 1 cpi.                                                                                                    |  |
|                                   | Desna margina             | -                  | Postavite desnu marginu na stupcu 10 na 80<br>stupaca uz 1 cpi.                                                                                                    |  |
|                                   | Gornja margina            | -                  | Postavite udaljenost gornje margine od gornjeg ruba papira.                                                                                                    |  |
|                                   | Donja margina             | -                  | Postavite udaljenost donje margine od donjeg ruba papira.                                                                                                    |  |
|                                   | Linije                    | -                  | Postavite broj redaka na svakoj stranici.                                                                                                    |  |
|                                   | Nar. ladice               | -                  | Odaberite ovu postavku u slučaju<br>nepodudaranja ladica pri korištenju HP-ovog<br>upravljačkog programa.                                                                                                    |  |
| BR-Skripta 3                      | Greska ispisa             | -                  | Odaberite hoće li uređaj ispisati podatke o<br>pogrešci kada se neka pogreška pojavi.                                                                                                    |  |
|                                   | CAPT                      | -                  | Upotrebljavajte CAPT (napredna tehnologija za<br>ispisivanje u boji) kako bi ispis bio optimalne<br>kvalitete kada ispisujete PS datoteku koju je<br>izradio PS upravljački program neovisnog<br>proizvođača.<br>Boje i fotografije su jasnije i točnije. Smanjit će<br>se brzina jenisivanja |  |
| PDF                               | Visestr. Dok.             | -                  | Postavite raspored stranice prilikom ispisa više stranica.                                                                                                    |  |
|                                   | Opcije ispisa u<br>PDF-u  | -                  | Prilagodite postavku PDF ispisivanja na<br>ispisivanje komentara (bilježaka) ili pečata s<br>tekstom u PDF datoteci.                                                                                                    |  |
|                                   | Prilagodi PDF<br>stranici | -                  | Odaberite hoće li uređaj skalirati ili promijeniti<br>veličinu stranica u PDF datoteci kako bi stala na<br>odabranu veličinu papira.                                                                                                    |  |
| Izbornik kopija<br>(MFC-L8390CDW) | Karbonska kopija          | -                  | Omogućite ili onemogućite funkciju Carbon<br>Copy.                                                                                                    |  |
|                                   | Коріје                    | -                  | Postavite broj ispisanih stranica.                                                                                                    |  |
|                                   | Kopijal Lad.              | -                  | Odaberite ladicu za upotrebu s opcijom<br>kopiranja 1.                                                                                                    |  |
|                                   | Isp.proces kop1           | -                  | Odaberite ispisni proces za opciju kopiranja 1.                                                                                                    |  |
|                                   | Kopija2 Lad.<br>          | -                  | Odaberite ladicu za upotrebu s opcijama<br>kopiranja od 2 do 8.                                                                                                    |  |
|                                   | Kopija8 Lad.              |                    |                                                                                                    |  |
|                                   | Isp.proces kop2           | -                  | Odaberite ispisni proces za opcije kopiranja od 2 do 8.                                                                                                    |  |
|                                   | Isp.proces kop8           |                    |                                                                                                    |  |
| Ispravak boja                     | Pokrenite<br>ispravljanje | -                  | Izvedite kalibraciju boja i provjerite i ispravite<br>boje, a zatim izvedite registraciju kako biste<br>poravnali ispisni položaj svake boje.                                                                                                    |  |
|                                   | Ponisti                   | -                  | Resetirajte parametre kalibracije na zadane<br>vrijednosti.                                                                                                    |  |
|                                   | Auto. isprav.             | -                  | Postavite uređaj na automatsko izvođenje kalibracije boje i registracije.                                                                                                    |  |
|                                   | Postavke b.               | Nacin<br>postavlj. | Odaberite želite li primijeniti postavke ispisivanja<br>u boji iz uređaja ili iz upravljačkog programa<br>pisača.                                                                                                    |  |
|                                   |                           | Nacin boje         | Odaberite način rada u boji.                                                                                                    |  |

| Razina 3                   | Razina 4    | Razina 5                      | Opisi                                                                                  |
|----------------------------|-------------|-------------------------------|----------------------------------------------------------------------------------------|
| Ispravak boja              | Postavke b. | Poboljsaj<br>sivu boju        | Uključite ili isključite kako biste poboljšali<br>kvalitetu slike osjenčanih područja. |
|                            |             | Pojacaj<br>ispis crne<br>boje | Uključite ili isključite ako se crna grafika ne<br>ispisuje točno.                     |
|                            |             | Svjetlina                     | Prilagodite svjetlinu.                                                                 |
|                            |             | Kontrast                      | Prilagodite kontrast.                                                                  |
|                            |             | Crvena                        | Podesite crvenu boju.                                                                  |
|                            |             | Zelena                        | Podesite zelenu boju.                                                                  |
|                            |             | Plava                         | Podesite plavu boju.                                                                   |
| Ponisti postavke<br>pisaca | -           | -                             | Vratite postavke uređaja na tvorničke<br>vrijednosti.                                  |

#### [Mreza]

### [Sve postavke] > [Mreza]

| Razina 3                                                        | Razina 4 | Razina 5                    | Razina 6   | Opisi                                                                                       |
|-----------------------------------------------------------------|----------|-----------------------------|------------|---------------------------------------------------------------------------------------------|
| Zicani LAN<br>(MFC-L3740CDW/<br>MFC-L3740CDWE/<br>MFC-L3760CDW/ | TCP/IP   | Boot metoda                 | -          | Odaberite metodu za<br>pokretanje sustava koja<br>najbolje odgovara vašim<br>potrebama.     |
| MFC-L8390CDW)                                                   |          | IP adresa                   | -          | Unesite IP adresu.                                                                          |
|                                                                 |          | Maska podmreze              | -          | Unesite masku podmreže.                                                                     |
|                                                                 |          | Pristupnik                  | -          | Unesite adresu<br>pristupnika.                                                              |
|                                                                 |          | Naziv cvora                 | -          | Unesite naziv čvora.<br>(do 32 znaka)                                                       |
|                                                                 |          | WINS<br>konfiguracija       | -          | Odaberite način rada<br>WINS konfiguracije.                                                 |
|                                                                 |          | WINS posluz.<br>DNS posluz. | Primarno   | Odredite IP adresu<br>primarnog WINS<br>poslužitelja.                                       |
|                                                                 |          |                             | Sekundarno | Odredite IP adresu<br>sekundarnog WINS<br>poslužitelja.                                     |
|                                                                 |          |                             | Primarno   | Odredite IP adresu<br>primarnog DNS<br>poslužitelja.                                        |
|                                                                 |          |                             | Sekundarno | Odredite IP adresu<br>sekundarnog DNS<br>poslužitelja.                                      |
|                                                                 |          | АРІРА                       | -          | Postavite uređaj za<br>automatsko dodjeljivanje<br>IP adrese iz raspona<br>Iokalnih adresa. |
|                                                                 |          | IPv6                        | -          | Uključite ili isključite<br>protokol IPv6.                                                  |
|                                                                 | Ethernet | -                           | -          | Odaberite način rada<br>Ethernet veze.                                                      |

| Razina 3                        | Razina 4                | Razina 5              | Razina 6   | Opisi                                                                                       |
|---------------------------------|-------------------------|-----------------------|------------|---------------------------------------------------------------------------------------------|
| Zicani LAN<br>(MFC-L3740CDW/    | Status zic.             | -                     | -          | Pogledajte trenutni status<br>žične mreže.                                                  |
| MFC-L3740CDWE/<br>MFC-L3760CDW/ | MAC adresa              | -                     | -          | Pregledajte MAC adresu<br>uređaja.                                                          |
| MFC-L8390CDW)                   | Postavi na<br>zadano    | -                     | -          | Vratite postavke žične<br>mreže na tvorničke<br>vrijednosti.                                |
|                                 | Omoguci zicani          | -                     | -          | Ručno uključite ili<br>isključite sučelje žičnog<br>LAN-a.                                  |
| WLAN (Wi-Fi)                    | Pronadji Wi-Fi<br>mrezu | -                     | -          | Ručno konfigurirajte<br>postavke bežične mreže.                                             |
|                                 | TCP/IP                  | Boot metoda           | -          | Odaberite metodu za<br>pokretanje sustava koja<br>najbolje odgovara vašim<br>potrebama.     |
|                                 |                         | IP adresa             | -          | Unesite IP adresu.                                                                          |
|                                 |                         | Maska podmreze        | -          | Unesite masku podmreže.                                                                     |
|                                 |                         | Pristupnik            | -          | Unesite adresu<br>pristupnika.                                                              |
|                                 |                         | Naziv cvora           | -          | Unesite naziv čvora.                                                                        |
|                                 |                         |                       |            | (do 32 znaka)                                                                               |
|                                 |                         | WINS<br>konfiguracija | -          | Odaberite način rada<br>WINS konfiguracije.                                                 |
|                                 |                         | WINS posluz.          | Primarno   | Odredite IP adresu<br>primarnog WINS<br>poslužitelja.                                       |
|                                 |                         |                       | Sekundarno | Odredite IP adresu<br>sekundarnog WINS<br>poslužitelja.                                     |
|                                 |                         | DNS posluz.           | Primarno   | Odredite IP adresu<br>primarnog DNS<br>poslužitelja.                                        |
|                                 |                         |                       | Sekundarno | Odredite IP adresu<br>sekundarnog DNS<br>poslužitelja.                                      |
|                                 |                         | APIPA                 | -          | Postavite uređaj za<br>automatsko dodjeljivanje<br>IP adrese iz raspona<br>lokalnih adresa. |
|                                 |                         | IPv6                  | -          | Uključite ili isključite<br>protokol IPv6.                                                  |
|                                 | WPS/tipka               | -                     | -          | Konfigurirajte postavke<br>bežične mreže pritiskom<br>na jedan gumb.                        |
|                                 | WPS/PIN kod             | -                     | -          | Konfigurirajte postavke<br>bežične mreže koristeći<br>WPS s PIN kodom.                      |
|                                 | WLAN stanje             | Stanje                | -          | Pregledajte trenutni status<br>bežične mreže.                                               |
|                                 |                         | Signal                | -          | Pregledajte trenutnu<br>jačinu signala bežične<br>mreže.                                    |

| Razina 3              | Razina 4                                                                                   | Razina 5       | Razina 6     | Opisi                                                                                                    |
|-----------------------|--------------------------------------------------------------------------------------------|----------------|--------------|----------------------------------------------------------------------------------------------------|
| WLAN (Wi-Fi)          | WLAN stanje                                                                                | SSID           | -            | Pregledajte trenutni SSID.                                                                                           |
|                       |                                                                                            | Kom. nacin     | -            | Pregledajte trenutačni<br>način komunikacije.                                                                        |
|                       | MAC adresa                                                                                 | -              | -            | Pregledajte MAC adresu<br>uređaja.                                                                                   |
|                       | Postavi na<br>zadano<br>(MFC-L3740CDW/<br>MFC-L3740CDWE/<br>MFC-L3760CDW/<br>MFC-L8390CDW) | -              | -            | Vratite postavke bežične<br>mreže na tvorničke<br>vrijednosti.                                                       |
|                       | Omoguci WLAN                                                                               | -              | -            | Uključuje ili isključuje<br>bežično sučelje.                                                                         |
| Wi-Fi Direct          | Rucno                                                                                      | -              | -            | Ručno konfigurirajte<br>postavke Wi-Fi Direct<br>mreže.                                                              |
|                       | Vlasnik grupe                                                                              | -              | -            | Postavite uređaj da bude<br>vlasnik grupe.                                                                           |
|                       | Tipka                                                                                      | -              | -            | Konfigurirajte postavke<br>Wi-Fi Direct mreže<br>pritiskom na jedan gumb.                                            |
|                       | PIN kod                                                                                    | -              | -            | Konfigurirajte postavke<br>Wi-Fi Direct mreže WPS-<br>om s PIN kodom.                                                |
|                       | Podaci o uredaju                                                                           | Naziv uredjaja | -            | Pregledajte naziv uređaja.                                                                                           |
|                       |                                                                                            | SSID           | -            | Pregledajte SSID vlasnika<br>grupe.<br>Kada uređaj nije povezan,<br>na LCD-u se prikazuje<br>poruka da nije povezan. |
|                       |                                                                                            | IP adresa      | -            | Pregledajte trenutni IP<br>adresu uređaja.                                                                           |
|                       | Informacije o<br>stat.                                                                     | Stanje         | -            | Pregledajte trenutni status<br>Wi-Fi Direct mreže.                                                                   |
|                       |                                                                                            | Signal         | -            | Pregledajte trenutnu<br>jačinu signala Wi-Fi Direct<br>mreže.                                                        |
|                       |                                                                                            |                |              | Kada je uređaj vlasnik<br>grupe, na LCD-u je uvijek<br>prikazan pokazatelj jakog<br>signala.                         |
|                       | Omoguci I/F                                                                                | -              | -            | Uključite ili isključite Wi-Fi<br>Direct vezu.                                                                       |
| NFC<br>(MFC-L8390CDW) | -                                                                                          | -              | -            | Uključite/isključite NFC<br>funkciju.                                                                                |
| E-posta/IFAX          | Adresa poste                                                                               | -              | -            | Unesite adresu e-pošte.                                                                                              |
|                       | Postavke<br>posluzitelja                                                                   | SMTP           | Posluzitelj  | Unesite naziv i adresu<br>SMTP poslužitelja.                                                                         |
|                       |                                                                                            |                | Ulaz         | Unesite broj SMTP<br>priključka.                                                                                     |
|                       |                                                                                            |                | Aut. za SMTP | Odaberite sigurnosnu<br>metodu za obavijest<br>putem e-pošte.                                                        |

| Razina 3     | Razina 4                 | Razina 5                          | Razina 6                          | Opisi                                                                                                    |
|--------------|--------------------------|-----------------------------------|-----------------------------------|----------------------------------------------------------------------------------------------------|
| E-posta/IFAX | Postavke<br>posluzitelja | SMTP                              | SSL/TLS                           | Pošaljite ili primite poruku<br>e-pošte putem poslužitelja<br>e-pošte kojem je potrebna<br>zaštićena SSL/TLS<br>komunikacija.                    |
|              |                          |                                   | Potv.<br>certif.                  | Automatska provjera<br>certifikat SMTP<br>poslužitelja.                                                                                          |
|              |                          | POP3/IMAP4                        | Protokol                          | Odaberite protokol za<br>primanje e-pošte s<br>poslužitelja.                                                                                     |
|              |                          |                                   | Posluzitelj                       | Unesite naziv poslužitelja<br>i adresu.                                                                                                    |
|              |                          |                                   | Ulaz                              | Unesite broj priključka.                                                                                                    |
|              |                          |                                   | Naziv<br>pretinca                 | Unesite naziv pretinca.<br>(do 255 znaka)                                                                                                    |
|              |                          |                                   | Lozinka<br>post. pret.            | Unesite lozinku za prijavu<br>na poslužitelj.<br>(do 128 znaka)                                                                                  |
|              |                          |                                   | Odaberi mapu                      | Odaberite zadanu mapu u<br>pretincu koristeći IMAP4<br>protokol.                                                                                 |
|              |                          |                                   | SSL/TLS                           | Pošaljite ili primite poruku<br>e-pošte putem poslužitelja<br>e-pošte kojem je potrebna<br>zaštićena SSL/TLS<br>komunikacija.                    |
|              |                          |                                   | Potv.<br>certif.                  | Automatska provjera<br>certifikat SMTP<br>poslužitelja.                                                                                          |
|              |                          |                                   | АРОР                              | Uključite ili isključite<br>APOP.                                                                                                    |
|              | Post. RX poste           | Auto provj.                       | Auto provj.                       | Provjerite ima li novih<br>poruka na poslužitelju.                                                                                               |
|              |                          |                                   | Frekv.<br>provj.                  | Postavite interval za<br>provjeru novih poruka na<br>poslužitelju.                                                                               |
|              |                          | Zaglavlje                         | -                                 | Odaberite sadržaje<br>zaglavlja e-poruke za<br>ispis.                                                                                            |
|              |                          | Obriši/<br>procitaj por.o<br>pog. | -                                 | Poslužitelj POP3<br>automatski briše poruke o<br>pogrešci. Poslužitelj<br>IMAP4 automatski briše<br>poruke o pogrešci nakon<br>što ih pročitate. |
|              |                          | Obavijest                         | -                                 | Primite poruke s<br>obavijestima.                                                                                                    |
|              | Post, TX poste           | Posilj Predmet                    | -                                 | Pregledajte predmet.                                                                                                    |
|              |                          | Ogran. vel.                       | Ogran. vel.<br>Maks. vel.<br>(MB) | Ograničite veličinu<br>dokumenata e-pošte.                                                                                                    |
| L            |                          |                                   |                                   |                                                                                                    |

| Razina 3                  | Razina 4                               | Razina 5             | Razina 6          | Opisi                                                                                                    |
|---------------------------|----------------------------------------|----------------------|-------------------|----------------------------------------------------------------------------------------------------|
| E-posta/IFAX              | Post, TX poste                         | Obavijest            | -                 | Pošaljite poruke s<br>obavijestima.                                                                                                    |
|                           | Post. prijenos                         | Proslijedi<br>slanje | -                 | Prenesite dokument na<br>drugi faks uređaj.                                                                                                    |
|                           |                                        | Prenesi domenu       | Prijenos ##       | Registrirajte naziv<br>domene.                                                                                                    |
|                           |                                        | Prenesi izvj.        | -                 | Ispišite izvještaj prijenosa<br>slijednog slanja.                                                                                                    |
|                           | Post. izvjest.                         | E-posta              | XMIT<br>izvjestaj | Odaberite početno<br>podešavanje za izvještaj                                                                                                    |
|                           |                                        | IFAX                 | XMIT<br>izvjestaj | provjere prijenosa.                                                                                                    |
|                           | Rucno prim.                            | -                    | -                 | Ručno provjerite ima li<br>novih poruka na<br>poslužiteljima POP3 ili<br>IMAP4.                                                                                                    |
| Postavke mrezne           | Proxy postavke                         | Proxy veza           | -                 | Promijenite postavke                                                                                                    |
| veze                      |                                        | Adresa               | -                 | internetske veze.                                                                                                    |
|                           |                                        | Ulaz                 | -                 | -                                                                                                    |
|                           |                                        | Korisnicko ime       | -                 | -                                                                                                    |
|                           |                                        | Lozinka              | -                 | -                                                                                                    |
| Upravljanje putem<br>weba | -                                      | -                    | -                 | Omogućite ili<br>onemogućite upravljanje<br>temeljeno na webu.<br>Ako omogućite ovu<br>funkciju, obavezno<br>odredite način<br>povezivanja koji će<br>koristiti upravljanje<br>temeljeno na webu.                   |
| Faks posluzitelju         | Faks<br>posluzitelju                   | -                    | -                 | Odaberite vrstu mrežne veze.                                                                                                    |
|                           | Prefiks                                | -                    | -                 | -                                                                                                    |
|                           | Sufiks                                 | -                    | -                 | -                                                                                                    |
| IPs.                      | -                                      | -                    | -                 | IPsec opcijska je<br>sigurnosna značajka IP<br>protokola koja pruža<br>usluge provjere<br>autentičnosti i šifriranja.<br>Preporučujemo da<br>kontaktirate mrežnog<br>administratora prije<br>promjene ove postavke. |
| Global Detect             | Dopusti<br>otkrivanje<br>Odbij pristup | -                    | -                 | Omogućite ili<br>onemogućite globalno<br>otkrivanje, funkcija koja<br>otkriva da se korisnik<br>nehotično povezao s<br>globalnom mrežom i o<br>tome ga obavještava.<br>Onemogućite veze s                           |
|                           |                                        |                      |                   | globalnom mrežom.                                                                                                    |

| Razina 3      | Razina 4 | Razina 5 | Razina 6 | Opisi                                                       |
|---------------|----------|----------|----------|-------------------------------------------------------------|
| Ponist. mreze | -        | -        | -        | Vratite sve mrežne<br>postavke na tvorničke<br>vrijednosti. |

[Ispis izvj.]

### [Sve postavke] > [Ispis izvj.]

| Razina 3             | Razina 4         | Opisi                                                                        |
|----------------------|------------------|------------------------------------------------------------------------------|
| XMIT provjera        | Prikaz na LCD-u  | Prikažite izvještaj provjere prijenosa za poslane faksove.                   |
|                      | Ispis izvjestaja | Ispišite izvještaj provjere prijenosa za posljednji prijenos.                |
| Adresar              | -                | Ispišite popis imena i brojeva pohranjenih u adresar.                        |
| Faks dnevnik         | -                | Ispišite popis informacija o posljednjih 200 dolaznih i odlaznih<br>faksova. |
|                      |                  | (TX znači prijenos. RX znači primljeno.)                                     |
| Post.korisnika       | -                | lspišite popis vaših korisničkih postavki.                                   |
| Postavke pisaca      | -                | Ispišite popis postavki pisača.                                              |
| Konfiguracija mreze  | -                | Ispišite popis mrežnih postavki.                                             |
| Popis isp. dat.      | -                | Ispišite popis podataka spremljenih u memoriju uređaja.                      |
| Toc. na bub. za isp. | -                | Ispišite list za provjeru točkica bubnja.                                    |
| WLAN izvjestaj       | -                | Ispišite rezultate povezivanja s bežičnim LAN-om.                            |

[Info uredjaja]

### [Sve postavke] > [Info uredjaja]

| Razina 3                  | Razina 4           | Razina 5    | Opisi                                                     |  |
|---------------------------|--------------------|-------------|-----------------------------------------------------------|--|
| Serijski br.              | -                  | -           | Provjerite serijski broj uređaja.                         |  |
| Verzija ugr.soft.         | Verzija Main       | -           | Provjerite verziju firmvera uređaja.                      |  |
|                           | Sigurnosna verzija | -           |                                                           |  |
| Azuriranje firmvera       | -                  | -           | Ažurirajte uređaj na najnoviju verziju<br>firmvera.       |  |
| Auto. prov. firmvera      | -                  | -           | Prikažite podatke o firmveru na glavnom početnom zaslonu. |  |
| Brojac str.               | Ukupno             | Воја        | Provjerite ukupan broj stranica koje je uređaj            |  |
|                           |                    | Crno-bijelo | ispisao.                                                  |  |
|                           | Faks               | -           |                                                           |  |
|                           | Коріја             | Boja        |                                                           |  |
|                           |                    | Crno-bijelo |                                                           |  |
|                           | Ispis              | Boja        |                                                           |  |
|                           |                    | Crno-bijelo |                                                           |  |
|                           | Drugo              | Boja        |                                                           |  |
|                           |                    | Crno-bijelo |                                                           |  |
| Vijek dijel. <sup>1</sup> | Bubanj             | Crna (BK)   | Prikažite preostali vijek trajanja svake                  |  |
|                           |                    | Cijan(C)    | jedinice bubnja.                                          |  |
|                           |                    | Magenta (M) |                                                           |  |

| Razina 3                  | Razina 4                                       | Razina 5 | Opisi                                                     |
|---------------------------|------------------------------------------------|----------|-----------------------------------------------------------|
| Vijek dijel. <sup>1</sup> | Bubanj                                         | Zuta(Y)  | Prikažite preostali vijek trajanja svake jedinice bubnja. |
|                           | Belt                                           | -        | Prikažite preostali vijek trajanja belt jedinice.         |
|                           | Grijac                                         | -        | Prikažite preostali vijek trajanja jedinice grijača.      |
|                           | PF kompl.MP<br>(MFC-L8340CDW/<br>MFC-L8390CDW) | -        | Prikažite preostali vijek trajanja PF kompleta<br>MP.     |

1 Vijek trajanja dijelova približan je i može se razlikovati ovisno o vrsti upotrebe.

[Poc. post.]

### [Sve postavke] > [Poc. post.]

| Razina 3                          | Razina 4                                            | Opisi                                                                                                    |
|-----------------------------------|-----------------------------------------------------|----------------------------------------------------------------------------------------------------|
| Dat. i vrij.                      | Datum                                               | Dodajte datum i vrijeme na zaslon i u zaglavlja faksova koje                                                                                                    |
|                                   | Vrijeme                                             | saljete.                                                                                                    |
|                                   | Zapis vremena                                       | Odaberite format vremena (12-satni ili 24-satni).                                                                                                    |
|                                   | Auto. pom. sat<br>(Dostupno samo za<br>neke države) | Postavite uređaj za automatski prijelaz između ljetnog i zimskog<br>računanja vremena.                                                                                                    |
|                                   | Vremenska zona                                      | Postavite vremensku zonu.                                                                                                    |
| ID postaje                        | Faks                                                | Unesite svoje ime i broj faksa kako bi bili vidljivi na svakoj                                                                                                    |
|                                   | Tel                                                 | stranici koju faksirate.                                                                                                    |
|                                   | Ime                                                 |                                                                                                    |
| Tonsko/pulsno                     | -                                                   | Odaberite način biranja.                                                                                                    |
| (Dostupno samo za neke<br>države) |                                                     |                                                                                                    |
| Zvuk linije                       | -                                                   | Skratite pauzu otkrivanja tona biranja.                                                                                                    |
| Post. linije                      | -                                                   | Odaberite vrstu telefonske linije.                                                                                                    |
| Kompatibilnost                    | -                                                   | Prilagodite ujednačavanje kako biste riješili probleme u prijenosu.                                                                                                    |
|                                   |                                                     | Pružatelji usluge VoIP nude podršku za faks upotrebom raznih<br>standarda. Ako vam se redovito pojavljuju pogreške prilikom<br>prijenosa faksa, odaberite osnovnu postavku (za VoIP).                        |
| Ponisti                           | Resetiraj<br>uredjaj                                | Vratite postavke uređaja koje ste izmijenili.                                                                                                    |
|                                   | Ponist. mreze                                       | Vratite sve mrežne postavke na tvorničke vrijednosti.                                                                                                    |
|                                   | Adresar i faks                                      | Izbrišite sve pohranjene telefonske brojeve i postavke faksa.                                                                                                    |
|                                   | Sve postavke                                        | Vratite sve postavke uređaja na tvorničke vrijednosti i izbrišite<br>osobne podatke u memoriji. Ne možete vidjeti podatke na<br>uređaju.                                                                     |
|                                   | Tvor. postav.                                       | Vraćanje svih postavki uređaja na tvorničke vrijednosti i brisanje<br>osobnih podataka u memoriji uređaja. Preporučujemo da<br>koristite ovu opciju izbornika ako želite izbrisati sve podatke s<br>uređaja. |
| Lokalni jezik                     | -                                                   | Promijenite jezik na LCD-u.                                                                                                    |
| (Dostupno samo za neke<br>države) |                                                     |                                                                                                    |

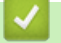

### Srodne informacije

• Tablica postavki i značajki

Početna stranica > Postavke uređaja > Promjena postavki uređaja na upravljačkoj ploči > Tablica postavki i značajki > Tablice postavki (DCP-L3555CDW/DCP-L3560CDW)

### Tablice postavki (DCP-L3555CDW/DCP-L3560CDW)

Srodni modeli: DCP-L3555CDW/DCP-L3560CDW

```
>> [Postavke]
>> [Opce postavke]
>> [Postavke precaca]
>> [Pisac]
>> [Mreza]
>> [Ispis izvj.]
>> [Info uredjaja]
>> [Poc. post.]
```

#### [Postavke]

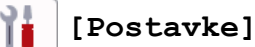

| Razina 1            | Razina 2             | Razina 3             | Opisi                                                                                                    |
|---------------------|----------------------|----------------------|----------------------------------------------------------------------------------------------------|
| 🚫 (Dat. i<br>vrij.) | -                    | -                    | Pristupite izbornicima za postavljanje datuma i vremena.                                                                                                    |
| Toner               | Trajanje tonera      | -                    | Pregledajte približni preostali vijek trajanja tonera.                                                                                                    |
|                     | Probni ispis         | -                    | Ispišite testnu stranicu.                                                                                                    |
|                     | Ispravljanje<br>boje | Ispravljanje<br>boje | Pokrenite kalibraciju boje kako biste provjerili i ispravili boje.                                                                                                    |
|                     |                      | Ponisti              | Resetirajte parametre kalibracije na zadane vrijednosti.                                                                                                    |
|                     | Provjera tonera      | Crna<br>Magenta      | Pregledajte informacije o umetnutom toneru na<br>LCD-u, primjerice, je li originalan.                                                                                                    |
|                     |                      | Cijan<br>Zuta        |                                                                                                    |
| Mreza               | Zicani LAN           | -                    | Pristupite izbornicima postavki žičnog LAN-a.                                                                                                    |
|                     | WLAN (Wi-Fi)         | -                    | Pristupite izbornicima postavki WLAN-a.                                                                                                    |
| Postav.<br>Ladice   | -                    | -                    | Pristupite izbornicima s postavkama ladice.                                                                                                    |
| Wi-Fi Direct        | -                    | -                    | Pristupite izbornicima postavki Wi-Fi Direct mreže.                                                                                                    |
| Eko nacin           | -                    | -                    | <pre>Sljedeće postavke uređaja uključite u isto vrijeme:     2-strani ispis: Dugi rub (dostupno na     određenim modelima) 1     Vrij. mir.: 0Min     Vrijeme tamn.: 10s     Tihi nacin:Uklj 1     Sted. tonera:Uklj 1</pre> |
| Sve postavke        | -                    | -                    | Konfigurirajte detaljne postavke.                                                                                                    |

<sup>1</sup> Promjena ove postavke moguća je samo nakon što promijenite neke druge postavke uređaja u sklopu upravljanja temeljenog na webu.

#### [Opce postavke]

### [Sve postavke] > [Opce postavke]

| Razina 3               | Razina 4                         | Razina 5     | Opisi                                                                                                    |
|------------------------|----------------------------------|--------------|----------------------------------------------------------------------------------------------------|
| Postav. Ladice         | Vrsta papira                     | -            | Odaberite vrstu papira koja odgovara papiru u ladici za standardni papir.                                                                                                    |
|                        | Vel. papira                      | -            | Odaberite veličinu papira koju ste postavili u standardnu<br>ladicu za papir.                                                                                                    |
|                        | Polozaj ispisa                   | X pomak      | Prilagodite početni položaj ispisa (u gornjem lijevom<br>kutu stranica) papira postavljenog u MP-ladicu<br>vodoravno od -500 (lijevo) do +500 (desno) točaka<br>prilikom ispisa u 300 dpi. |
|                        |                                  | Y pomak      | Prilagodite početni položaj ispisa (u gornjem lijevom<br>kutu stranica) papira postavljenog u MP-ladicu okomito<br>od -500 (gore) do +500 (dolje) točaka prilikom ispisa u<br>300 dpi.     |
|                        | Prov. papir                      | -            | Odaberite hoće li se prikazivati poruka da morate<br>provjeriti vrstu i veličinu papira kada izvučete ladicu za<br>papir iz uređaja.                                                       |
| Zvuc. sig.             | -                                | -            | Podesite glasnoću dojavljivača.                                                                                                    |
| LCD postavke           | Poz. svjetlo                     | -            | Podesite pozadinsku svjetlinu LCD-a.                                                                                                    |
|                        | Vrijeme tamn.                    | -            | Odredite koliko će pozadinsko svjetlo LCD-a ostati<br>uključeno nakon povratka na glavni početni zaslon i<br>nakon drugih funkcija.                                                        |
| Post. zaslona          | Pocetni zaslon                   | -            | Podesite glavni početni zaslon.                                                                                                    |
|                        | Sken. zaslona                    | -            | Postavite zadani zaslon za skeniranje.                                                                                                    |
|                        | Prikaz informacija               | IP<br>adresa | Odaberite hoće li se prikazivati IP adresa uređaja na početnim zaslonima.                                                                                                    |
| Postavke<br>obavijesti | Rez. sken.(Presk.<br>praz. str.) | -            | Po završetku skeniranja prikazuje ukupan broj<br>skeniranih i preskočenih stranica.                                                                                                    |
| Ekologija              | Eko nacin                        | -            | Sljedeće postavke uređaja uključite u isto vrijeme:                                                                                                    |
|                        |                                  |              | • 2-strani ispis: Dugi rub (dostupno na                                                                                                    |
|                        |                                  |              | • Vrij mir OMin                                                                                                    |
|                        |                                  |              | <ul> <li>Vrijeme tamn.:10s</li> </ul>                                                                                                    |
|                        |                                  |              | • Tihi nacin:Uklj <sup>1</sup>                                                                                                    |
|                        |                                  |              | • Sted. tonera:Uklj <sup>1</sup>                                                                                                    |
|                        | Sted. tonera                     | -            | Povećajte kapacitet stranica tonera.                                                                                                    |
|                        | Vrij. mir.                       | -            | Postavite koliko će vremena proći prije nego uređaj uđe<br>u način uštede energije.                                                                                                    |
|                        | Tihi nacin                       | -            | Smanjite buku tijekom ispisivanja.                                                                                                    |
|                        | Auto. iskljuc.                   | -            | Postavite koliko će sati uređaj biti u stanju dubokog<br>mirovanja dok ne prijeđe u stanje bez napajanja.                                                                                  |
| Blok. postavka         | -                                | -            | Onemogućite neovlaštenim korisnicima mijenjanje<br>postavki uređaja.                                                                                                    |
| Obrisi sprem           | Makro ID=                        | -            | Izbrišite registrirane makro podatke.                                                                                                    |
|                        | ID ispis.procesa                 | -            | Izbrišite registrirane podatke ispisnog procesa.                                                                                                    |
|                        | Font ID=                         | -            | Izbrišite registrirane podatke o fontu.                                                                                                    |
|                        | Izbrisi sve                      | -            | Vratite makro/ispisni proces uređaja i podatke o fontu na<br>tvorničke postavke.                                                                                                    |

1 Promjena ove postavke moguća je samo nakon što promijenite neke druge postavke uređaja u sklopu upravljanja temeljenog na webu.

#### [Postavke precaca]

#### [Sve postavke] > [Postavke precaca]

| Razina 3           | Razina 4  | Opisi                         |
|--------------------|-----------|-------------------------------|
| (Odaberite prečac) | Prom. ime | Promijenite naziv prečaca.    |
|                    | Uredi     | Promijenite postavke prečaca. |
|                    | Izbrisi   | Izbrišite prečac.             |

#### [Pisac]

### [Sve postavke] > [Pisac]

| Razina 3         | Razina 4       | Razina 5          | Opisi                                                                                                    |
|------------------|----------------|-------------------|----------------------------------------------------------------------------------------------------|
| Emulacija        | -              | -                 | Odaberite način rada emulacije.                                                                                                    |
| Kvaliteta        | -              | -                 | Odaberite kvalitetu ispisa.                                                                                                    |
| Opcije ispisa    | Popis fontova  | HP LaserJet       | Ispišite popis internih fontova uređaja.                                                                                                    |
|                  |                | BR-Skripta 3      |                                                                                                    |
|                  | Probni ispis   | -                 | Ispišite testnu stranicu.                                                                                                    |
| 2-strano         | 2-strani ispis | -                 | Omogućite ili onemogućite dvostrano ispisivanje i<br>odaberite dugi ili kratki rub.                                                                                                    |
|                  | Jedna slika    | -                 | U ispisnom zadatku u kojemu je posljednja<br>stranica jednostrana slika, odaberite opciju 1-<br>strano ulag. kako biste smanjili trajanje ispisa.<br>Kada upotrebljavate unaprijed otisnut papir,<br>morate odabrati opciju 2-strano ulag. Ako<br>odaberete 1-strano ulag. za unaprijed otisnut<br>papir, posljednja će se stranica ispisati na poleđini. |
| Auto. nastavi    | -              | -                 | Odaberite želite li da uređaj automatski uklanja<br>pogreške vezane za veličinu papira i vrstu medija i<br>upotrebljava papir iz drugih ladica.                                                                                                    |
| Izlazna boja     | -              | -                 | Postavlja izlaznu boju.                                                                                                    |
| Vrsta papira     | -              | -                 | Postavite vrstu papira.                                                                                                    |
| Vel. papira      | -              | -                 | Postavite veličinu papira.                                                                                                    |
| Kopije           | -              | -                 | Postavite broj ispisanih stranica.                                                                                                    |
| Orijentacija     | -              | -                 | Postavite hoće li se stranice ispisivati u okomitom ili vodoravnom smjeru.                                                                                                    |
| Naglašenost ruba | -              | -                 | Neka tekst djeluje oštrijim.                                                                                                    |
| Polozaj ispisa   | -              | -                 | Pristupite izbornicima postavki položaja ispisa.                                                                                                    |
| Auto FF          | -              | -                 | Omogućite da uređaj automatski ispisuje preostale podatke.                                                                                                    |
| HP LaserJet      | Broj fonta     | Broj fonta        | Postavite broj fonta.<br>Ovaj se izbornik prikazuje ako je na vašem uređaju<br>tvrtke Brother instaliran meki font.                                                                                                    |
|                  |                | Br. soft<br>fonta | Postavite broj mekog fonta.<br>Ovaj se izbornik prikazuje ako je na vašem uređaju<br>tvrtke Brother instaliran meki font.                                                                                                    |
|                  | Nagib fonta    | -                 | Postavite nagib fonta.<br>(Dostupno samo za određene fontove.)                                                                                                    |

| Razina 3      | Razina 4                  | Razina 5           | Opisi                                                                                                    |
|---------------|---------------------------|--------------------|----------------------------------------------------------------------------------------------------|
| HP LaserJet   | Tocke fonta               | -                  | Postavite veličinu fonta.                                                                                                    |
|               |                           |                    | (Dostupno samo za određene fontove.)                                                                                                    |
|               | Postavi simbol            | -                  | Odaberite simbol ili skup znakova.                                                                                                    |
|               | Ispis tablice             | -                  | Ispišite tablicu kodova.                                                                                                    |
|               | Automatski LF             | -                  | UKLJUČENO: CR -> CR+LF, ISKLJUČENO: CR -<br>> CR                                                                                                    |
|               | Automatski CR             | -                  | UKLJUČENO: LF -> LF+CR, FF -> FF+CR ili VT -<br>> VT+CR                                                                                                    |
|               |                           |                    | ISKLJUČENO: LF -> LF, FF -> FF ili VT -> VT                                                                                                    |
|               | Automatski<br>PRELOM      | -                  | Odaberite hoće li se novi redak i prijelaz u novi red<br>dogoditi kada uređaj dođe do desne margine.                                                                                                    |
|               | Automatski<br>PRESKOK     | -                  | Odaberite hoće li se novi redak i prijelaz u novi red<br>dogoditi kada uređaj dođe do donje margine.                                                                                                    |
|               | Lijeva margina            | -                  | Postavite lijevu marginu na stupcu 0 na 70<br>stupaca uz 1 cpi.                                                                                                    |
|               | Desna margina             | -                  | Postavite desnu marginu na stupcu 10 na 80<br>stupaca uz 1 cpi.                                                                                                    |
|               | Gornja margina            | -                  | Postavite udaljenost gornje margine od gornjeg ruba papira.                                                                                                    |
|               | Donja margina             | -                  | Postavite udaljenost donje margine od donjeg ruba papira.                                                                                                    |
|               | Linije                    | -                  | Postavite broj redaka na svakoj stranici.                                                                                                    |
|               | Nar. ladice               | -                  | Odaberite ovu postavku u slučaju nepodudaranja<br>ladica pri korištenju HP-ovog upravljačkog<br>programa.                                                                                                    |
| BR-Skripta 3  | Greska ispisa             | -                  | Odaberite hoće li uređaj ispisati podatke o<br>pogrešci kada se neka pogreška pojavi.                                                                                                    |
|               | CAPT                      | -                  | Upotrebljavajte CAPT (napredna tehnologija za<br>ispisivanje u boji) kako bi ispis bio optimalne<br>kvalitete kada ispisujete PS datoteku koju je<br>izradio PS upravljački program neovisnog<br>proizvođača.<br>Boje i fotografije su jasnije i točnije. Smanjit će se<br>brzina ispisivanja. |
| PDF           | Visestr. Dok.             | -                  | Postavite raspored stranice prilikom ispisa više stranica.                                                                                                    |
|               | Opcije ispisa u<br>PDF-u  | -                  | Prilagodite postavku PDF ispisivanja na ispisivanje<br>komentara (bilježaka) ili pečata s tekstom u PDF<br>datoteci.                                                                                                    |
|               | Prilagodi PDF<br>stranici | -                  | Odaberite hoće li uređaj skalirati ili promijeniti<br>veličinu stranica u PDF datoteci kako bi stala na<br>odabranu veličinu papira.                                                                                                    |
| Ispravak boja | Pokrenite<br>ispravljanje | -                  | Izvedite kalibraciju boja i provjerite i ispravite boje,<br>a zatim izvedite registraciju kako biste poravnali<br>ispisni položaj svake boje.                                                                                                    |
|               | Ponisti                   | -                  | Resetirajte parametre kalibracije na zadane vrijednosti.                                                                                                    |
|               | Auto. isprav.             | -                  | Postavite uređaj na automatsko izvođenje<br>kalibracije boje i registracije.                                                                                                    |
|               | Postavke b.               | Nacin<br>postavlj. | Odaberite želite li primijeniti postavke ispisivanja u<br>boji iz uređaja ili iz upravljačkog programa pisača.                                                                                                    |

| Razina 3                   | Razina 4    | Razina 5                      | Opisi                                                                               |
|----------------------------|-------------|-------------------------------|-------------------------------------------------------------------------------------|
| Ispravak boja              | Postavke b. | Nacin boje                    | Odaberite način rada u boji.                                                        |
|                            |             | Poboljsaj<br>sivu boju        | Uključite ili isključite kako biste poboljšali kvalitetu slike osjenčanih područja. |
|                            |             | Pojacaj<br>ispis crne<br>boje | Uključite ili isključite ako se crna grafika ne ispisuje točno.                     |
|                            |             | Svjetlina                     | Prilagodite svjetlinu.                                                              |
|                            |             | Kontrast                      | Prilagodite kontrast.                                                               |
|                            |             | Crvena                        | Podesite crvenu boju.                                                               |
|                            |             | Zelena                        | Podesite zelenu boju.                                                               |
|                            |             | Plava                         | Podesite plavu boju.                                                                |
| Ponisti postavke<br>pisaca | -           | -                             | Vratite postavke uređaja na tvorničke vrijednosti.                                  |

### [Mreza]

### [Sve postavke] > [Mreza]

| Razina 3   | Razina 4             | Razina 5              | Razina 6   | Opisi                                                                                    |
|------------|----------------------|-----------------------|------------|------------------------------------------------------------------------------------------|
| Zicani LAN | TCP/IP               | Boot metoda           | -          | Odaberite metodu za pokretanje<br>sustava koja najbolje odgovara<br>vašim potrebama.     |
|            |                      | IP adresa             | -          | Unesite IP adresu.                                                                       |
|            |                      | Maska podmreze        | -          | Unesite masku podmreže.                                                                  |
|            |                      | Pristupnik            | -          | Unesite adresu pristupnika.                                                              |
|            |                      | Naziv cvora           | -          | Unesite naziv čvora.<br>(do 32 znaka)                                                    |
|            |                      | WINS<br>konfiguracija | -          | Odaberite način rada WINS konfiguracije.                                                 |
|            |                      | WINS posluz.          | Primarno   | Odredite IP adresu primarnog<br>WINS poslužitelja.                                       |
|            |                      |                       | Sekundarno | Odredite IP adresu sekundarnog<br>WINS poslužitelja.                                     |
|            |                      | DNS posluz.           | Primarno   | Odredite IP adresu primarnog<br>DNS poslužitelja.                                        |
|            |                      |                       | Sekundarno | Odredite IP adresu sekundarnog<br>DNS poslužitelja.                                      |
|            |                      | АРІРА                 | -          | Postavite uređaj za automatsko<br>dodjeljivanje IP adrese iz raspona<br>lokalnih adresa. |
|            |                      | IPv6                  | -          | Uključite ili isključite protokol<br>IPv6.                                               |
|            | Ethernet             | -                     | -          | Odaberite način rada Ethernet veze.                                                      |
|            | Status zic.          | -                     | -          | Pogledajte trenutni status žične mreže.                                                  |
|            | MAC adresa           | -                     | -          | Pregledajte MAC adresu uređaja.                                                          |
|            | Postavi na<br>zadano | -                     | -          | Vratite postavke žične mreže na<br>tvorničke vrijednosti.                                |

| Razina 3     | Razina 4                | Razina 5              | Razina 6   | Opisi                                                                                    |
|--------------|-------------------------|-----------------------|------------|------------------------------------------------------------------------------------------|
| Zicani LAN   | Omoguci zicani          | -                     | -          | Ručno uključite ili isključite<br>sučelje žičnog LAN-a.                                  |
| WLAN (Wi-Fi) | Pronadji Wi-Fi<br>mrezu | -                     | -          | Ručno konfigurirajte postavke<br>bežične mreže.                                          |
|              | TCP/IP                  | Boot metoda           | -          | Odaberite metodu za pokretanje<br>sustava koja najbolje odgovara<br>vašim potrebama.     |
|              |                         | IP adresa             | -          | Unesite IP adresu.                                                                       |
|              |                         | Maska podmreze        | -          | Unesite masku podmreže.                                                                  |
|              |                         | Pristupnik            | -          | Unesite adresu pristupnika.                                                              |
|              |                         | Naziv cvora           | -          | Unesite naziv čvora.<br>(do 32 znaka)                                                    |
|              |                         | WINS<br>konfiguracija | -          | Odaberite način rada WINS<br>konfiguracije.                                              |
|              |                         | WINS posluz.          | Primarno   | Odredite IP adresu primarnog<br>WINS poslužitelja.                                       |
|              |                         |                       | Sekundarno | Odredite IP adresu sekundarnog<br>WINS poslužitelja.                                     |
|              |                         | DNS posluz.           | Primarno   | Odredite IP adresu primarnog<br>DNS poslužitelja.                                        |
|              |                         |                       | Sekundarno | Odredite IP adresu sekundarnog<br>DNS poslužitelja.                                      |
|              |                         | АРІРА                 | -          | Postavite uređaj za automatsko<br>dodjeljivanje IP adrese iz raspona<br>lokalnih adresa. |
|              |                         | IPv6                  | -          | Uključite ili isključite protokol<br>IPv6.                                               |
|              | WPS/tipka               | -                     | -          | Konfigurirajte postavke bežične<br>mreže pritiskom na jedan gumb.                        |
|              | WPS/PIN kod             | -                     | -          | Konfigurirajte postavke bežične<br>mreže koristeći WPS s PIN<br>kodom.                   |
|              | WLAN stanje             | Stanje                | -          | Pregledajte trenutni status<br>bežične mreže.                                            |
|              |                         | Signal                | -          | Pregledajte trenutnu jačinu<br>signala bežične mreže.                                    |
|              |                         | SSID                  | -          | Pregledajte trenutni SSID.                                                               |
|              |                         | Kom. nacin            | -          | Pregledajte trenutačni način<br>komunikacije.                                            |
|              | MAC adresa              | -                     | -          | Pregledajte MAC adresu uređaja.                                                          |
|              | Postavi na<br>zadano    | -                     | -          | Vratite postavke bežične mreže<br>na tvorničke vrijednosti.                              |
|              | Omoguci WLAN            | -                     | -          | Uključuje ili isključuje bežično sučelje.                                                |
| Wi-Fi Direct | Rucno                   | -                     | -          | Ručno konfigurirajte postavke Wi-<br>Fi Direct mreže.                                    |
|              | Vlasnik grupe           | -                     | -          | Postavite uređaj da bude vlasnik<br>grupe.                                               |

| Razina 3                  | Razina 4               | Razina 5       | Razina 6 | Opisi                                                                                                    |
|---------------------------|------------------------|----------------|----------|----------------------------------------------------------------------------------------------------|
| Wi-Fi Direct              | Tipka                  | -              | -        | Konfigurirajte postavke Wi-Fi<br>Direct mreže pritiskom na jedan<br>gumb.                                                                                                    |
|                           | PIN kod                | -              | -        | Konfigurirajte postavke Wi-Fi<br>Direct mreže WPS-om s PIN<br>kodom.                                                                                                    |
|                           | Podaci o<br>uredaju    | Naziv uredjaja | -        | Pregledajte naziv uređaja.                                                                                                    |
|                           |                        | SSID           | -        | Pregledajte SSID vlasnika grupe.                                                                                                    |
|                           |                        |                |          | Kada uređaj nije povezan, na<br>LCD-u se prikazuje poruka da nije<br>povezan.                                                                                                    |
|                           |                        | IP adresa      | -        | Pregledajte trenutni IP adresu<br>uređaja.                                                                                                    |
|                           | Informacije o<br>stat. | Stanje         | -        | Pregledajte trenutni status Wi-Fi<br>Direct mreže.                                                                                                    |
|                           |                        | Signal         | -        | Pregledajte trenutnu jačinu<br>signala Wi-Fi Direct mreže.                                                                                                    |
|                           |                        |                |          | Kada je uređaj vlasnik grupe, na<br>LCD-u je uvijek prikazan<br>pokazatelj jakog signala.                                                                                                    |
|                           | Omoguci I/F            | -              | -        | Uključite ili isključite Wi-Fi Direct vezu.                                                                                                    |
| Postavke mrezne           | Proxy postavke         | Proxy veza     | -        | Promijenite postavke internetske                                                                                                    |
| veze                      |                        | Adresa         | -        |                                                                                                    |
|                           |                        | Ulaz           | -        |                                                                                                    |
|                           |                        | Korisnicko ime | -        |                                                                                                    |
|                           |                        | Lozinka        | -        |                                                                                                    |
| Upravljanje<br>putem weba | -                      | -              | -        | Omogućite ili onemogućite<br>upravljanje temeljeno na webu.                                                                                                    |
|                           |                        |                |          | Ako omogućite ovu funkciju,<br>obavezno odredite način<br>povezivanja koji će koristiti<br>upravljanje temeljeno na webu.                                                                                     |
| IPs.                      | -                      | -              | -        | IPsec opcijska je sigurnosna<br>značajka IP protokola koja pruža<br>usluge provjere autentičnosti i<br>šifriranja. Preporučujemo da<br>kontaktirate mrežnog<br>administratora prije promjene ove<br>postavke. |
| Global Detect             | Dopusti<br>otkrivanje  | -              | -        | Omogućite ili onemogućite<br>globalno otkrivanje, funkcija koja<br>otkriva da se korisnik nehotično<br>povezao s globalnom mrežom i o<br>tome ga obavještava.                                                 |
|                           | Odbij pristup          | -              | -        | Onemogućite veze s globalnom mrežom.                                                                                                    |
| Ponist. mreze             | -                      | -              | -        | Vratite sve mrežne postavke na<br>tvorničke vrijednosti.                                                                                                    |

#### [Ispis izvj.]

### [Sve postavke] > [Ispis izvj.]

| Razina 3             | Razina 4 | Opisi                                                   |
|----------------------|----------|---------------------------------------------------------|
| Post.korisnika       | -        | lspišite popis vaših korisničkih postavki.              |
| Postavke pisaca      | -        | Ispišite popis postavki pisača.                         |
| Konfiguracija mreze  | -        | Ispišite popis mrežnih postavki.                        |
| Popis isp. dat.      | -        | Ispišite popis podataka spremljenih u memoriju uređaja. |
| Toc. na bub. za isp. | -        | Ispišite list za provjeru točkica bubnja.               |
| WLAN izvjestaj       | -        | Ispišite rezultate povezivanja s bežičnim LAN-om.       |

[Info uredjaja]

### [Sve postavke] > [Info uredjaja]

| Razina 3                  | Razina 4              | Razina 5    | Opisi                                                     |
|---------------------------|-----------------------|-------------|-----------------------------------------------------------|
| Serijski br.              | -                     | -           | Provjerite serijski broj uređaja.                         |
| Verzija ugr.soft.         | Verzija Main          | -           | Provjerite verziju firmvera uređaja.                      |
|                           | Sigurnosna<br>verzija | -           |                                                           |
| Azuriranje firmvera       | -                     | -           | Ažurirajte uređaj na najnoviju verziju firmvera.          |
| Auto. prov. firmvera      | -                     | -           | Prikažite podatke o firmveru na glavnom početnom zaslonu. |
| Brojac str.               | Ukupno                | Boja        | Provjerite ukupan broj stranica koje je uređaj            |
|                           |                       | Crno-bijelo | ispisao.                                                  |
|                           | Коріја                | Boja        |                                                           |
|                           |                       | Crno-bijelo |                                                           |
|                           | Ispis                 | Boja        |                                                           |
|                           |                       | Crno-bijelo |                                                           |
|                           | Drugo                 | Boja        |                                                           |
|                           |                       | Crno-bijelo |                                                           |
| Vijek dijel. <sup>1</sup> | Bubanj                | Crna (BK)   | Prikažite preostali vijek trajanja svake jedinice         |
|                           |                       | Cijan(C)    | bubnja.                                                   |
|                           |                       | Magenta (M) |                                                           |
|                           |                       | Zuta(Y)     |                                                           |
|                           | Belt                  | -           | Prikažite preostali vijek trajanja belt jedinice.         |
|                           | Grijac                | -           | Prikažite preostali vijek trajanja jedinice grijača.      |

<sup>1</sup> Vijek trajanja dijelova približan je i može se razlikovati ovisno o vrsti upotrebe.

#### [Poc. post.]

### [Sve postavke] > [Poc. post.]

| Razina 3     | Razina 4 | Opisi                                 |
|--------------|----------|---------------------------------------|
| Dat. i vrij. | Datum    | Postavite datum i vrijeme na uređaju. |
|              | Vrijeme  |                                       |

| Razina 3                          | Razina 4                                            | Opisi                                                                                                    |
|-----------------------------------|-----------------------------------------------------|----------------------------------------------------------------------------------------------------|
| Dat. i vrij.                      | Zapis vremena                                       | Odaberite format vremena (12-satni ili 24-satni).                                                                                                    |
|                                   | Auto. pom. sat<br>(Dostupno samo za<br>neke države) | Postavite uređaj za automatski prijelaz između ljetnog i zimskog računanja vremena.                                                                                                    |
|                                   | Vremenska zona                                      | Postavite vremensku zonu.                                                                                                    |
| Ponisti                           | Resetiraj uredjaj                                   | Vratite postavke uređaja koje ste izmijenili.                                                                                                    |
|                                   | Ponist. mreze                                       | Vratite sve mrežne postavke na tvorničke vrijednosti.                                                                                                    |
|                                   | Sve postavke                                        | Vratite sve postavke uređaja na tvorničke vrijednosti i izbrišite<br>osobne podatke u memoriji. Ne možete vidjeti podatke na<br>uređaju.                                                                     |
|                                   | Tvor. postav.                                       | Vraćanje svih postavki uređaja na tvorničke vrijednosti i brisanje<br>osobnih podataka u memoriji uređaja. Preporučujemo da<br>koristite ovu opciju izbornika ako želite izbrisati sve podatke s<br>uređaja. |
| Lokalni jezik                     | -                                                   | Promijenite jezik na LCD-u.                                                                                                    |
| (Dostupno samo za<br>neke države) |                                                     |                                                                                                    |

# Srodne informacije

• Tablica postavki i značajki

Početna stranica > Postavke uređaja > Promjena postavki uređaja na upravljačkoj ploči > Tablica postavki i značajki > Tablice značajki (MFC-L3740CDW/MFC-L3740CDWE/MFC-L3760CDW/MFC-L8340CDW/ MFC-L8390CDW)

## Tablice značajki (MFC-L3740CDW/MFC-L3740CDWE/MFC-L3760CDW/ MFC-L8340CDW/MFC-L8390CDW)

Srodni modeli: MFC-L3740CDW/MFC-L3740CDWE/MFC-L3760CDW/MFC-L8340CDW/MFC-L8390CDW

>> Postavljanje Wi-Fi mreže
>> [Toner]
>> [Faks] (Kad je isključen pregled faksa)
>> [Faks] (Kad je uključen pregled faksa)
>> [Kopija]
>> [Sken.]
>> [Sken.]
>> [Precaci]
>> [Siguran ispis]
>> [Web]
>> [Aplikacije]
>> [USB]
>> [2 u 1 ID kopije]

#### Postavljanje Wi-Fi mreže

#### 🐑 (Postavljanje Wi-Fi mreže)

| Razina 2                   | Razina 3                                                                                     | Opisi                                                               |
|----------------------------|----------------------------------------------------------------------------------------------|---------------------------------------------------------------------|
| (Postavljanje Wi-Fi mreže) | Pronadji Wi-Fi mrezu                                                                         | Ručno konfigurirajte postavke bežične<br>mreže.                     |
|                            | TCP/IP <sup>1</sup>                                                                          | Promijenite TCP/IP postavke.                                        |
|                            | WPS/tipka                                                                                    | Konfigurirajte postavke bežične mreže pritiskom na jedan gumb.      |
|                            | WPS/PIN kod <sup>1</sup>                                                                     | Konfigurirajte postavke bežične mreže pomoću WPS-a s PIN kodom.     |
|                            | WLAN stanje <sup>1</sup>                                                                     | Prikažite status bežične mrežne veze.                               |
|                            | MAC adresa <sup>1</sup>                                                                      | Prikažite MAC adresu uređaja.                                       |
|                            | Postavi na zadano <sup>1</sup><br>(MFC-L3740CDW/MFC-L3740CDWE/<br>MFC-L3760CDW/MFC-L8390CDW) | Vratite postavke bežične mreže<br>uređaja na tvorničke vrijednosti. |
|                            | Omoguci WLAN <sup>1</sup>                                                                    | Uključite/isključite bežično sučelje.                               |

<sup>1</sup> Dostupno nakon konfiguriranja Wi-Fi<sup>®</sup> veze.

#### [Toner]

# [Toner]

| Razina 2          | Razina 3               | Opisi                                                              |
|-------------------|------------------------|--------------------------------------------------------------------|
| Trajanje tonera   | -                      | Pregledajte približni vijek trajanja tonera za svaku boju.         |
| Probni ispis      | -                      | Ispišite testnu stranicu.                                          |
| Ispravljanje boje | Pokrenite ispravljanje | Pokrenite kalibraciju boje kako biste provjerili i ispravili boje. |

| Razina 2          | Razina 3 | Opisi                                                    |
|-------------------|----------|----------------------------------------------------------|
| Ispravljanje boje | Ponisti  | Resetirajte parametre kalibracije na zadane vrijednosti. |
| Provjera tonera   | Crna     | Pregledajte informacije o umetnutom toneru na LCD-u,     |
|                   | Magenta  | primjerice, je li originalan.                            |
|                   | Cijan    |                                                          |
|                   | Zuta     |                                                          |

# [Faks] (Kad je isključen pregled faksa)

# [Faks] (Kad je isključen pregled faksa)

| Razina 3    | Razina 4            | Razina 5             | Razina 6               | Opisi                                                                                                    |  |  |  |
|-------------|---------------------|----------------------|------------------------|----------------------------------------------------------------------------------------------------|--|--|--|
| Tel/R       | -                   | -                    | -                      | Kada je PBX odabran kao vrsta<br>telefonske linije, Tel se mijenja u R. R<br>možete koristiti za pristup vanjskoj liniji<br>ili prijenos poziva na drugi interni broj<br>kada ste spojeni na PBX. |  |  |  |
| Adresar     | Q                   | -                    | -                      | Pretražite u adresaru.                                                                                                    |  |  |  |
|             | (Trazi:)            |                      |                        |                                                                                                    |  |  |  |
|             | Uredi               | Dodaj novu<br>adresu | Ime                    | Spremite brojeve u adresar, postavite                                                                                                    |  |  |  |
|             |                     | auresu               | Adresa                 | i izbrišite brojeve u adresaru.                                                                                                    |  |  |  |
|             |                     | Post. grupe          | Ime                    |                                                                                                    |  |  |  |
|             |                     |                      | Dodaj/<br>izbrisi      |                                                                                                    |  |  |  |
|             |                     | Promijeni            | (Odaberite<br>adresar) |                                                                                                    |  |  |  |
|             |                     | Izbrisi              | (Odaberite<br>adresar) |                                                                                                    |  |  |  |
|             | (Odaberite adresar) | Primijeni            | -                      | Započnite slanje faksa primjenom adresara.                                                                                                    |  |  |  |
| Pov. poziva | Ponovi              | -                    | -                      | Ponovno birajte posljednji birani broj.                                                                                                    |  |  |  |
|             | Odlazni poziv       | (Odaberite           | Primijeni              | Odaberite broj iz povijesti odlaznih                                                                                                    |  |  |  |
|             |                     | odlazni poziv)       | Uredi                  | poziva, zatim mu pošaljite faks,<br>dodajte ga u adresar ili ga izbrišite.                                                                                                    |  |  |  |
| Pokr. faks  | -                   | -                    | -                      | Pošaljite faks.                                                                                                    |  |  |  |
| Opcije      | Rezolucija          | -                    | -                      | Postavite rezoluciju za odlazne<br>faksove.                                                                                                    |  |  |  |
|             | Kontrast            | -                    | -                      | Prilagodite kontrast.                                                                                                    |  |  |  |
|             | 2-strani faks       | -                    | -                      | Postavite format za dvostrano                                                                                                    |  |  |  |
|             | (MFC-L8390CDW)      |                      |                        | skeniranje.                                                                                                    |  |  |  |
|             | Vel. stakla sken.   | -                    | -                      | Podesite područje za skeniranje na staklu skenera na veličinu dokumenta.                                                                                                    |  |  |  |
|             | Slanje              | Dodaj broj           | Dodaj broj             | Pošaljite istu faks poruku na više faks                                                                                                    |  |  |  |
|             |                     |                      | Dodaj iz<br>adresara   | brojeva.                                                                                                    |  |  |  |
|             |                     |                      | Trazi u<br>adresaru    |                                                                                                    |  |  |  |
|             | Pregled             | -                    | -                      | Pregledajte faks poruku prije nego je pošaljete.                                                                                                    |  |  |  |

| Razina 3             | Razina 4                   | Razina 5            | Razina 6 | Opisi                                                                                                    |
|----------------------|----------------------------|---------------------|----------|----------------------------------------------------------------------------------------------------|
| Opcije               | Odgodj. faks               | Odgodj. faks        | -        | Postavite vrijeme kada će se poslati                                                                               |
|                      |                            | Post.vrij.          | -        | odgođeni taksovi.                                                                                                  |
|                      | Trenutacna TX              | -                   | -        | Pošaljite faks bez upotrebe memorije.                                                                              |
|                      | Postavljanje<br>naslovnice | Post.<br>naslovnice | -        | Postavite uređaj da automatski pošalje unaprijed programiranu naslovnicu.                                          |
|                      |                            | Naslovnica          | -        |                                                                                                    |
|                      |                            | Ukupno<br>stranica  | -        |                                                                                                    |
|                      | Interk. nacin              | -                   | -        | Uključite ako imate problema sa<br>slanjem faksova u inozemstvo.                                                   |
|                      | Pov. poziva                | -                   | -        | Odaberite broj iz povijesti odlaznih<br>poziva, zatim mu pošaljite faks,<br>dodajte ga u adresar ili ga izbrišite. |
|                      | Adresar                    | -                   | -        | Iz adresara odaberite adresu<br>primatelja.                                                                        |
|                      | Post. novo zadano          | -                   | -        | Spremite postavke kao zadane.                                                                                      |
|                      | Tvor. postav.              | -                   | -        | Vraćanje svih postavki na tvorničke vrijednosti.                                                                   |
| Spremi kao<br>precac | -                          | -                   | -        | Spremite trenutne postavke kao prečac.                                                                             |

# [Faks] (Kad je uključen pregled faksa)

| [Faks] (Kada je uključen pregled faksa |
|----------------------------------------|
|----------------------------------------|

| Razina 3             | Razina 4             | Razina 5                       | Opisi                                                                                                    |
|----------------------|----------------------|--------------------------------|----------------------------------------------------------------------------------------------------|
| Slanje faksova       | Tel/R                | -                              | Kada je PBX odabran kao vrsta telefonske linije,<br>Tel se mijenja u R. R možete koristiti za pristup<br>vanjskoj liniji ili prijenos poziva na drugi interni<br>broj kada ste spojeni na PBX. |
|                      | Adresar              | -                              | Iz adresara odaberite adresu primatelja.                                                                                                    |
|                      | Pov. poziva          | -                              | Odaberite broj iz povijesti odlaznih poziva, zatim<br>mu pošaljite faks, dodajte ga u adresar ili ga<br>izbrišite.                                                                             |
|                      | Pokr. faks           | -                              | Pošaljite faks.                                                                                                    |
|                      | Opcije               | -                              | Odaberite postavke.                                                                                                    |
|                      | Spremi kao<br>precac | -                              | Spremite trenutne postavke kao prečac.                                                                                                    |
| Primljeni<br>faksovi | Ispiši/izbriši       | Ispisi sve<br>(novi faksovi)   | Ispišite nove primljene faksove.                                                                                                    |
|                      |                      | Ispisi sve<br>(stari faksovi)  | Ispišite stare primljene faksove.                                                                                                    |
|                      |                      | Izbrisi sve<br>(novi faksovi)  | Izbrišite nove primljene faksove.                                                                                                    |
|                      |                      | Izbrisi sve<br>(stari faksovi) | Izbrišite stare primljene faksove.                                                                                                    |
| Adresar              | -                    | -                              | Iz adresara odaberite adresu primatelja.                                                                                                    |

| Razina 3    | Razina 4 | Razina 5 | Opisi                                                                                                    |
|-------------|----------|----------|----------------------------------------------------------------------------------------------------|
| Pov. poziva | -        | -        | Odaberite broj iz povijesti odlaznih poziva, zatim<br>mu pošaljite faks, dodajte ga u adresar ili ga<br>izbrišite. |

[Kopija]

# [Kopija]

| Razina 3             | Razina 4                                      | Razina 5             | Opisi                                                                                                   |
|----------------------|-----------------------------------------------|----------------------|----------------------------------------------------------------------------------------------------|
| Pokreni mono         | -                                             | -                    | Izradite crno-bijelu ili kopiju u sivim<br>tonovima.                                                    |
| Pokreni boje         | -                                             | -                    | Izradite kopiju u boji.                                                                                 |
| ID                   | -                                             | -                    | Izradite kopiju osobne iskaznice.                                                                       |
| Opcije               | Kvaliteta                                     | -                    | Odaberite razlučivost kopije za vrstu dokumenta.                                                        |
|                      | Upot. lad.<br>(MFC-L8340CDW/<br>MFC-L8390CDW) | -                    | Odaberite ladicu za papir koju želite<br>koristiti.                                                     |
|                      | Uvecaj/smanji                                 | 100%                 | -                                                                                                    |
|                      |                                               | Uvecaj               | Odaberite omjer povećanja za sljedeću<br>kopiju.                                                        |
|                      |                                               | Smanji               | Odaberite omjer smanjenja za sljedeću<br>kopiju.                                                        |
|                      |                                               | Prilag.<br>(25-400%) | Unesite omjer povećanja ili smanjenja.                                                                  |
|                      | Gustoca                                       | -                    | Podesite gustoću.                                                                                       |
|                      | Uklonite boju<br>pozadine                     | -                    | Promijenite količinu uklonjene boje<br>pozadine.                                                        |
|                      | 2-str. kop.                                   | Izgled               | Isključite ili uključite dvostrano kopiranje,<br>zatim odaberite preokretanje po duljini ili<br>širini. |
|                      | Izgled str 2-str<br>kopije                    | -                    | Odaberite opciju izgleda stranice kada<br>izrađujete dvostrane N u 1 kopije<br>dvostranog dokumenta.    |
|                      | Kontrast                                      | -                    | Prilagodite kontrast.                                                                                   |
|                      | Hrpa/sort.                                    | -                    | Odaberite za slaganje na hrpu ili<br>razvrstavanje više kopija.                                         |
|                      | 2u1/1u1                                       | -                    | Ako odaberete 2 u 1 (ID), možete izabrati<br>mogućnosti rasporeda.                                      |
|                      | Izgled str.                                   | -                    | Izradite N u 1 kopije.                                                                                  |
|                      | Auto. porav.                                  | -                    | Postavite uređaj da automatski ispravlja iskošenost dokumenta.                                          |
|                      | Prilag. boje                                  | Crvena               | Prilagodite boju kopija.                                                                                |
|                      |                                               | Zelena               |                                                                                                    |
|                      |                                               | Plava                |                                                                                                    |
| Spremi kao<br>precac | -                                             | -                    | Spremite trenutne postavke kao prečac.                                                                  |

#### [Sken.]

# [Sken.]

| Razina 3                                                   | Razina 4                               | Razina 5                       | Razina 6               | Opisi                                                                                                    |
|------------------------------------------------------------|----------------------------------------|--------------------------------|------------------------|----------------------------------------------------------------------------------------------------|
| na USB<br>(MFC-L3760CDW/<br>MFC-L8340CDW/<br>MFC-L8390CDW) | Ostale<br>radnje<br>funk.<br>Skenir. U | -                              | -                      | Skenirajte dokumente na<br>USB izbrisivi memorijski<br>pogon.                                               |
|                                                            | Opcije                                 | 2-strano sken.                 | -                      |                                                                                                    |
|                                                            |                                        | (MFC-L8390CDW)                 |                        |                                                                                                    |
|                                                            |                                        | Postavka boje                  | -                      |                                                                                                    |
|                                                            |                                        | Rezolucija                     | -                      |                                                                                                    |
|                                                            |                                        | Vrsta datot.                   | -                      |                                                                                                    |
|                                                            |                                        | Vel. dokumenta                 | -                      |                                                                                                    |
|                                                            |                                        | Svjetlina                      | -                      |                                                                                                    |
|                                                            |                                        | Kontrast                       | -                      |                                                                                                    |
|                                                            |                                        | Naziv datot.                   | -                      |                                                                                                    |
|                                                            |                                        | Stil naziva dat.               | -                      |                                                                                                    |
|                                                            |                                        | Vel.datoteke                   | -                      |                                                                                                    |
|                                                            |                                        | Auto. obrez.                   | -                      |                                                                                                    |
|                                                            |                                        | Auto. porav.                   | -                      |                                                                                                    |
|                                                            |                                        | Presk. praznu<br>str.          |                        |                                                                                                    |
|                                                            |                                        | Senzor za presk<br>prazne str. | -                      |                                                                                                    |
|                                                            |                                        | Uklonite boju<br>pozadine      | -                      |                                                                                                    |
|                                                            |                                        | Postavke margine               | -                      |                                                                                                    |
|                                                            |                                        | Odvajanje<br>dokumenta         | Odvajanje<br>dokumenta |                                                                                                    |
|                                                            |                                        |                                | Kopije                 |                                                                                                    |
|                                                            |                                        |                                | Broj<br>stranica       |                                                                                                    |
|                                                            |                                        | C/B TIFF<br>sazimanje          | -                      |                                                                                                    |
|                                                            |                                        | Post. novo zadano              | -                      |                                                                                                    |
|                                                            |                                        | Tvor. postav.                  | -                      |                                                                                                    |
|                                                            | Spremi kao<br>precac                   | -                              | -                      |                                                                                                    |
|                                                            | Pokreni                                | -                              | -                      |                                                                                                    |
| na Moju e-postu                                            | -                                      | -                              | -                      | Skenirajte crno-bijeli ili<br>dokument u boji na vašu<br>adresu e-pošte.                                    |
| na Moju mapu                                               | -                                      | -                              | -                      | Pošaljite skenirane podatke<br>u mapu na CIFS<br>poslužitelju u sklopu<br>lokalne mreže ili na<br>internet. |

| Razina 3                                       | Razina 4                               | Razina 5                         | Razina 6             | Opisi                                                                       |
|------------------------------------------------|----------------------------------------|----------------------------------|----------------------|-----------------------------------------------------------------------------|
| na PC                                          | na datoteku                            | Ostale radnje<br>funk. Skenir. U | -                    | Skenirajte dokumente i<br>spremite ih u mapu na                             |
|                                                |                                        | (Odaberite USB ili PC)           | Opcije               | računalu.                                                                   |
|                                                |                                        |                                  | Spremi kao<br>precac |                                                                             |
|                                                |                                        |                                  | Pokreni              |                                                                             |
|                                                | na OCR                                 | Ostale radnje<br>funk. Skenir. U | -                    | Pretvorite skenirani<br>dokument u tekstualnu                               |
|                                                |                                        | (Odaberite USB ili PC)           | Opcije               | datoteku koju možete<br>uređivati.                                          |
|                                                |                                        |                                  | Spremi kao<br>precac |                                                                             |
|                                                |                                        |                                  | Pokreni              |                                                                             |
|                                                | na sliku                               | Ostale radnje<br>funk. Skenir. U | -                    | Skenirajte fotografije ili<br>grafiku u grafičke aplikacije.                |
|                                                |                                        | (Odaberite USB ili PC)           | Opcije               |                                                                             |
|                                                |                                        |                                  | Spremi kao<br>precac |                                                                             |
|                                                |                                        |                                  | Pokreni              |                                                                             |
|                                                | na e-postu                             | Ostale radnje<br>funk. Skenir. U | -                    | Pošaljite skenirani<br>dokument kao privitak e-<br>pošte.                   |
|                                                |                                        | (Odaberite USB ili PC)           | Opcije               |                                                                             |
|                                                |                                        |                                  | Spremi kao<br>precac |                                                                             |
|                                                |                                        |                                  | Pokreni              |                                                                             |
| na posl. e-poste                               | Ostale<br>radnje<br>funk.<br>Skenir. U | -                                | -                    | Skenirajte crno-bijeli ili<br>dokument u boji na željenu<br>adresu e-pošte. |
|                                                | Rucno                                  | -                                | -                    |                                                                             |
|                                                | Adresar                                | Q                                | -                    |                                                                             |
|                                                |                                        | (Trazi:)                         |                      | -                                                                           |
|                                                |                                        | Uredi                            | -                    | -                                                                           |
|                                                |                                        | (Odaberite adresar)              | -                    |                                                                             |
| na FTP<br>(MFC-L3740CDW/                       | (Odaberite<br>naziv profila)           | Ostale radnje<br>funk. Skenir. U | -                    | Skenirane podatke pošaljite<br>putem FTP-a.                                 |
| MFC-L3740CDWE/<br>MFC-L3760CDW)                |                                        | Opcije                           | -                    |                                                                             |
|                                                |                                        | Spremi kao precac                | -                    | -                                                                           |
|                                                |                                        | Pokreni                          | -                    |                                                                             |
| na FTP/SFTP<br>(MFC-L8340CDW/<br>MFC-L8390CDW) | Ostale<br>radnje<br>funk.<br>Skenir. U | -                                | -                    | Pošaljite skenirane podatke<br>putem FTP/SFTP<br>poslužitelja.              |
|                                                | (Odaberite<br>naziv profila)           | Öpcije                           | -                    |                                                                             |
|                                                |                                        | Spremi kao precac                | -                    |                                                                             |

| Razina 3                                                                                           | Razina 4                               | Razina 5          | Razina 6 | Opisi                                                                                              |
|----------------------------------------------------------------------------------------------------|----------------------------------------|-------------------|----------|----------------------------------------------------------------------------------------------------|
| na FTP/SFTP<br>(MFC-L8340CDW/<br>MFC-L8390CDW)                                                     | (Odaberite<br>naziv profila)           | Pokreni           | -        | Pošaljite skenirane podatke<br>putem FTP/SFTP<br>poslužitelja.                                     |
| na mrezu                                                                                           | Ostale<br>radnje<br>funk.<br>Skenir. U | -                 | -        | Skenirane podatke pošaljite<br>na CIFS poslužitelj na<br>svojoj lokalnoj mreži ili na<br>internet. |
|                                                                                                    | (Odaberite<br>naziv profila)           | Opcije            | -        |                                                                                                    |
|                                                                                                    |                                        | Spremi kao precac | -        |                                                                                                    |
|                                                                                                    |                                        | Pokreni           | -        |                                                                                                    |
| na SharePoint                                                                                      | Ostale<br>radnje<br>funk.<br>Skenir. U | -                 | -        | Pošaljite skenirane podatke<br>putem SharePoint<br>poslužitelja.                                   |
|                                                                                                    | (Odaberite<br>naziv profila)           | Opcije            | -        |                                                                                                    |
|                                                                                                    |                                        | Spremi kao precac | -        |                                                                                                    |
|                                                                                                    |                                        | Pokreni           | -        |                                                                                                    |
| na Web                                                                                             | -                                      | -                 | -        | Prenesite skenirane<br>podatke na internetsku<br>uslugu.                                           |
| WS sken.<br>(Pojavit će se kad instalirate<br>skener web-servisa koji je<br>prikazan u pregledniku | Ostale<br>radnje<br>funk.<br>Skenir. U | -                 | -        | Skenirajte podatke pomoću<br>protokola mrežnih servisa.                                            |
| mreže na računalu.)                                                                                | Sken.                                  | -                 | -        |                                                                                                    |
|                                                                                                    | Sken. za e-<br>postu                   | -                 | -        |                                                                                                    |
|                                                                                                    | Sken. za<br>faks                       | -                 | -        |                                                                                                    |
|                                                                                                    | Sken. za<br>ispis                      | -                 | -        |                                                                                                    |

### [Precaci]

# + [Precaci]

| Razina 1       | Razina 2 | Razina 3    | Opisi                                                                            |
|----------------|----------|-------------|----------------------------------------------------------------------------------|
| + Dodaj precac | Коріја   | -           | Odaberite željene postavke.                                                      |
|                | Faks     | -           | Odaberite željene postavke.                                                      |
|                | Sken.    | na datoteku | Skenirajte crno-bijeli ili<br>dokument u boji na računalo.                       |
|                |          | na OCR      | Pretvorite skenirani dokument u<br>tekstualnu datoteku koju možete<br>uređivati. |
|                |          | na sliku    | Skenirajte sliku u boji u grafičku<br>aplikaciju.                                |
|                |          | na USB      | Skenirajte dokumente na USB<br>izbrisivi memorijski pogon.                       |

| Razina 1                                                                                | Razina 2                                            | Razina 3                                                    | Opisi                                                                                                    |
|-----------------------------------------------------------------------------------------|-----------------------------------------------------|-------------------------------------------------------------|----------------------------------------------------------------------------------------------------|
| + Dodaj precac                                                                          | Sken.                                               | na e-postu                                                  | Skenirajte crno-bijeli ili<br>dokument u boji u aplikaciju e-<br>pošte.                                    |
|                                                                                         |                                                     | na posl. e-poste                                            | Skenirajte crno-bijeli ili<br>dokument u boji na željenu<br>adresu e-pošte.                                |
|                                                                                         |                                                     | na mrezu                                                    | Skenirane podatke pošaljite na<br>CIFS poslužitelj na svojoj<br>lokalnoj mreži ili na internet.            |
|                                                                                         |                                                     | na FTP<br>(MFC-L3740CDW/<br>MFC-L3740CDWE/<br>MFC-L3760CDW) | Skenirane podatke pošaljite<br>putem FTP-a.                                                                |
|                                                                                         |                                                     | na FTP/SFTP<br>(MFC-L8340CDW/<br>MFC-L8390CDW)              | Pošaljite skenirane podatke<br>putem FTP/SFTP poslužitelja.                                                |
|                                                                                         |                                                     | na SharePoint                                               | Pošaljite skenirane podatke<br>putem SharePoint poslužitelja.                                              |
|                                                                                         | Web                                                 | -                                                           | Spojite Brother uređaj na<br>internetski servis.                                                           |
|                                                                                         |                                                     |                                                             | Pružatelj usluge možda je dodao<br>ili promijenio nazive web-usluga<br>od trenutka izdavanja<br>dokumenta. |
|                                                                                         | Aplikacije                                          | -                                                           | Povežite Brother uređaj s<br>uslugom Brother Apps.                                                         |
| Ovi se popisi prikazuju<br>kada se svaki naziv<br>prečaca pritisne na dvije<br>sekunde. | Prom. ime                                           | -                                                           | Promijenite naziv prečaca.                                                                                 |
|                                                                                         | Uredi                                               | -                                                           | Promijenite postavke prečaca.                                                                              |
|                                                                                         | Izbrisi                                             | -                                                           | Izbrišite prečac.                                                                                          |
|                                                                                         | Registriraj stavku<br>Kartica/NFC<br>(MFC-L3760CDW/ | -                                                           | Dodijelite prečac ID kartici.                                                                              |
|                                                                                         | MFC-L8390CDW)                                       |                                                             |                                                                                                    |
|                                                                                         | Izbrisite stavku<br>Kartica/NFC                     | -                                                           | Uklonite prečac s ID kartice.                                                                              |
|                                                                                         | (MFC-L3760CDW/<br>MFC-L8340CDW/<br>MFC-L8390CDW)    |                                                             |                                                                                                    |
| 🖉 Uredi/ izbrisi                                                                        | (Odaberite gumb                                     | Prom. ime                                                   | Promijenite naziv prečaca.                                                                                 |
| -                                                                                       | prečaca.)                                           | Uredi                                                       | Promijenite postavke prečaca.                                                                              |
|                                                                                         |                                                     | Izbrisi                                                     | Izbrišite prečac.                                                                                          |
|                                                                                         |                                                     | Registriraj stavku<br>Kartica/NFC                           | Dodijelite prečac ID kartici.                                                                              |
|                                                                                         |                                                     | (MFC-L3760CDW/<br>MFC-L8340CDW/<br>MFC-L8390CDW)            |                                                                                                    |
|                                                                                         |                                                     | Izbrisite stavku<br>Kartica/NFC                             | Uklonite prečac s ID kartice.                                                                              |
|                                                                                         |                                                     | (MFC-L3760CDW/<br>MFC-L8340CDW/<br>MFC-L8390CDW)            |                                                                                                    |

#### [Siguran ispis]

### 📕 [Siguran ispis]

| Razina 1         | Razina 2                                                         | Razina 3 | Opisi                                                                                           |  |
|------------------|------------------------------------------------------------------|----------|-------------------------------------------------------------------------------------------------|--|
| Siguran<br>ispis | Iguran (Odaberite dotation (Odaberite zaštićeni ispisni zadatak) |          | Kada unesete četveroznamenkastu lozinku, možete ispisati podatke pohranjene u memoriji uređaja. |  |
|                  |                                                                  |          | Aktivno je jedino kada uređaj posjeduje zaštićene ispisne podatke.                              |  |

#### [Web]

📑 [Web]

| Razina 1 | Opisi                                         |
|----------|-----------------------------------------------|
| Web      | Spojite Brother uređaj na internetski servis. |

[Aplikacije]

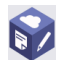

### [Aplikacije]

| Razina 1   | Opisi                                          |
|------------|------------------------------------------------|
| Aplikacije | Povežite Brother uređaj s uslugom Brother Apps |

#### [USB]

### [USB] (MFC-L3760CDW/MFC-L8340CDW/MFC-L8390CDW)

| Razina 1 | Razina 2      | Opisi                                                          |
|----------|---------------|----------------------------------------------------------------|
| USB      | Sken. na USB  | Skenirajte dokumente na USB izbrisivi memorijski pogon.        |
|          | Izravan ispis | Ispišite podatke izravno s USB izbrisivog memorijskog uređaja. |

#### [2 u 1 ID kopije]

# 📑 📲 [2 u 1 ID kopije]

| Razina 1 |   |   | 1 |    | Opisi  |                                                           |  |
|----------|---|---|---|----|--------|-----------------------------------------------------------|--|
|          | 2 | u | 1 | ID | kopije | Kopirajte obje strane osobne iskaznice na jednu stranicu. |  |

### Srodne informacije

Tablica postavki i značajki

Početna stranica > Postavke uređaja > Promjena postavki uređaja na upravljačkoj ploči > Tablica postavki i značajki > Tablice značajki (DCP-L3555CDW/DCP-L3560CDW)

### Tablice značajki (DCP-L3555CDW/DCP-L3560CDW)

Srodni modeli: DCP-L3555CDW/DCP-L3560CDW

```
>> Postavljanje Wi-Fi mreže
>> [Toner]
>> [Kopija]
>> [Sken.]
>> [Precaci]
>> [Siguran ispis]
>> [Web]
>> [Aplikacije]
>> [2 u 1 ID kopije]
```

X

#### Postavljanje Wi-Fi mreže

(Postavljanje Wi-Fi mreže)

| Razina 2                   | Razina 3                       | Opisi                                                              |  |
|----------------------------|--------------------------------|--------------------------------------------------------------------|--|
| (Postavljanje Wi-Fi mreže) | Pronadji Wi-Fi mrezu           | Ručno konfigurirajte postavke bežične mreže.                       |  |
|                            | TCP/IP <sup>1</sup>            | Promijenite TCP/IP postavke.                                       |  |
|                            | WPS/tipka                      | Konfigurirajte postavke bežične mreže pritiskom na jedan gumb.     |  |
|                            | WPS/PIN kod <sup>1</sup>       | Konfigurirajte postavke bežične mreže pomoću<br>WPS-a s PIN kodom. |  |
|                            | WLAN stanje <sup>1</sup>       | Prikažite status bežične mrežne veze.                              |  |
|                            | MAC adresa <sup>1</sup>        | Prikažite MAC adresu uređaja.                                      |  |
|                            | Postavi na zadano <sup>1</sup> | Vratite postavke bežične mreže uređaja na tvorničke vrijednosti.   |  |
|                            | Omoguci WLAN <sup>1</sup>      | Uključite/isključite bežično sučelje.                              |  |

<sup>1</sup> Dostupno nakon konfiguriranja Wi-Fi<sup>®</sup> veze.

#### [Toner]

### [Toner]

| Razina 2                                 | Razina 3 | Opisi                                                              |  |
|------------------------------------------|----------|--------------------------------------------------------------------|--|
| Trajanje tonera                          | -        | Pregledajte približni vijek trajanja tonera za svaku boju.         |  |
| Probni ispis                             | -        | Ispišite testnu stranicu.                                          |  |
| Ispravljanje boje Pokrenite ispravljanje |          | Pokrenite kalibraciju boje kako biste provjerili i ispravili boje. |  |
|                                          | Ponisti  | Resetirajte parametre kalibracije na zadane vrijednosti.           |  |
| Provjera tonera Crna                     |          | Pregledajte informacije o umetnutom toneru na LCD-u,               |  |
|                                          | Magenta  | primjerice, je li originalan.                                      |  |
|                                          | Cijan    |                                                                    |  |
|                                          | Zuta     |                                                                    |  |

### [Kopija]

# [Kopija]

| Razina 3          | Razina 4                   | Razina 5             | Opisi                                                                                                |
|-------------------|----------------------------|----------------------|----------------------------------------------------------------------------------------------------|
| Pokreni mono      | -                          | -                    | Izradite crno-bijelu ili kopiju u sivim tonovima.                                                    |
| Pokreni boje      | -                          | -                    | Izradite kopiju u boji.                                                                              |
| ID                | -                          | -                    | Izradite kopiju osobne iskaznice.                                                                    |
| Öpcije            | Kvaliteta                  | -                    | Odaberite razlučivost kopije za vrstu dokumenta.                                                     |
|                   | Uvecaj/smanji              | 100%                 | -                                                                                                    |
|                   |                            | Uvecaj               | Odaberite omjer povećanja za sljedeću kopiju.                                                        |
|                   |                            | Smanji               | Odaberite omjer smanjenja za sljedeću kopiju.                                                        |
|                   |                            | Prilag.<br>(25-400%) | Unesite omjer povećanja ili smanjenja.                                                               |
|                   | Gustoca                    | -                    | Podesite gustoću.                                                                                    |
|                   | Uklonite boju<br>pozadine  | -                    | Promijenite količinu uklonjene boje pozadine.                                                        |
|                   | 2-str. kop.                | Izgled               | Isključite ili uključite dvostrano kopiranje, zatim odaberite preokretanje po duljini ili širini.    |
|                   | Izgled str 2-str<br>kopije | -                    | Odaberite opciju izgleda stranice kada<br>izrađujete dvostrane N u 1 kopije dvostranog<br>dokumenta. |
|                   | Kontrast                   | -                    | Prilagodite kontrast.                                                                                |
|                   | Hrpa/sort.                 | -                    | Odaberite za slaganje na hrpu ili razvrstavanje<br>više kopija.                                      |
|                   | 2u1/1u1                    | -                    | Ako odaberete 2 u 1 (ID), možete izabrati mogućnosti rasporeda.                                      |
|                   | Izgled str.                | -                    | Izradite N u 1 kopije.                                                                               |
|                   | Auto. porav.               | -                    | Postavite uređaj da automatski ispravlja iskošenost dokumenta.                                       |
|                   | Prilag. boje               | Crvena               | Prilagodite boju kopija.                                                                             |
|                   |                            | Zelena               |                                                                                                    |
|                   |                            | Plava                |                                                                                                    |
| Spremi kao precac | -                          | -                    | Spremite trenutne postavke kao prečac.                                                               |

### [Sken.]

# [Sken.]

| Razina 3     | Razina 4    | Razina 5                            | Razina 6 | Opisi                                                                                                    |
|--------------|-------------|-------------------------------------|----------|----------------------------------------------------------------------------------------------------|
| na Moju mapu | -           | -                                   | -        | Pošaljite skenirane podatke u<br>mapu na CIFS poslužitelju u<br>sklopu lokalne mreže ili na<br>internet. |
| na PC        | na datoteku | Ostale radnje<br>funk. Skenir.<br>U | -        | Skenirajte dokumente i spremite<br>ih u mapu na računalu.                                                |
|              |             | (Odaberite USB ili<br>PC)           | Opcije   |                                                                                                    |

| Razina 3      | Razina 4                            | Razina 5                            | Razina 6             | Opisi                                                                                           |
|---------------|-------------------------------------|-------------------------------------|----------------------|-------------------------------------------------------------------------------------------------|
| na PC         | na datoteku                         | (Odaberite USB ili<br>PC)           | Spremi kao<br>precac | Skenirajte dokumente i spremite<br>ih u mapu na računalu.                                       |
|               |                                     |                                     | Pokreni              |                                                                                                 |
|               | na OCR                              | Ostale radnje<br>funk. Skenir.<br>U | -                    | Pretvorite skenirani dokument u tekstualnu datoteku koju možete uređivati.                      |
|               |                                     | (Odaberite USB ili<br>PC)           | Opcije               |                                                                                                 |
|               |                                     |                                     | Spremi kao<br>precac |                                                                                                 |
|               |                                     |                                     | Pokreni              |                                                                                                 |
|               | na sliku                            | Ostale radnje<br>funk. Skenir.<br>U | -                    | Skenirajte fotografije ili grafiku u<br>grafičke aplikacije.                                    |
|               |                                     | (Odaberite USB ili<br>PC)           | Opcije               |                                                                                                 |
|               |                                     |                                     | Spremi kao<br>precac |                                                                                                 |
|               |                                     |                                     | Pokreni              |                                                                                                 |
|               | na e-postu                          | Ostale radnje<br>funk. Skenir.<br>U | -                    | Pošaljite skenirani dokument kao<br>privitak e-pošte.                                           |
|               |                                     | (Odaberite USB ili<br>PC)           | Opcije               |                                                                                                 |
|               |                                     |                                     | Spremi kao<br>precac |                                                                                                 |
|               |                                     |                                     | Pokreni              |                                                                                                 |
| na FTP        | Ostale radnje<br>funk. Skenir.<br>U | -                                   | -                    | Skenirane podatke pošaljite<br>putem FTP-a.                                                     |
|               | (Odaberite naziv<br>profila)        | Opcije                              | -                    |                                                                                                 |
|               |                                     | Spremi kao<br>precac                | -                    |                                                                                                 |
|               |                                     | Pokreni                             | -                    |                                                                                                 |
| na mrezu      | Ostale radnje<br>funk. Skenir.<br>U | -                                   | -                    | Skenirane podatke pošaljite na<br>CIFS poslužitelj na svojoj lokalnoj<br>mreži ili na internet. |
|               | (Odaberite naziv<br>profila)        | Opcije                              | -                    |                                                                                                 |
|               |                                     | Spremi kao<br>precac                | -                    |                                                                                                 |
|               |                                     | Pokreni                             | -                    |                                                                                                 |
| na SharePoint | Ostale radnje<br>funk. Skenir.<br>U | -                                   | -                    | Pošaljite skenirane podatke<br>putem SharePoint poslužitelja.                                   |
|               | (Odaberite naziv<br>profila)        | Opcije                              | -                    |                                                                                                 |
|               |                                     | Spremi kao<br>precac                | -                    |                                                                                                 |
|               |                                     | Pokreni                             | -                    |                                                                                                 |

| Razina 3                                                         | Razina 4                            | Razina 5 | Razina 6 | Opisi                                                   |
|------------------------------------------------------------------|-------------------------------------|----------|----------|---------------------------------------------------------|
| na Web                                                           | -                                   | -        | -        | Prenesite skenirane podatke na<br>internetsku uslugu.   |
| <b>₩S sken.</b><br>(Pojavit će se kad<br>instalirate skener web- | Ostale radnje<br>funk. Skenir.<br>U | -        | -        | Skenirajte podatke pomoću<br>protokola mrežnih servisa. |
| servisa koji je prikazan u                                       | Sken.                               | -        | -        |                                                         |
| računalu.)                                                       | Sken. za e-<br>postu                | -        | -        |                                                         |
|                                                                  | Sken. za faks                       | -        | -        |                                                         |
|                                                                  | Sken. za<br>ispis                   | -        | -        |                                                         |

### [Precaci]

# + [Precaci]

| Razina 1                                                | azina 1 Razina 2 Razina 3 |               | Opisi                                                                                                   |
|---------------------------------------------------------|---------------------------|---------------|----------------------------------------------------------------------------------------------------|
| + Dodaj precac                                          | Коріја                    | -             | Odaberite željene postavke.                                                                             |
|                                                         | Sken.                     | na datoteku   | Skenirajte crno-bijeli ili dokument u boji na računalo.                                                 |
|                                                         |                           | na OCR        | Pretvorite skenirani dokument u<br>tekstualnu datoteku koju možete uređivati.                           |
|                                                         |                           | na sliku      | Skenirajte sliku u boji u grafičku aplikaciju.                                                          |
|                                                         |                           | na e-postu    | Skenirajte crno-bijeli ili dokument u boji u<br>aplikaciju e-pošte.                                     |
|                                                         |                           | na mrezu      | Skenirane podatke pošaljite na CIFS<br>poslužitelj na svojoj lokalnoj mreži ili na<br>internet.         |
|                                                         |                           | na FTP        | Skenirane podatke pošaljite putem FTP-a.                                                                |
|                                                         |                           | na SharePoint | Pošaljite skenirane podatke putem<br>SharePoint poslužitelja.                                           |
|                                                         | Web                       | -             | Spojite Brother uređaj na internetski<br>servis.                                                        |
|                                                         |                           |               | Pružatelj usluge možda je dodao ili<br>promijenio nazive web-usluga od trenutka<br>izdavanja dokumenta. |
|                                                         | Aplikacije                | -             | Povežite Brother uređaj s uslugom<br>Brother Apps.                                                      |
| (Ove postavke postaju dostupne                          | Prom. ime                 | -             | Promijenite naziv prečaca.                                                                              |
| kada se svaki naziv prečaca pritisne na dvije sekunde.) | Uredi                     | -             | Promijenite postavke prečaca.                                                                           |
|                                                         | Izbrisi                   | -             | Izbrišite prečac.                                                                                       |
| 🖉 Uredi/ izbrisi                                        | (Odaberite gumb           | Prom. ime     | Promijenite naziv prečaca.                                                                              |
| -5-63399                                                | precaca.)                 | Uredi         | Promijenite postavke prečaca.                                                                           |
|                                                         |                           | Izbrisi       | Izbrišite prečac.                                                                                       |
### [Siguran ispis]

# [Siguran ispis]

| Razina 1         | Razina 2                 | Razina 3                                 | Opisi                                                                                           |
|------------------|--------------------------|------------------------------------------|-------------------------------------------------------------------------------------------------|
| Siguran<br>ispis | (Odaberite<br>korisnika) | (Odaberite zaštićeni<br>ispisni zadatak) | Kada unesete četveroznamenkastu lozinku, možete ispisati podatke pohranjene u memoriji uređaja. |
|                  |                          |                                          | Aktivno je jedino kada uređaj posjeduje zaštićene ispisne podatke.                              |

#### [Web]

😐 [Web]

| Razina 1 | Opisi                                         |
|----------|-----------------------------------------------|
| Web      | Spojite Brother uređaj na internetski servis. |

### [Aplikacije]

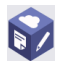

# 🜍 [Aplikacije]

| Razina 1   | Opisi                                          |
|------------|------------------------------------------------|
| Aplikacije | Povežite Brother uređaj s uslugom Brother Apps |

## [2 u 1 ID kopije]

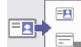

# [2 u 1 ID kopije]

| Razina 1 |   |   | Opisi |        |                                                           |
|----------|---|---|-------|--------|-----------------------------------------------------------|
| 2        | u | 1 | ID    | kopije | Kopirajte obje strane osobne iskaznice na jednu stranicu. |

## Srodne informacije

• Tablica postavki i značajki

▲ Početna stranica > Postavke uređaja > Promjena postavki uređaja upotrebom programa Web Based Management

# Promjena postavki uređaja upotrebom programa Web Based Management

Web Based Management uslužni je program koji putem standardnog web-preglednika upravlja uređajem primjenom HTTP (Hyper Text Transfer Protocol) ili HTTPS protokola (Hyper Text Transfer Protocol over Secure Socket Layer).

- Što je upravljanje temeljeno na webu
- Pristup upravljanju temeljenom na webu
- Postavite ili promijenite lozinku za prijavu u upravljanje temeljeno na webu
- Postavljanje adresara na uređaju upotrebom upravljanja temeljenog na web-u

▲ Početna stranica > Postavke uređaja > Promjena postavki uređaja upotrebom programa Web Based Management > Što je upravljanje temeljeno na webu

## Što je upravljanje temeljeno na webu

Web Based Management uslužni je program koji putem standardnog web-preglednika upravlja uređajem primjenom HTTP (Hyper Text Transfer Protocol) ili HTTPS protokola (Hyper Text Transfer Protocol over Secure Socket Layer).

- Preporučujemo da koristite najnovije verzije sljedećih web-preglednika:
  - Microsoft Edge, Firefox i Google Chrome<sup>™</sup> za Windows
  - Safari, Firefox i Google Chrome<sup>™</sup> za Mac
  - Google Chrome<sup>™</sup> za Android<sup>™</sup>

Ø

- Safari i Google Chrome<sup>™</sup> za iOS
- JavaScript i kolačići uvijek moraju biti omogućeni, neovisno o korištenom pregledniku.
- Provjerite je li uređaj uključen i povezan na istu mrežu kao i računalo te podržava li mreža TCP/IP protokol.

|                                                    |                             | brother |
|----------------------------------------------------|-----------------------------|---------|
| <                                                  | Status                      |         |
| Logout                                             | Device Status               |         |
| This machine's default password is on              | Spreman                     |         |
| "Pwd".<br>We recommend changing it<br>immediately. | Automatic Refresh<br>Off On |         |
| Home                                               |                             |         |
| Status                                             | Toner Level                 |         |
| Auto Refresh Interval                              |                             |         |
| General                                            | вк с м ү                    |         |
| Address Book                                       | Web Language                |         |
| Fax                                                |                             |         |
| Сору                                               | Device Location Contact :   |         |
| Print                                              | Location :                  |         |
| Scan                                               |                             |         |
| Administrator                                      |                             |         |
| Online Functions                                   |                             |         |
| Network                                            |                             |         |

Zaslon u stvarnosti može izgledati drukčije nego gore prikazani zaslon.

# Srodne informacije

• Promjena postavki uređaja upotrebom programa Web Based Management

Početna stranica > Postavke uređaja > Promjena postavki uređaja upotrebom programa Web Based Management > Pristup upravljanju temeljenom na webu

## Pristup upravljanju temeljenom na webu

- Preporučujemo da koristite najnovije verzije sljedećih web-preglednika:
  - Microsoft Edge, Firefox i Google Chrome<sup>™</sup> za Windows
  - Safari, Firefox i Google Chrome<sup>™</sup> za Mac
  - Google Chrome<sup>™</sup> za Android<sup>™</sup>
  - Safari i Google Chrome<sup>™</sup> za iOS
- JavaScript i kolačići uvijek moraju biti omogućeni, neovisno o korištenom pregledniku.
- Preporučujemo korištenje HTTPS sigurnosnog protokola prilikom konfiguriranja postavki putem upravljanja temeljenom na web-u.
- Kada koristite HTTPS za konfiguraciju upravljanja temeljenog na webu, u pregledniku će se prikazati dijaloški okvir s upozorenjem. Kako se dijaloški okvir upozorenja ne bi prikazao, možete instalirati samopotpisni certifikat za upotrebu SSL/TLS komunikacije.
- Zadana lozinka za upravljanje postavkama ovog uređaja nalazi se na stražnjoj strani uređaja pod oznakom "Pwd". Preporučamo da odmah promijenite zadanu lozinku kako biste svoj uređaj zaštitili od neovlaštenog pristupa.

>> Upravljanju temeljenom na webu pristupite iz web-preglednika

- >> Upravljanju temeljenom na webu pristupite iz aplikacije Brother iPrint&Scan (Windows/Mac)
- >> Upravljanju temeljnom na webu pristupite iz uslužnih programa Brother Utilities (Windows)

### Upravljanju temeljenom na webu pristupite iz web-preglednika

- 1. Pokrenite web preglednik.
- 2. Unesite "https://IP adresa uređaja" u adresnu traku web preglednika (sadržaj u navodnicima "IP adresa uređaja" odgovara IP adresi uređaja).

Na primjer:

https://192.168.1.2

 Ako koristite DNS sustav ili ste omogućili NetBIOS naziv, umjesto IP adrese moći ćete unijeti drugi naziv, primjerice "Dijeljeni\_pisač".

Na primjer: https://DijeljeniPisač

- Ako omogućite NetBIOS naziv, možete koristiti i ime čvora.
- Na primjer: https://brn123456abcdef
- NetBIOS naziv možete pronaći u izvještaju mrežne konfiguracije.

3. Ako je potrebno, u polje Login (Prijava) unesite lozinku te potom kliknite Login (Prijava).

Zadana lozinka za upravljanje postavkama ovog uređaja nalazi se na stražnjoj strani uređaja pod oznakom "**Pwd**".

Ako navigacijski izbornik želite prikvačiti na lijevu stranu zaslona, kliknite ≡ te potom x.

Sada možete promijeniti postavke uređaja.

### Upravljanju temeljenom na webu pristupite iz aplikacije Brother iPrint&Scan (Windows/Mac)

- 1. Pokrenite Brother iPrint&Scan.
  - Windows

Pokrenite **(Brother iPrint&Scan**).

• Mac

U traci izbornika **Finder** kliknite **Go (Idi)** > **Applications (Aplikacije)** te potom dvaput kliknite ikonu iPrint&Scan.

Prikazat će se zaslon aplikacije Brother iPrint&Scan.

- 2. Ako vaš Brother uređaj nije odabran, kliknite gumb **Odaberite svoj uređaj** te potom odaberite naziv svog modela s popisa. Kliknite **U redu**.
- 3. Kliknite **1** (Postavke uređaja).
- 4. Kliknite Sve postavke.

Pojavit će se stranica upravljanja temeljenog na webu.

5. Ako je potrebno, u polje Login (Prijava) unesite lozinku te potom kliknite Login (Prijava).

Zadana lozinka za upravljanje postavkama ovog uređaja nalazi se na stražnjoj strani uređaja pod oznakom "**Pwd**".

6. Ako navigacijski izbornik želite prikvačiti na lijevu stranu zaslona, kliknite 💳 te potom 🗾

Sada možete promijeniti postavke uređaja.

Upravljanju temeljenom na webu također možete pristupiti iz aplikacije Brother Mobile Connect za mobilne uređaje.

# Upravljanju temeljnom na webu pristupite iz uslužnih programa Brother Utilities (Windows)

- 1. Pokrenite **F** (Brother Utilities) pa kliknite padajući popis i odaberite naziv modela (ako ga već niste odabrali).
- 2. U lijevoj navigacijskoj traci kliknite **Alati**, zatim kliknite **Postavke uređaja**. Pojavit će se stranica upravljanja temeljenog na webu.
- 3. Ako je potrebno, u polje Login (Prijava) unesite lozinku te potom kliknite Login (Prijava).

Zadana lozinka za upravljanje postavkama ovog uređaja nalazi se na stražnjoj strani uređaja pod oznakom "**Pwd**".

4. Ako navigacijski izbornik želite prikvačiti na lijevu stranu zaslona, kliknite 💳 te potom 🗾

Sada možete promijeniti postavke uređaja.

Ø

Ako promijenite postavke protokola, uređaj morate ponovno pokrenuti nakon što kliknete **Submit (Podnesi)** za aktiviranje konfiguracije.

Nakon konfiguriranja postavki kliknite Logout (Odjava).

#### Srodne informacije

· Promjena postavki uređaja upotrebom programa Web Based Management

Početna stranica > Postavke uređaja > Promjena postavki uređaja upotrebom programa Web Based Management > Postavite ili promijenite lozinku za prijavu u upravljanje temeljeno na webu

# Postavite ili promijenite lozinku za prijavu u upravljanje temeljeno na webu

Zadana lozinka za upravljanje postavkama ovog uređaja nalazi se na stražnjoj strani uređaja pod oznakom "**Pwd**". Preporučamo da odmah promijenite zadanu lozinku kako biste svoj uređaj zaštitili od neovlaštenog pristupa.

- 1. Pokrenite web preglednik.
- 2. Unesite "https://IP adresa uređaja" u adresnu traku web preglednika (sadržaj u navodnicima "IP adresa uređaja" odgovara IP adresi uređaja).

Na primjer:

https://192.168.1.2

- Ako koristite DNS sustav ili ste omogućili NetBIOS naziv, umjesto IP adrese moći ćete unijeti drugi naziv, primjerice "Dijeljeni\_pisač".
  - Na primjer: https://DijeljeniPisač
  - Ako omogućite NetBIOS naziv, možete koristiti i ime čvora. Na primjer: https://brn123456abcdef
  - NetBIOS naziv možete pronaći u izvještaju mrežne konfiguracije.
- 3. Napravite jedno od sljedećeg:
  - Ako ste već postavili vlastitu lozinku, unesite ju i kliknite Login (Prijava).
  - Ako niste već postavili vlastitu lozinku, unesite zadanu lozinku za prijavu i zatim kliknite Login (Prijava).
- 4. Na lijevoj navigacijskoj traci kliknite na Administrator > Login Password (Lozinka za prijavu).

 Zadana lozinka za upravljanje postavkama ovog uređaja nalazi se na stražnjoj strani uređaja pod oznakom "Pwd".

- Ako lijeva navigacijska traka nije vidljiva, navigaciju započnite s $\equiv$ .
- 5. Želite li promijeniti lozinku, unesite trenutačnu lozinku u polje Enter Old Password (Unos stare lozinke).
- 6. Slijedeći smjernice Login Password (Lozinka za prijavu) prikazane na zaslonu, unesite novu lozinku u polje Enter New Password (Unos nove lozinke).
- 7. Ponovno unesite novu lozinku u polje Confirm New Password (Potvrda nove lozinke).
- 8. Kliknite Submit (Podnesi).

Možete i promijeniti postavke zaključavanja u izborniku Login Password (Lozinka za prijavu).

#### Srodne informacije

· Promjena postavki uređaja upotrebom programa Web Based Management

#### Srodne teme:

Pristup upravljanju temeljenom na webu

Početna stranica > Postavke uređaja > Promjena postavki uređaja upotrebom programa Web Based Management > Postavljanje adresara na uređaju upotrebom upravljanja temeljenog na web-u

# Postavljanje adresara na uređaju upotrebom upravljanja temeljenog na web-u

Srodni modeli: MFC-L3740CDW/MFC-L3740CDWE/MFC-L3760CDW/MFC-L8340CDW/MFC-L8390CDW

- Preporučujemo upotrebu HTTPS sigurnosnog protokola pri konfiguriranju postavki s pomoću upravljanja temeljenog na web-u.
- Kada koristite HTTPS za konfiguriranje upravljanja temeljenog na web-u, u pregledniku će se prikazati dijaloški okvir s upozorenjem.

1. Pokrenite web preglednik.

2. Unesite "https://IP adresa uređaja" u adresnu traku web preglednika (sadržaj u navodnicima "IP adresa uređaja" odgovara IP adresi uređaja).

Na primjer:

https://192.168.1.2

 Ako koristite DNS sustav ili ste omogućili NetBIOS naziv, umjesto IP adrese moći ćete unijeti drugi naziv, primjerice "Dijeljeni\_pisač".

Na primjer: https://DijeljeniPisač

- Ako omogućite NetBIOS naziv, možete koristiti i ime čvora. Na primjer: https://brn123456abcdef
- NetBIOS naziv možete pronaći u izvještaju mrežne konfiguracije.
- 3. Ako je potrebno, u polje Login (Prijava) unesite lozinku te potom kliknite Login (Prijava).

Zadana lozinka za upravljanje postavkama ovog uređaja nalazi se na stražnjoj strani uređaja pod oznakom "**Pwd**".

4. Otiđite u navigacijski izbornik te potom kliknite Address Book (Adresar).

Počnite od  $\equiv$  ako navigacijski izbornik nije prikazan na lijevoj strani zaslona.

- 5. Kliknite na ciljne brojeve adresa, a zatim prema potrebi dodajte ili ažurirajte podatke adresara.
- 6. Kliknite Submit (Podnesi).

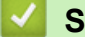

## Srodne informacije

Promjena postavki uređaja upotrebom programa Web Based Management

#### Početna stranica > Dodatak

- Specifikacije
- Potrošni materijal
- Važne informacije o vijeku upotrebe tonera
- Podaci o zaštiti okoliša i usklađenosti s propisima
- Dodatna oprema
- Pomoć i podrška korisnicima tvrtke Brother

# Specifikacije

- >> Opće specifikacije
- >> Specifikacije veličine dokumenta
- >> Specifikacije ispisnih medija
- >> Specifikacije faksa
- >> Specifikacije za kopiranje
- >> Specifikacije skenera
- >> Specifikacije pisača
- >> Specifikacije sučelja
- >> Specifikacije značajke izravnog ispisivanja
- >> Podržani protokoli i sigurnosne značajke
- >> Specifikacije računalnih zahtjeva

## Opće specifikacije

| Vrsta pisača          |                          | LED                                                                                                    |  |  |
|-----------------------|--------------------------|----------------------------------------------------------------------------------------------------|--|--|
| Način ispisa          |                          | Elektrofotografski LED pisač                                                                                              |  |  |
| Kapacitet<br>memorije | Standardna               | 512 MB                                                                                                    |  |  |
| Prikaz uređaja        |                          | <ul> <li>DCP-L3515CDW/DCP-L3520CDW/DCP-L3520CDWE/<br/>DCP-L3527CDW</li> </ul>                                             |  |  |
|                       |                          | 20 znakova u 2 reda                                                                                                    |  |  |
|                       |                          | <ul> <li>DCP-L3555CDW/DCP-L3560CDW/MFC-L3740CDW/<br/>MFC-L3740CDWE/MFC-L3760CDW/MFC-L8340CDW/<br/>MFC-L8390CDW</li> </ul> |  |  |
|                       |                          | 87,6 mm TFT dodirni LCD zaslon u boji <sup>1</sup>                                                                        |  |  |
| Izvor napajanja       |                          | 220 V do 240 V AC 50/60 Hz                                                                                                |  |  |
| Potrošnja<br>energije | Najveća potrošnja        | <ul> <li>DCP-L3515CDW/DCP-L3520CDW/DCP-L3520CDWE/<br/>DCP-L3527CDW</li> </ul>                                             |  |  |
| (prosječno)           |                          | Otprilike 960 W                                                                                                    |  |  |
|                       |                          | DCP-L3555CDW                                                                                                    |  |  |
|                       |                          | Otprilike 960 W                                                                                                    |  |  |
|                       |                          | DCP-L3560CDW                                                                                                    |  |  |
|                       |                          | Otprilike 960 W                                                                                                    |  |  |
|                       |                          | <ul> <li>MFC-L3740CDW/MFC-L3740CDWE</li> </ul>                                                                            |  |  |
|                       |                          | Otprilike 960 W                                                                                                    |  |  |
|                       |                          | • MFC-L3760CDW                                                                                                    |  |  |
|                       |                          | Otprilike 960 W                                                                                                    |  |  |
|                       |                          | MFC-L8340CDW/MFC-L8390CDW                                                                                                 |  |  |
|                       |                          | Otprilike 960 W                                                                                                    |  |  |
|                       | Ispisivanje <sup>2</sup> | <ul> <li>DCP-L3515CDW/DCP-L3520CDW/DCP-L3520CDWE/<br/>DCP-L3527CDW</li> </ul>                                             |  |  |
|                       |                          | Otprilike 460 W pri 25 °C                                                                                                 |  |  |
|                       |                          | • DCP-L3555CDW/DCP-L3560CDW                                                                                               |  |  |
|                       |                          | Otprilike 560 W pri 25 °C                                                                                                 |  |  |
|                       |                          | <ul> <li>MFC-L3740CDW/MFC-L3740CDWE</li> </ul>                                                                            |  |  |
|                       |                          | Otprilike 460 W pri 25 °C                                                                                                 |  |  |
|                       |                          | • MFC-L3760CDW                                                                                                    |  |  |
|                       |                          | Otprilike 560 W pri 25 °C                                                                                                 |  |  |
|                       |                          | • MFC-L8340CDW                                                                                                    |  |  |
|                       |                          | Otprilike 620 W pri 25 °C                                                                                                 |  |  |

| Potrošnia   |                                             | • MEC-L8390CDW                                                                |  |  |
|-------------|---------------------------------------------|-------------------------------------------------------------------------------|--|--|
| energije    |                                             | Otprilike 620 W pri 25 °C                                                     |  |  |
| (prosjecno) | Ispisivanje                                 | <ul> <li>DCP-L3515CDW/DCP-L3520CDW/DCP-L3520CDWE/<br/>DCP-L3527CDW</li> </ul> |  |  |
|             | (tini nacin rada) <sup>2</sup>              | Otprilike 310 W pri 25 °C                                                     |  |  |
|             |                                             | • DCP-I 3555CDW                                                               |  |  |
|             |                                             | Otprilike 310 W pri 25 °C                                                     |  |  |
|             |                                             | • DCP-I 3560CDW                                                               |  |  |
|             |                                             | Otprilike 310 W pri 25 °C                                                     |  |  |
|             |                                             | • MEC-I 3740CDW/MEC-I 3740CDWE                                                |  |  |
|             |                                             | Othrilike 310 W pri 25 °C                                                     |  |  |
|             |                                             | • MEC-I 3760CDW                                                               |  |  |
|             |                                             | Otprilike 310 W pri 25 °C                                                     |  |  |
|             |                                             | <ul> <li>MEC-1 8340CDW/MEC-1 8390CDW</li> </ul>                               |  |  |
|             |                                             | Otprilike 310 W pri 25 °C                                                     |  |  |
|             | <b>x</b> · · · 2                            |                                                                               |  |  |
|             | Kopiranje <sup>2</sup>                      | DCP-L3515CDW/DCP-L3520CDW/DCP-L3520CDWE/<br>DCP-L3527CDW                      |  |  |
|             |                                             | Otprilike 460 W pri 25 °C                                                     |  |  |
|             |                                             | • DCP-L3555CDW/DCP-L3560CDW                                                   |  |  |
|             |                                             | Otprilike 560 W pri 25 °C                                                     |  |  |
|             |                                             | MFC-L3740CDW/MFC-L3740CDWE                                                    |  |  |
|             |                                             | Otprilike 460 W pri 25 °C                                                     |  |  |
|             |                                             | • MFC-L3760CDW                                                                |  |  |
|             |                                             | Otprilike 560 W pri 25 °C                                                     |  |  |
|             |                                             | MFC-L8340CDW                                                                  |  |  |
|             |                                             | Otprilike 620 W pri 25 °C                                                     |  |  |
|             |                                             | • MFC-L8390CDW                                                                |  |  |
|             |                                             | Otprilike 620 W pri 25 °C                                                     |  |  |
|             | Kopiranje<br>(tihi način rada) <sup>2</sup> | <ul> <li>DCP-L3515CDW/DCP-L3520CDW/DCP-L3520CDWE/<br/>DCP-L3527CDW</li> </ul> |  |  |
|             | (                                           | Otprilike 310 W pri 25 °C                                                     |  |  |
|             |                                             | DCP-L3555CDW                                                                  |  |  |
|             |                                             | Otprilike 310 W pri 25 °C                                                     |  |  |
|             |                                             | DCP-L3560CDW                                                                  |  |  |
|             |                                             | Otprilike 310 W pri 25 °C                                                     |  |  |
|             |                                             | <ul> <li>MFC-L3740CDW/MFC-L3740CDWE</li> </ul>                                |  |  |
|             |                                             | Otprilike 310 W pri 25 °C                                                     |  |  |
|             |                                             | MFC-L3760CDW                                                                  |  |  |
|             |                                             | Otprilike 310 W pri 25 °C                                                     |  |  |
|             |                                             | • MFC-L8340CDW/MFC-L8390CDW                                                   |  |  |
|             |                                             | Otprilike 310 W pri 25 °C                                                     |  |  |
|             | U stanju pripravnosti <sup>2</sup>          | DCP-L3515CDW/DCP-L3520CDW/DCP-L3520CDWE/<br>DCP-L3527CDW                      |  |  |
|             |                                             | Otprilike 70 W pri 25 °C                                                      |  |  |
|             |                                             | • DCP-L3555CDW                                                                |  |  |
|             |                                             | Otprilike 70 W pri 25 °C                                                      |  |  |
|             |                                             | • DCP-L3560CDW                                                                |  |  |
|             |                                             | Otprilike 70 W pri 25 °C                                                      |  |  |
|             |                                             | MFC-L3740CDW/MFC-L3740CDWE                                                    |  |  |
|             |                                             | Otprilike 70 W pri 25 °C                                                      |  |  |
|             |                                             | • MFC-L3760CDW                                                                |  |  |

| Potroŝnja<br>energije                                      |                                     |                                                                                            |  |  |
|------------------------------------------------------------|-------------------------------------|--------------------------------------------------------------------------------------------|--|--|
| (prosječno)                                                |                                     | MFC-L8340CDW/MFC-L8390CDW                                                                  |  |  |
| (prosjecno)                                                |                                     |                                                                                            |  |  |
|                                                            | Mirovanje <sup>2</sup>              | <ul> <li>DCP-L3515CDW/DCP-L3520CDW/DCP-L3520CDWE/<br/>DCP-L3527CDW</li> </ul>              |  |  |
|                                                            |                                     | Otprilike 10 W                                                                             |  |  |
|                                                            |                                     | • DCP-L3555CDW                                                                             |  |  |
|                                                            |                                     | Otprilike 10 W                                                                             |  |  |
|                                                            |                                     | DCP-L3560CDW                                                                               |  |  |
|                                                            |                                     | Otprilike 10 W                                                                             |  |  |
|                                                            |                                     | MFC-L3740CDW/MFC-L3740CDWE                                                                 |  |  |
|                                                            |                                     | Otprilike 10 W                                                                             |  |  |
|                                                            |                                     | • MFC-L3760CDW                                                                             |  |  |
|                                                            |                                     | Otprilike 10 W                                                                             |  |  |
|                                                            |                                     | • MFC-L8340CDW/MFC-L8390CDW                                                                |  |  |
|                                                            |                                     | Otprilike 10 W                                                                             |  |  |
|                                                            | Dubaka minayania 2                  | DCP   3515CDW/DCP   3520CDW/DCP   3520CDWE/                                                |  |  |
|                                                            | Duboko mirovanje -                  | DCP-L3527CDW                                                                               |  |  |
|                                                            |                                     | Otprilike 0,7 W                                                                            |  |  |
|                                                            |                                     | DCP-L3555CDW/DCP-L3560CDW                                                                  |  |  |
|                                                            |                                     | Otprilike 0,6 W                                                                            |  |  |
|                                                            |                                     | MFC-L3740CDW/MFC-L3740CDWE                                                                 |  |  |
|                                                            |                                     | Otprilike 0,5 W                                                                            |  |  |
|                                                            |                                     | MFC-L3760CDW                                                                               |  |  |
|                                                            |                                     | Otprilike 0,6 W                                                                            |  |  |
|                                                            |                                     | MFC-L8340CDW                                                                               |  |  |
|                                                            |                                     | Otprilike 0,75 W                                                                           |  |  |
|                                                            |                                     | • MFC-L8390CDW                                                                             |  |  |
|                                                            |                                     | Otprilike 0,65 W                                                                           |  |  |
|                                                            | Isključeno napajanje <sup>3 4</sup> | DCP-L3515CDW/DCP-L3520CDW/DCP-L3520CDWE/<br>DCP-L3527CDW                                   |  |  |
|                                                            |                                     | Otprilike 0,04 W                                                                           |  |  |
|                                                            |                                     | • DCP-L3555CDW                                                                             |  |  |
|                                                            |                                     | Otprilike 0,04 W                                                                           |  |  |
|                                                            |                                     | • DCP-L3560CDW                                                                             |  |  |
|                                                            |                                     | Otprilike 0,04 W                                                                           |  |  |
|                                                            |                                     | MFC-L3740CDW/MFC-L3740CDWE                                                                 |  |  |
|                                                            |                                     | Otprilike 0.04 W                                                                           |  |  |
|                                                            |                                     | MFC-L3760CDW                                                                               |  |  |
|                                                            |                                     | Otprilike 0,04 W                                                                           |  |  |
|                                                            |                                     | • MFC-L8340CDW/MFC-L8390CDW                                                                |  |  |
|                                                            |                                     | Otprilike 0,04 W                                                                           |  |  |
| Dimenzije                                                  | 1                                   | Jedinica: mm                                                                               |  |  |
| (Uobičajeni strukturni prikaz)                             |                                     | DCP-L3515CDW/DCP-L3520CDW/DCP-L3520CDWE/                                                   |  |  |
| (DCP-L3515CDW/DCP-L3520CDW/<br>DCP-L3520CDWE/DCP-L3527CDW) |                                     | DCP-L3527CDW                                                                               |  |  |
|                                                            |                                     | *:410                                                                                      |  |  |
|                                                            |                                     | ** : 355                                                                                   |  |  |
|                                                            |                                     | *** : 444                                                                                  |  |  |
|                                                            |                                     | <ul> <li>DCP-L3555CDW/DCP-L3560CDW/MFC-L3740CDW/<br/>MFC-L3740CDWE/MFC-L3760CDW</li> </ul> |  |  |
|                                                            |                                     | *:410                                                                                      |  |  |

|                                  | **                         |                          | ** : 401<br>*** : 444<br>• MFC-L8340CDW/MFC-L8390CDW<br>* : 410               |
|----------------------------------|----------------------------|--------------------------|-------------------------------------------------------------------------------|
| └────★───                        | <u>↓</u><br>► ►            |                          | *** : 401<br>*** : 462                                                        |
| (DCP-L3555CDW/<br>MFC-L3740CDW/N | DCP-L3560CD<br>/FC-L3740CD | W/<br>WE/                |                                                                               |
| MFC-L3760CDW/M                   |                            | W/MFC-L8390CDW)          |                                                                               |
|                                  |                            |                          |                                                                               |
|                                  |                            |                          |                                                                               |
| *                                |                            | *** <b>&gt;</b>          |                                                                               |
| Težina (s potrošni               | m materijalon              | n)                       | DCP-L3515CDW/DCP-L3520CDWE/DCP-L3527CDW                                       |
|                                  |                            |                          | • DCP-L3520CDW                                                                |
|                                  |                            |                          | 18,6 kg                                                                       |
|                                  |                            |                          | 20,0 kg                                                                       |
|                                  |                            |                          | • MFC-L3740CDWE                                                               |
|                                  |                            |                          | 19,9 kg                                                                       |
|                                  |                            |                          | • MFC-L3760CDW                                                                |
|                                  |                            |                          | • MFC-L8340CDW                                                                |
|                                  |                            |                          | 21,6 kg                                                                       |
|                                  |                            |                          | • MFC-L8390CDW                                                                |
|                                  | 1                          | 1                        | 21,9 kg                                                                       |
| Razina buke                      | Zvučni tlak                | Ispisivanje              | <ul> <li>DCP-L3515CDW/DCP-L3520CDW/DCP-L3520CDWE/<br/>DCP-L3527CDW</li> </ul> |
|                                  |                            |                          | LpAm = 46  dB (A)                                                             |
|                                  |                            |                          | • DCP-L3555CDW/DCP-L3560CDW                                                   |
|                                  |                            |                          | LpAm = 47 dB (A)                                                              |
|                                  |                            |                          | MFC-L3740CDW/MFC-L3740CDWE                                                    |
|                                  |                            |                          | LpAm = 46 dB (A)                                                              |
|                                  |                            |                          | LpAm = 47 dB (A)                                                              |
|                                  |                            |                          | • MFC-L8340CDW/MFC-L8390CDW                                                   |
|                                  |                            |                          | LpAm = 48 dB (A)                                                              |
|                                  |                            | Ispisivanje              | LpAm = 43 dB (A)                                                              |
|                                  |                            | (tihi način rada)        |                                                                               |
|                                  |                            | U stanju<br>pripravnosti | Zadano: nečujno <sup>5</sup>                                                  |
|                                  | Jačina                     | Ispisivanje <sup>6</sup> | Crno-bijelo                                                                   |
|                                  | Zvuka                      |                          | DCP-L3515CDW/DCP-L3520CDW/DCP-L3520CDWE/<br>DCP-L3527CDW                      |
|                                  |                            |                          | LVVAC = $6,21$ B (A)                                                          |
|                                  |                            |                          | - DOF-L30000DW/DOF-L30000DW                                                   |

|                                                                                                    | 1      | 1                        |                                                                               |  |
|----------------------------------------------------------------------------------------------------|--------|--------------------------|-------------------------------------------------------------------------------|--|
| Razina buke                                                                                                    | Jačina | Ispisivanje <sup>6</sup> | LWAc = 6,41 B (A)                                                             |  |
|                                                                                                    | zvuka  |                          | <ul> <li>MFC-L3740CDW/MFC-L3740CDWE</li> </ul>                                |  |
|                                                                                                    |        |                          | LWAc = 6,21 B (A)                                                             |  |
|                                                                                                    |        |                          | MFC-L3760CDW                                                                  |  |
|                                                                                                    |        |                          | LWAc = 6,41 B (A)                                                             |  |
|                                                                                                    |        |                          | • MFC-L8340CDW/MFC-L8390CDW                                                   |  |
|                                                                                                    |        |                          | LWAc = 6,62 B (A)                                                             |  |
|                                                                                                    |        |                          | U boji                                                                        |  |
|                                                                                                    |        |                          | DCP-L3515CDW/DCP-L3520CDW/DCP-L3520CDWE/<br>DCP-L3527CDW                      |  |
|                                                                                                    |        |                          | LWAc = 6,10 B (A)                                                             |  |
|                                                                                                    |        |                          | • DCP-L3555CDW/DCP-L3560CDW                                                   |  |
|                                                                                                    |        |                          | LWAc = 6,51 B (A)                                                             |  |
|                                                                                                    |        |                          | <ul> <li>MFC-L3740CDW/MFC-L3740CDWE</li> </ul>                                |  |
|                                                                                                    |        |                          | LWAc = 6,10 B (A)                                                             |  |
|                                                                                                    |        |                          | • MFC-L3760CDW                                                                |  |
|                                                                                                    |        |                          | LWAc = 6,51 B (A)                                                             |  |
|                                                                                                    |        |                          | <ul> <li>MFC-L8340CDW/MFC-L8390CDW</li> </ul>                                 |  |
|                                                                                                    |        |                          | LWAc = 6,67 B (A)                                                             |  |
|                                                                                                    |        | Ispisivanje              | Crno-bijelo                                                                   |  |
|                                                                                                    |        | (tihi način rada)        | <ul> <li>DCP-L3515CDW/DCP-L3520CDW/DCP-L3520CDWE/<br/>DCP-L3527CDW</li> </ul> |  |
|                                                                                                    |        |                          | LWAc = 5,81 B (A)                                                             |  |
|                                                                                                    |        |                          | • DCP-L3555CDW/DCP-L3560CDW                                                   |  |
|                                                                                                    |        |                          | LWAc = 5,79 B (A)                                                             |  |
|                                                                                                    |        |                          | <ul> <li>MFC-L3740CDW/MFC-L3740CDWE</li> </ul>                                |  |
|                                                                                                    |        |                          | LWAc = 5,81 B (A)                                                             |  |
|                                                                                                    |        |                          | • MFC-L3760CDW/MFC-L8340CDW/MFC-L8390CDW                                      |  |
|                                                                                                    |        |                          | LWAc = 5,79 B (A)                                                             |  |
|                                                                                                    |        |                          | U boji                                                                        |  |
|                                                                                                    |        |                          | <ul> <li>DCP-L3515CDW/DCP-L3520CDW/DCP-L3520CDWE/<br/>DCP-L3527CDW</li> </ul> |  |
|                                                                                                    |        |                          | LWAc = 5,89 B (A)                                                             |  |
|                                                                                                    |        |                          | • DCP-L3555CDW/DCP-L3560CDW                                                   |  |
|                                                                                                    |        |                          | LWAc = 5,86 B (A)                                                             |  |
|                                                                                                    |        |                          | <ul> <li>MFC-L3740CDW/MFC-L3740CDWE</li> </ul>                                |  |
|                                                                                                    |        |                          | LWAc = 5,89 B (A)                                                             |  |
|                                                                                                    |        |                          | • MFC-L3760CDW/MFC-L8340CDW/MFC-L8390CDW                                      |  |
|                                                                                                    |        |                          | LWAc = 5,86 B (A)                                                             |  |
|                                                                                                    |        | U stanju<br>pripravnosti | Zadano: nečujno <sup>7</sup>                                                  |  |
| Temperatura Tijekom rada                                                                                                    |        | 1                        | Od 10 °C do 32,5 °C                                                           |  |
| Pohrana                                                                                                    |        |                          | Od 0 °C do 40 °C                                                              |  |
| Vlažnost Tijekom rada                                                                                                    |        | I                        | Od 20 % do 80 % (bez kondenzacije)                                            |  |
| Pohrana                                                                                                    |        |                          | Od 35 do 85 % (bez kondenzacije)                                              |  |
| Automatski ulagač dokumenata (ADF)<br>(DCP-L3555CDW/DCP-L3560CDW/<br>MFC-L3740CDW/MFC-L3740CDWE/<br>MFC-L3760CDW/MFC-L8340CDW/MFC-L8390CDW) |        | a (ADF)                  | Do 50 listova                                                                 |  |
|                                                                                                    |        | W/                       | Za najbolje rezultate preporučujemo:                                          |  |
|                                                                                                    |        | W/MFC-L8390CDW)          | <ul> <li>Temperatura: od 20 °C do 30 °C</li> </ul>                            |  |
|                                                                                                    |        |                          | ′                                                                             |  |
|                                                                                                    |        |                          | • Papir: 80 g/m <sup>2</sup>                                                  |  |

- 1 mjereno po dijagonali.
- <sup>2</sup> Izmjereno dok je uređaj bio spojen putem iste mrežne veze kao u načinu ispitivanja prema normi ENERGY STAR Ver. 3.1.
- <sup>3</sup> Izmjereno u skladu s IEC 62301 izdanje 2.0.
- <sup>4</sup> Potrošnja energije malo se razlikuje ovisno o uvjetima u okruženju.
- <sup>5</sup> Ako motor ventilatora funkcionira: LpAm = 40 dB (A)
- <sup>6</sup> Izmjereno u skladu s načinom opisanim u normi DE-UZ 219.
- 7 DCP-L3515CDW/DCP-L3520CDW/DCP-L3520CDWE/DCP-L3527CDW Ako motor ventilatora funkcionira: LWAc = 4,41 B (A)
  - DCP-L3555CDW/DCP-L3560CDW
     Ako motor ventilatora funkcionira: LWAc = 3,16 B (A)
  - MFC-L3740CDW/MFC-L3740CDWE Ako motor ventilatora funkcionira: LWAc = 4,41 B (A)
  - MFC-L3760CDW
     Ako motor ventilatora funkcionira: LWAc = 3,16 B (A)
  - MFC-L8340CDW/MFC-L8390CDW

Ako motor ventilatora funkcionira: LWAc = 3,17 B (A)

## Specifikacije veličine dokumenta

| Veličina dokumenta | Širina ADF-a (DCP-L3555CDW/DCP-L3560CDW/<br>MFC-L3740CDW/MFC-L3740CDWE/MFC-L3760CDW/<br>MFC-L8340CDW/MFC-L8390CDW) | od 105 mm do 215,9 mm   |
|--------------------|----------------------------------------------------------------------------------------------------|-------------------------|
|                    | Duljina ADF-a(DCP-L3555CDW/DCP-L3560CDW/<br>MFC-L3740CDW/MFC-L3740CDWE/MFC-L3760CDW/<br>MFC-L8340CDW/MFC-L8390CDW) | od 147,3 mm do 355,6 mm |
|                    | Širina stakla skenera                                                                                              | maksimalno 215,9 mm     |
|                    | Duljina stakla skenera                                                                                             | Do 300 mm               |

## Specifikacije ispisnih medija

| Ulaz papira | Ladica za papir<br>(Standardna)                                 | Vrsta papira                                                       | Obični papir, tanki papir, debeli papir,<br>reciklirani papir                                                                                                    |
|-------------|-----------------------------------------------------------------|--------------------------------------------------------------------|----------------------------------------------------------------------------------------------------|
|             |                                                                 | Veličina papira                                                    | A4, Letter, B5 (JIS), B5 (ISO), A5, A5<br>(dugi rub), B6 (JIS), A6, Executive, Legal,<br>Folio, Mexico Legal, India Legal, 16K (195<br>x 270 mm), A4 Short (papir veličine 270<br>mm)                                                                    |
|             |                                                                 | Težina papira                                                      | od 60 do 163 g/m²                                                                                                    |
|             |                                                                 | Maksimalan<br>kapacitet papira                                     | Do 250 listova običnog papira težine 80<br>g/m <sup>2</sup>                                                                                                    |
|             | Višenamjenska ladica (MP-ladica)<br>(MFC-L8340CDW/MFC-L8390CDW) | Vrsta papira                                                       | Obični papir, tanki papir, debeli papir,<br>reciklirani papir, dokument, naljepnica,<br>kuverta, kuv. tanka, kuv. debela, sjajni<br>papir                                                                                                    |
|             |                                                                 | Veličina papira<br>Težina papira<br>Maksimalan<br>kapacitet papira | <ul> <li>Širina:<br/>od 76,2 mm do 216 mm</li> <li>Duljina:<br/>od 116 mm do 355,6 mm</li> <li>Kuverta:<br/>COM-10, DL, C5, Monarch</li> <li>od 60 do 163 g/m<sup>2</sup></li> <li>Do 30 listova običnog papira težine 80<br/>g/m<sup>2</sup></li> </ul> |
|             |                                                                 |                                                                    | Kuverta: tri kuverte debljine do 6 mm                                                                                                    |
|             | Otvor za ručno ulaganje<br>(DCP-L3515CDW/DCP-L3520CDW/          | Vrsta papira                                                       | Obični papir, tanki papir, debeli papir, reciklirani papir, dokument, naljepnica,                                                                                                    |

| Ulaz papira                                                   | DCP-L3520CDWE/DCP-L3527CDW/<br>DCP-L3555CDW/DCP-L3560CDW/ |                                  | kuverta, kuv. tanka, kuv. debela, sjajni<br>papir                                                                                                    |  |  |
|---------------------------------------------------------------|-----------------------------------------------------------|----------------------------------|----------------------------------------------------------------------------------------------------|--|--|
|                                                               | MFC-L3740CDW/MFC-L3740CDWE/<br>MFC-L3760CDW)              | Veličina papira<br>Težina papira | <ul> <li>Širina:<br/>od 76,2 mm do 216 mm</li> <li>Duljina:<br/>od 116 mm do 355,6 mm</li> <li>Kuverta:<br/>COM-10, DL, C5, Monarch</li> <li>od 60 do 163 g/m<sup>2</sup></li> </ul> |  |  |
|                                                               |                                                           | Maksimalan<br>kapacitet papira   | Jedan list                                                                                                    |  |  |
|                                                               | Ladica za papir 2                                         | Vrsta papira                     | Obični papir, tanki papir, reciklirani papir                                                                                                    |  |  |
|                                                               | ( <b>Opcijska)</b><br>(MFC-L8390CDW)                      | Veličina papira                  | A4, Letter, B5 (JIS), A5, Executive, Legal,<br>Folio, Mexico Legal, India Legal, 16K (195<br>x 270 mm), A4 Short (papir veličine 270<br>mm)                                          |  |  |
|                                                               |                                                           | Težina papira                    | od 60 do 105 g/m <sup>2</sup>                                                                                                    |  |  |
|                                                               |                                                           | Maksimalan<br>kapacitet papira   | Do 250 listova običnog papira težine 80<br>g/m <sup>2</sup>                                                                                                    |  |  |
| Izlaz papira Ladica za izlaz za listove s ispisanom<br>1 dole |                                                           | n stranicom prema                | Do 150 listova običnog papira težine 80<br>g/m² (izlazi na ladici za listove s<br>ispisanom stranicom prema dolje)                                                                   |  |  |
|                                                               | Ladica za izlaz listova s ispisanom s<br>gore             | tranicom prema                   | Jedan list (izlazi na ladici za izlaz listova s<br>ispisanom stranicom prema gore)                                                                                                   |  |  |
| Dvostrano                                                     | Automatsko dvostrano ispisivanje                          | Vrsta papira                     | Obični papir, tanki papir, reciklirani papir                                                                                                    |  |  |
|                                                               |                                                           | Veličina papira                  | A4                                                                                                    |  |  |
|                                                               |                                                           | Težina papira                    | od 60 do 105 g/m <sup>2</sup>                                                                                                    |  |  |

<sup>1</sup> Za naljepnice preporučujemo uklanjanje ispisanih listova iz izlazne ladice za papir odmah nakon izlaska iz uređaja kako bi se izbjeglo razmazivanje.

# Specifikacije faksa

# NAPOMENA

Ova značajka dostupna je samo na MFC modelima.

| Kompatibilnost              |               | ITU-T Super Group 3                                      |  |  |  |
|-----------------------------|---------------|----------------------------------------------------------|--|--|--|
| Sustav kodirar              | ija           | MH/MR/MMR/JBIG                                           |  |  |  |
| Brzina modem                | а             | 33 600 bit/s (s automatskim smanjenjem brzine prijenosa) |  |  |  |
| Primanje dvos               | tranog ispisa | Da                                                       |  |  |  |
| Automatsko dvostrano slanje |               | MFC-L8390CDW                                             |  |  |  |
|                             |               | Da (iz ADF-a)                                            |  |  |  |
| Širina skenirar             | ija           | maksimalno 208 mm                                        |  |  |  |
| Širina ispisivai            | nja           | maksimalno 208 mm                                        |  |  |  |
| Sivi tonovi                 |               | 8-bitni/256 razina                                       |  |  |  |
| Razlučivost Vodoravno       |               | 203 dpi                                                  |  |  |  |
| Okomito                     |               | Standardna: 98 dpi                                       |  |  |  |
|                             |               | Fina: 196 dpi                                            |  |  |  |

| Razlučivost           | Superfina: 392 dpi                     |
|-----------------------|----------------------------------------|
|                       | Fotografije: 196 dpi                   |
| Adresar               | 300 lokacija                           |
| Grupe                 | Do 20                                  |
| Slijedno slanje       | 350 lokacija                           |
| Automatsko ponovno bi | ranje 3 puta u intervalima od 5 minuta |
| Prijenos memorije     | Do 500 stranica <sup>1</sup>           |
|                       |                                        |
| Prihvat bez papira    | Do 500 stranica <sup>1</sup>           |

<sup>1</sup> Pojam "stranice" odnosi se na "ITU-T dokument testne tablice br. 1" (obično poslovno pismo, standardna razlučivost, JBIG kôd).

## Specifikacije za kopiranje

| Širina kopije           | maksimalno 210 mm                                                                                                    |  |  |  |  |
|-------------------------|----------------------------------------------------------------------------------------------------|--|--|--|--|
| Automatsko dvostrano    | MFC-L8390CDW                                                                                                    |  |  |  |  |
| kopiranje               | Da (iz ADF-a)                                                                                                    |  |  |  |  |
| Razvrstavanje kopija    | Da                                                                                                    |  |  |  |  |
| Slaganje kopija         | DCP-L3515CDW/DCP-L3520CDW/DCP-L3520CDWE/DCP-L3527CDW                                                                 |  |  |  |  |
|                         | Do 99 stranica                                                                                                    |  |  |  |  |
|                         | <ul> <li>DCP-L3555CDW/DCP-L3560CDW/MFC-L3740CDW/MFC-L3740CDWE/<br/>MFC-L3760CDW/MFC-L8340CDW/MFC-L8390CDW</li> </ul> |  |  |  |  |
|                         | Do 999 stranica                                                                                                    |  |  |  |  |
| Povećavanje/smanjivanje | od 25 do 400 % (u koracima od 1 %)                                                                                   |  |  |  |  |
| Razlučivost             | Maksimalna 600 x 600 dpi                                                                                             |  |  |  |  |
| Vrijeme izlaska prve    | Crno-bijelo                                                                                                    |  |  |  |  |
| kopije <sup>1</sup>     | DCP-L3515CDW/DCP-L3520CDW/DCP-L3520CDWE/DCP-L3527CDW                                                                 |  |  |  |  |
|                         | Manje od 17 sekundi pri 23 °C / 230 V                                                                                |  |  |  |  |
|                         | • DCP-L3555CDW/DCP-L3560CDW                                                                                          |  |  |  |  |
|                         | Manje od 14,5 sekundi pri 23 °C / 230 V                                                                              |  |  |  |  |
|                         | MFC-L3740CDW/MFC-L3740CDWE                                                                                           |  |  |  |  |
|                         | Manje od 17 sekundi pri 23 °C / 230 V                                                                                |  |  |  |  |
|                         | • MFC-L3760CDW                                                                                                    |  |  |  |  |
|                         | Manje od 14,5 sekundi pri 23 °C / 230 V                                                                              |  |  |  |  |
|                         | • MFC-L8340CDW/MFC-L8390CDW                                                                                          |  |  |  |  |
|                         | Manje od 13,5 sekundi pri 23 °C / 230 V                                                                              |  |  |  |  |
|                         | U boji                                                                                                    |  |  |  |  |
|                         | DCP-L3515CDW/DCP-L3520CDW/DCP-L3520CDWE/DCP-L3527CDW                                                                 |  |  |  |  |
|                         | Manje od 17 sekundi pri 23 °C / 230 V                                                                                |  |  |  |  |
|                         | • DCP-L3555CDW/DCP-L3560CDW                                                                                          |  |  |  |  |
|                         | Manje od 15,5 sekundi pri 23 °C / 230 V                                                                              |  |  |  |  |
|                         | MFC-L3740CDW/MFC-L3740CDWE                                                                                           |  |  |  |  |
|                         | Manje od 17 sekundi pri 23 °C / 230 V                                                                                |  |  |  |  |
|                         | • MFC-L3760CDW                                                                                                    |  |  |  |  |
|                         | Manje od 15,5 sekundi pri 23 °C / 230 V                                                                              |  |  |  |  |
|                         | • MFC-L8340CDW/MFC-L8390CDW                                                                                          |  |  |  |  |
|                         | Manje od 14,5 sekundi pri 23 °C / 230 V                                                                              |  |  |  |  |

<sup>1</sup> Iz stanja pripravnosti i standardne ladice.

# Specifikacije skenera

| U boji/ crno-bijelo      | Da / Da                                                                                                    |  |  |
|--------------------------|----------------------------------------------------------------------------------------------------|--|--|
| Suglasan s TWAIN-om      | Da                                                                                                    |  |  |
|                          | (Windows 10 / Windows 11)                                                                                                    |  |  |
| Suglasan s WIA-om        | Da                                                                                                    |  |  |
|                          | (Windows 10 / Windows 11)                                                                                                    |  |  |
| Dubina boje              | 48-bitna obrada boja (ulaz)                                                                                                    |  |  |
|                          | • 24-bitna obrada boja (izlaz)                                                                                                    |  |  |
| Sivi tonovi              | • 16-bitna obrada boja (ulaz)                                                                                                    |  |  |
|                          | <ul> <li>8-bitna obrada boja (izlaz)</li> </ul>                                                                                                    |  |  |
| Razlučivost <sup>1</sup> | • Do 19 200 x 19 200 dpi (intepolirano)                                                                                                    |  |  |
|                          | <ul> <li>Do 1200 x 1200 dpi (sa stakla skenera)</li> </ul>                                                                                            |  |  |
|                          | <ul> <li>(DCP-L3555CDW/DCP-L3560CDW/MFC-L3740CDW/MFC-L3740CDWE/<br/>MFC-L3760CDW/MFC-L8340CDW/MFC-L8390CDW) Do 600 x 600 dpi (s<br/>ADF-a)</li> </ul> |  |  |
| Širina skeniranja        | maksimalno 210 mm                                                                                                    |  |  |
| Automatsko dvostrano     | MFC-L8390CDW                                                                                                    |  |  |
| skeniranje               | Da (iz ADF-a)                                                                                                    |  |  |

Skeniranje u maksimalnoj razlučivosti 600 × 600 dpi s WIA upravljačkim programom u sustavima Windows 10 i Windows 11 (za odabir razlučivosti do 19 200 × 19 200 dpi potrebno je upotrijebiti uslužni program skenera).

## Specifikacije pisača

| Automatski dvostrani ispis    |                           | Da                                                                                                    |  |  |
|-------------------------------|---------------------------|----------------------------------------------------------------------------------------------------|--|--|
| Emulacija                     |                           | PCL5e, PCL5c, PCL6 (PCL XL Class3.0), BR-Script3, PDF verzija 1.7, XPS verzija 1.0                                                                                                    |  |  |
| Razlučivost                   |                           | 600 x 600 dpi, kvaliteta iz klase 2400 dpi (600 x 2400)                                                                                                    |  |  |
| Brzina<br>ispisa <sup>1</sup> | Jednostrani<br>ispis<br>2 | <ul> <li>Crno-bijelo</li> <li>DCP-L3515CDW/DCP-L3520CDW/DCP-L3520CDWE/DCP-L3527CDW/<br/>MFC-L3740CDW/MFC-L3740CDWE<br/>Do 19 stranica u minuti (veličina Letter)<br/>Do 18 stranica u minuti (veličina A4)</li> <li>DCP-L3555CDW/DCP-L3560CDW/MFC-L3760CDW<br/>Do 27 stranica u minuti (veličina Letter)<br/>Do 26 stranica u minuti (veličina A4)</li> <li>MFC-L8340CDW/MFC-L8390CDW<br/>Do 31 stranica u minuti (veličina Letter)<br/>Do 30 stranica u minuti (veličina A4)</li> </ul> |  |  |
|                               |                           | <ul> <li>U boji</li> <li>DCP-L3515CDW/DCP-L3520CDW/DCP-L3520CDWE/DCP-L3527CDW/<br/>MFC-L3740CDW/MFC-L3740CDWE<br/>Do 19 stranica u minuti (veličina Letter)<br/>Do 18 stranica u minuti (veličina A4)</li> <li>DCP-L3555CDW/DCP-L3560CDW/MFC-L3760CDW<br/>Do 27 stranica u minuti (veličina Letter)<br/>Do 26 stranica u minuti (veličina A4)</li> <li>MFC-L8340CDW/MFC-L8390CDW<br/>Do 31 stranica u minuti (veličina Letter)<br/>Do 30 stranica u minuti (veličina A4)</li> </ul>      |  |  |

| Brzina              | Dvostrani ispis       | Crno-bijelo                                                                                              |  |  |  |
|---------------------|-----------------------|----------------------------------------------------------------------------------------------------|--|--|--|
| ispisa <sup>1</sup> |                       | <ul> <li>DCP-L3515CDW/DCP-L3520CDW/DCP-L3520CDWE/DCP-L3527CDW/<br/>MFC-L3740CDW/MFC-L3740CDWE</li> </ul> |  |  |  |
|                     |                       | Do 7 stranica/minuti (do 3 listova/minuti) (veličina Letter ili A4)                                      |  |  |  |
|                     |                       | • DCP-L3555CDW/DCP-L3560CDW/MFC-L3760CDW                                                                 |  |  |  |
|                     |                       | Do 10 stranica/minuti (do 5 listova/minuti) (veličina Letter ili A4)                                     |  |  |  |
|                     |                       | • MFC-L8340CDW/MFC-L8390CDW                                                                              |  |  |  |
|                     |                       | Do 12 stranica/minuti (do 6 listova/minuti) (veličina Letter ili A4)                                     |  |  |  |
|                     |                       | U boji                                                                                                   |  |  |  |
|                     |                       | <ul> <li>DCP-L3515CDW/DCP-L3520CDW/DCP-L3520CDWE/DCP-L3527CDW/<br/>MFC-L3740CDW/MFC-L3740CDWE</li> </ul> |  |  |  |
|                     |                       | Do 7 stranica/minuti (do 3 listova/minuti) (veličina Letter ili A4)                                      |  |  |  |
|                     |                       | • DCP-L3555CDW/DCP-L3560CDW/MFC-L3760CDW                                                                 |  |  |  |
|                     |                       | Do 10 stranica/minuti (do 5 listova/minuti) (veličina Letter ili A4)                                     |  |  |  |
|                     |                       | • MFC-L8340CDW/MFC-L8390CDW                                                                              |  |  |  |
|                     |                       | Do 12 stranica/minuti (do 6 listova/minuti) (veličina Letter ili A4)                                     |  |  |  |
| Vrijeme prvog       | g ispisa <sup>3</sup> | Crno-bijelo                                                                                              |  |  |  |
|                     |                       | DCP-L3515CDW/DCP-L3520CDW/DCP-L3520CDWE/DCP-L3527CDW                                                     |  |  |  |
|                     |                       | Manje od 15 sekundi pri 23 °C / 230 V                                                                    |  |  |  |
|                     |                       | • DCP-L3555CDW/DCP-L3560CDW                                                                              |  |  |  |
|                     |                       | Manje od 13,5 sekundi pri 23 °C / 230 V                                                                  |  |  |  |
|                     |                       | MFC-L3740CDW/MFC-L3740CDWE                                                                               |  |  |  |
|                     |                       | Manje od 15 sekundi pri 23 °C / 230 V                                                                    |  |  |  |
|                     |                       | MFC-L3760CDW                                                                                             |  |  |  |
|                     |                       | Manje od 13,5 sekundi pri 23 °C / 230 V                                                                  |  |  |  |
|                     |                       | • MFC-L8340CDW/MFC-L8390CDW                                                                              |  |  |  |
|                     |                       | Manje od 12,5 sekundi pri 23 °C / 230 V                                                                  |  |  |  |
|                     |                       | U boji                                                                                                   |  |  |  |
|                     |                       | • DCP-L3515CDW/DCP-L3520CDW/DCP-L3520CDWE/DCP-L3527CDW                                                   |  |  |  |
|                     |                       | Manje od 15 sekundi pri 23 °C / 230 V                                                                    |  |  |  |
|                     |                       | • DCP-L3555CDW/DCP-L3560CDW                                                                              |  |  |  |
|                     |                       | Manje od 13,5 sekundi pri 23 °C / 230 V                                                                  |  |  |  |
|                     |                       | MFC-L3740CDW/MFC-L3740CDWE                                                                               |  |  |  |
|                     |                       | Manje od 15 sekundi pri 23 °C / 230 V                                                                    |  |  |  |
|                     |                       | MFC-L3760CDW                                                                                             |  |  |  |
|                     |                       | Manje od 13,5 sekundi pri 23 °C / 230 V                                                                  |  |  |  |
|                     |                       | • MFC-L8340CDW/MFC-L8390CDW                                                                              |  |  |  |
|                     |                       | Manje od 12,5 sekundi pri 23 °C / 230 V                                                                  |  |  |  |

<sup>1</sup> Brzina ispisa može biti smanjena kada je uređaj povezan s bežičnim LAN-om.

<sup>2</sup> Ove su brzine ispisivanja predviđene za jednostrano ispisivanje, a izmjerene su u skladu sa standardom ISO/IEC 24734.

<sup>3</sup> Ispis iz stanja pripravnosti i standardne ladice.

# Specifikacije sučelja

| Bežični LAN                                                                          | 5 GHz                                                          |
|--------------------------------------------------------------------------------------|----------------------------------------------------------------|
| (DCP-L3555CDW/DCP-L3560CDW/MFC-L3740CDW/<br>MFC-L3740CDWE/MFC-L3760CDW/MFC-L8390CDW) |                                                                |
| LAN                                                                                  | 10Base-T/100Base-TX/1000Base-T <sup>3</sup>                    |
|                                                                                      | Upotrijebite USB 2.0 kabel sučelja koji nije dulji od 2 metra. |
| USB <sup>12</sup>                                                                    | Hi-Speed USB 2.0                                               |

|                  | IEEE 802.11a/n (način rada infrastrukture)   |
|------------------|----------------------------------------------|
|                  | IEEE 802.11a/n (Wi-Fi Direct <sup>®</sup> )  |
|                  | 2,4 GHz                                      |
|                  | IEEE 802.11b/g/n (način rada infrastrukture) |
|                  | IEEE 802.11g/n (Wi-Fi Direct <sup>®</sup> )  |
| NFC <sup>4</sup> | Da                                           |
| (MFC-L8390CDW)   |                                              |
|                  |                                              |

<sup>1</sup> Uređaj je opremljen sučeljem USB 2.0 Hi-Speed. Uređaj se može spojiti na računalo sa sučeljem USB 1.1.

- 2 USB koncentratori trećih strana nisu podržani.
- <sup>3</sup> Upotrijebite mrežni kabel Kategorije 5e (ili veće).
- <sup>4</sup> Prilikom povezivanja vanjskog čitača IC kartica, koristite uređaj s podrškom upravljačkog programa iz HID klase.

## Specifikacije značajke izravnog ispisivanja

# NAPOMENA

Ova je funkcija dostupna za MFC-L3760CDW/MFC-L8340CDW/MFC-L8390CDW.

| Kompatibilnost | PDF verzija 1.7, JPEG, Exif+JPEG, PRN (kreirano s vlastitim upravljačkim programom pisača),<br>TIFF (skenirano od strane Brotherovih modela), XPS verzija 1.0 |
|----------------|----------------------------------------------------------------------------------------------------|
| Sučelje        | USB izravno sučelje: sprijeda x1                                                                                                    |

## Podržani protokoli i sigurnosne značajke

#### Ethernet (DCP-L3555CDW/DCP-L3560CDW/MFC-L3740CDW/MFC-L3740CDWE/MFC-L3760CDW/ MFC-L8390CDW)

10Base-T/100Base-TX/1000Base-T

#### Bežični LAN (5 GHz)

IEEE 802.11a/n (način rada infrastrukture), IEEE 802.11a/n (Wi-Fi Direct)

#### Bežični LAN (2,4 GHz)

IEEE 802.11b/g/n (način rada infrastrukture), IEEE 802.11g/n (Wi-Fi Direct)

#### Protokoli (IPv4)

DCP-L3515CDW/DCP-L3520CDW/DCP-L3520CDWE/DCP-L3527CDW

ARP, RARP, BOOTP, DHCP, APIPA (Auto IP), razrješenje WINS/NetBIOS naziva, DNS prevoditelj, mDNS, LLMNR odzivnik, LPR/LPD, prilagođeni Raw priključak/Port9100, klijent SMTP, IPP/IPPS, klijent i poslužitelj FTP, klijent CIFS, poslužitelj TELNET, SNMPv1/v2c/v3, poslužitelj HTTP/HTTPS, klijent i poslužitelj TFTP, ICMP, mrežne usluge (ispisivanje/skeniranje), klijent SNTP, Syslog

 DCP-L3555CDW/DCP-L3560CDW/MFC-L3740CDW/MFC-L3740CDWE/MFC-L3760CDW/ MFC-L8340CDW/MFC-L8390CDW

ARP, RARP, BOOTP, DHCP, APIPA (Auto IP), razrješenje WINS/NetBIOS naziva, DNS prevoditelj, mDNS, LLMNR odzivnik, LPR/LPD, prilagođeni Raw priključak / Port9100, POP3, klijent SMTP, IPP/IPPS, klijent i poslužitelj FTP, klijent CIFS, poslužitelj TELNET, SNMPv1/v2c/v3, poslužitelj HTTP/HTTPS, klijent i poslužitelj TFTP, ICMP, internetske usluge (ispisivanje/skeniranje), klijent SNTP, LDAP, IMAP4 i Syslog

#### Protokoli (IPv6)

DCP-L3515CDW/DCP-L3520CDW/DCP-L3520CDWE/DCP-L3527CDW

NDP, RA, DNS prevoditelj, mDNS, LLMNR odzivnik, LPR/LPD, prilagođeni Raw priključak/Port9100, IPP/ IPPS, klijent SMTP, klijent i poslužitelj FTP, klijent CIFS, poslužitelj TELNET, SNMPv1/v2c/v3, HTTP/ HTTPS poslužitelj, klijent i poslužitelj TFTP, ICMPv6, klijent SNTP, mrežne usluge (ispisivanje/skeniranje), Syslog  DCP-L3555CDW/DCP-L3560CDW/MFC-L3740CDW/MFC-L3740CDWE/MFC-L3760CDW/ MFC-L8340CDW/MFC-L8390CDW

NDP, RA, DNS prevoditelj, mDNS, LLMNR odzivnik, LPR/LPD, prilagođeni Raw priključak / Port9100, IPP/ IPPS, POP3, klijent SMTP, klijent i poslužitelj FTP, klijent CIFS, poslužitelj TELNET, SNMPv1/v2c/v3, HTTP/HTTPS poslužitelj, klijent i poslužitelj TFTP, ICMPv6, klijent SNTP, LDAP, mrežne usluge (ispisivanje/skeniranje), IMAP4 i Syslog

#### Mrežna sigurnost (žična) (DCP-L3555CDW/DCP-L3560CDW/MFC-L3740CDW/MFC-L3740CDWE/ MFC-L3760CDW/MFC-L8390CDW)

APOP, SMTP-AUTH, SSL/TLS (IPP, HTTP, SMTP, POP3, IMAP4, FTP), SNMP v3, 802.1x (EAP-MD5, EAP-FAST, PEAP, EAP-TLS, EAP-TTLS), Kerberos, IPsec

#### Mrežna sigurnost (bežična)

APOP, SMTP-AUTH, SSL/TLS (IPP, HTTP, SMTP, POP3, IMAP4, FTP), SNMP v3, 802.1x (EAP-FAST, PEAP, EAP-TLS, EAP-TTLS), Kerberos, IPsec

#### Sigurnost bežične mreže

WEP 64/128 bit, WPA-PSK (TKIP/AES), WPA2-PSK (TKIP/AES), WPA3-SAE (AES) (Wi-Fi Direct podržava samo WPA2-PSK (AES))

#### Mrežni certifikati

Licenca za certifikacijski znak Wi-Fi (WPA3<sup>™</sup> - poslovna, osobna upotreba), licenca za certifikacijski znak Wi-Fi Protected Setup<sup>™</sup> (WPS), Wi-Fi CERTIFIED<sup>™</sup> Wi-Fi Direct

#### Specifikacije računalnih zahtjeva

Podržani operacijski sustavi i funkcije softvera

| Računalna platforma i verzija<br>operacijskog sustava |                                                                                 | Sučelje računala                                                          |                        | Procesor                                             | Prostor na tvrdom disku<br>potreban za instaliranje <sup>1</sup> |                                   |                                                           |
|-------------------------------------------------------|---------------------------------------------------------------------------------|---------------------------------------------------------------------------|------------------------|------------------------------------------------------|------------------------------------------------------------------|-----------------------------------|-----------------------------------------------------------|
|                                                       |                                                                                 | USB <sup>2</sup>                                                          | Žični LAN <sup>3</sup> | Bežični<br>LAN                                       | -                                                                | Za<br>upravljačk<br>e<br>programe | Za aplikacije<br>(uključujući<br>upravljačke<br>programe) |
| Operacijski<br>sustav<br>Windows                      | Windows 10<br>Home / 10 Pro / 10<br>Education / 10<br>Enterprise <sup>4 5</sup> | Ispisivanje<br>Primanje faksova putem računala <sup>6</sup><br>Skeniranje |                        | 32-bitni<br>(x86) ili 64-<br>bitni (x64)<br>procesor | 80 MB                                                            | 1,8 GB                            |                                                           |
|                                                       | Windows 11 Home /<br>11 Pro / 11<br>Education / 11<br>Enterprise <sup>4 5</sup> |                                                                           |                        |                                                      | 64-bitni<br>(x64)<br>procesor                                    |                                   |                                                           |
|                                                       | Windows Server<br>2012                                                          | Ispisivanje<br>Skeniranje                                                 | e Ispisivanje<br>e     |                                                      | 64-bitni<br>(x64)                                                | 80 MB                             | 80 MB                                                     |
|                                                       | Windows Server<br>2012 R2                                                       | -                                                                         |                        |                                                      | procesor                                                         |                                   |                                                           |
|                                                       | Windows Server<br>2016                                                          |                                                                           |                        |                                                      |                                                                  |                                   |                                                           |
|                                                       | Windows Server<br>2019                                                          | •                                                                         |                        |                                                      |                                                                  |                                   |                                                           |
|                                                       | Windows Server<br>2022                                                          |                                                                           |                        |                                                      |                                                                  |                                   |                                                           |
| Operacijski                                           | macOS v11                                                                       | Ispisivanje                                                               | 1                      |                                                      | 64-bitni                                                         | N/D                               | 500 MB                                                    |
| sustav Mac                                            | macOS v12                                                                       | PC Fax (slanje) <sup>6 7</sup>                                            |                        |                                                      | procesor                                                         |                                   |                                                           |
|                                                       | macOS v13                                                                       | Skeniranje                                                                |                        |                                                      |                                                                  |                                   |                                                           |

|  | Chrome OS | Ispisivanje | N/D | N/D | N/D |
|--|-----------|-------------|-----|-----|-----|
|  |           | Skeniranje  |     |     |     |

- 1 Ako instalacijski disk nije isporučen, za instalaciju softvera potrebna je internetska veza.
- <sup>2</sup> Nisu podržani neovisni USB priključci.
- 3 DCP-L3555CDW/DCP-L3560CDW/MFC-L3740CDW/MFC-L3740CDWE/MFC-L3760CDW/MFC-L8390CDW
- <sup>4</sup> Za WIA, razlučivost 1200 x 1200. Brotherov uslužni program za skener podržava razlučivosti do 19 200 x 19 200 dpi.
- <sup>5</sup> PaperPort<sup>™</sup> 14SE radi u sustavima Windows 10 i Windows 11.
- <sup>6</sup> Značajka PC-Fax podržava samo slanje crno-bijelih faksova putem računala.
- 7 Samo AirPrint.
- <sup>8</sup> Odricanje od odgovornosti za macOD s omogućenom značajkom AirPrint: za ispis ili skeniranje putem sustava macOS potreban je AirPrint. Upravljački programi za Mac ne isporučuju se uz ovaj uređaj.

Za najnovija ažuriranja upravljačkih programa posjetite **Downloads (Preuzimanja)** stranicu svog modela na <u>support.brother.com/downloads</u>.

Za najnoviji podržani operacijski sustav posjetite stranicu **Supported OS (Podržani OS)** svog modela na <u>support.brother.com/os</u>.

Svi zaštitni znaci, marke i nazivi proizvoda u vlasništvu su njihovih odgovarajućih tvrtki.

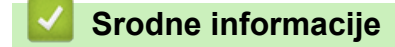

Početna stranica > Dodatak > Potrošni materijal

Šifre proizvoda potrošnih materijala ovise o državi i regiji.

# Potrošni materijal

Ø

Kada dođe vrijeme za zamjenu potrošnog materijala, poput tonera ili jedinice bubnja, na upravljačkoj ploči uređaja ili u programu Status Monitor pojavit će se poruka o pogrešci. Za više podataka o potrošnom materijalu za svoj uređaj posjetite <u>www.brother.com/original</u> ili se obratite lokalnom prodavaču proizvoda tvrtke Brother.

| Stavke<br>potrošnog<br>materijala | Šifre proizvoda potrošnog<br>materijala      | Približan vijek trajanja<br>(Kapacitet stranica)                                                                                             | Primjenjivi modeli                                                                                                    |
|-----------------------------------|----------------------------------------------|----------------------------------------------------------------------------------------------------|----------------------------------------------------------------------------------------------------|
| Toner                             | Standardni toner:<br>TN248                   | <ul> <li>Crna:<br/>Otprilike 1000 stranica <sup>1 2</sup></li> <li>Cijan/magenta/žuta:<br/>Otprilike 1000 stranica <sup>1 2</sup></li> </ul> | DCP-L3515CDW/<br>DCP-L3520CDW/<br>DCP-L3520CDWE/<br>DCP-L3527CDW/<br>DCP-L3555CDW/<br>DCP-L3560CDW/<br>MFC-L3740CDW/<br>MFC-L3740CDWE/<br>MFC-L3760CDW/<br>MFC-L8340CDW/<br>MFC-L8390CDW |
|                                   | Toner velikog kapaciteta:<br>TN248XL         | <ul> <li>Crna:<br/>Otprilike 3000 stranica <sup>1 2</sup></li> <li>Cijan/magenta/žuta:<br/>Otprilike 2300 stranica <sup>1 2</sup></li> </ul> | DCP-L3515CDW/<br>DCP-L3520CDW/<br>DCP-L3520CDWE/<br>DCP-L3527CDW/<br>DCP-L3555CDW/<br>DCP-L3560CDW/<br>MFC-L3740CDW/<br>MFC-L3740CDWE/<br>MFC-L3760CDW/<br>MFC-L8340CDW/<br>MFC-L8390CDW |
|                                   | Toner vrlo velikog kapaciteta:<br>TN249      | <ul> <li>Crna:<br/>Otprilike 4500 stranica <sup>1 2</sup></li> <li>Cijan/magenta/žuta:<br/>Otprilike 4000 stranica <sup>1 2</sup></li> </ul> | MFC-L8340CDW/<br>MFC-L8390CDW                                                                                                    |
|                                   | Isporučeni toner:<br>(isporučeno s uređajem) | <ul> <li>Crna:<br/>Otprilike 500 stranica <sup>1 2</sup></li> <li>Cijan/magenta/žuta:<br/>Otprilike 500 stranica <sup>1 2</sup></li> </ul>   | DCP-L3520CDWE/<br>MFC-L3740CDWE                                                                                                    |
|                                   |                                              | <ul> <li>Crna:<br/>Otprilike 1000 stranica <sup>1 2</sup></li> <li>Cijan/magenta/žuta:<br/>Otprilike 1000 stranica <sup>1 2</sup></li> </ul> | DCP-L3515CDW/<br>DCP-L3520CDW/<br>DCP-L3527CDW/<br>DCP-L3555CDW/<br>DCP-L3560CDW/<br>MFC-L3740CDW/<br>MFC-L3760CDW/<br>MFC-L8340CDW                                                      |
|                                   |                                              | <ul> <li>Crna:<br/>Otprilike 2600 stranica <sup>1 2</sup></li> <li>Cijan/magenta/žuta:<br/>Otprilike 1400 stranica <sup>1 2</sup></li> </ul> | MFC-L8390CDW                                                                                                    |

| Stavke<br>potrošnog<br>materijala | Šifre proizvoda potrošnog<br>materijala | Približan vijek trajanja<br>(Kapacitet stranica) | Primjenjivi modeli                                                                                                    |
|-----------------------------------|-----------------------------------------|--------------------------------------------------|----------------------------------------------------------------------------------------------------|
| Jedinica bubnja                   | DR248CL <sup>3</sup>                    | Otprilike 20 000 stranica <sup>4</sup>           | DCP-L3515CDW/<br>DCP-L3520CDW/<br>DCP-L3520CDWE/<br>DCP-L3527CDW/<br>DCP-L3555CDW/<br>DCP-L3560CDW/<br>MFC-L3740CDW/<br>MFC-L3740CDWE/<br>MFC-L3760CDW/<br>MFC-L8340CDW/<br>MFC-L8390CDW |
| Belt jedinica                     | BU229CL                                 | Otprilike 50 000 stranica <sup>5</sup>           | DCP-L3515CDW/<br>DCP-L3520CDW/<br>DCP-L3520CDWE/<br>DCP-L3527CDW/<br>DCP-L3555CDW/<br>DCP-L3560CDW/<br>MFC-L3740CDW/<br>MFC-L3740CDWE/<br>MFC-L3760CDW/<br>MFC-L8340CDW/<br>MFC-L8390CDW |
| Kutija za<br>otpadni toner        | WT229CL                                 | Otprilike 50 000 stranica <sup>2</sup>           | DCP-L3515CDW/<br>DCP-L3520CDW/<br>DCP-L3520CDWE/<br>DCP-L3527CDW/<br>DCP-L3555CDW/<br>DCP-L3560CDW/<br>MFC-L3740CDW/<br>MFC-L3740CDWE/<br>MFC-L3760CDW/<br>MFC-L8340CDW/<br>MFC-L8390CDW |

1 Približan kapacitet tonera određen je u skladu s normom ISO/IEC 19798.

<sup>2</sup> Stranice veličina A4 ili Letter ispisane na jednoj strani

<sup>3</sup> Sadrži četiri jedinice bubnja; jednu crnu i tri u boji.

<sup>4</sup> Približno 20 000 stranica na temelju jedne stranice po zadatku i 30 000 stranica na temelju tri stranice po zadatku (jednostrano ispisane stranice veličine A4/Letter). Na broj stranica može utjecati niz faktora, uključujući bez ograničenja, vrstu i veličinu medija.

<sup>5</sup> Približno 50 000 stranica na temelju dvije stranice po zadatku i 60 000 stranica na temelju tri stranice po zadatku (jednostrano ispisane stranice veličine A4/Letter). Na broj stranica može utjecati niz faktora, uključujući bez ograničenja, vrstu i veličinu medija.

## Srodne informacije

Početna stranica > Dodatak > Važne informacije o vijeku upotrebe tonera

# Važne informacije o vijeku upotrebe tonera

#### Vijek trajanja tonera

Ovaj proizvod otkriva radni vijek tonera na sljedeće načine:

- otkrivanje brojanjem točkica svake boje koje su neophodne za izradu slike,
- otkrivanje brojanjem rotacija valjka razvijača.

Radnja ispisa će se prekinuti kada se dosegne jedna od gornjih granica. Gornja granica postavljena je iznad broja točkica ili rotacija koje su potrebne za postojan radni učinak uloška s najavljenim kapacitetom stranica. Ovom funkcijom smanjuje se rizik loše kvalitete ispisa i oštećenja uređaja.

Dvije poruke ukazuju da je toner pri kraju ili ga je potrebno zamijeniti: Toner Low (Niska razina tonera) i Replace Toner (Zamijenite toner).

Poruka Niska razina tonera prikazat će se na LCD-u kada se broj točaka ili rotacija valjka razvijača približe maksimalnoj vrijednosti. Poruka Zamijenite toner prikazat će se na LCD-u kada broj točaka ili rotacija valjka razvijača dosegne maksimalnu vrijednost.

## Korekcija boje

Rotacije se na valjku razvijača ne broje samo kod uobičajenih radnji, poput ispisivanja i kopiranja, već i kod prilagodbi uređaja, kao što su kalibriranje boja i registriranje boja.

#### Kalibriranje boja (podešavanje gustoće boja)

Kako bi se postigla stabilna kvaliteta ispisa, gustoća svakog tonera treba se održavati na određenoj vrijednosti. Ako se ne može održati ravnoteža gustoće među bojama, ton boje postaje nestabilan te se boje ne mogu precizno ispisivati. Gustoća tonera može se promijeniti uslijed kemijskih promjena na toneru koje utječu na njegov električni naboj, propadanje jedinice razvijača te na razine temperature i vlažnosti u uređaju. Tijekom kalibriranja testni uzorci prilagodbe gustoće boje ispisuju se na belt jedinici.

Kalibriranje se uglavnom vrši u sljedećim slučajevima:

- Kada pokrenete ispravljanje boje putem upravljačke ploče ili upravljačkog programa pisača da biste poboljšali gustoću boje.
- · Kada potrošeni toner ili jedinicu bubnja zamijenite novima.
- · kada uređaj otkrije da je došlo do promjene u temperaturi i vlažnosti u okolini,
- kada se dostigne određeni broj ispisanih stranica.

#### Registriranje boja (korekcija položaja boja)

Jedinica bubnja i jedinica razvijača u ovom su uređaju pojedinačno pripremljene za crnu (K), žutu (Y), magenta (M) i cijan (C) boju. Četiri slike u boji stapaju se u jednu sliku, zbog čega se mogu pojaviti pogreške kod registracije boja (na primjer, u smislu poravnavanja četiri slika u boji). Kada dođe do pogreške kod registriranja, testni uzorci korekcije registriranja ispisuju se na belt jedinici.

Registriranje se uglavnom vrši u sljedećim slučajevima:

- Kada pokrenete ispravljanje boje da biste poništili pogrešku registracije boje.
- kada se dostigne određeni broj ispisanih stranica.

#### Srodne informacije

▲ Početna stranica > Dodatak > Podaci o zaštiti okoliša i usklađenosti s propisima

# Podaci o zaštiti okoliša i usklađenosti s propisima

- Informacije o recikliranom papiru
- Kemijske tvari (EU REACH)

Početna stranica > Dodatak > Podaci o zaštiti okoliša i usklađenosti s propisima > Informacije o recikliranom papiru

# Informacije o recikliranom papiru

- Reciklirani papir iste je kvalitete kao i papir za čiju se proizvodnju upotrebljavaju prirodni šumski resursi. Standardima koji se odnose na suvremeni reciklirani papir osigurava se udovoljavanje najvišim zahtjevima kvalitete kod raznih postupaka ispisivanja. Oprema za obradu slike koju isporučuje tvrtka Brother prikladna je za upotrebu s recikliranim papirom koji udovoljava normi EN 12281:2002.
- Kupovinom recikliranog papira štite se prirodni resursi i promiče kružno gospodarstvo. Papir se proizvodi od celuloznih vlakana koja se dobivaju od drveta. Sakupljanjem i recikliranjem papira produžuje se vijek trajanja vlakana na više životnih ciklusa, čime se resursi iskorištavaju na najbolji način.
- Proces proizvodnje recikliranog papira je kraći. Vlakna su već obrađena, stoga je manja potrošnja vode, energije i kemikalija.
- Recikliranjem papira štedi se ugljik tako što se papirni proizvodi preusmjeravaju s alternativnih načina zbrinjavanja, kao što su odlagališta i pogoni za spaljivanje otpada. Otpad s odlagališta ispušta plin metan koji stvara snažan učinak staklenika.

### 🎽 Srodne informacije

Podaci o zaštiti okoliša i usklađenosti s propisima

Početna stranica > Dodatak > Podaci o zaštiti okoliša i usklađenosti s propisima > Kemijske tvari (EU REACH)

# Kemijske tvari (EU REACH)

Informacije o kemijskim tvarima koje sadržavaju naši proizvodi u skladu s odredbama uredbe REACH mogu se pronaći na mrežnoj stranici <u>https://www.brother.eu/reach</u>.

## Srodne informacije

Podaci o zaštiti okoliša i usklađenosti s propisima

Početna stranica > Dodatak > Dodatna oprema

# Dodatna oprema

Dostupnost dodatne opreme razlikuju se između država i regija. Za više podataka o dodatnoj opremi za svoj uređaj posjetite <u>www.brother.com/original</u> ili se obratite prodavaču proizvoda tvrtke Brother ili Brotherovoj službi za korisnike.

| Šifre proizvoda | Stavke                     | Primjenjivi modeli |
|-----------------|----------------------------|--------------------|
| LT-310CL        | Donja ladica (250 listova) | MFC-L8390CDW       |

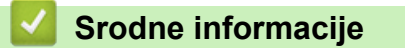

▲ Početna stranica > Dodatak > Pomoć i podrška korisnicima tvrtke Brother

# Pomoć i podrška korisnicima tvrtke Brother

Ako vam treba pomoć s korištenjem proizvoda tvrtke Brother, posjetite <u>support.brother.com</u> za FAQ i savjete za rješavanje problema. Također možete preuzeti najnoviji softver, upravljačke programe i firmver kako biste poboljšali učinkovitost svog uređaja, kao i korisničku dokumentaciju, a možete i saznati kako na najbolji mogući način možete upotrebljavati svoj Brother uređaj.

Dodatne informacije o proizvodima i podršci dostupne su na web-mjestu lokalnog ureda tvrtke Brother. Posjetite <u>www.brother.com</u> kako biste pronašli kontakt podatke lokalnog ureda tvrtke Brother te kako biste registrirali svoj novi proizvod.

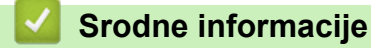

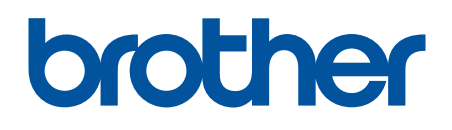

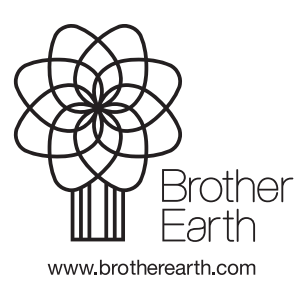

CRO Verzija 0